# **INNOVENS PRO**

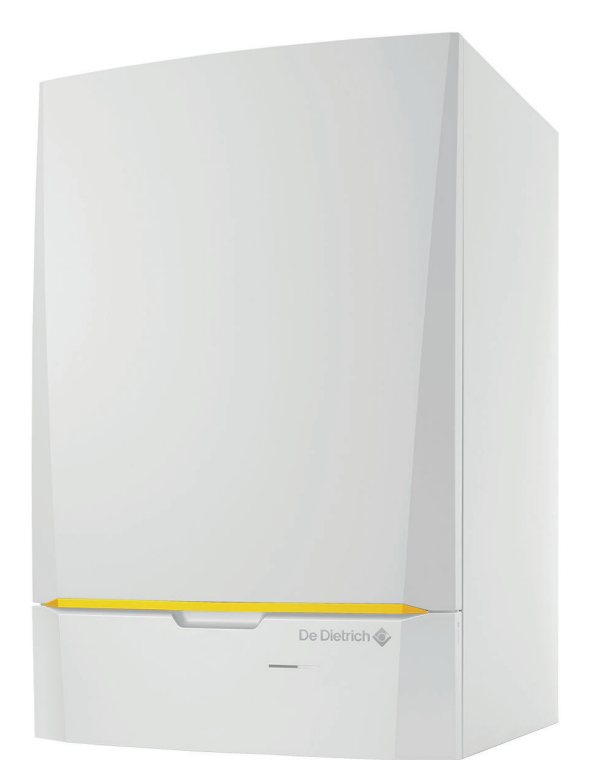

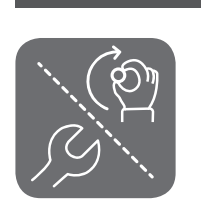

Notice d'installation, d'utilisation et d'entretien Chaudière gaz murale à haut rendement

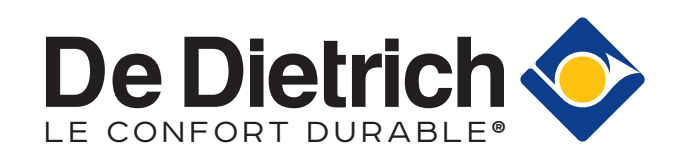

# Table des matières

| 1 | Consi    | ignes de sécurité                                             | .6         |
|---|----------|---------------------------------------------------------------|------------|
|   | 1.1      | Consignes générales de sécurité                               | 6          |
|   | 1.2      | Recommandations                                               | 8          |
|   | 1.3      | Responsabilités                                               | 10         |
|   |          | 1.3.1 Responsabilité du fabricant                             | 10         |
|   |          | 1.3.2 Responsabilité de l'installateur                        | 10         |
|   |          |                                                               | 1.1        |
| 2 | A pro    | nos de cette notice                                           | 12         |
| - | 2.1      | Symboles utilisés                                             | 12         |
|   |          | 2.1.1 Symboles utilisés dans la notice                        | 12         |
|   | 2.2      | Abréviations                                                  | 12         |
|   |          |                                                               |            |
| 3 | Carac    | ctéristiques techniques                                       | 13         |
|   | 3.1      | Homologations                                                 | 13         |
|   |          | 3.1.1 Certifications                                          | 13         |
|   |          | 3.1.2 Categories a appareils                                  | 13         |
|   |          | 314 Test en sortie d'usine                                    | 13         |
|   | 32       | Données techniques                                            | 13         |
|   | 3.3      | Caractéristiques des sondes                                   | 16         |
|   |          | 3.3.1 Caractéristiques de la sonde extérieure                 | 16         |
|   |          | 3.3.2 Sonde départ, sonde eau chaude sanitaire                | 16         |
|   |          | 3.3.3 Sonde chaudière, sonde retour                           | 16         |
|   | 3.4      | Dimensions et raccordements                                   | 17         |
|   | 3.5      | Schéma électrique                                             | 18         |
| ٨ | Docor    | ription du produit                                            | 20         |
| - | 4 1      | Description dénérale                                          | 20         |
|   | 4.2      | Principe de fonctionnement                                    | 20         |
|   |          | 4.2.1 Pompe de circulation                                    | 20         |
|   |          | 4.2.2 Installation en cascade                                 | 20         |
|   |          | 4.2.3 Débit hydraulique                                       | 20         |
|   |          | 4.2.4 Raccordement du ballon                                  | 21         |
|   | 4.3      | Principaux composants                                         | 21         |
|   | 4.4      | Livraison standard                                            | 21         |
|   | 4.5      | Accessoires et options                                        | 21         |
| 5 | Avant    | t l'installation                                              | 22         |
| 0 | 5.1      | Réglementations pour l'installation                           | 22         |
|   | 5.2      | Choix de l'emplacement                                        | 22         |
|   |          | 5.2.1 Plaquette signalétique                                  | 22         |
|   |          | 5.2.2 Emplacement de la chaudière                             | 22         |
|   | 5.3      | Aération                                                      | 23         |
| ~ | In st. " |                                                               | <b>.</b> 4 |
| 6 |          |                                                               | 24<br>24   |
|   | 6.2      |                                                               | 24<br>27   |
|   | 0.2      | 6 2 1 Positionnement de la chaudière                          | 24         |
|   | 6.3      | Raccordements hydrauliques                                    | 24         |
|   |          | 6.3.1 Rinçage de l'installation                               | 24         |
|   |          | 6.3.2 Raccordement du circuit de chauffage                    | 25         |
|   |          | 6.3.3 Raccordement du conduit d'évacuation des condensats     | 26         |
|   | 6.4      | Raccordements gaz                                             | 26         |
|   | 6.5      | Raccordement de la fumisterie                                 | 26         |
|   |          | 6.5.1 Classification                                          | 27         |
|   |          | 0.5.2 Exigences concernant le conduit pour U <sub>93</sub>    | 29         |
|   |          | 0.5.3 Ivialeriau                                              | 5U<br>2.4  |
|   |          | 6.5.5 Longueurs des conduits d'air et de fumées               | ונ<br>21   |
|   |          | 6.5.6 Consignes complémentaires                               | 33         |
|   |          | 6.5.7 Raccordement de la buse de fumées et de l'arrivée d'air | 33         |
|   | 6.6      | Montage de la sonde extérieure                                | 33         |
|   |          | 6.6.1 Emplacements conseillés                                 | 33         |

MCA

|   | 6.7      | 6.6.2<br>Raccord                 | Mettre en place la sonde extérieure                                                                      | . 34                                 |
|---|----------|----------------------------------|----------------------------------------------------------------------------------------------------|--------------------------------------|
|   | •••      | 6.7.1                            | Unité de commande                                                                                        | 34                                   |
|   |          | 6.7.2                            | Recommandations                                                                                          | 35                                   |
|   |          | 6.7.3                            | Accès aux connecteurs                                                                                    | . 36                                 |
|   |          | 6.7.4                            | Options de raccordement de la carte électronique standard                                                | 37                                   |
|   |          | 6.7.5                            | Raccorder un circuit de chauffage direct                                                                 | . 39                                 |
|   |          | 6.7.6                            | Raccorder un circuit de chauffage direct et un préparateur d'eau chaude sanitaire                        | . 40                                 |
|   |          | 6.7.7                            | Raccorder deux circuits de chauffage et un préparateur d'eau chaude sanitaire                            | . 42                                 |
|   |          | 6.7.8                            | Raccorder un ballon tampon                                                                               | . 43                                 |
|   |          | 6.7.9                            |                                                                                                    | . 48                                 |
|   |          | 6.7.10                           | Raccorder un preparateur d'eau chaude sanitaire mixte                                                    | 50                                   |
|   |          | 6.7.11                           | Raccorder les options                                                                                    | . 51                                 |
|   |          | 0.7.12<br>dácount                | Raccorder des chaudieres en cascade avec un preparateur d'éau chaude sanitaire après une bouteille d     | 10<br>52                             |
|   |          | 6 7 13                           | 19E                                                                                                    | . 52                                 |
|   | 6.8      | Remplise                         | sage de l'installation                                                                                   | . 54                                 |
|   | 0.0      | 6.8.1                            | Oualité de l'eau et traitement de l'eau                                                                  | 54                                   |
|   |          | 682                              | Remplir le sinhon                                                                                        | . 04                                 |
|   |          | 6.8.3                            | Remplir l'installation                                                                                   | 55                                   |
|   |          |                                  | · · · · · · · · · · · · · · · · · · ·                                                                    |                                      |
| 7 | Mise     | en service                       | e – DIEMATIC iSystem                                                                                     | 56                                   |
|   | 7.1      | Générali                         | tés                                                                                                    | . 56                                 |
|   | 7.2      | Circuit g                        | az                                                                                                    | . 56                                 |
|   | 7.3      | Circuit h                        | ydraulique                                                                                               | . 56                                 |
|   | 7.4      | Raccord                          | ements électriques                                                                                       | 56                                   |
|   | 7.5      | Mise en                          | service de l'appareil                                                                                    | 56                                   |
|   |          | 7.5.1                            | Erreur au cours de la procédure de démarrage                                                             | 57                                   |
|   | 7.6      | Réglage                          | s gaz                                                                                                    | . 57                                 |
|   |          | 7.6.1                            | Adaptation à un autre gaz                                                                                | . 57                                 |
|   |          | 7.6.2                            | Vérification et réglage du rapport gaz/air                                                               | 58                                   |
|   |          | 7.6.3                            | Realisation du test a pleine charge (DIEMATIC iSystem)                                                   | . 61                                 |
|   |          | 7.6.4                            | Valeurs de controle et de reglage de $O_2$ a pleine charge                                               | . 61                                 |
|   |          | 7.6.5                            | Realisation du test à faible charge (DIEMATIC iSystem)                                                   | . 62                                 |
|   |          | 7.6.6                            | Valeurs de controle et de reglage de $O_2$ a charge partielle                                            | 63                                   |
|   | 7.7      | Réglage                          | s après mise en service                                                                                  | 64                                   |
|   |          | 1.1.1                            | Afficher les parametres du mode etendu                                                                   | 64                                   |
|   |          | 1.1.Z                            | Regier les parametres specifiques à l'installation                                                       | . 65                                 |
|   |          | 1.1.3                            | Nommer les circuits et les générateurs                                                                   | . 69                                 |
|   | 78       | 7.7.4<br>Finalisat               | regier la courbe de chaure                                                                               | 71                                   |
|   | 1.0      | i mansat                         |                                                                                                    | .12                                  |
| 8 | Mise     | en service                       | a – Inicontrol                                                                                           | 74                                   |
| Ŭ | 8.1      | Générali                         | tés                                                                                                    | . 74                                 |
|   | 8.2      | Circuit a                        | az                                                                                                    | .74                                  |
|   | 8.3      | Circuit h                        | ydraulique                                                                                               | . 74                                 |
|   | 8.4      | Raccord                          | ements électriques                                                                                       | 74                                   |
|   | 8.5      | Mise en                          | service de l'appareil                                                                                    | 74                                   |
|   |          | 8.5.1                            | Erreur au cours de la procédure de démarrage                                                             | 75                                   |
|   | 8.6      | Réglage                          | s gaz                                                                                                    | . 75                                 |
|   |          | 8.6.1                            | Adaptation à un autre gaz                                                                                | . 75                                 |
|   |          | 8.6.2                            | Vérification et réglage du rapport gaz/air                                                               | 76                                   |
|   |          | 8.6.3                            | Réalisation du test à pleine charge (IniControl)                                                         | 79                                   |
|   |          | 8.6.4                            | Valeurs de contrôle et de réglage de $O_2$ à pleine charge                                               | . 79                                 |
|   |          | 8.6.5                            | Realisation du test à faible charge (IniControl)                                                         | . 80                                 |
|   |          | 8.6.6                            | Valeurs de contrôle et de réglage de $O_2$ à charge partielle                                            | 80                                   |
|   | 8.7      | Vérificati                       | ons et réglages après mise en service                                                                    | . 81                                 |
|   |          | 8.7.1                            | Régler la courbe de chauffe                                                                              | 81                                   |
|   | 8.8      | ⊦ınalisat                        | ion de la mise en service                                                                                | . 82                                 |
| 0 | 1.1411.0 | otion                            |                                                                                                    | 00                                   |
| 9 | UTIIISa  |                                  | ian du tablaqu da commanda DIEMATIC iQuatam                                                              | 83                                   |
|   | 0.1      | 110000                           |                                                                                                    | 0.1                                  |
|   | 9.1      |                                  | Description des touches                                                                                  | . 00                                 |
|   | 9.1      | 9.1.1<br>9.1.2                   | Description des touches                                                                                  | . 83<br>. 83                         |
|   | 9.1      | 9.1.1<br>9.1.2<br>9.1.3          | Description de l'afficheur                                                                               | . 83<br>. 83<br>. 85                 |
|   | 9.1      | 9.1.1<br>9.1.2<br>9.1.3<br>9.1.4 | Description de l'afficheur<br>Description de l'afficheur<br>Accéder aux différents niveaux de navigation | . 83<br>. 83<br>. 83<br>. 85<br>. 86 |

|                | 9.2                                                                                        | 9.1.5<br>9.1.6<br>Descript<br>9.2.1<br>9.2.2<br>9.2.3<br>9.2.4                                                                                                    | Arrêt       Protection antigel         Protection antigel       Inicontrol         Ion du tableau de commande – Inicontrol       Description des touches         Description de l'afficheur       Arrêt de l'installation         Protection antigel       Protection antigel                                                                                                    | .87<br>.87<br>.88<br>.88<br>.88<br>.90<br>.90                                                                                                    |
|----------------|--------------------------------------------------------------------------------------------|----------------------------------------------------------------------------------------------------|----------------------------------------------------------------------------------------------------|----------------------------------------------------------------------------------------------------|
| 10             | Régla                                                                                      | ages                                                                                                    |                                                                                                    | . 92                                                                                                    |
|                | 10.1                                                                                       | Paramet                                                                                                    | res – DIEMATIC iSystem                                                                                                    |                                                                                                    |
|                |                                                                                            | 10.1.1                                                                                                    | Accéder aux valeurs mesurées                                                                                                    | . 92<br>105                                                                                                    |
|                | 10.2                                                                                       | Paramèt                                                                                                    | res – Inicontrol                                                                                                    | 106                                                                                                    |
|                |                                                                                            | 10.2.1                                                                                                    | Descriptions des paramètres                                                                                                    | 106                                                                                                    |
|                |                                                                                            | 10.2.2                                                                                                    | Modifier les réglages                                                                                                    | 108                                                                                                    |
|                |                                                                                            | 10.2.3                                                                                                    | Afficher les valeurs mesurees                                                                                                    | 111                                                                                                    |
| 11             | Entre                                                                                      | tien                                                                                                    |                                                                                                    | 115                                                                                                    |
|                | 11.1                                                                                       | Générali                                                                                                    | tés                                                                                                    | 115                                                                                                    |
|                | 11.2                                                                                       | Personn                                                                                                    | aliser l'entretien                                                                                                    | 115                                                                                                    |
|                |                                                                                            | 11.2.1                                                                                                    | Message d'entretien                                                                                                    | 115                                                                                                    |
|                | 11.3                                                                                       | Opératio                                                                                                    | Ins de contrôle et d'entretien standard                                                                                                    | 117                                                                                                    |
|                |                                                                                            | 11.3.1                                                                                                    | Contrôler la pression hydraulique                                                                                                    | 117                                                                                                    |
|                |                                                                                            | 11.3.2                                                                                                    | Contrôler le courant d'ionisation                                                                                                    | 117                                                                                                    |
|                |                                                                                            | 11.3.3                                                                                                    | Vérification des raccordements de fumisterie                                                                                                    | 118                                                                                                    |
|                |                                                                                            | 11.3.4                                                                                                    |                                                                                                    | 118                                                                                                    |
|                |                                                                                            | 11.3.6                                                                                                    | Nettovage du siphon                                                                                                    | 119                                                                                                    |
|                |                                                                                            | 11.3.7                                                                                                    | Contrôle du brûleur et nettoyage de l'échangeur thermique                                                                                                    | 120                                                                                                    |
|                | 11.4                                                                                       | Opératio                                                                                                    | ns de contrôle et d'entretien spécifiques                                                                                                    | 121                                                                                                    |
|                |                                                                                            | 11.4.1                                                                                                    | Remplacement de l'électrode d'ionisation/d'allumage                                                                                                    | 121                                                                                                    |
|                |                                                                                            | 11.4.2<br>11.4.3                                                                                                    | Controler le clapet anti-retour                                                                                                    | 122                                                                                                    |
|                |                                                                                            | 11.1.0                                                                                                    |                                                                                                    |                                                                                                    |
| 12             | En ca                                                                                      | as de déra                                                                                                    | Ingement                                                                                                    | 123                                                                                                    |
|                | 12.1                                                                                       | Anti cou                                                                                                    | 't-cycle                                                                                                    | 123                                                                                                    |
|                | 12.2                                                                                       | 12 2 1                                                                                                    | Messages de type Bxx                                                                                                    | 123                                                                                                    |
|                |                                                                                            | 12.2.2                                                                                                    |                                                                                                    |                                                                                                    |
|                | 12.3                                                                                       |                                                                                                    |                                                                                                    | 124                                                                                                    |
|                |                                                                                            | Historiqu                                                                                                    | le des messages                                                                                                    | 124<br>124                                                                                                    |
|                |                                                                                            | Historiqu<br>12.3.1                                                                                                    | Historique des messages – DIEMATIC iSystem                                                                                                    | 124<br>124<br>124                                                                                                    |
|                | 10.4                                                                                       | Historiqu<br>12.3.1<br>12.3.2<br>Dófauta                                                                                                    | Historique des messages – DIEMATIC iSystem                                                                                                    | 124<br>124<br>124<br>125                                                                                                    |
|                | 12.4                                                                                       | Historiqu<br>12.3.1<br>12.3.2<br>Défauts<br>12.4.1                                                                                                    | Messages de type Mixx<br>ie des messages<br>Historique des messages – DIEMATIC iSystem<br>Historique des messages – Inicontrol<br>(code de type Lxx ou Dxx)<br>Défauts – DIEMATIC iSystem                                                                                                    | 124<br>124<br>124<br>125<br>125<br>125                                                                                                    |
|                | 12.4                                                                                       | Historiqu<br>12.3.1<br>12.3.2<br>Défauts<br>12.4.1<br>12.4.2                                                                                                    | Messages de type Mixx<br>le des messages .<br>Historique des messages – DIEMATIC iSystem .<br>Historique des messages – Inicontrol .<br>(code de type Lxx ou Dxx) .<br>Défauts – DIEMATIC iSystem .<br>Défauts – Inicontrol .                                                                                                    | 124<br>124<br>125<br>125<br>125<br>125<br>126                                                                                                    |
|                | 12.4                                                                                       | Historiqu<br>12.3.1<br>12.3.2<br>Défauts<br>12.4.1<br>12.4.2<br>12.4.3                                                                                                    | Messages de type Mixx<br>ie des messages<br>Historique des messages – DIEMATIC iSystem<br>Historique des messages – Inicontrol<br>(code de type Lxx ou Dxx)<br>Défauts – DIEMATIC iSystem<br>Défauts – Inicontrol<br>Défauts de type Lxx .                                                                                                    | 124<br>124<br>125<br>125<br>125<br>125<br>126<br>126                                                                                                    |
|                | 12.4                                                                                       | Historiqu<br>12.3.1<br>12.3.2<br>Défauts<br>12.4.1<br>12.4.2<br>12.4.3<br>12.4.4<br>12.4.5                                                                                                    | Messages de type Mix<br>le des messages                                                                                                    | 124<br>124<br>125<br>125<br>125<br>126<br>126<br>127                                                                                                    |
|                | 12.4                                                                                       | Historiqu<br>12.3.1<br>12.3.2<br>Défauts<br>12.4.1<br>12.4.2<br>12.4.3<br>12.4.4<br>12.4.5<br>Historiqu                                                                                                    | Messages de type Mix<br>le des messages                                                                                                    | 124<br>124<br>125<br>125<br>125<br>126<br>126<br>126<br>127<br>128<br>128                                                                                                   |
|                | 12.4                                                                                       | Historiqu<br>12.3.1<br>12.3.2<br>Défauts<br>12.4.1<br>12.4.2<br>12.4.3<br>12.4.4<br>12.4.5<br>Historiqu<br>12.5.1                                                                                                    | Messages de type Mixx<br>le des messages                                                                                                    | 124<br>124<br>125<br>125<br>125<br>126<br>126<br>127<br>128<br>128<br>128                                                                                                   |
|                | 12.4<br>12.5                                                                               | Historiqu<br>12.3.1<br>12.3.2<br>Défauts<br>12.4.1<br>12.4.2<br>12.4.3<br>12.4.4<br>12.4.5<br>Historiqu<br>12.5.1<br>12.5.2                                                                                                    | Messages de type Mix<br>le des messages<br>Historique des messages – DIEMATIC iSystem<br>Historique des messages – Inicontrol<br>(code de type Lxx ou Dxx)<br>Défauts – DIEMATIC iSystem<br>Défauts – Inicontrol<br>Défauts de type Lxx<br>Défauts de type Dxx<br>Effacer les sondes de la mémoire de la carte électronique<br>le des défauts<br>Historique des défaults – DIEMATIC iSystem<br>Historique des défaults – DIEMATIC iSystem                                                                                                    | 124<br>124<br>125<br>125<br>125<br>126<br>126<br>126<br>127<br>128<br>128<br>128<br>128                                                                                     |
|                | 12.4<br>12.5<br>12.6                                                                       | Historiqu<br>12.3.1<br>12.3.2<br>Défauts<br>12.4.1<br>12.4.2<br>12.4.3<br>12.4.4<br>12.4.5<br>Historiqu<br>12.5.1<br>12.5.2<br>Contrôle                                                                                                    | Messages de type Mixx<br>le des messages .<br>Historique des messages – DIEMATIC iSystem .<br>Historique des messages – Inicontrol .<br>(code de type Lxx ou Dxx) .<br>Défauts – DIEMATIC iSystem .<br>Défauts – Inicontrol .<br>Défauts de type Lxx .<br>Défauts de type Dxx .<br>Effacer les sondes de la mémoire de la carte électronique .<br>le des défauts .<br>Historique des défaults – DIEMATIC iSystem .<br>Historique des défaults – Inicontrol .<br>r les paramètres et les entrées / sorties en mode test .                                                                                                    | 124<br>124<br>125<br>125<br>125<br>126<br>126<br>127<br>128<br>128<br>128<br>128<br>128<br>130                                                                              |
|                | 12.4<br>12.5<br>12.6                                                                       | Historiqu<br>12.3.1<br>12.3.2<br>Défauts<br>12.4.1<br>12.4.2<br>12.4.3<br>12.4.4<br>12.4.5<br>Historiqu<br>12.5.1<br>12.5.2<br>Contrôle<br>12.6.1<br>12.6.2                                                                                                    | Messages de type Mix<br>le des messages                                                                                                    | 124<br>124<br>125<br>125<br>125<br>126<br>126<br>127<br>128<br>128<br>128<br>130<br>130<br>130                                                                              |
|                | 12.4<br>12.5<br>12.6                                                                       | Historiqu<br>12.3.1<br>12.3.2<br>Défauts<br>12.4.1<br>12.4.2<br>12.4.3<br>12.4.4<br>12.4.5<br>Historiqu<br>12.5.1<br>12.5.2<br>Contrôle<br>12.6.1<br>12.6.2<br>12.6.3                                                                                              | Messages de type Mix .<br>Historique des messages – DIEMATIC iSystem .<br>Historique des messages – Inicontrol .<br>(code de type Lxx ou Dxx) .<br>Défauts – DIEMATIC iSystem .<br>Défauts – Inicontrol .<br>Défauts de type Lxx .<br>Défauts de type Dxx .<br>Effacer les sondes de la mémoire de la carte électronique .<br>Inicontrol edes défauts – DIEMATIC iSystem .<br>Historique des défauts – DIEMATIC iSystem .<br>Historique des défauts – Inicontrol .<br>r les paramètres et les entrées / sorties en mode test .<br>Contrôle des paramètres et les entrées / sorties en mode test – DIEMATIC iSystem .<br>Contrôle res paramètres et les entrées / sorties en mode test – Inicontrol .<br>Séquence de la régulation .                                                                                                    | 124<br>124<br>125<br>125<br>125<br>126<br>126<br>127<br>128<br>128<br>128<br>130<br>130<br>133<br>133                                                                       |
|                | 12.4<br>12.5<br>12.6                                                                       | Historiqu<br>12.3.1<br>12.3.2<br>Défauts<br>12.4.1<br>12.4.2<br>12.4.3<br>12.4.4<br>12.4.5<br>Historiqu<br>12.5.1<br>12.5.2<br>Contrôle<br>12.6.1<br>12.6.2<br>12.6.3                                                                                              | Messages de type Mix<br>le des messages - DIEMATIC iSystem .<br>Historique des messages - Inicontrol .<br>(code de type Lxx ou Dxx) .<br>Défauts - DIEMATIC iSystem .<br>Défauts - Inicontrol .<br>Défauts de type Lxx .<br>Défauts de type Dxx .<br>Effacer les sondes de la mémoire de la carte électronique .<br>le des défauts .<br>Historique des défauts - DIEMATIC iSystem .<br>Historique des défauts - Inicontrol .<br>r les paramètres et les entrées / sorties en mode test .<br>Contrôle des paramètres et les entrées / sorties en mode test - DIEMATIC iSystem .<br>Contrôle les paramètres et les entrées / sorties en mode test - Inicontrol .<br>Séquence de la régulation .                                                                                                    | 124<br>124<br>125<br>125<br>125<br>126<br>126<br>127<br>128<br>128<br>128<br>128<br>130<br>130<br>130<br>133                                                                |
| 13             | 12.4<br>12.5<br>12.6<br><b>Mise</b>                                                        | Historiqu<br>12.3.1<br>12.3.2<br>Défauts<br>12.4.1<br>12.4.2<br>12.4.3<br>12.4.4<br>12.4.5<br>Historiqu<br>12.5.1<br>12.5.2<br>Contrôle<br>12.6.1<br>12.6.2<br>12.6.3<br><b>au rebut</b> .                                                                         | Messages de type MXX<br>le des messages - DIEMATIC iSystem<br>Historique des messages - Inicontrol<br>(code de type Lxx ou Dxx)<br>Défauts - DIEMATIC iSystem<br>Défauts - Inicontrol<br>Défauts de type Lxx<br>Défauts de type Dxx<br>Effacer les sondes de la mémoire de la carte électronique<br>le des défauts<br>Historique des défauts - DIEMATIC iSystem<br>Historique des défauts - Inicontrol<br>r les paramètres et les entrées / sorties en mode test<br>Contrôle des paramètres et les entrées / sorties en mode test - DIEMATIC iSystem<br>Contrôle r les paramètres et les entrées / sorties en mode test - DIEMATIC iSystem                                                                                                    | 124<br>124<br>125<br>125<br>125<br>126<br>126<br>127<br>128<br>128<br>128<br>130<br>130<br>130<br>133<br>133                                                                |
| 13             | 12.4<br>12.5<br>12.6<br><b>Mise</b><br>13.1                                                | Historiqu<br>12.3.1<br>12.3.2<br>Défauts<br>12.4.1<br>12.4.2<br>12.4.3<br>12.4.4<br>12.4.5<br>Historiqu<br>12.5.1<br>12.5.2<br>Contrôle<br>12.6.1<br>12.6.2<br>12.6.3<br><b>au rebut</b> .<br>Mise au                                                              | Messages de type Mixx<br>le des messages .<br>Historique des messages – DIEMATIC iSystem .<br>Historique des messages – Inicontrol .<br>(code de type Lxx ou Dxx) .<br>Défauts – DIEMATIC iSystem .<br>Défauts – Inicontrol .<br>Défauts de type Lxx .<br>Défauts de type Dxx .<br>Effacer les sondes de la mémoire de la carte électronique .<br>le des défauts .<br>Historique des défaults – DIEMATIC iSystem .<br>Historique des défauts – Inicontrol .<br>r les paramètres et les entrées / sorties en mode test .<br>Contrôle des paramètres et les entrées / sorties en mode test – DIEMATIC iSystem .<br>Contrôle r les paramètres et les entrées / sorties en mode test – DIEMATIC iSystem .<br>Contrôle r les paramètres et les entrées / sorties en mode test – DIEMATIC iSystem .<br>Contrôle r les paramètres et les entrées / sorties en mode test – DIEMATIC iSystem .<br>Contrôle de la régulation .                                                                                                    | 124<br>124<br>125<br>125<br>125<br>126<br>126<br>127<br>128<br>128<br>128<br>130<br>130<br>130<br>133<br>133<br>135                                                         |
| 13             | 12.4<br>12.5<br>12.6<br><b>Mise</b><br>13.1<br><b>Pièce</b>                                | Historiqu<br>12.3.1<br>12.3.2<br>Défauts<br>12.4.1<br>12.4.2<br>12.4.3<br>12.4.4<br>12.4.5<br>Historiqu<br>12.5.1<br>12.5.2<br>Contrôle<br>12.6.1<br>12.6.2<br>12.6.3<br><b>au rebut</b> .<br>Mise au                                                              | Messages de type Mxx<br>le des messages .<br>Historique des messages – DIEMATIC iSystem .<br>Historique des messages – Inicontrol .<br>(code de type Lxx ou Dxx) .<br>Défauts – DIEMATIC iSystem .<br>Défauts de type Lxx .<br>Défauts de type Dxx .<br>Effacer les sondes de la mémoire de la carte électronique .<br>le des défauts .<br>Historique des défaults – DIEMATIC iSystem .<br>Historique des défaults – DIEMATIC iSystem .<br>Historique des défaults – Inicontrol .<br>r les paramètres et les entrées / sorties en mode test .<br>Contrôle des paramètres et des entrées / sorties en mode test – DIEMATIC iSystem .<br>Contrôle r les paramètres et les entrées / sorties en mode test – Inicontrol .<br>Séquence de la régulation .<br>ange .                                                                                                    | 124<br>124<br>125<br>125<br>125<br>126<br>126<br>127<br>128<br>128<br>128<br>130<br>130<br>130<br>133<br>133<br>133<br>135<br>135                                           |
| 13             | 12.4<br>12.5<br>12.6<br><b>Mise</b><br>13.1<br><b>Pièce</b><br>14.1                        | Historiqu<br>12.3.1<br>12.3.2<br>Défauts<br>12.4.1<br>12.4.2<br>12.4.3<br>12.4.4<br>12.4.5<br>Historiqu<br>12.5.1<br>12.5.2<br>Contrôle<br>12.6.1<br>12.6.2<br>12.6.3<br><b>au rebut</b> .<br>Mise au                                                              | Messages de type Mxx<br>le des messages                                                                                                    | 124<br>124<br>125<br>125<br>125<br>126<br>126<br>127<br>128<br>128<br>128<br>130<br>130<br>133<br>133<br>133<br>133<br>135<br>135                                           |
| 13<br>14       | 12.4<br>12.5<br>12.6<br><b>Mise</b><br>13.1<br><b>Pièce</b><br>14.1<br>14.2                | Historiqu<br>12.3.1<br>12.3.2<br>Défauts<br>12.4.1<br>12.4.2<br>12.4.3<br>12.4.4<br>12.4.5<br>Historiqu<br>12.5.1<br>12.5.2<br>Contrôle<br>12.6.1<br>12.6.2<br>12.6.3<br><b>au rebut</b> .<br>Mise au<br>Générali<br>Pièces .                                      | Messages de type MXX<br>le des messages - DIEMATIC iSystem .<br>Historique des messages - Inicontrol .<br>(code de type Lxx ou Dxx) .<br>Défauts - DIEMATIC iSystem .<br>Défauts - Inicontrol .<br>Défauts de type Dxx .<br>Effacer les sondes de la mémoire de la carte électronique .<br>le des défauts .<br>Historique des défaults - DIEMATIC iSystem .<br>Historique des défaults - Inicontrol .<br>r les paramètres et les entrées / sorties en mode test .<br>Contrôle des paramètres et les entrées / sorties en mode test - DIEMATIC iSystem .<br>Contrôler les paramètres et les entrées / sorties en mode test - Inicontrol .<br>Séquence de la régulation .<br><b>ange .</b><br>tés .                                                                                                    | 124<br>124<br>125<br>125<br>125<br>126<br>126<br>127<br>128<br>128<br>128<br>130<br>130<br>130<br>133<br>133<br>133<br>133<br>135<br><b>135</b><br>136<br>137               |
| 13<br>14<br>15 | 12.4<br>12.5<br>12.6<br><b>Mise</b><br>13.1<br><b>Pièce</b><br>14.1<br>14.2<br><b>Anne</b> | Historiqu<br>12.3.1<br>12.3.2<br>Défauts<br>12.4.1<br>12.4.2<br>12.4.3<br>12.4.4<br>12.4.5<br>Historiqu<br>12.5.1<br>12.5.2<br>Contrôle<br>12.6.1<br>12.6.2<br>12.6.3<br><b>au rebut .</b><br>Mise au<br><b>es de rech</b><br>Générali<br>Pièces .<br><b>xes .</b> | Messages de type Mxx<br>le des messages - DIEMATIC iSystem .<br>Historique des messages - Inicontrol .<br>(code de type Lxx ou Dxx) .<br>Défauts - DIEMATIC iSystem .<br>Défauts - Inicontrol .<br>Défauts de type Dxx .<br>Effacer les sondes de la mémoire de la carte électronique .<br>le des défauts .<br>Historique des défaults - DIEMATIC iSystem .<br>Historique des défaults - Inicontrol .<br>r les paramètres et les entrées / sorties en mode test .<br>Contrôle des paramètres et les entrées / sorties en mode test - DIEMATIC iSystem .<br>Contrôle res paramètres et les entrées / sorties en mode test - DIEMATIC iSystem .<br>Contrôle res paramètres et les entrées / sorties en mode test - DIEMATIC iSystem .<br>Contrôle res paramètres et les entrées / sorties en mode test - DIEMATIC iSystem .<br>Contrôle res paramètres et les entrées / sorties en mode test - DIEMATIC iSystem .<br>Contrôle res paramètres et les entrées / sorties en mode test - DIEMATIC iSystem .<br>Contrôle res paramètres et les entrées / sorties en mode test - DIEMATIC iSystem .<br>Contrôle res paramètres et les entrées / sorties en mode test - Inicontrol .<br>Séquence de la régulation .<br>Histories . | 124<br>124<br>125<br>125<br>125<br>126<br>126<br>127<br>128<br>128<br>128<br>130<br>130<br>130<br>130<br>133<br>133<br>135<br><b>135</b><br>136<br>136<br>137<br><b>141</b> |

|      | 15.1.1    | Fiche produit                 | 141 |
|------|-----------|-------------------------------|-----|
|      | 15.1.2    | Fiche de produit combiné      | 142 |
| 15.2 | Déclarati | on de conformité CE           | 143 |
| 15.3 | Raccord   | ements électriques optionnels | 143 |

# 1 Consignes de sécurité

# 1.1 Consignes générales de sécurité

Pour l'installateur :

# Danger

En cas d'odeur de gaz :

- 1. Ne pas utiliser de flammes nues, ne pas fumer, ne pas actionner de contacts ou d'interrupteurs électriques (sonnette, éclairage, moteur, ascenseur, etc.).
- 2. Couper l'alimentation en gaz.
- 3. Ouvrir les fenêtres.
- 4. Rechercher d'éventuelles fuites et y remédier immédiatement.
- 5. Si la fuite se trouve en amont du compteur de gaz, en informer la compagnie de gaz.

### Danger

En cas d'émanations de fumées :

- 1. Éteindre la chaudière.
- 2. Ouvrir les fenêtres.
- 3. Rechercher d'éventuelles fuites et y remédier immédiatement.

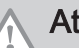

### Attention

Après les travaux d'entretien ou de dépannage, vérifier toute l'installation de chauffage pour s'assurer qu'il n'y a pas de fuites.

Pour l'utilisateur final :

### Danger

En cas d'odeur de gaz :

- 1. Ne pas utiliser de flammes nues, ne pas fumer, ne pas actionner de contacts ou d'interrupteurs électriques (sonnette, éclairage, moteur, ascenseur, etc.).
- 2. Couper l'alimentation en gaz.
- 3. Ouvrir les fenêtres.
- 4. Évacuer les lieux.
- 5. Contacter un installateur qualifié.

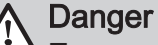

En cas d'émanations de fumées :

- 1. Éteindre la chaudière.
- 2. Ouvrir les fenêtres.
- 3. Évacuer les lieux.
- 4. Contacter un installateur qualifié.

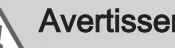

### **Avertissement**

Ne pas toucher aux conduits de fumées. Selon les réglages de la chaudière, la température des conduits de fumées peut dépasser 60 °C.

### Avertissement

Ne pas entrer en contact prolongé avec les radiateurs. Selon les réglages de la chaudière, la température des radiateurs peut dépasser 60 °C.

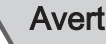

### **Avertissement**

Faire preuve de prudence en cas d'utilisation de l'eau chaude sanitaire. Selon les réglages de la chaudière, la température de l'eau chaude sanitaire peut dépasser 65 °C.

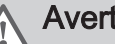

### Avertissement

L'utilisation de la chaudière et son installation par l'utilisateur final (vous) doivent être limitées aux opérations décrites dans ce manuel. Toutes les autres actions ne peuvent être entreprises que par un installateur/ingénieur qualifié.

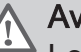

#### Avertissement

Le tuyau d'évacuation des condensats ne doit pas être remplacé ou étanché. Si un système de neutralisation des condensats est utilisé, le système doit être régulièrement nettoyé, conformément aux instructions du fabricant.

|           | Attention<br>S'assurer que la chaudière est régulièrement<br>entretenue. Contacter un installateur qualifié ou<br>souscrire un contrat de maintenance pour<br>l'entretien de la chaudière. |
|-----------|----------------------------------------------------------------------------------------------------|
| <u>_1</u> | Attention<br>Utiliser uniquement des pièces de rechange<br>d'origine.                                                                                                    |
| i         | Important<br>Vérifier régulièrement la présence d'eau et la<br>pression dans l'installation de chauffage.                                                                                  |

#### 1.2 Recommandations

# Danger

Cet appareil peut être utilisé par des enfants âgés d'au moins huit ans, par des personnes ayant des capacités physiques, sensorielles ou mentales réduites ou par des personnes dénuées d'expérience ou de connaissances, à condition qu'ils soient supervisés, qu'ils aient reçu des instructions relatives à une utilisation sûre de l'appareil et qu'ils comprennent les risques encourus. Ne laissez pas les enfants jouer avec l'appareil. Le nettoyage et l'entretien par l'usager ne doivent pas être effectués par des enfants sans surveillance.

### Avertissement

L'installation et l'entretien de la chaudière doivent être effectués par un professionnel qualifié conformément aux réglementations locales et nationales en vigueur.

### Avertissement

L'installation et l'entretien de la chaudière doivent être effectués par un professionnel qualifié conformément aux réglementations locales et nationales en vigueur.

Avertissement

Le démontage et la mise au rebut de la chaudière doivent être effectués par un installateur qualifié conformément aux réglementations locales et nationales.

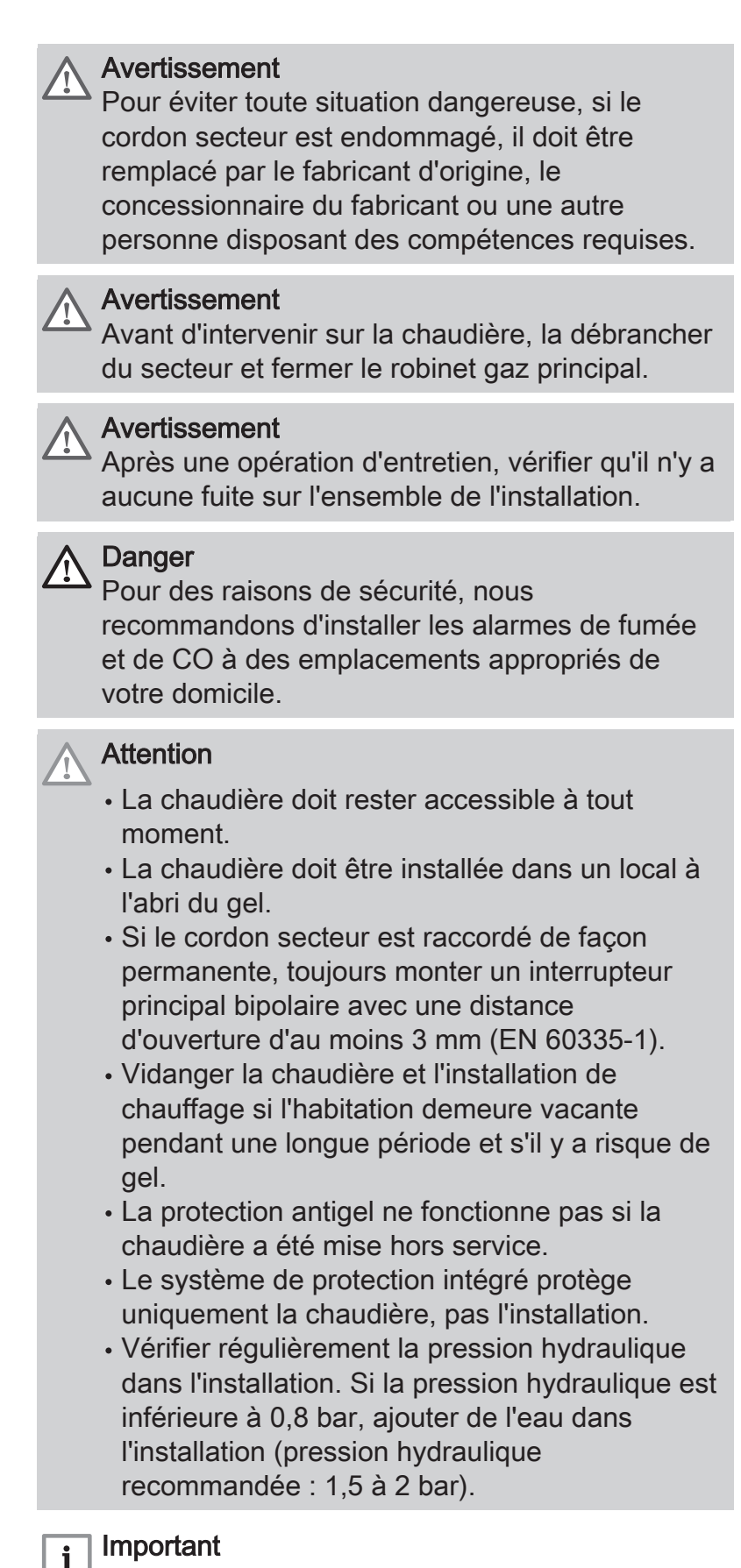

Conserver ce document à proximité de la chaudière.

# i Important

Ne retirer l'habillage que pour les opérations d'entretien et de dépannage. Remettre tous les panneaux en place une fois les opérations de maintenance ou d'entretien terminées.

i Im

### Important

Les autocollants d'instructions et d'avertissement ne doivent jamais être retirés ni recouverts. Ils doivent rester lisibles pendant toute la durée de vie de la chaudière. Remplacer immédiatement les autocollants d'instruction et de mises en garde abîmés ou illisibles.

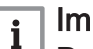

### | Important

Des modifications ne peuvent être effectuées sur la chaudière qu'après autorisation écrite de **De Dietrich**.

### 1.3 Responsabilités

### 1.3.1 Responsabilité du fabricant

Nos produits sont fabriqués dans le respect des exigences des différentes directives applicables. Ils sont de ce fait livrés avec le marquage **(** et tous les documents nécessaires. Ayant le souci de la qualité de nos produits, nous cherchons en permanence à les améliorer. Nous nous réservons donc le droit de modifier les caractéristiques indiquées dans ce document.

Notre responsabilité en qualité de fabricant ne saurait être engagée dans les cas suivants :

- Non-respect des instructions d'installation de l'appareil.
- Non-respect des instructions d'utilisation de l'appareil.
- Défaut ou insuffisance d'entretien de l'appareil.

### 1.3.2 Responsabilité de l'installateur

L'installateur a la responsabilité de l'installation et de la première mise en service de l'appareil. L'installateur est tenu de respecter les instructions suivantes :

- Lire et respecter les instructions données dans les notices fournies avec l'appareil.
- Installer l'appareil conformément à la législation et aux normes actuellement en vigueur.
- Effectuer la première mise en service et toutes les vérifications nécessaires.

- Expliquer l'installation à l'utilisateur.
- Si un entretien est nécessaire, avertir l'utilisateur de l'obligation de contrôle et d'entretien de l'appareil.
- Remettre toutes les notices à l'utilisateur.

### 1.3.3 Responsabilité de l'utilisateur

Pour garantir le fonctionnement optimal de l'installation, vous devez respecter les consignes suivantes :

- Lire et respecter les instructions données dans les notices fournies avec l'appareil.
- Faire appel à un professionnel qualifié pour réaliser l'installation et effectuer la première mise en service.
- Se faire expliquer l'installation par l'installateur.
- Faire effectuer les contrôles et entretiens nécessaires par un professionnel qualifié.
- Conserver les notices en bon état et à proximité de l'appareil.

#### A propos de cette notice 2

#### 2.1 Symboles utilisés

| 2.1.1                                    | Symboles utilisés dans la notice                                                                                                    |
|------------------------------------------|----------------------------------------------------------------------------------------------------|
| Dans c<br>l'attent<br>la sécu<br>fonctio | cette notice, différents niveaux de danger sont utilisés pour attirer<br>ion sur des indications particulières. Nous souhaitons ainsi assurer<br>urité de l'utilisateur, éviter tout problème et garantir le bon<br>unnement de l'appareil. |
|                                          | <b>Danger</b><br>Risque de situations dangereuses pouvant entraîner des<br>blessures corporelles graves.                                                                                                    |
|                                          | Danger d'électrocution<br>Risque d'électrocution.                                                                                                    |
|                                          | Avertissement<br>Risque de situations dangereuses pouvant entraîner des<br>blessures corporelles légères.                                                                                                    |
|                                          | Attention<br>Risque de dégâts matériels.                                                                                                    |
| i                                        | Important<br>Attention, informations importantes.                                                                                                    |
|                                          | Voir<br>Référence à d'autres notices ou à d'autres pages de cette notice.                                                                                                    |
| DOLL                                     | Conta flastronique de postion de fanctionnement du brôlour                                                                                                    |

Abréviations 2.2

PCU Carte électronique de gestion de fonctionnement du brûleur

- **PWM** Pulse wide modulation
- SCU Carte électronique du tableau de commande
- SU Carte électronique de sécurité

### 3 Caractéristiques techniques

#### 3.1 Homologations

#### 3.1.1 Certifications

#### Tab.1 Certifications

| Numéro d'identification CE | PIN 0063CL3333                                                |
|----------------------------|---------------------------------------------------------------|
| Classe NOx <sup>(1)</sup>  | 6                                                             |
| Type de raccordement       | B <sub>23</sub> , B <sub>23P</sub> , B <sub>33</sub>          |
|                            | $C_{13(X)}, C_{33(X)}, C_{43P}, C_{53}, C_{63(X)}, C_{93(X)}$ |
| (1) EN 15502–1             |                                                               |

#### 3.1.2 Catégories d'appareils

#### Tab.2 Catégories d'appareils

| Pays   | Catégorie              | Type de gaz              | Pression de raccordement (mbar) |
|--------|------------------------|--------------------------|---------------------------------|
| France | II <sub>2Esi3B/P</sub> | G20 (gaz H)              | 20                              |
|        | II <sub>2Esi3P</sub>   | G25 (gaz L)              | 25                              |
|        |                        | G30/G31 (butane/propane) | 30-50                           |
|        |                        | G31 (propane)            | 37-50                           |

#### 3.1.3 Directives

Outre les prescriptions et les directives légales, les directives complémentaires décrites dans cette notice doivent également être observées.

Pour toutes les prescriptions et directives visées dans la présente notice, il est convenu que tous les compléments ou les prescriptions ultérieures sont applicables au moment de l'installation.

#### 3.1.4 Test en sortie d'usine

Avant de quitter l'usine, chaque appareil est réglé pour offrir des performances optimales et les éléments suivants sont testés :

- Sécurité électrique.
- Réglage de O<sub>2</sub>
- Etanchéité côté eau.
- Étanchéité côté gaz.
- Paramétrage.

#### 3.2 Données techniques

#### Tab.3 Généralités

| MCA                                                           |         |    | 45                 | 65                  | 90                  | 115                   |
|---------------------------------------------------------------|---------|----|--------------------|---------------------|---------------------|-----------------------|
| Puissance utile nominale (Pn)<br>Mode chauffage (80 °C/60 °C) | min–max | kW | 8,0 - 40,8<br>40,8 | 12,0 - 61,5<br>61,5 | 14,1 - 84,2<br>84,2 | 18,9 - 103,9<br>103,9 |
| Puissance utile nominale (Pn)<br>Mode chauffage (50°C/30°C)   | min-max | kW | 8,9 - 43,0<br>43,0 | 13,3 - 65,0<br>65,0 | 15,8 - 89,5<br>89,5 | 21,2 - 109,7<br>109,7 |
| Charge nominale (Qnh)<br>Mode chauffage (Hi)                  | min–max | kW | 8,2 - 41,2<br>41,2 | 12,2 - 62,0<br>62,0 | 14,6 - 86,0<br>86,0 | 19,6 - 107,0<br>107,0 |
| Charge nominale (Qnh)<br>Mode chauffage (Hi) G31 (propane)    | min     | kW | 8,8                | 12,2                | 22,1                | 21,2                  |

| MCA                                                                                      |         |    | 45                 | 65                  | 90                  | 115                   |
|------------------------------------------------------------------------------------------|---------|----|--------------------|---------------------|---------------------|-----------------------|
| Charge nominale (Qnh)<br>Mode chauffage (Hs)                                             | min–max | kW | 9,1 - 45,7<br>45,7 | 13,6 - 68,8<br>68,8 | 16,2 - 95,5<br>95,5 | 21,9 - 118,8<br>118,8 |
| Rendement du chauffage central à pleine charge (Hi) (80/60 °C) (92/42/CEE)               |         | %  | 99,1               | 99,2                | 97,9                | 97,1                  |
| Rendement du chauffage central à pleine charge (Hi) (50/30 °C)                           |         | %  | 102,9              | 104,6               | 104,1               | 102,5                 |
| Rendement en mode chauffage à charge<br>partielle (Hi) (température de retour<br>60 °C)  |         | %  | 97,5               | 98,3                | 96,6                | 96,5                  |
| Rendement en mode chauffage à charge partielle (92/42/CEE) (température de retour 30 °C) |         | %  | 110,6              | 110,4               | 108,1               | 108,0                 |
| (1) Réglage d'usine                                                                      |         |    |                    |                     |                     |                       |

Tab.4 Données relatives au gaz et aux fumées

| MCA                                               |                 |                   | 45                    | 65                     | 90                     | 115                     |
|---------------------------------------------------|-----------------|-------------------|-----------------------|------------------------|------------------------|-------------------------|
| Pression d'alimentation du gaz G20<br>(gaz H)     | min-max         | mbar              | 17 - 25               | 17 - 25                | 17 - 25                | 17 - 25                 |
| Pression d'alimentation du gaz G25<br>(gaz L)     | min-max         | mbar              | 20 - 30               | 20 - 30                | 20 - 30                | 20 - 30                 |
| Pression d'alimentation du gaz G31 (propane)      | min-max         | mbar              | 37 - 50               | 37 - 50                | 37 - 50                | 37 - 50                 |
| Consommation de gaz G20 (gaz H) <sup>(1)</sup>    | minmax.         | m <sup>3</sup> /h | 0,9 - 4,4             | 1,3 - 6,6              | 1,5 - 9,1              | 2.0 - 11.3              |
| Consommation de gaz G25 (gaz L) <sup>(1)</sup>    | min-max         | m <sup>3</sup> /h | 1,0 - 5,1             | 1,5 - 7,6              | 1,8 - 10,6             | 2.4 - 13.2              |
| Consommation de gaz G31 (propane) <sup>(1)</sup>  | min-max         | m <sup>3</sup> /h | 0,4 - 1,7             | 0,5 - 2,5              | 0,9 - 3,5              | 0,9 - 4,4               |
| Résistance du gaz G20 (gaz H) <sup>(2)</sup>      | max             | mbar              | 1,0                   | 2,0                    | 2,5                    | 3,0                     |
| Émissions annuelles de NOx G20<br>(gaz H) O2 = 0% |                 | mg/kWh            | 37                    | 32                     | 45                     | 46                      |
| Quantité de fumées                                | min-max         | kg/h<br>g/s       | 14 - 69<br>3.9 - 19.2 | 21 - 104<br>5.8 - 28.9 | 28 - 138<br>7.8 - 38.3 | 36 - 173<br>10.0 - 48.1 |
| Température des fumées                            | min-max         | °C                | 30 - 67               | 30 - 68                | 30 - 68                | 30 - 72                 |
| Contre-pression maximale                          |                 | Pa                | 150                   | 100                    | 160                    | 220                     |
| (1) Concommation do gaz baséo sur la pouv         | oir calorifique | infóriour dans    | dos conditions n      | ormalisáos · T-2       | 99.15  K  n = 1013     | 25 mbar Gag             |

(1) Consommation de gaz basée sur le pouvoir calorifique inférieur dans des conditions normalisées : T=288,15 K, p=1013,25 mbar. Gag 30,33 ; G25 29,25 ; G31 88,00 MJ/m3
(2) Résistance du gaz entre le raccordement de la chaudière et le point de mesure sur le bloc vanne gaz

#### Tab.5 Données du circuit chauffage

| MCA                                   |     |      | 45    | 65    | 90    | 115   |
|---------------------------------------|-----|------|-------|-------|-------|-------|
| Volume d'eau                          |     | 1    | 4,3   | 6,4   | 9,4   | 9,4   |
| Pression hydraulique de service       | min | bar  | 0,8   | 0,8   | 0,8   | 0,8   |
| Pression hydraulique de service (PMS) | max | bar  | 4,0   | 4,0   | 4,0   | 4,0   |
| Température de l'eau                  | max | °C   | 110,0 | 110,0 | 110,0 | 110,0 |
| Température de service                | max | °C   | 90,0  | 90,0  | 90,0  | 90,0  |
| Pertes de charge côté eau (ΔT = 20K)  |     | mbar | 90    | 140   | 140   | 250   |

#### Tab.6 Données électriques

| MCA                                             |     |    | 45  | 65  | 90  | 115 |
|-------------------------------------------------|-----|----|-----|-----|-----|-----|
| Tension d'alimentation                          |     | V~ | 230 | 230 | 230 | 230 |
| Puissance électrique absorbée - à pleine charge | max | W  | 68  | 88  | 125 | 199 |
| Consommation électrique à charge par-<br>tielle | max | W  | 18  | 23  | 20  | 45  |
| Consommation électrique en veille               | max | W  | 5   | 6   | 4   | 7   |

| MCA                                                                            |                  |               | 45                  | 65                 | 90                 | 115                |
|--------------------------------------------------------------------------------|------------------|---------------|---------------------|--------------------|--------------------|--------------------|
| Indice de protection électrique <sup>(1)</sup>                                 |                  | IP            | X4D <sup>(1)</sup>  | X4D <sup>(1)</sup> | X4D <sup>(1)</sup> | X4D <sup>(1)</sup> |
| Fusibles                                                                       | Principal<br>PCU | A             | 6,3<br>2,0          | 6,3<br>2,0         | 6,3<br>2,0         | 6,3<br>2,0         |
| <ol> <li>(1) Étanche aux projections d'eau ; dans cer<br/>de bains.</li> </ol> | taines condition | ns, la chaudi | ère peut être insta | allée dans des zo  | nes humides telle  | s qu'une salle     |

#### Tab.7 Autres données

| MCA                                                               |       | 45 | 65 | 90 | 115 |
|-------------------------------------------------------------------|-------|----|----|----|-----|
| Poids total (à vide)                                              | kg    | 53 | 60 | 67 | 68  |
| Poids de montage minimal <sup>(1)</sup>                           | kg    | 49 | 56 | 65 | 65  |
| Niveau acoustique moyen à une distance d'un mètre de la chaudière | dB(A) | 45 | 45 | 52 | 51  |
| (1) Sans le panneau avant.                                        |       |    |    |    |     |

#### Tab.8 Paramètres techniques

| MCA                                                                                                    |                       |                | 45               | 65                | 90              | 115              |
|----------------------------------------------------------------------------------------------------|-----------------------|----------------|------------------|-------------------|-----------------|------------------|
| Chaudière à condensation                                                                                                    |                       |                | Oui              | Oui               | Oui             | Oui              |
| Chaudière basse température <sup>(1)</sup>                                                                                  |                       |                | Non              | Non               | Non             | Non              |
| Chaudière de type B1                                                                                                    |                       |                | Non              | Non               | Non             | Non              |
| Dispositif de chauffage des locaux par<br>cogénération                                                                      |                       |                | Non              | Non               | Non             | Non              |
| Dispositif de chauffage mixte                                                                                               |                       |                | Non              | Non               | Non             | Non              |
| Puissance thermique nominale                                                                                                | Prated                | kW             | 41               | 62                | 84              | 104              |
| Puissance calorifique utile à puissance calorifique nominale et en mode haute température <sup>(2)</sup>                    | <i>P</i> <sub>4</sub> | kW             | 40,8             | 61,5              | 84,2            | 103,9            |
| Puissance calorifique utile à 30 % de la<br>puissance calorifique nominale et en<br>régime basse température <sup>(1)</sup> | <i>P</i> <sub>1</sub> | kW             | 13,7             | 20,5              | 27,9            | 34,7             |
| Efficacité énergétique saisonnière pour le chauffage des locaux                                                             | $\eta_s$              | %              | 94               | 94                | -               | -                |
| Efficacité utile à la puissance calorifi-<br>que nominale et en régime haute tem-<br>pérature <sup>(2)</sup>                | $\eta_4$              | %              | 89,3             | 89,4              | 88,2            | 87,5             |
| Efficacité utile à 30 % de la puissance calorifique nominale et en régime basse température <sup>(1)</sup>                  | η <sub>1</sub>        | %              | 99,6             | 99,5              | 97,4            | 97,3             |
| Consommation d'électricité auxiliaire                                                                                       |                       |                |                  |                   |                 |                  |
| Pleine charge                                                                                                    | elmax                 | kW             | 0,068            | 0,088             | 0,125           | 0,199            |
| Charge partielle                                                                                                    | elmin                 | kW             | 0,018            | 0,023             | 0,020           | 0,045            |
| Mode veille                                                                                                    | P <sub>SB</sub>       | kW             | 0,005            | 0,006             | 0,004           | 0,007            |
| Autres éléments                                                                                                    |                       |                |                  |                   |                 |                  |
| Pertes thermiques en veille                                                                                                 | P <sub>stby</sub>     | kW             | 0,101            | 0,110             | 0,123           | 0,123            |
| Consommation d'électricité du brûleur<br>d'allumage                                                                         | P <sub>ign</sub>      | kW             | -                | -                 | -               | -                |
| Consommation annuelle d'énergie                                                                                             | Q <sub>HE</sub>       | GJ             | 124              | 187               | -               | -                |
| Niveau de puissance acoustique, à l'in-<br>térieur                                                                          | L <sub>WA</sub>       | dB             | 53               | 53                | 60              | 59               |
| Émissions d'oxydes d'azote                                                                                                  | NOX                   | mg/kWh         | 33               | 29                | 41              | 41               |
| (1) Par basso température, on entend 30 °C                                                                                  | nour los obs          | udiàraa à aand | anaption 27 °C r | our los shoudiàrs | a hagaa tampára | ture at 50 °C (à |

(1) Par basse température, on entend 30 °C pour les chaudières à condensation, 37 °C pour les chaudières basse température et 50 °C (à l'entrée du dispositif de chauffage) pour les autres dispositifs de chauffage.

(2) Par mode haute température, on entend une température de retour de 60 °C à l'entrée du dispositif de chauffage et une température de départ de 80 °C à la sortie du dispositif de chauffage.

La quatrième de couverture pour les coordonnées de contact.

#### 3.3 Caractéristiques des sondes

#### 3.3.1 Caractéristiques de la sonde extérieure

#### Tab.9 Sonde extérieure

| Température | °C  | -20  | -16  | -12  | -8   | -4   | 0    | 4   | 8   | 12  | 16  | 20  | 24  |
|-------------|-----|------|------|------|------|------|------|-----|-----|-----|-----|-----|-----|
| Résistance  | Ohm | 2392 | 2088 | 1811 | 1562 | 1342 | 1149 | 984 | 842 | 720 | 616 | 528 | 454 |

#### 3.3.2 Sonde départ, sonde eau chaude sanitaire

#### Tab.10 Sonde départ, sonde eau chaude sanitaire

| Température en °C | 0     | 10    | 20    | 25    | 30   | 40   | 50   | 60   | 70   | 80   | 90  |
|-------------------|-------|-------|-------|-------|------|------|------|------|------|------|-----|
| Résistance en Ω   | 32014 | 19691 | 12474 | 10000 | 8080 | 5372 | 3661 | 2535 | 1794 | 1290 | 941 |

#### 3.3.3 Sonde chaudière, sonde retour

#### Tab.11 Sonde chaudière, sonde retour

| Température<br>en °C | -20   | -10   | 0     | 10    | 20    | 25    | 30   | 40   | 50   | 60   | 70   | 80   | 90   | 100 | 110 |
|----------------------|-------|-------|-------|-------|-------|-------|------|------|------|------|------|------|------|-----|-----|
| Résistance<br>en Ω   | 98932 | 58879 | 36129 | 22804 | 14773 | 12000 | 9804 | 6652 | 4607 | 3252 | 2337 | 1707 | 1266 | 952 | 726 |

#### 3.4 Dimensions et raccordements

#### Fig.1 Dimensions

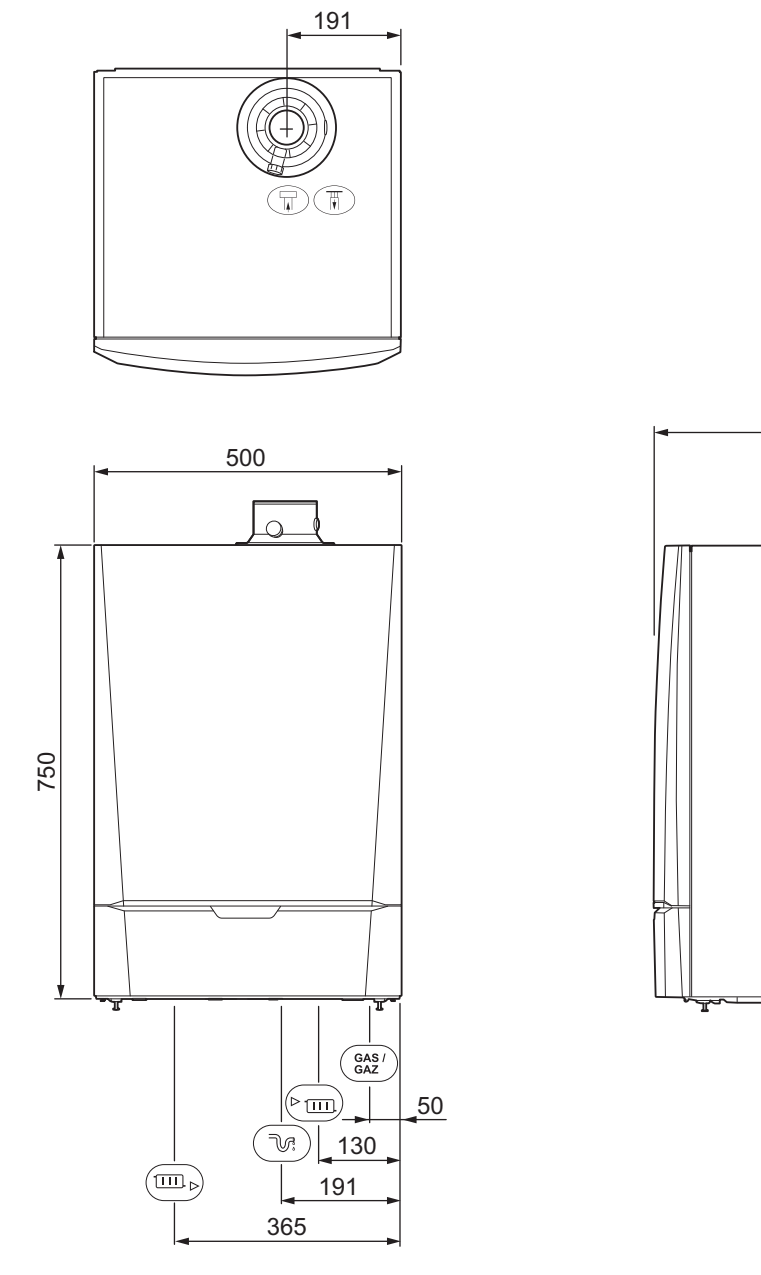

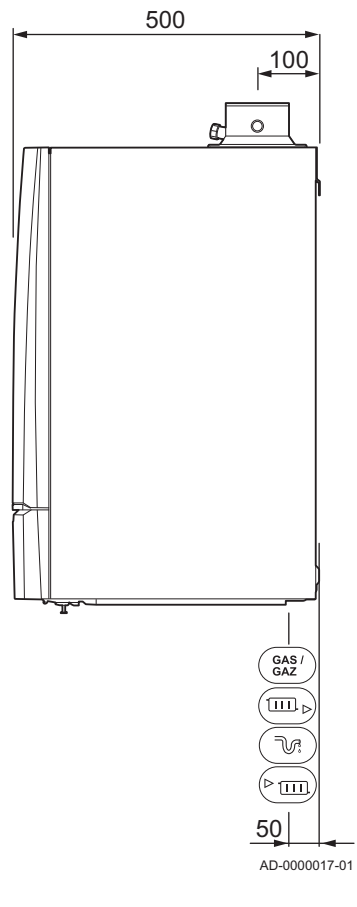

| Icône       | Raccordement    | MCA<br>45            | MCA<br>65            | MCA<br>90            | MCA<br>115           |
|-------------|-----------------|----------------------|----------------------|----------------------|----------------------|
| F           | Buse de fumées  | Ø 80 mm              | Ø 100 mm             | Ø 100 mm             | Ø 100 mm             |
| Π           | Arrivée d'air   | Ø 125 mm             | Ø 150 mm             | Ø 150 mm             | Ø 150 mm             |
| N.          | Siphon          | 32 mm                | 32 mm                | 32 mm                | 32 mm                |
| ▶ <u> </u>  | Alimentation CH | Filetage mâle 1 ¼ po | Filetage mâle 1 ¼ po | Filetage mâle 1 ¼ po | Filetage mâle 1 ¼ po |
| ▶           | Retour CH       | Filetage mâle 1 ¼ po | Filetage mâle 1 ¼ po | Filetage mâle 1 ¼ po | Filetage mâle 1 ¼ po |
| GAS/<br>GAZ | Gaz             | Filetage mâle ¾ po   | Filetage mâle ¾ po   | Filetage mâle ¾ po   | Filetage mâle ¾ po   |

#### 3.5 Schéma électrique

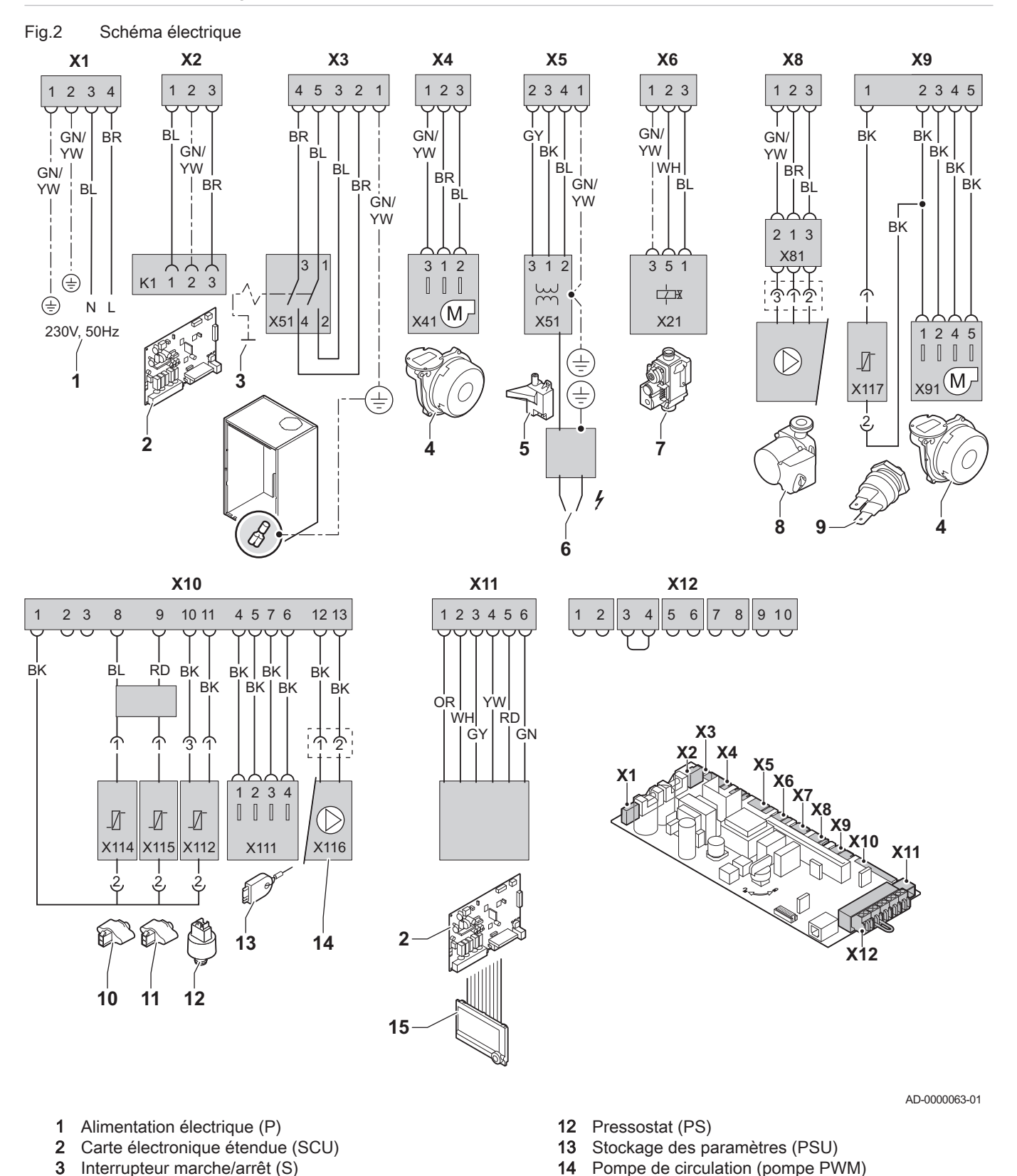

15

BR

GN

GY

**BK** Noir

BL Bleu

Marron

Vert

Gris RD Rouge

OU Orange

Afficheur (DIS)

18 MCA

4

5

7

8

9

Ventilateur (FAN)

6 Électrode d'allumage (E)

Bloc vanne gaz (GB)

Transformateur d'allumage (IT)

Pompe de circulation (pompe A)

10 Sonde de température retour (RTS) 11 Sonde de température départ (FTS)

Thermostat sécurité surchauffe (HLS)

122745 - v.11 - 07052019

WH Blanc

YW Jaune

### 4 Description du produit

#### 4.1 Description générale

La chaudière MCA se caractérise par les éléments suivants :

- Chauffage à haut rendement.
- Faibles émissions polluantes.
- · Choix idéal pour les configurations en cascade.
- Tableau de commande DIEMATIC iSystem ou IniControl.
- Possibilité de produire de l'eau chaude sanitaire en installant un ballon d'eau chaude indépendant.

4.2 Principe de fonctionnement

#### 4.2.1 Pompe de circulation

#### Modèle non livré avec la pompe de circulation

La chaudière est livrée sans pompe. Lors du choix d'une pompe, tenir compte des pertes de charge de la chaudière et de l'installation.

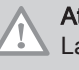

#### Attention

La pompe peut avoir une puissance maximale de 200 W. Utiliser un relais auxiliaire adapté à une pompe de plus grande puissance.

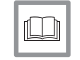

Voir Données techniques, page 13

Si possible, installer la pompe directement sous la chaudière, sur le raccordement du retour.

#### Réglages de la pompe

Les réglages d'une pompe de circulation à modulation contrôlée par l'unité de commande peuvent être modifiés en utilisant les paramètres  $P \supseteq B$  et  $P \supseteq B$ :

- Si la circulation dans les radiateurs est trop faible ou si les radiateurs ne chauffent pas entièrement, augmenter la vitesse minimale de la pompe à l'aide du paramètre P2B.
- Si des bruits d'écoulement sont perceptibles dans le circuit, réduire le régime maximal de la pompe à l'aide du paramètre P29 (purger d'abord le circuit de chauffage).

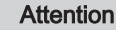

La pompe peut avoir une puissance maximale de 200 W. Utiliser un relais auxiliaire adapté à une pompe de plus grande puissance.

#### 4.2.2 Installation en cascade

La chaudière est parfaitement adaptée pour être montée dans un système en cascade. Il existe pour cela un certain nombre de solutions standard.

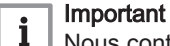

Nous contacter pour plus d'informations.

#### 4.2.3 Débit hydraulique

La régulation modulante de la chaudière limite la différence maximale de température entre le départ et le retour ainsi que la vitesse de montée maximale de la température de départ. En conséquence, la chaudière n'est pratiquement pas affectée par un faible débit hydraulique. Dans tous

les cas, il faut veiller à maintenir un débit hydraulique minimal de 0,4 m<sup>3</sup>/h. Si la commande progressive du ballon est activée avec le paramètre  $\boxed{P]_{...}}$ , il faut maintenir un débit hydraulique minimum de 0,8 m<sup>3</sup>/h.

#### 4.2.4 Raccordement du ballon

Un ballon peut être raccordé à la chaudière. Notre gamme comprend différents modèles de ballons.

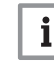

Important Nous contacter pour plus d'informations.

#### 4.3 Principaux composants

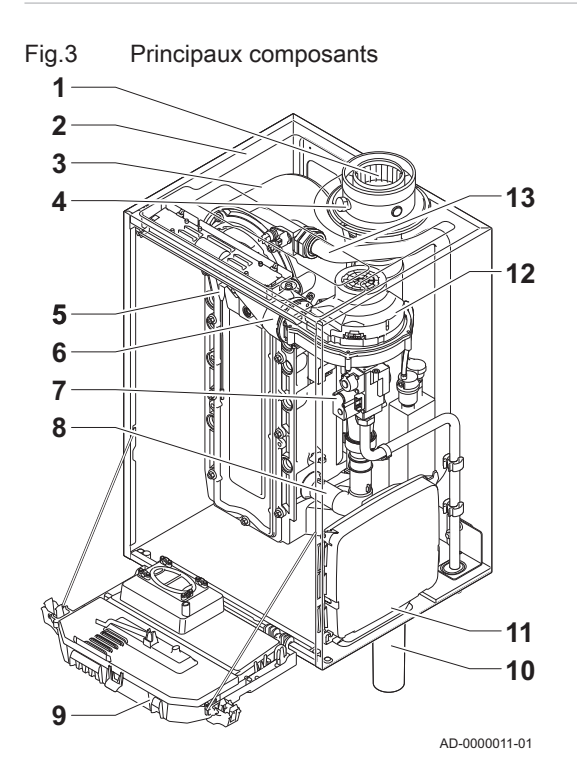

#### 1 Buse de fumées/arrivée d'air

- 2 Habillage/caisson d'air
- 3 Echangeur thermique (chauffage)
- 4 Prise de mesure des fumées
- 5 Electrode d'allumage/d'ionisation
- 6 Tube de mélange
- 7 Bloc vanne gaz combiné
- 8 Silencieux d'admission d'air
- 9 Coffret tableau de commande
- 10 Siphon
- 11 Logement des cartes électroniques
- 12 Ventilateur
- 13 Tube de départ

#### 4.4 Livraison standard

La livraison comprend :

- · La chaudière, avec câble secteur
- Rail de montage et accessoires de fixation pour un montage mural
- · Gabarit de montage
- Câble de raccordement pour pompe (MCA 45 65 90 115)
- Documentation
- Un colis contenant le tableau de commande DIEMATIC iSystem ou IniControl.

Cette notice traite uniquement des éléments inclus dans la livraison standard. Pour l'installation ou le montage d'accessoires fournis avec la chaudière, se reporter aux instructions de montage correspondantes.

#### 4.5 Accessoires et options

Divers accessoires sont disponibles pour les chaudières.

### i Important

Nous contacter pour plus d'informations.

### 5 Avant l'installation

### 5.1 Réglementations pour l'installation

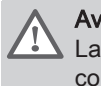

Avertissement La chaudière doit être installée par un professionnel qualifié conformément aux réglementations locales et nationales.

#### 5.2 Choix de l'emplacement

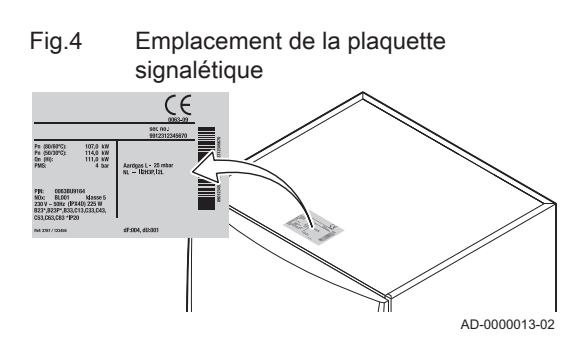

#### 5.2.1 Plaquette signalétique

La plaquette signalétique située au-dessus de la chaudière mentionne le numéro de série et des caractéristiques importantes de la chaudière (modèle et catégorie, notamment). Les codes dF et dU figurent également sur la plaquette signalétique.

#### 5.2.2 Emplacement de la chaudière

Fig.5 Zone d'installation

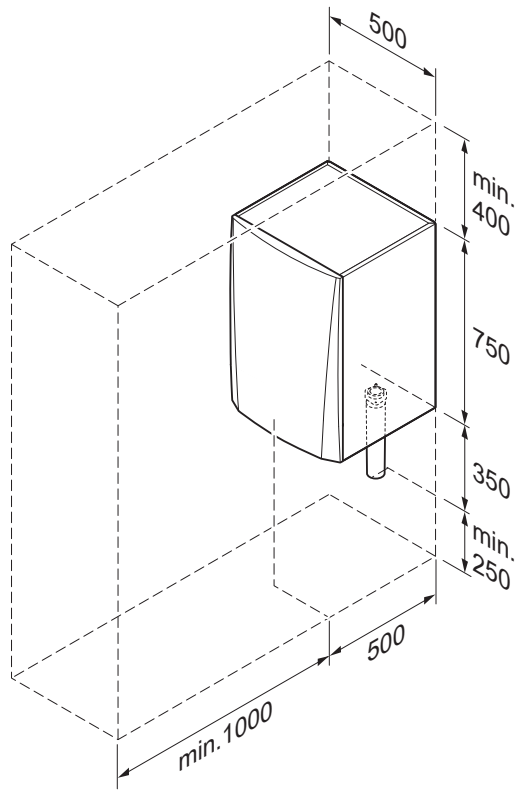

- Déterminer l'emplacement idéal pour l'installation, en tenant compte des directives légales et de l'encombrement de l'appareil.
- Lors du choix du lieu d'installation, tenir compte de la position autorisée des bouches d'évacuation des fumées et de l'orifice d'aspiration de l'air.
- Prévoir suffisamment d'espace autour de la chaudière pour en faciliter l'accès et les opérations d'entretien.

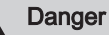

Il est interdit de stocker, même temporairement, des produits et matières inflammables dans ou à proximité de la chaudière.

#### Avertissement

 Fixer l'appareil sur une paroi solide, capable de supporter le poids de la chaudière mise en eau et munie de tous ses équipements.

#### Attention

- La chaudière doit être installée dans un local à l'abri du gel.
- Prévoir un raccordement aux égouts à proximité de la chaudière pour l'évacuation des condensats.

AD-0000014-02

Espace à prévoir pour l'aération Fig.6

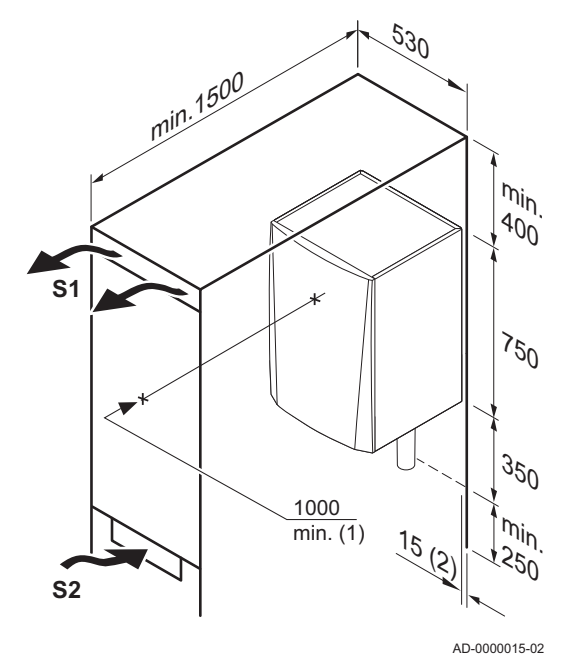

- (1) Distance entre l'avant de la chaudière et la paroi interne du caisson.
- (2) Espace de part et d'autre de la chaudière.

Si la chaudière est installée dans un caisson fermé, respecter les cotes minimales indiquées. Prévoir également des ouvertures pour prévenir les risques suivants :

- Accumulation de gazÉchauffement du caisson

Section minimale des ouvertures : S1 + S2 = 150 cm<sup>2</sup>

### 6 Installation

6.1 Généralités

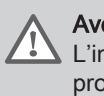

#### Avertissement

L'installation de la chaudière doit être effectuée par un professionnel qualifié conformément aux réglementations locales et nationales en vigueur.

#### 6.2 Préparation

Fig.7 Montage de la chaudière

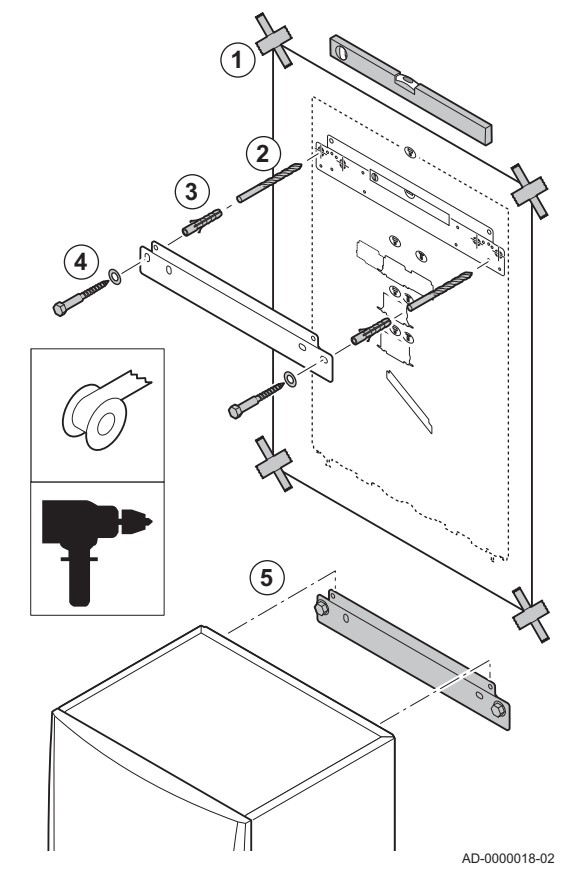

#### 6.2.1 Positionnement de la chaudière

Le support de fixation au dos de la jaquette permet de suspendre directement la chaudière.

La chaudière est livrée avec un gabarit de montage.

1. Fixer le gabarit de montage de la chaudière au mur à l'aide d'un ruban adhésif.

#### Avertissement

- Utiliser un niveau pour vérifier que le gabarit de montage est parfaitement horizontal.
- Protéger la chaudière contre la poussière du bâtiment et couvrir les points de raccordement des buses de fumées et d'arrivée d'air. Les découvrir uniquement pour procéder aux raccordements correspondants.
- 2. Percer 2 trous de 10 mm de diamètre.

# i Important

Les trous supplémentaires sont prévus au cas où l'un des deux trous de fixation n'est pas adapté à la fixation correcte du bouchon.

- 3. Insérer les chevilles de 8 mm de diamètre.
- Fixer le rail de montage au mur avec les boulons fournis de 10 mm de diamètre.
- 5. Monter la chaudière sur le support de suspension.

#### 6.3 Raccordements hydrauliques

#### 6.3.1 Rinçage de l'installation

L'installation doit être réalisée suivant la réglementation en vigueur, les règles de l'art et les recommandations contenues dans la présente notice.

Avant de raccorder une nouvelle chaudière à une installation existante ou nouvelle, l'installation doit être intégralement et soigneusement nettoyée et rincée. Cette opération est fondamentale. Elle permet d'éliminer les résidus liés à l'installation (résidus de soudure, produits de fixation) et les saletés accumulées (vase, boue, etc.)

### i Important

Rincer le circuit de chauffage avec un volume d'eau équivalent à au moins trois fois le volume de l'installation de chauffage. Rincer le circuit sanitaire avec un volume d'eau équivalent à au moins 20 fois le volume d'eau du circuit.

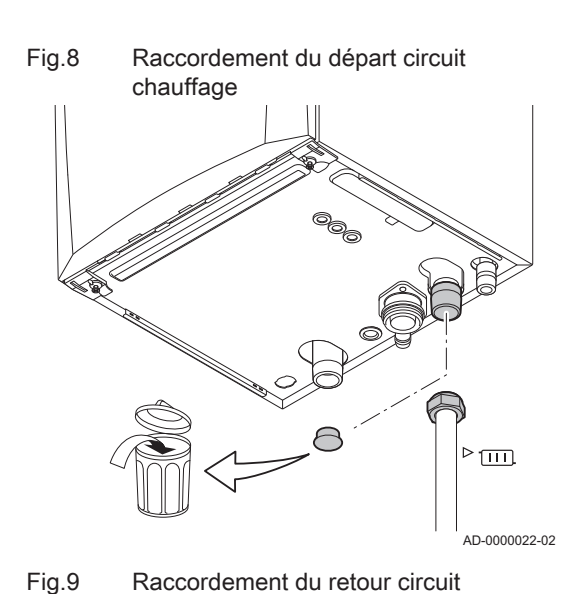

chauffage

6.3.2 Raccordement du circuit de chauffage

- 1. Retirer le bouchon de protection du raccord de départ chauffage <sup>►</sup> <sup>□□</sup> situé sous la chaudière.
- 2. Raccorder le conduit de sortie eau de chauffage au conduit de départ du circuit chauffage.

- 3. Pour remplir et vidanger la chaudière, installer un robinet de remplissage et de vidange sur le circuit.
- Retirer le bouchon de protection du raccord de retour chauffage situé sous la chaudière.
- 5. Raccorder le conduit d'entrée eau de chauffage au conduit de retour du circuit chauffage.
- 6. Monter la pompe de circulation sur le conduit de retour du chauffage central .

#### 

i

Pour le raccordement électrique de la pompe : Raccordement de la pompe, page 37

#### Important

Pour faciliter les opérations d'entretien, monter un robinet d'arrêt sur les conduits de départ et de retour du circuit chauffage.

#### Attention

- Lors du montage des robinets d'arrêt, placer le robinet de remplissage et de vidange, le vase d'expansion et la soupape de sécurité entre le robinet d'arrêt et la chaudière.
- Exécuter les éventuelles opérations de soudure à une distance suffisante de la chaudière ou bien avant la pose de la chaudière.
- En cas d'utilisation de conduites synthétiques, suivre les indications (de raccordement) du fabricant.

AD-00023-02

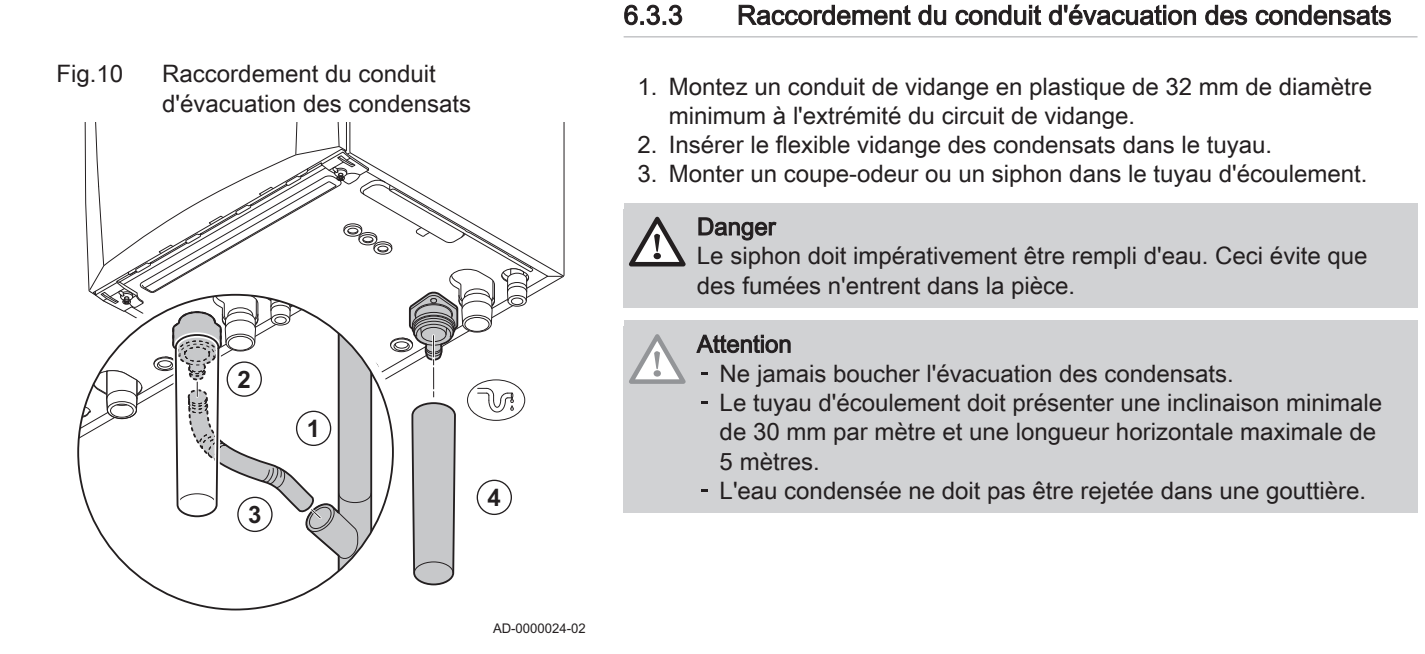

### 6.4 Raccordements gaz

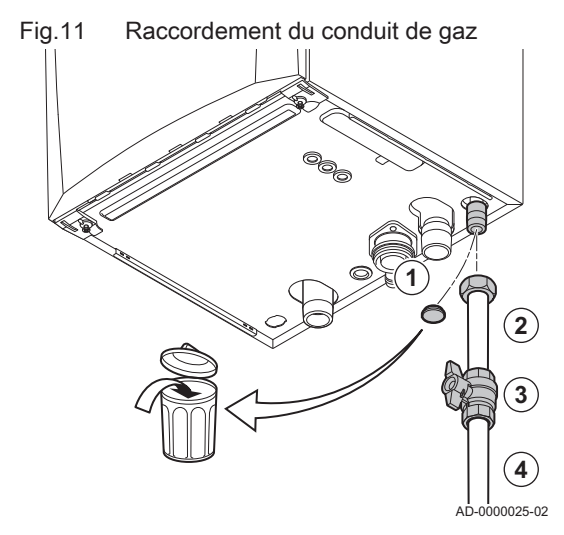

#### Avertissement

- Avant toute opération sur les tuyauteries gaz, fermer le robinet de gaz principal.
- Avant toute installation, vérifier que la plage de fonctionnement du compteur de gaz est suffisante. Prendre en compte la consommation de l'ensemble des appareils électroménagers.
- Contacter le fournisseur local d'énergie si la capacité du compteur de gaz est insuffisante.
- 1. Retirer le bouchon de protection du conduit d'arrivée de gaz <sup>GAS/</sup> au bas de la chaudière.
- 2. Montez le conduit d'arrivée de gaz.
- 3. Monter une vanne gaz dans ce conduit, directement sous la chaudière.
- 4. Monter le conduit de gaz sur le robinet gaz.

#### Attention

- Éliminer les résidus et la poussière du conduit de gaz.
- Réaliser les travaux de soudure toujours suffisamment loin de la chaudière.

#### Important

Il est recommandé d'installer un filtre à gaz pour prévenir l'encrassement du bloc gaz.

#### 6.5 Raccordement de la fumisterie

La chaudière est compatible avec les raccordements fumées suivants :

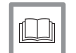

i

Pour de plus amples informations, voir Certifications, page 13

# 6.5.1 Classification

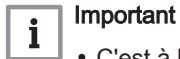

- C'est à l'installateur qu'il incombe de s'assurer que le type de système d'évacuation des fumées est le bon et que le diamètre et la longueur sont corrects.
- Toujours utiliser les matériaux de raccordement et les passages de toit fournis par le même fabricant. Consulter le fabricant pour les détails de compatibilité.

| Туре                                | Principe                                                                              | Désignation                                                                                                    | Fabricants autorisés <sup>(1)</sup>                                                         |
|-------------------------------------|---------------------------------------------------------------------------------------|----------------------------------------------------------------------------------------------------|---------------------------------------------------------------------------------------------|
| B <sub>23</sub><br>B <sub>23P</sub> | ل           ل           ل           ل           ل           ل           AD-3000924-01 | <ul> <li>Version ouverte</li> <li>Sans coupe-tirage antirefouleur.</li> <li>Évacuation des fumées par le toit.</li> <li>Air pris dans le local d'installation.</li> </ul>                                                                                                    | Matériau de raccordement et<br>passage de toit :<br>• Cox Geelen<br>• Poujoulat<br>• Ubbink |
| B <sub>33</sub>                     | AD-300925-01                                                                          | <ul> <li>Version ouverte</li> <li>Sans coupe-tirage antirefouleur.</li> <li>Évacuation commune des fumées via le toit,<br/>avec tirage naturel garanti. (en sous-pression<br/>permanente dans le conduit d'évacuation com-<br/>mune)</li> <li>Évacuation des fumées avec l'air de la zone<br/>d'installation (construction spécifique).</li> </ul> | Matériau de raccordement :<br>• Cox Geelen<br>• Poujoulat<br>• Ubbink                       |
| C <sub>13(X)</sub>                  | AD-3000926-01                                                                         | <ul> <li>Version étanche</li> <li>Évacuation par le mur extérieur.</li> <li>Le débouché pour l'arrivée d'air se trouve dans<br/>la même zone de pression que l'évacuation (par<br/>ex. passage d'un conduit combiné dans le mur<br/>extérieur).</li> <li>En parallèle non autorisé</li> </ul>                                                      | Passage de mur extérieur et<br>matériau de raccordement :<br>• Cox Geelen                   |
| C <sub>33(X)</sub>                  | AD-3000927-01                                                                         | <ul> <li>Version étanche</li> <li>Évacuation des fumées par le toit.</li> <li>Le débouché pour l'arrivée d'air se trouve dans<br/>la même zone de pression que l'évacuation (par<br/>ex. passage d'un conduit concentrique dans le<br/>toit).</li> </ul>                                                                                           | Passage de toit et matériau de<br>raccordement :<br>• Cox Geelen<br>• Poujoulat<br>• Ubbink |

Tab.13 Type de raccordement fumées

| Туре             | Principe      | Désignation                                                                                                    | Fabricants autorisés <sup>(1)</sup>                              |
|------------------|---------------|----------------------------------------------------------------------------------------------------|------------------------------------------------------------------|
| C <sub>43P</sub> | 1             | Système combiné d'arrivée d'air et d'évacuation des fumées (CLV) avec surpression.                                                                                                    | Matériau de raccordement pour le conduit commun :                |
|                  |               | <ul> <li>Concentrique (de préférence).</li> <li>Parallèle (si le chargement concentrique n'est<br/>pas possible).</li> </ul>                                                                                                    | <ul><li> Cox Geelen</li><li> Poujoulat</li><li> Ubbink</li></ul> |
|                  | AD-3000928-01 | <ul> <li>La dépression minimale admissible entre l'arrivée d'air et l'évacuation des fumées est de -200 Pa (incluant pression du vent de -100 Pa).</li> <li>Le conduit doit être conçu pour une température nominale des fumées de 25°C</li> <li>Placer un dispositif d'évacuation des condensats, équipé d'un siphon, en bas du conduit.</li> <li>Recirculation maximale admissible de 10%.</li> <li>Le conduit d'évacuation commun doit être adapté à une pression d'au moins 200 Pa.</li> <li>Le passage de toit doit être conçu pour cette configuration et doit provoquer un tirage dans le conduit.</li> <li>Il est interdit de poser un coupe-tirage.</li> <li>Important <ul> <li>La vitesse du ventilateur doit être adaptée à cette configuration.</li> <li>Nous contacter pour plus d'informations.</li> </ul> </li> </ul> |                                                                  |
| C <sub>53</sub>  |               | Raccordement dans différentes zones de pression<br>• Appareil étanche.<br>• Conduit d'arrivée d'air séparé.                                                                                                    | Matériau de raccordement et<br>passage de toit :<br>• Cox Geelen |
|                  | AD-3000929-02 | <ul> <li>Conduit d'évacuation des fumées séparé.</li> <li>Évacuation dans différentes zones de pression.</li> <li>L'arrivée d'air et l'évacuation des fumées ne doivent pas être placées sur des murs se faisant face.</li> </ul>                                                                                                    | <ul><li>Poujoulat</li><li>Ubbink</li></ul>                       |

| Туре               | Principe                                                                                                    | Désignation                                                                                                    | Fabricants autorisés <sup>(1)</sup>                                                                                                    |  |  |  |  |  |  |
|--------------------|----------------------------------------------------------------------------------------------------|----------------------------------------------------------------------------------------------------|----------------------------------------------------------------------------------------------------|--|--|--|--|--|--|
| C <sub>63(X)</sub> |                                                                                                    | Le fabricant fournit ce type d'appareil sans systè-<br>me de fumisterie.                                                                                                    | Lors de la sélection du maté-<br>riau, prière de noter les points<br>suivants :                                                                                                    |  |  |  |  |  |  |
|                    |                                                                                                    |                                                                                                    | <ul> <li>L'eau condensée doit retourner à l'appareil</li> <li>Le matériau doit résister à la température des fumées de l'appareil.</li> <li>Recirculation maximale admissible de 10%.</li> <li>L'arrivée d'air et l'évacuation des fumées ne doivent pas être placées sur des murs se faisant face.</li> <li>La dépression minimale admissible entre l'arrivée d'air et l'évacuation des fumées est de -200 Pa (incluant pression du vent de -100 Pa).</li> </ul> |  |  |  |  |  |  |
| C <sub>93(X)</sub> | <u>t</u>                                                                                                    | Version étanche                                                                                                    | Matériau de raccordement et                                                                                                    |  |  |  |  |  |  |
|                    |                                                                                                    | <ul> <li>Évacuation des fumées et arrivée d'air dans une gaine ou un conduit : <ul> <li>Concentrique.</li> <li>Arrivée d'air en provenance du conduit existant.</li> <li>Évacuation des fumées par le toit.</li> <li>Le débouché pour l'arrivée d'air se trouve dans la même zone de pression que l'évacuation.</li> </ul> </li> </ul> | <ul> <li>Cox Geelen</li> <li>Poujoulat</li> <li>Ubbink</li> </ul>                                                                                                    |  |  |  |  |  |  |
| (1) Le<br>(2) EN   | <ul> <li>(1) Le matériau doit aussi satisfaire aux exigences relatives aux propriétés de matériau, indiquées au chapitre approprié.</li> <li>(2) EN 15502-2-1 : Aspiration de 0.5 mbar due à la dépression</li> </ul> |                                                                                                    |                                                                                                    |  |  |  |  |  |  |
| (3) Co             | nsulter le tableau pour les exigences o                                                                                                    | concernant le conduit ou la gaine                                                                                                    |                                                                                                    |  |  |  |  |  |  |

### 6.5.2 Exigences concernant le conduit pour C<sub>93</sub>

| Tab.14 Dimensio | ons minimales d | du conduit ou | de la gaine |
|-----------------|-----------------|---------------|-------------|
|-----------------|-----------------|---------------|-------------|

| Version (D)             | Sans arrivée d'air |               | Avec arrivée d'air |               |  |
|-------------------------|--------------------|---------------|--------------------|---------------|--|
|                         | Conduit rond (Ø)   | Conduit carré | Conduit rond (Ø)   | Conduit carré |  |
| Rigide 80 mm            | 130 mm             | 130 x 130 mm  | 140 mm             | 130 x 130 mm  |  |
| Rigide 100 mm           | 160 mm             | 160 x 160 mm  | 170 mm             | 160 x 160 mm  |  |
| Rigide 150 mm           | 200 mm             | 200 x 200 mm  | 220 mm             | 220 x 220 mm  |  |
| Concentrique 80/125 mm  | 145 mm             | 145 x 145 mm  | 145 mm             | 145 x 145 mm  |  |
| Concentrique 100/150 mm | 170 mm             | 170 x 170 mm  | 170 mm             | 170 x 170 mm  |  |
| Concentrique 150/200 mm | 270 mm             | 270 x 270 mm  | -                  | -             |  |

#### Fig.12 Dimensions minimales du conduit ou de la gaine

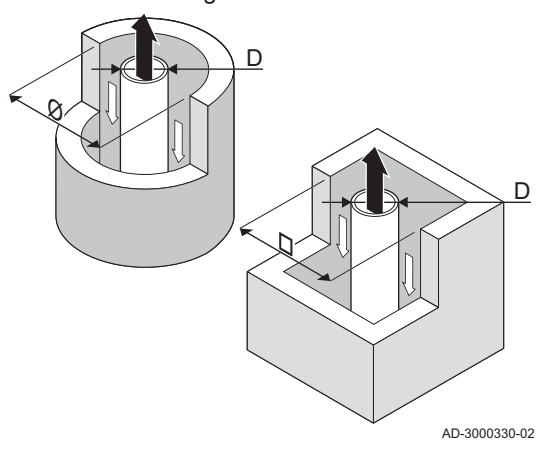

EN 14471 - T120 P1 W 1 O50 LI E U0

EN 1856-1 - T120 P1 W VxL40045 G(xx)

5

AD-3001120-01

#### | Important

Le conduit doit être conforme aux exigences de densité de l'air des réglementations locales.

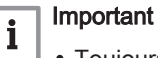

i

Toujours nettoyer soigneusement les gaines si des conduits avec revêtement et/ou un conduit d'amenée d'air sont utilisés.
L'inspection du conduit avec revêtement doit être possible.

#### 6.5.3 Matériau

Utiliser le marquage sur la buse de fumées pour vérifier si son utilisation est adaptée à cet appareil.

1 EN 14471 ou EN 1856–1: Le matériau est homologué CE conformément à cette norme. Pour le plastique, il s'agit de la norme EN 14471 ; pour l'aluminium et l'acier inoxydable, c'est la norme EN 1856-1.

- 2 **T120**: Le matériau appartient à la classe de température T120. Un numéro plus élevé est également autorisé, mais pas un numéro inférieur.
- 3 P1: Le matériau appartient à la classe de pression P1. H1 est également autorisé.
- 4 W: Le matériau est adapté à l'évacuation d'eau de condensation (W='wet'). D n'est pas autorisé (D='dry').
- 5 E: Le matériau appartient à la classe E de résistance au feu. Les classes A à D sont également autorisées, mais pas la classe F. Ne s'applique qu'au plastique.

#### Avertissement

- Les méthodes de raccordement et de connexion peuvent varier en fonction du fabricant. Il est interdit de combiner les méthodes de raccordement et de connexion des différents fabricants. Cela s'applique aussi aux passages de toit et aux conduits communs.
- Les matériaux utilisés doivent être conformes aux réglementations et normes en vigueur.

Tab.15 Présentation des propriétés des matériaux

| Version                                                                                 | Buse de fumées                                                                                                    |                                                                                                    | Arrivée d'air                                                  |                                                                                                    |  |
|-----------------------------------------------------------------------------------------|----------------------------------------------------------------------------------------------------|----------------------------------------------------------------------------------------------------|----------------------------------------------------------------|----------------------------------------------------------------------------------------------------|--|
|                                                                                         | Matériau                                                                                                    | Propriétés de matériau                                                                                                    | Matériau                                                       | Propriétés de matériau                                                                                                    |  |
| Une paroi, rigide                                                                       | <ul> <li>Plastique<sup>(1)</sup></li> <li>Acier inoxyda-<br/>ble<sup>(2)</sup></li> <li>Aluminium à pa-<br/>roi épaisse<sup>(2)</sup></li> </ul> | <ul> <li>Avec marquage CE</li> <li>Classe de température T120<br/>ou plus</li> <li>Classe de condensats W (hu-<br/>mide)</li> <li>Classe de pression P1 ou H1</li> <li>Classe de résistance au feu E<br/>ou supérieure<sup>(3)</sup></li> </ul> | <ul> <li>Plastique</li> <li>Inox</li> <li>Aluminium</li> </ul> | <ul> <li>Avec marquage CE</li> <li>Classe de pression P1 ou H1</li> <li>Classe de résistance au feu E ou supérieure<sup>(3)</sup></li> </ul> |  |
| <ul><li>(1) conforme à EN</li><li>(2) conforme à EN</li><li>(3) conforme à EN</li></ul> | 14471<br>1856<br>13501-1                                                                                                    |                                                                                                    |                                                                |                                                                                                    |  |

Fig.13 Exemple de marquage

2

#### 6.5.4 Dimensions de la conduite de la buse de fumées

#### Avertissement

Les conduites raccordées à l'adaptateur de fumées doivent satisfaire aux exigences dimensionnelles suivantes.

- d<sub>1</sub> Dimensions extérieures de la conduite de la buse de fumées
- D<sub>1</sub> Dimensions extérieures de la conduite d'arrivée d'air
- L<sub>1</sub> Différence de longueur entre la conduite de la buse de fumées et la conduite d'arrivée d'air

#### Tab.16 Dimensions de la conduite

|                                                                                    | d <sub>1</sub> (min-max) | D <sub>1</sub> (min-max) | L1 <sup>(1)</sup> (min-max) |  |  |
|------------------------------------------------------------------------------------|--------------------------|--------------------------|-----------------------------|--|--|
| 80/125 mm                                                                          | 79,3 - 80,3 mm           | 124 - 125,5 mm           | 0 - 15 mm                   |  |  |
| 100/150 mm                                                                         | 99,3 - 100,3 mm          | 149 - 151 mm             | 0 - 15 mm                   |  |  |
| (1) Raccourcir la conduite intérieure si la différence de longueur est trop impor- |                          |                          |                             |  |  |
| tante.                                                                             |                          |                          |                             |  |  |

AD-3000962-01

<u>1</u>

#### 6.5.5 Longueurs des conduits d'air et de fumées

La longueur maximale des conduits d'évacuation des fumées et d'alimentation en air dépend du type d'appareil ; consulter le chapitre concerné pour connaître les longueurs correctes.

### i Important

- Lorsque des coudes sont utilisés, la longueur maximale de cheminée (L) doit être raccourcie conformément au tableau de réduction.
  - Pour l'adaptation à un autre diamètre, utiliser les réductions approuvées.

#### Modèle ouvert (B<sub>23</sub>, B<sub>23P</sub>, B<sub>33</sub>)

- L Longueur du conduit d'évacuation des fumées jusqu'au passage de toit
- Raccordement de la buse de fumées
- Raccordement de l'arrivée d'air

Sur la version ouverte, l'ouverture d'arrivée d'air reste ouverte. Seule la buse de fumées est raccordée. Cela permet à la chaudière de prélever l'air comburant nécessaire directement dans la zone d'installation.

#### Attention

- L'ouverture d'arrivée d'air doit rester ouverte.
- La zone d'installation doit être équipée des ouvertures d'arrivée d'air nécessaires. Ces ouvertures ne doivent être ni obstruées, ni fermées.

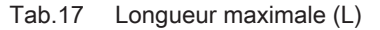

| Diamètre                                                                                                    | 80 mm | 90 mm               | 100 mm              | 110 mm              | 130 mm <sup>(1)</sup> |  |
|----------------------------------------------------------------------------------------------------|-------|---------------------|---------------------|---------------------|-----------------------|--|
| MCA 45                                                                                                    | 39 m  | 40 m <sup>(1)</sup> | 40 m <sup>(1)</sup> | 40 m <sup>(1)</sup> | 40 m <sup>(1)</sup>   |  |
| MCA 65                                                                                                    | 11 m  | 17 m                | 26 m                | 40 m                | 40 m <sup>(1)</sup>   |  |
| MCA 90                                                                                                    | 10 m  | 16 m                | 24 m                | 40 m                | 40 m <sup>(1)</sup>   |  |
| MCA 115                                                                                                    | 8 m   | 13 m                | 19 m                | 38 m                | 40 m <sup>(1)</sup>   |  |
| (1) En conservant la longueur de cheminée maximale, il est possible d'utiliser des coudes supplémentaires 5 x 90° ou 10 x 45° |       |                     |                     |                     |                       |  |

Fig.15 Version ouverte

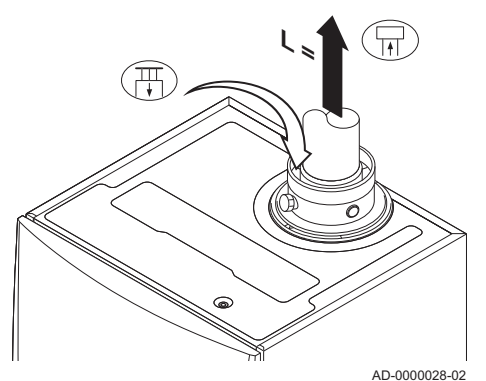

Dimensions du raccord

ød<sub>1</sub> øD

concentrique

Fig.14

### Fig.16 Version étanche (concentrique)

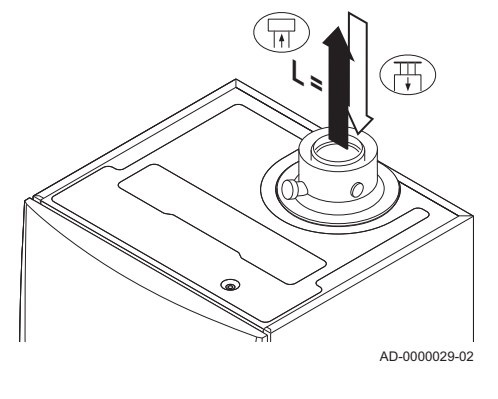

Fig.17 Différentes zones de pression

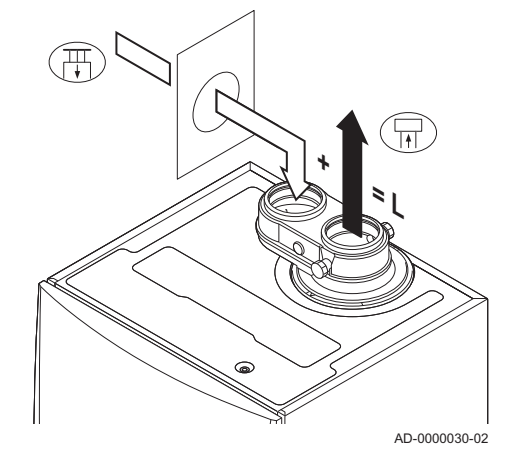

### Modèle étanche ( $C_{13(X)}$ , $C_{33(X)}$ , $C_{63(X)}$ , $C_{93(X)}$ )

- Raccordement de la buse de fumées
- Raccordement de l'arrivée d'air

Sur une version étanche, il faut raccorder (de manière concentrique) à la fois l'ouverture de la buse de fumées et celle de l'arrivée d'air.

| Tab.18 | Longueur | maximale | de | cheminée | (L) |
|--------|----------|----------|----|----------|-----|
| 140.10 | Longueur | maximale | ue | Cheminee |     |

| Diamètre                                                                      | 80/125 mm | 100/150 mm <sup>(1)</sup> |  |  |
|-------------------------------------------------------------------------------|-----------|---------------------------|--|--|
| MCA 45                                                                        | 20 m      | 20 m <sup>(1)</sup>       |  |  |
| MCA 65                                                                        | 4 m       | 18 m                      |  |  |
| MCA 90                                                                        | 4 m       | 17 m                      |  |  |
| MCA 115                                                                       | -         | 13 m                      |  |  |
| (1) En conservant la longueur maximale de cheminée il est possible d'utiliser |           |                           |  |  |

des coudes supplémentaires 5 x 90° ou 10 x 45°.

#### Raccordement dans différentes zones de pression (C<sub>53</sub>)

L Longueur totale de la buse de fumées et de la gaine d'arrivée d'air

- Raccordement de la buse de fumées
- Raccordement de l'arrivée d'air

Pour ce raccordement, il convient de monter un adaptateur pour fumées (accessoire) de 100/100 mm.

L'arrivée d'air comburant et l'évacuation des fumées sont possibles dans différentes zones de pression et systèmes semi-CLV, sauf dans la zone côtière. La différence maximale de hauteur tolérée entre l'arrivée de l'air comburant et la buse de fumées est de 36 m.

| Tab.19 | Longueur | maximale | (L) |
|--------|----------|----------|-----|
|--------|----------|----------|-----|

| Diamètre                                                                                                    | 80 mm | 90 mm | 100 mm              | 110 mm              | 130 mm <sup>(1)</sup> |  |
|----------------------------------------------------------------------------------------------------|-------|-------|---------------------|---------------------|-----------------------|--|
| MCA 45                                                                                                    | 29 m  | 40 m  | 40 m <sup>(1)</sup> | 40 m <sup>(1)</sup> | 40 m <sup>(1)</sup>   |  |
| MCA 65                                                                                                    | 5 m   | 10 m  | 16 m                | 34 m                | 40 m <sup>(1)</sup>   |  |
| MCA 90                                                                                                    | -     | -     | 17 m                | 37 m                | 40 m <sup>(1)</sup>   |  |
| MCA 115                                                                                                    | -     | -     | 14 m                | 31 m                | 40 m <sup>(1)</sup>   |  |
| (1) En conservant la longueur de cheminée maximale, il est possible d'utiliser des coudes supplémentaires 5 x 90° ou 10 x 45° |       |       |                     |                     |                       |  |

#### Tableau de réduction

Tab.20 Réduction du conduit pour chaque élément utilisé (parallèle)

| Diamètre    | 80 mm | 90 mm | 100 mm | 110 mm | 130 mm | 150 mm | 250 mm | 300 mm |
|-------------|-------|-------|--------|--------|--------|--------|--------|--------|
| Coude à 45° | 1,2 m | 1,3 m | 1,4 m  | 1,5 m  | 1,0 m  | 1,2 m  | 2,0    | 2,4    |
| Coude à 90° | 4,0 m | 4,5 m | 4,9 m  | 5,4 m  | 1,8 m  | 2,1 m  | 3,5    | 4,2    |

Tab.21 Réduction du conduit pour chaque élément utilisé (concentrique)

| Diamètre    | 80/125 mm | 100/150 mm | 130/200 mm | 150/220 mm |
|-------------|-----------|------------|------------|------------|
| Coude à 45° | 1,0 m     | 1,0 m      | 1,5 m      | 1,5 m      |
| Coude à 90° | 2,0 m     | 2,0 m      | 3,0 m      | 3,0 m      |

#### 6.5.6 Consignes complémentaires

#### Installation

 Pour installer les conduits d'évacuation des fumées et d'arrivée d'air, se référer aux instructions du fabricant des matériels correspondants. Après l'installation, vérifier l'étanchéité de toutes les pièces véhiculant des fumées et de l'air.

#### Avertissement

- Si les conduits d'évacuation des fumées et d'arrivée d'air ne sont pas installés conformément aux instructions (par exemple s'ils ne sont pas étanches, si les supports correspondants ne sont pas posés correctement, etc.), ils peuvent poser un danger et/ou entraîner des blessures corporelles.
- S'assurer que l'inclinaison du conduit d'évacuation des fumées est suffisante (au moins 50 mm par mètre) et que le collecteur de condensats et la longueur d'évacuation sont adaptés (au moins 1 m avant la sortie de la chaudière). Les coudes utilisés doivent présenter un angle supérieur à 90° pour garantir la pente et l'étanchéité au niveau des joints à lèvres.

#### Condensation

- Il est interdit de relier directement l'évacuation des fumées aux conduits structurels à cause de la condensation.
- Si des condensats provenant de la section de conduit en plastique ou en inox peuvent éventuellement retourner vers une partie en aluminium des conduits d'évacuation des fumées, ces condensats doivent être évacués par le biais d'un collecteur, placé avant la partie en aluminium.

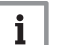

#### Important

Nous contacter pour plus d'informations.

#### 6.5.7 Raccordement de la buse de fumées et de l'arrivée d'air

- S Profondeur d'insertion 25 mm
- 1. Brancher le conduit de la buse de fumées et le conduit d'arrivée d'air sur la chaudière.
- 2. Monter les conduits des buses de fumées et d'arrivée d'air suivants conformément aux instructions du fabricant.

#### Attention

- Les conduits ne doivent pas reposer sur la chaudière.

 Incliner les parties horizontales vers la chaudière, avec une pente de 50 mm par mètre.

AD-0000034-01

#### 6.6 Montage de la sonde extérieure

#### 6.6.1 Emplacements conseillés

Placer la sonde extérieure à un emplacement regroupant les caractéristiques suivantes :

- Sur une façade de la zone à chauffer, la façade nord si possible.
- A mi-hauteur de la zone à chauffer.
- Sous l'influence des variations météorologiques.
- Protégée des rayonnements solaires directs.

33

fumées et de l'arrivée d'air

Fig.18

Raccordement de la buse de

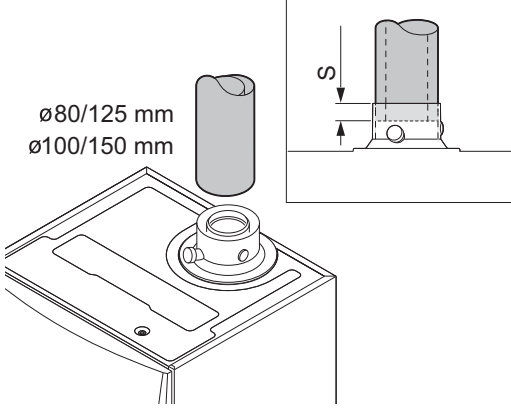

• Facile d'accès.

Fig.19

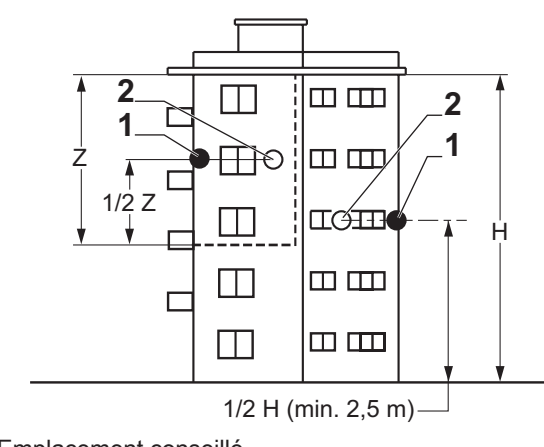

Emplacement conseillé
 Emplacement possible

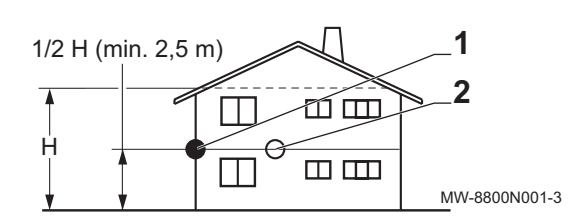

- H Hauteur habitée et contrôlée par la sonde
- Z Zone habitée et contrôlée par la sonde

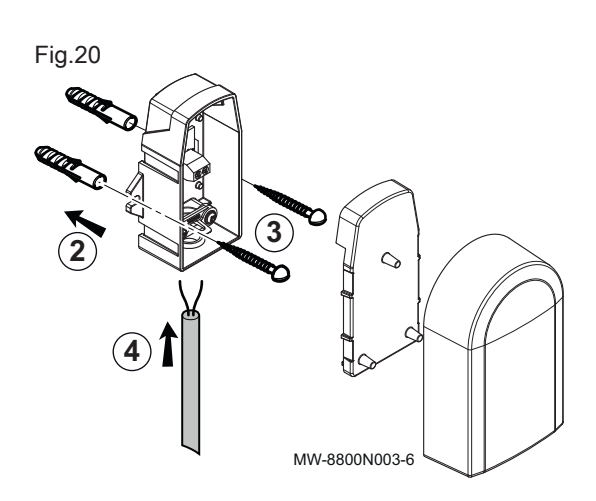

- 6.6.2 Mettre en place la sonde extérieure
  - 1. Mettre en place les 2 chevilles livrées avec la sonde (diamètre de perçage 6 mm).
  - 2. Fixer la sonde avec les vis livrées.
- 3. Raccorder la sonde à la chaudière à l'aide d'un câble électrique de section 2x1,5 mm<sup>2</sup> maxi (non fourni).

### 6.7 Raccordements électriques

#### 6.7.1 Unité de commande

Le tableau suivant donne des valeurs importantes concernant le raccordement de l'unité de commande.

#### Tab.22 Valeurs pour le raccordement de l'unité de commande

| •                                           |                  |
|---------------------------------------------|------------------|
| Tension d'alimentation                      | 230 V c.a./50 Hz |
| Valeur du fusible principal F1 (230 V c.a.) | 6,3 AT           |
| Valeur du fusible F2 (230 V c.a.)           | 2 AT             |
| Ventilateur                                 | 230 V c.a.       |

#### Danger d'électrocution

Les composants suivants de l'appareil sont reliés à une alimentation de 230 V :

- Raccordement électrique à la pompe de circulation.
- Raccordement électrique au bloc vanne gaz.
- Raccordement électrique au ventilateur.
- Unité de commande.
- Transformateur d'allumage.
- Raccordement du câble d'alimentation.

La chaudière est équipée d'une fiche à 3 fils (longueur de cordon de 1,50 m) adaptée à une alimentation 230 VCA/50 Hz avec phase/neutre/ terre. La chaudière n'est pas sensible aux phases. Le câble d'alimentation est raccordé au connecteur **X1**. Un fusible de rechange se trouve dans le logement de l'unité de commande.

La chaudière dispose de plusieurs options de raccordement en matière de contrôle, de protection et de régulation. Des cartes électroniques en option peuvent être installées en complément de la carte électronique standard.

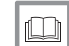

#### Pour de plus amples informations, voir

Raccordements électriques optionnels, page 143

#### 6.7.2 Recommandations

#### Avertissement

- Les raccordements électriques doivent impérativement être effectués hors tension, par un professionnel qualifié.
- La chaudière est entièrement pré-câblée. Ne pas modifier les raccordements internes du tableau de commande.
- Raccorder l'appareil à la terre avant de le raccorder au secteur.

Pour le raccordement au secteur, respecter :

- Les prescriptions des normes en vigueur.
- La norme NF C 15.100.
- Les indications des schémas électriques livrés avec la chaudière.
- · Les recommandations données dans cette notice.
- Séparer les câbles de sondes des câbles de circuits 230 V.

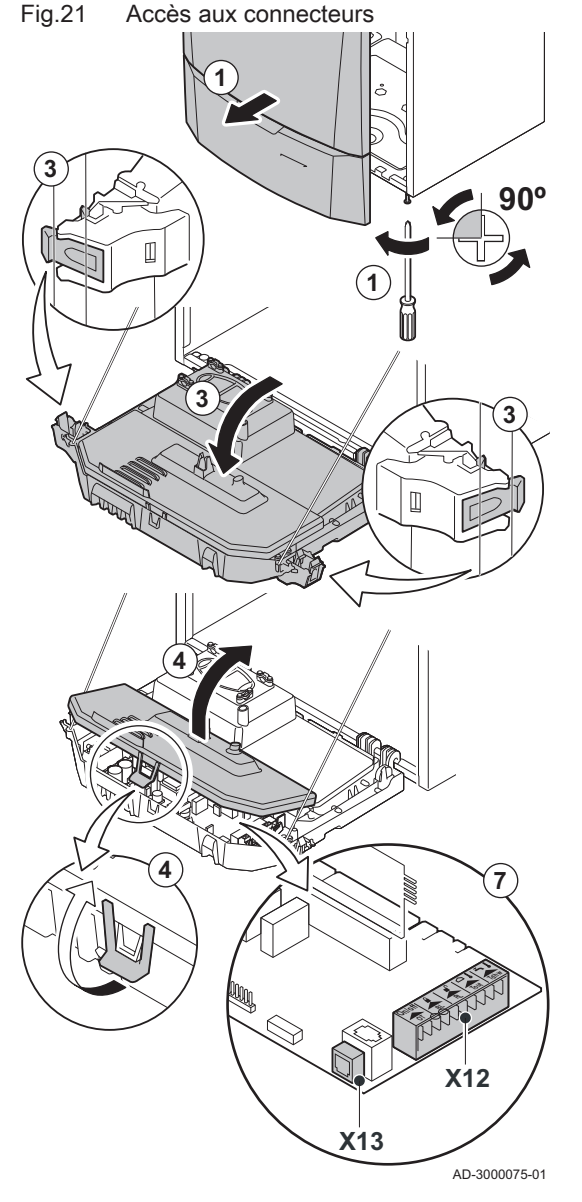

#### Attention

• En dehors de la chaudière : Utiliser 2 câbles distants d'au moins 10 cm.

#### 6.7.3 Accès aux connecteurs

Différents thermostats et régulateurs peuvent être connectés à la carte électronique standard (connecteur **X12**).

#### Accès aux connecteurs :

- 1. Desserrer d'un quart de tour les deux vis situées sous le panneau avant et retirer celui-ci.
- 2. Enfiler les câbles du régulateur ou du thermostat à travers le ou les passe-fils ronds à droite de la plaque de fond de la chaudière.
- 3. Basculer le coffret tableau de commande vers l'avant en ouvrant les clips sur les côtés.
- 4. Ouvrir le coffret tableau de commande à l'aide du clip situé à l'avant.
- 5. Enfiler le(s) câble(s) de connexion approprié(s) dans le coffret tableau de commande via le(s) passe-câble(s) fourni(s).
- 6. Dévisser les serre-câbles selon les besoins (à l'avant du connecteur) et enfiler les câbles en-dessous.
- 7. Raccorder les câbles aux bornes appropriées sur le connecteur.
- 8. Visser fermement les serre-câbles et fermer le tableau de commande.
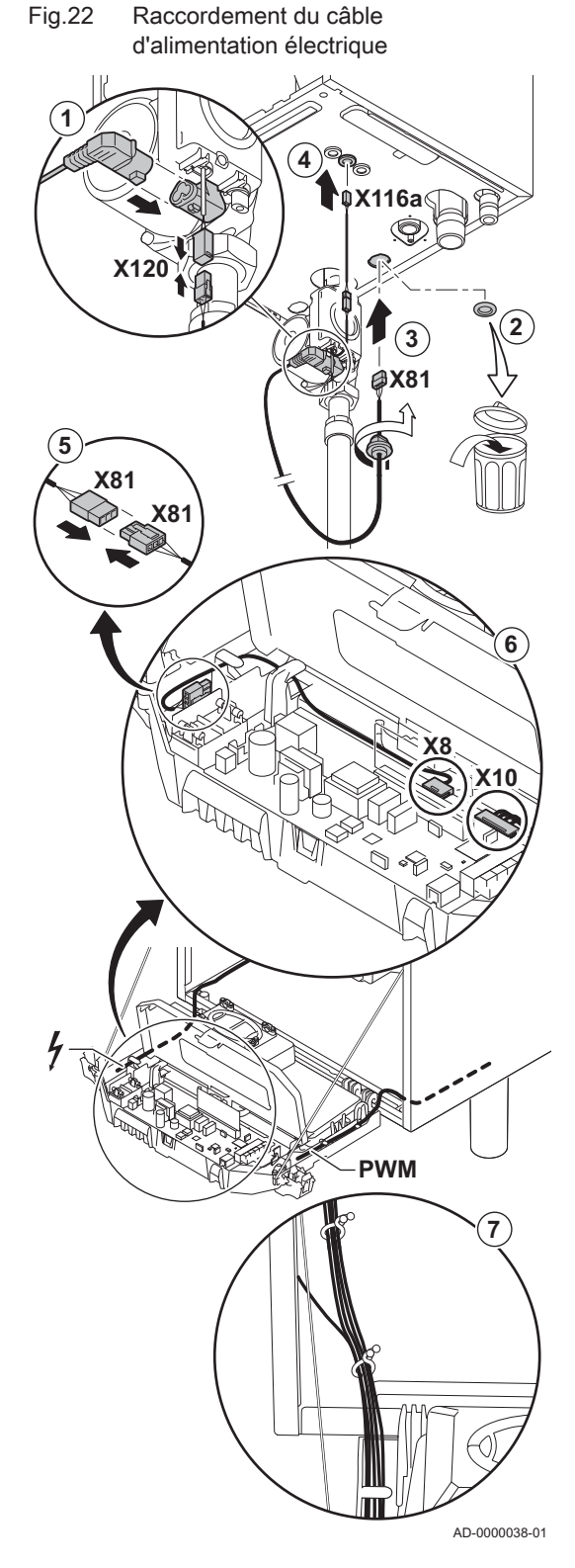

# 6.7.4 Options de raccordement de la carte électronique standard

#### Raccordement de la pompe PWM

La pompe, modulante et éco-énergétique, doit être raccordée à la carte électronique standard de la PCU. Procéder comme suit :

- 1. Brancher le câble d'alimentation et le câble du signal PWM à la pompe.
- 2. Retirer le passe-fil de l'ouverture située au milieu du fond de la chaudière.
- Faire passer le câble d'alimentation de la pompe par le fond de la chaudière et obturer l'ouverture en serrant la fermeture à baïonnette sur le câble.
- 4. Passer le câble PWM de la pompe à travers l'un des passe-fils situés à droite de la base de la chaudière.
- 5. Brancher le câble d'alimentation de la pompe au câble du coffret tableau de commande raccordé au connecteur X8.
- 6. Brancher le câble PWM de la pompe au câble du coffret tableau de commande raccordé au connecteur X10.
- Ajouter les câbles de la pompe aux faisceaux de câblage en ouvrant et en fermant les bandes des faisceaux de câblage.

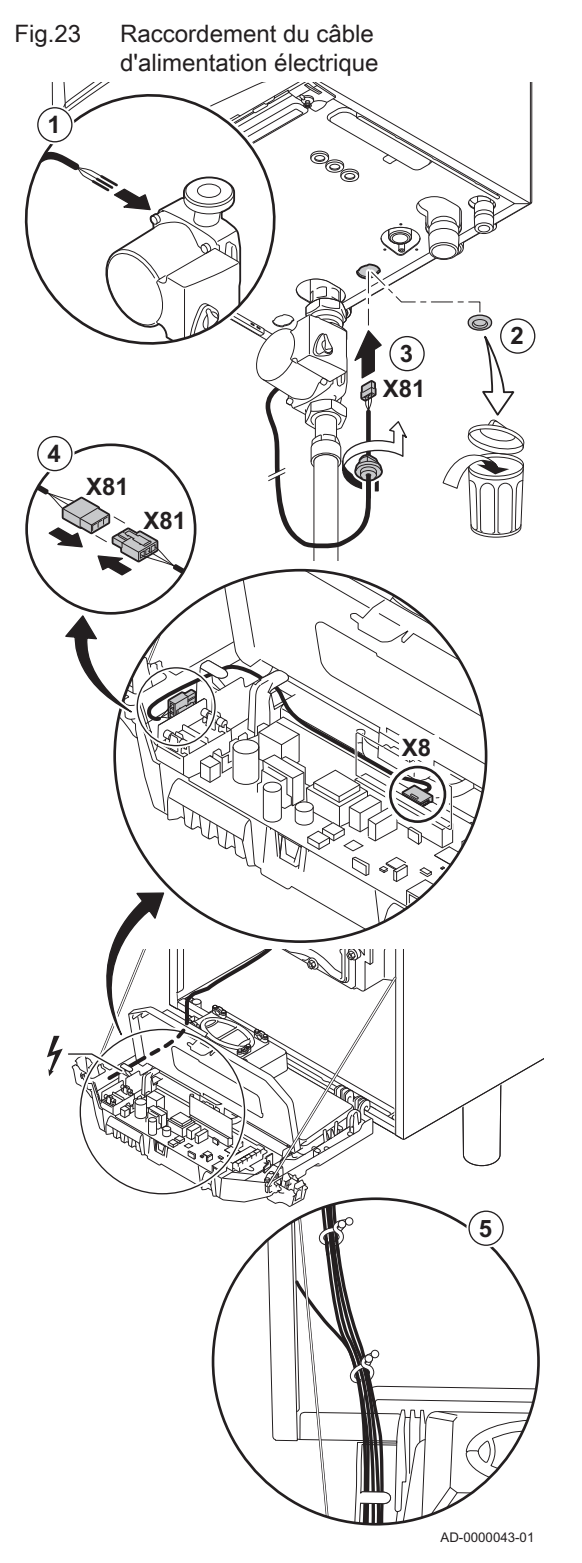

#### Raccordement de la pompe

La pompe doit être raccordée à la carte électronique standard de la PCU. Procéder comme suit :

- 1. Raccorder à la pompe le câble fourni avec la chaudière.
- 2. Retirer le passe-fil de l'ouverture située au milieu du fond de la chaudière.
- 3. Faire passer le câble de la pompe par le fond de la chaudière et obturer l'ouverture en serrant la fermeture à baïonnette sur le câble.
- 4. Brancher le câble de la pompe au câble du coffret tableau de commande raccordé au connecteur X8.
- 5. Ajouter le câble de la pompe aux faisceaux de câblage en ouvrant et en refermant les bandes des faisceaux de câblage.

#### Fig.24 Raccordement d'un PC/ordinateur portable

# 

#### Raccordement d'un PC/ordinateur portable

Un PC ou un ordinateur portable peut être raccordé au connecteur de téléphone en utilisant l'interface **Recom** disponible en option. Le logiciel **Recom** pour PC / ordinateur portable permet de saisir, modifier et lire les différents paramètres de la chaudière.

AD-0000051-01

#### 6.7.5 Raccorder un circuit de chauffage direct

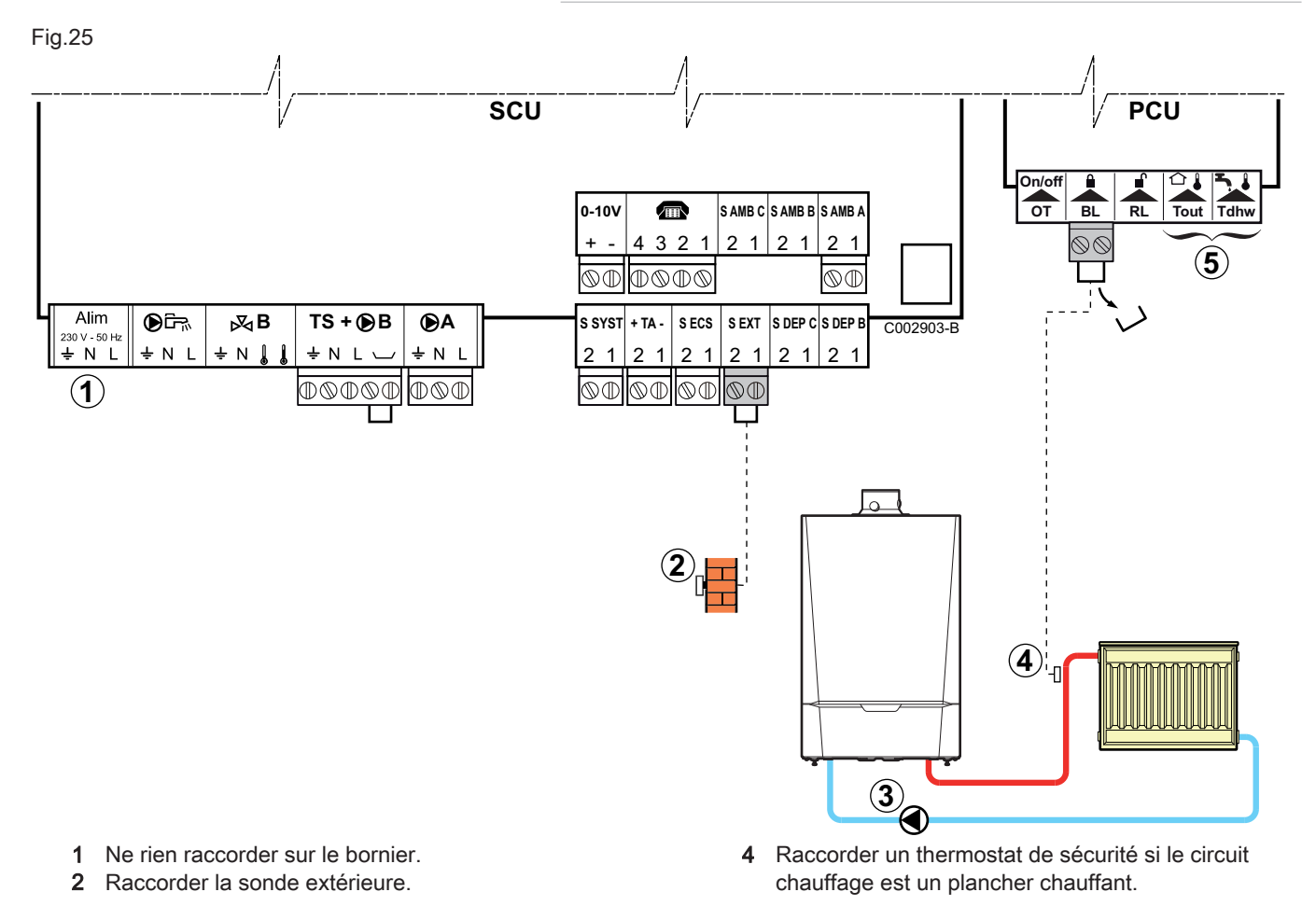

- Retirer le pont.
- Brancher les fils du thermostat de sécurité sur le connecteur.
- 5 Ne rien raccorder sur le bornier.

3 Raccorder la pompe de chauffage.

commande Inicontrol.

Le raccordement de la sonde extérieure est

facultatif sur les installations avec tableau de

Important

i

6.7.6 Raccorder un circuit de chauffage direct et un préparateur d'eau chaude sanitaire

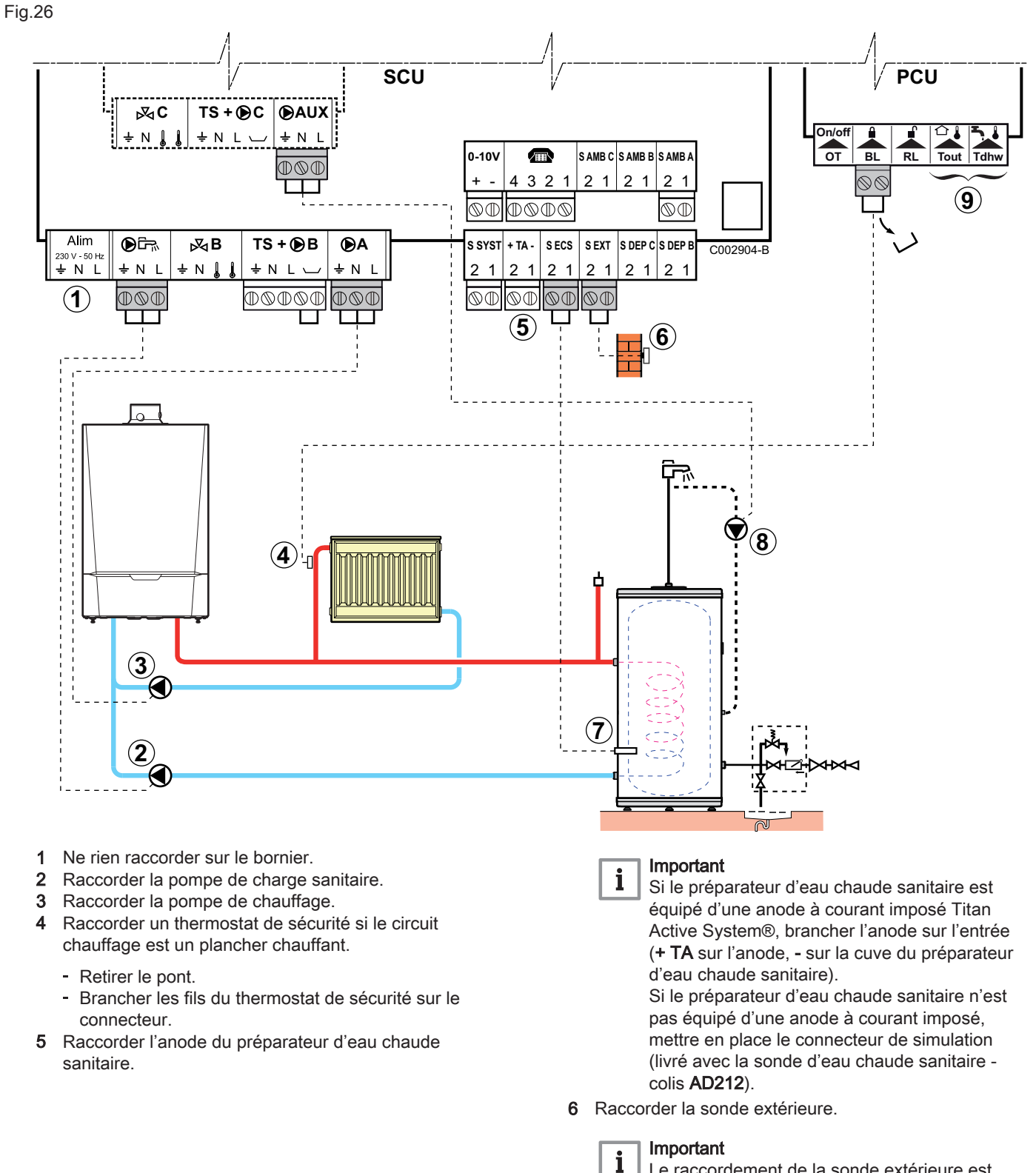

Le raccordement de la sonde extérieure est facultatif sur les installations avec tableau de commande Inicontrol.

- 7 Raccorder la sonde d'eau chaude sanitaire (colis AD212).
- 8 Raccorder la pompe de bouclage sanitaire (option).
- 9 Ne rien raccorder sur le bornier.

#### Réglages à effectuer pour le raccordement d'un circuit chauffage direct et d'un préparateur d'eau chaude sanitaire – DIEMATIC iSystem

| Tab.23                                                                                                    |                                                       |                           |                                                           |
|----------------------------------------------------------------------------------------------------|-------------------------------------------------------|---------------------------|-----------------------------------------------------------|
| Paramètres                                                                                                    | Accès                                                 | Réglages à ef-<br>fectuer | Voir chapitre                                             |
| INSTALLATION                                                                                                    | Niveau installateur<br>Menu <b>#SYSTEME</b>           | ETENDUE                   | "Afficher les paramètres du mode étendu"                  |
| Si une pompe de bou-<br>clage sanitaire est rac-<br>cordée sur <b>A</b> du<br>bornier de raccorde-<br>ment : <b>S.POMPE A</b> <sup>(1)</sup> | Niveau installateur<br>Menu <b>#SYSTEME</b>           | BOUC.ECS                  | "Régler les paramètres spécifiques à l'ins-<br>tallation" |
| Si un thermostat de sé-<br>curité est raccordé sur<br>BL du bornier de rac-<br>cordement : ENT.BL                                            | Niveau installateur<br>Menu <b>#PRIMAIRE P.INSTAL</b> | ARRET TOTAL               | "Réglages professionnels"                                 |
| (1) Le paramètre ne s'affiche que si le paramètre INSTALLATION est réglé sur ETENDUE                                                         |                                                       |                           |                                                           |

 Réglages à effectuer pour le raccordement d'un circuit chauffage direct et d'un préparateur d'eau chaude sanitaire – Inicontrol

Aucun réglage complémentaire n'est nécessaire pour ce type d'installation.

#### 6.7.7 Raccorder deux circuits de chauffage et un préparateur d'eau chaude sanitaire

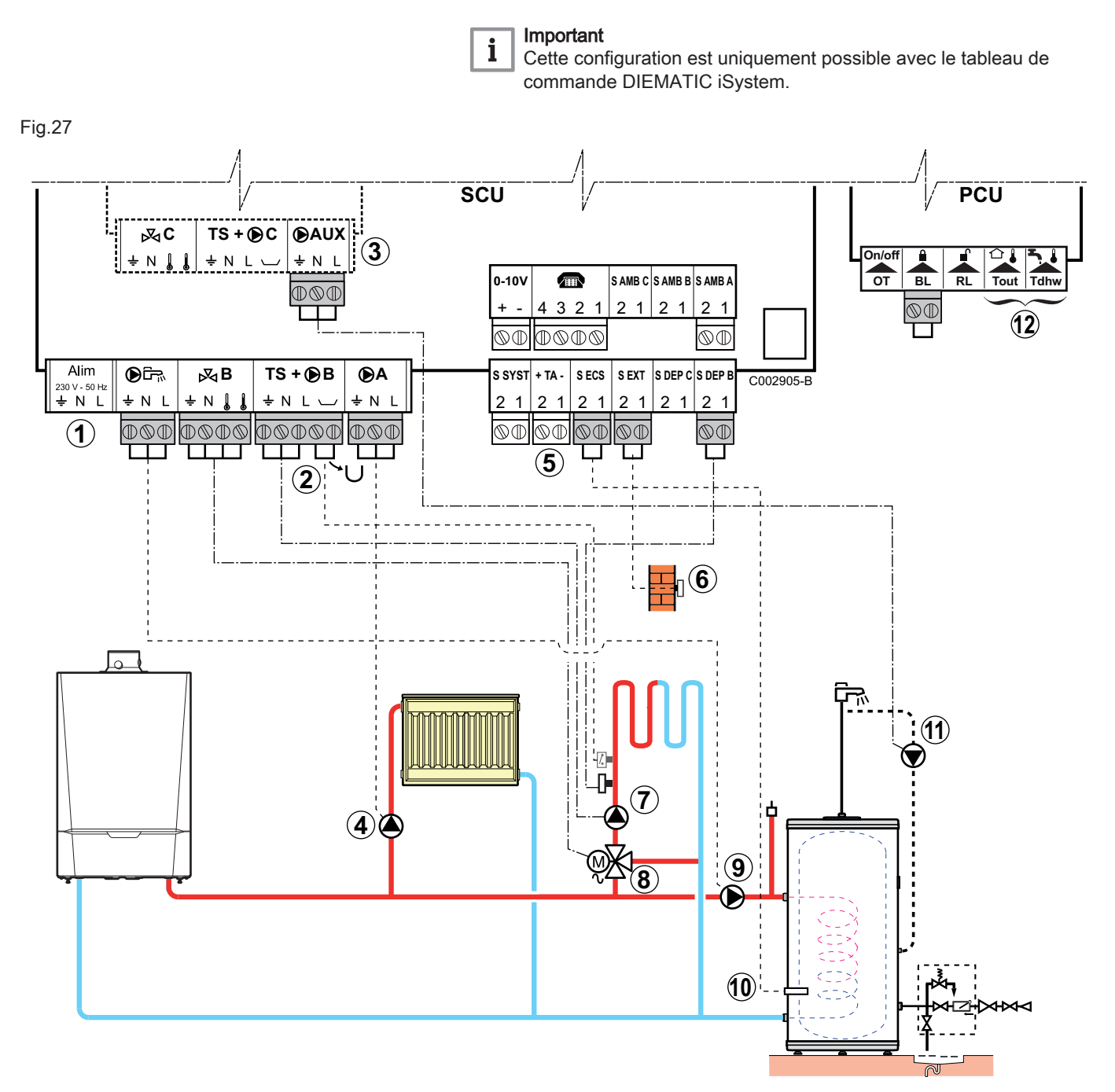

- 1 Ne rien raccorder sur le bornier.
- 2 Raccorder un thermostat de sécurité si le circuit chauffage est un plancher chauffant.
  - Retirer le pont.
  - Brancher les fils du thermostat de sécurité sur le connecteur.
- 3 Raccorder un circuit supplémentaire sur l'option AD249.
- 4 Raccorder le circulateur de chauffage (circuit A).

#### Important

Si un plancher chauffant est présent, mettre en place un thermostat de sécurité après le circulateur. Le thermostat de sécurité coupera le circulateur en cas de surchauffe. 5 Raccorder l'anode du préparateur d'eau chaude sanitaire.

#### Important

i

Si le préparateur d'eau chaude sanitaire est équipé d'une anode à courant imposé Titan Active System®, brancher l'anode sur l'entrée (+ TA sur l'anode, - sur la cuve du préparateur d'eau chaude sanitaire).

Si le préparateur d'eau chaude sanitaire n'est pas équipé d'une anode à courant imposé, mettre en place le connecteur de simulation (livré avec la sonde d'eau chaude sanitaire – colis **AD212**).

6 Raccorder la sonde extérieure.

42

i

Le raccordement de la sonde est facultatif sur les chaudières avec tableau de commande Inicontrol.

- 7 Raccorder le circulateur de chauffage (circuit B).
- 8 Raccorder la vanne 3 voies (circuit B).
- 9 Raccorder la pompe de charge sanitaire.

- 10 Raccorder la sonde d'eau chaude sanitaire (colis AD212).
- 11 Raccorder la pompe de bouclage sanitaire sur la sortie **AUX** de l'option **AD249**.
- 12 Ne rien raccorder sur le bornier.

#### 6.7.8 Raccorder un ballon tampon

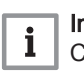

#### Important

Cette configuration est uniquement possible avec le tableau de commande DIEMATIC iSystem.

#### Raccorder un ballon tampon QUADRO DU

Dans cet exemple d'installation, le ballon tampon type QUADRO DU intègre une zone eau chaude sanitaire. La chaudière démarre systématiquement pour maintenir la zone eau chaude sanitaire du ballon tampon ou pour maintenir le préparateur d'eau chaude sanitaire indépendant en température.

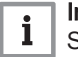

#### | Important

Si le ballon tampon est sans zone sanitaire, utiliser un préparateur d'eau chaude sanitaire indépendant.

La partie eau chaude sanitaire est maintenue à la consigne d'eau chaude sanitaire par la chaudière.

La zone de chauffage est maintenue à la consigne calculée en fonction de la température extérieure. La zone est réchauffée quand la température sonde tampon chauffage (3) passe en-dessous de la consigne calculée -6 °C. Le réchauffage de la zone de chauffage s'arrête quand la température tampon chauffage passe au-dessus de la consigne calculée.

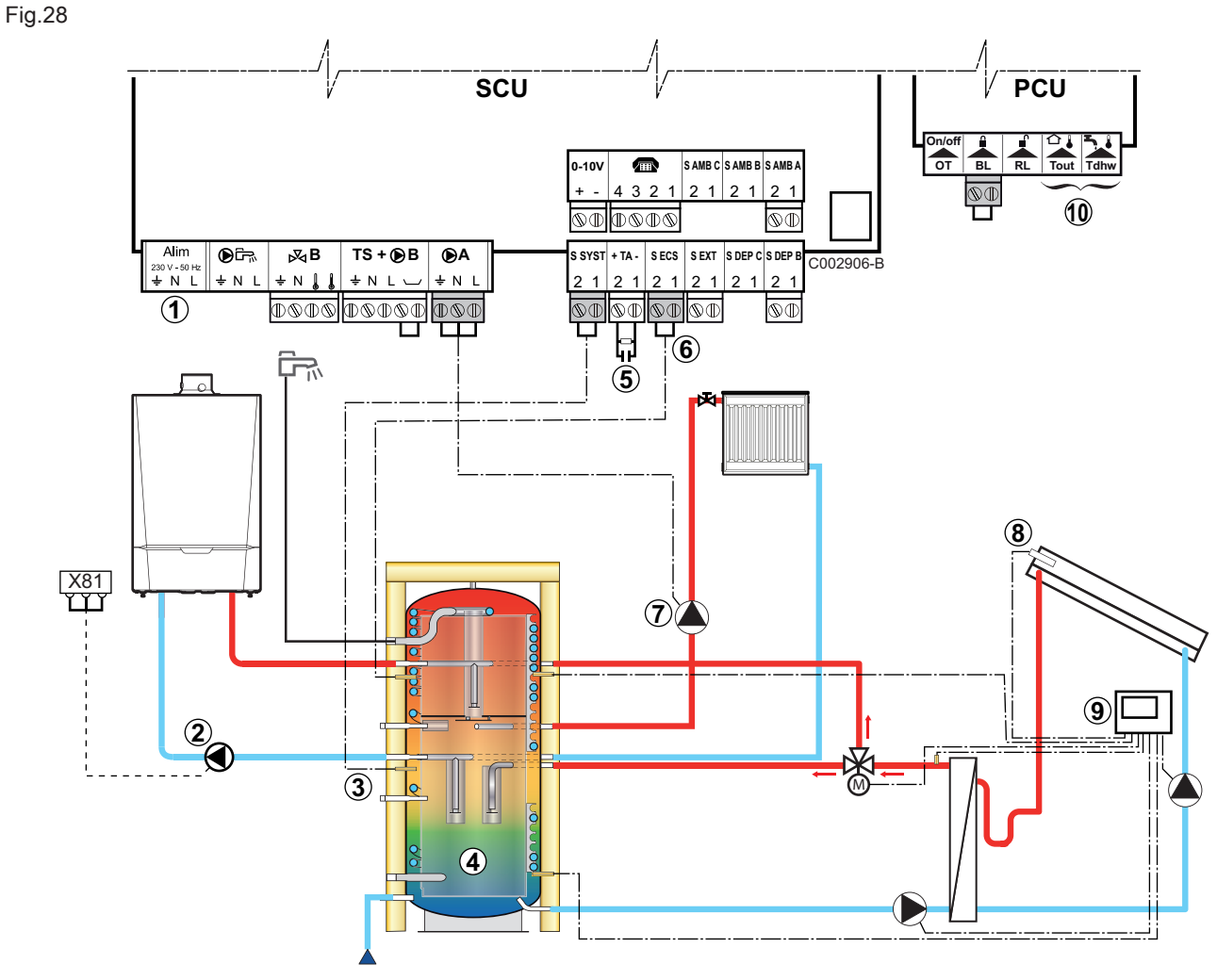

- 1 Ne rien raccorder sur le bornier.
- 2 Raccorder la pompe de charge du ballon tampon.
- 3 Raccorder la sonde du ballon tampon (colis AD250).
- 4 Ballon tampon
- 5 Raccorder l'anode du ballon tampon.

i Important Si le ballor

Si le ballon tampon n'est pas équipé d'une anode à courant imposé, mettre en place le connecteur de simulation (livré avec la sonde d'eau chaude sanitaire – colis **AD212**).

- 6 Raccorder la sonde d'eau chaude sanitaire (colis AD212).
- 7 Raccorder la pompe de chauffage (circuit A).
- 8 Sonde capteur solaire
- 9 Raccorder la station solaire aux capteurs solaires.
- **10** Ne rien raccorder sur le bornier.

#### Réglages à effectuer pour le raccordement d'un ballon tampon QUADRO DU – DIEMATIC iSystem

| Paramètres                                                                           | Accès                                | Réglages à ef-<br>fectuer | Voir chapitre                                             |
|--------------------------------------------------------------------------------------|--------------------------------------|---------------------------|-----------------------------------------------------------|
|                                                                                      | Niveau installateur Menu<br>#SYSTEME | ETENDUE                   | "Afficher les paramètres du mode étendu"                  |
| E.SYST <sup>(1)</sup>                                                                | Niveau installateur Menu<br>#SYSTEME | BALLON<br>TAMPON          | "Régler les paramètres spécifiques à l'ins-<br>tallation" |
| (1) Le paramètre ne s'affiche que si le paramètre INSTALLATION est réglé sur ETENDUE |                                      |                           |                                                           |

MCA

#### Raccorder un ballon tampon PS et un préparateur d'eau chaude sanitaire à la chaudière

#### Important i

La partie eau chaude sanitaire est maintenue à la consigne d'eau chaude sanitaire par la chaudière.

La zone de chauffage est maintenue à la consigne calculée en fonction de la température extérieure. La zone est réchauffée quand la température au niveau de la sonde tampon chauffage passe en-dessous de la consigne calculée -6 °C. Le réchauffage de la zone de chauffage s'arrête quand la température passe audessus de la consigne calculée.

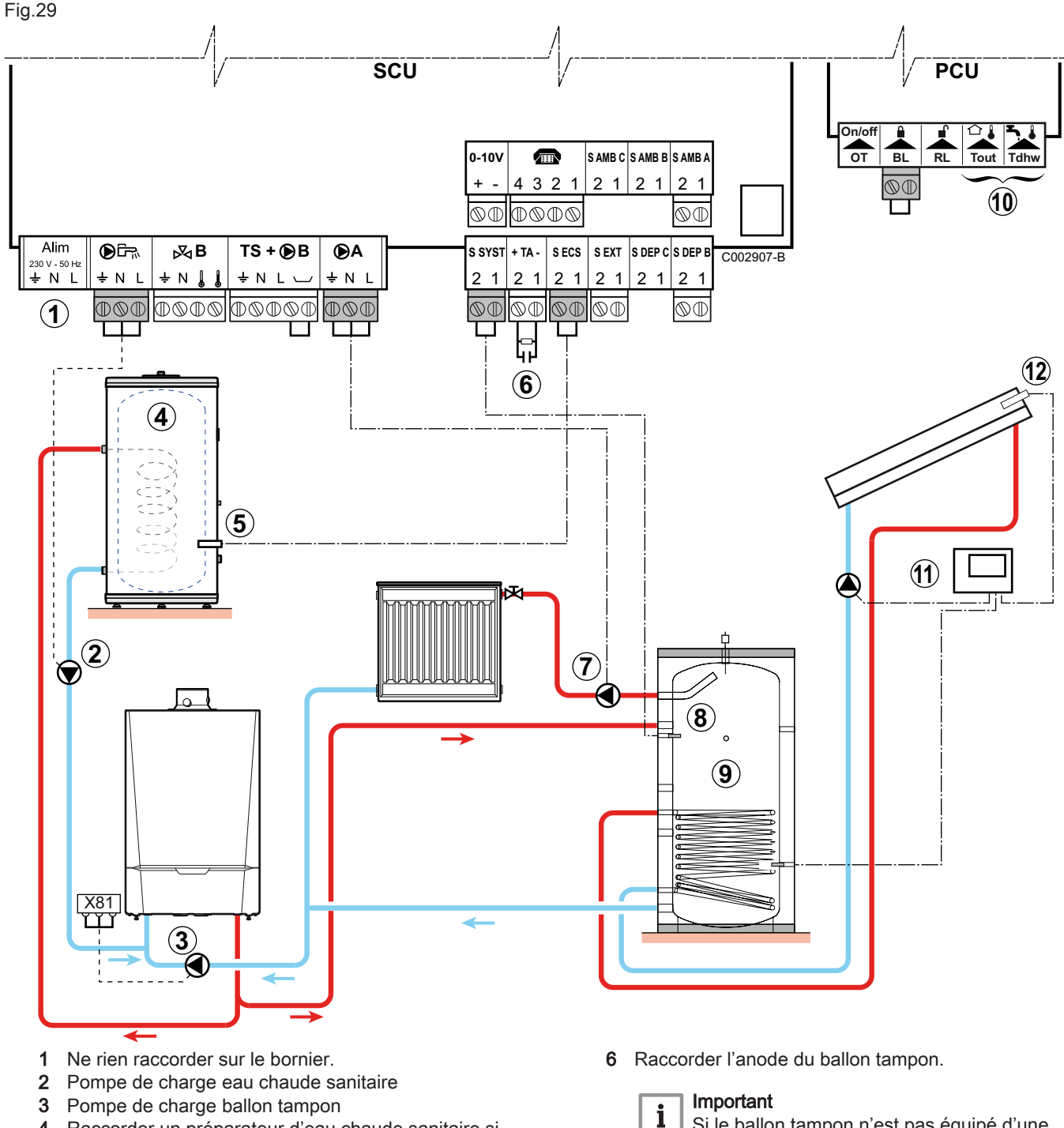

- Raccorder un préparateur d'eau chaude sanitaire si 4 le ballon tampon (9) ne sert qu'au chauffage
- 5 Raccorder la sonde d'eau chaude sanitaire (colis AD212).

Si le ballon tampon n'est pas équipé d'une anode à courant imposé, mettre en place le connecteur de simulation (livré avec la sonde d'eau chaude sanitaire - colis AD212).

- 7 Raccorder la pompe de chauffage (circuit A)
- 8 Sonde capteur solaire
- 9 Ballon tampon

- 10 Ne rien raccorder sur le bornier
- 11 Raccorder la station solaire aux capteurs solaires
- **12** Sonde capteur solaire

#### Réglages à effectuer pour le raccordement d'un ballon tampon et un préparateur d'eau chaude sanitaire à la chaudière – DIEMATIC iSystem

Tab.25

| Paramètres                                                                                 | Accès                                | Réglages à ef-<br>fectuer                | Voir                                     |
|--------------------------------------------------------------------------------------------|--------------------------------------|------------------------------------------|------------------------------------------|
| INSTALLATION                                                                               | Niveau Menu installateur<br>#SYSTEME | ETENDUE                                  | "Afficher les paramètres du mode étendu" |
| E.SYST <sup>(1)</sup> Niveau Menu installateur <b>BALLON</b> "Afficher les paramètres du m |                                      | "Afficher les paramètres du mode étendu" |                                          |
| (1) La paramètra na s'afficha qua si la paramètra INSTALLATION est réglé sur ETENDUE       |                                      |                                          |                                          |

) Le paramètre ne s'affiche que si le paramètre **INSTALLATION** est réglé sur **ETENDUE** 

#### Raccorder un préparateur d'eau chaude sanitaire sur le ballon tampon PS

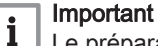

Le préparateur d'eau chaude sanitaire est chargé à partir du ballon tampon. Si durant une charge sanitaire la température du ballon tampon passe sous la consigne primaire d'eau chaude sanitaire (paramètre TEMP.PRIM.ECS), la chaudière maintient ce dernier en température pour garantir la charge du préparateur d'eau chaude sanitaire. La zone de chauffage est maintenue à la consigne calculée en fonction de la température extérieure. La zone est réchauffée quand la température sonde tampon chauffage passe en-dessous de la consigne calculée -6 °C. Le réchauffage de la zone de chauffage s'arrête quand la température tampon chauffage passe au-dessus de la consigne calculée.

## i Important

La chaudière ne démarre en production eau chaude sanitaire que si le ballon tampon n'est pas assez chaud pour garantir la charge du préparateur d'eau chaude sanitaire.

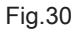

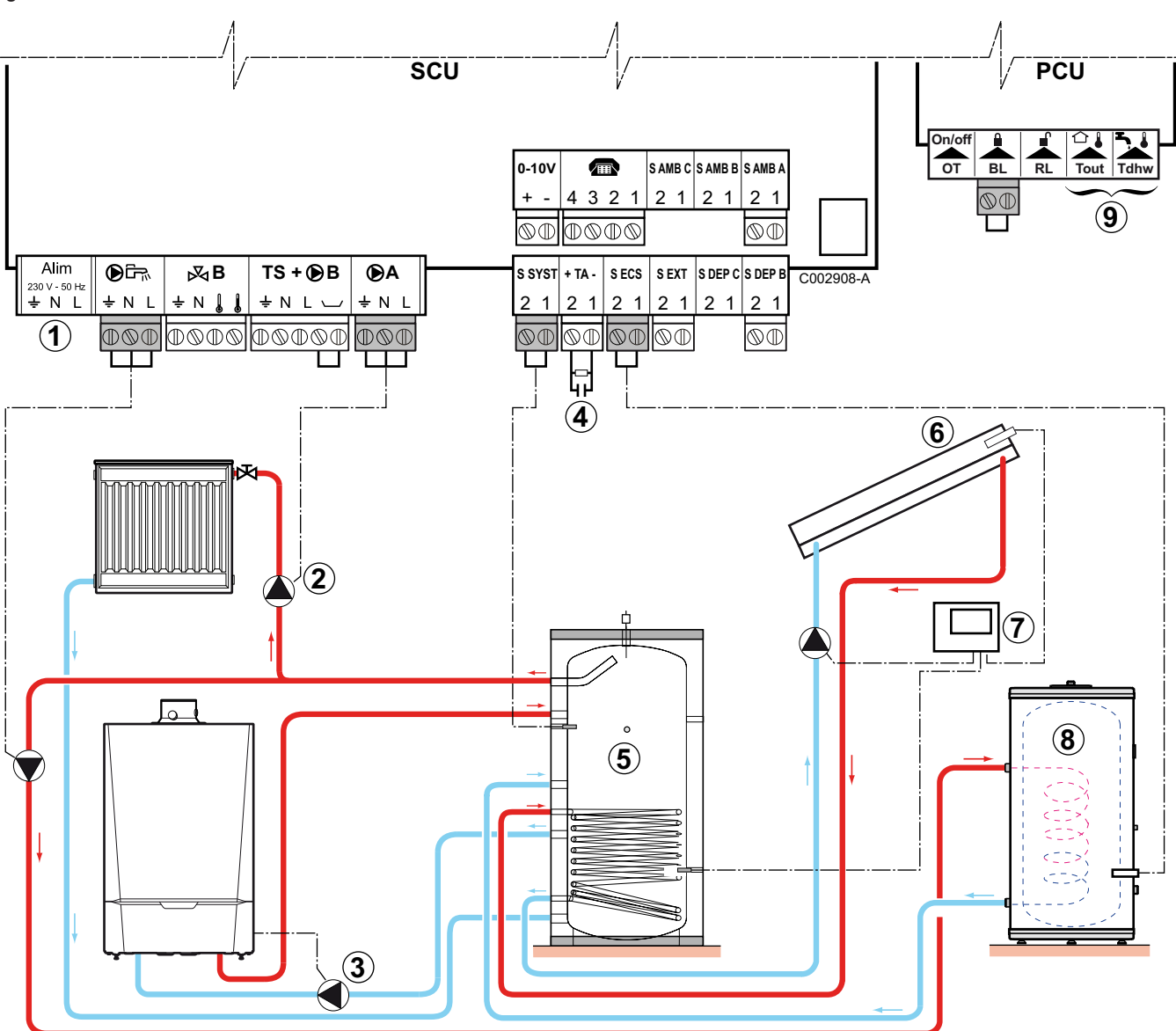

- 1 Ne rien raccorder sur le bornier.
- 2 Raccorder la pompe de chauffage (circuit A).
- 3 Pompe de charge du ballon tampon
- 4 Raccorder l'anode du ballon tampon.

#### Important

Si le ballon tampon n'est pas équipé d'une anode à courant imposé, mettre en place le connecteur de simulation (livré avec la sonde d'eau chaude sanitaire – colis **AD212**).

5 Ballon tampon

i

- 6 Sonde du capteur solaire
- 7 Raccorder la station solaire aux capteurs solaires.
- 8 Préparateur d'eau chaude sanitaire.

Raccorder la sonde d'eau chaude sanitaire.

9 Ne rien raccorder sur le bornier.

Réglages à effectuer pour le raccordement d'un ballon tampon -PS et un préparateur d'eau chaude sanitaire - DIEMATIC iSystem

#### Tab.26

| Paramètres                                                                           | Accès                                       | Réglages à ef-<br>fectuer | Voir chapitre                                             |
|--------------------------------------------------------------------------------------|---------------------------------------------|---------------------------|-----------------------------------------------------------|
| INSTALLATION                                                                         | Niveau installateur<br>Menu <b>#SYSTEME</b> | ETENDUE                   | "Afficher les paramètres du mode étendu"                  |
| E.SYST <sup>(1)</sup>                                                                | Niveau installateur<br>Menu <b>#SYSTEME</b> | BAL.TAMP+ECS              | "Régler les paramètres spécifiques à l'ins-<br>tallation" |
| (1) Le paramètre ne s'affiche que si le paramètre INSTALLATION est réglé sur ETENDUE |                                             |                           |                                                           |

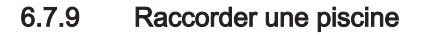

Important i

Cette configuration est uniquement possible avec le tableau de commande DIEMATIC iSystem.

Fig.31

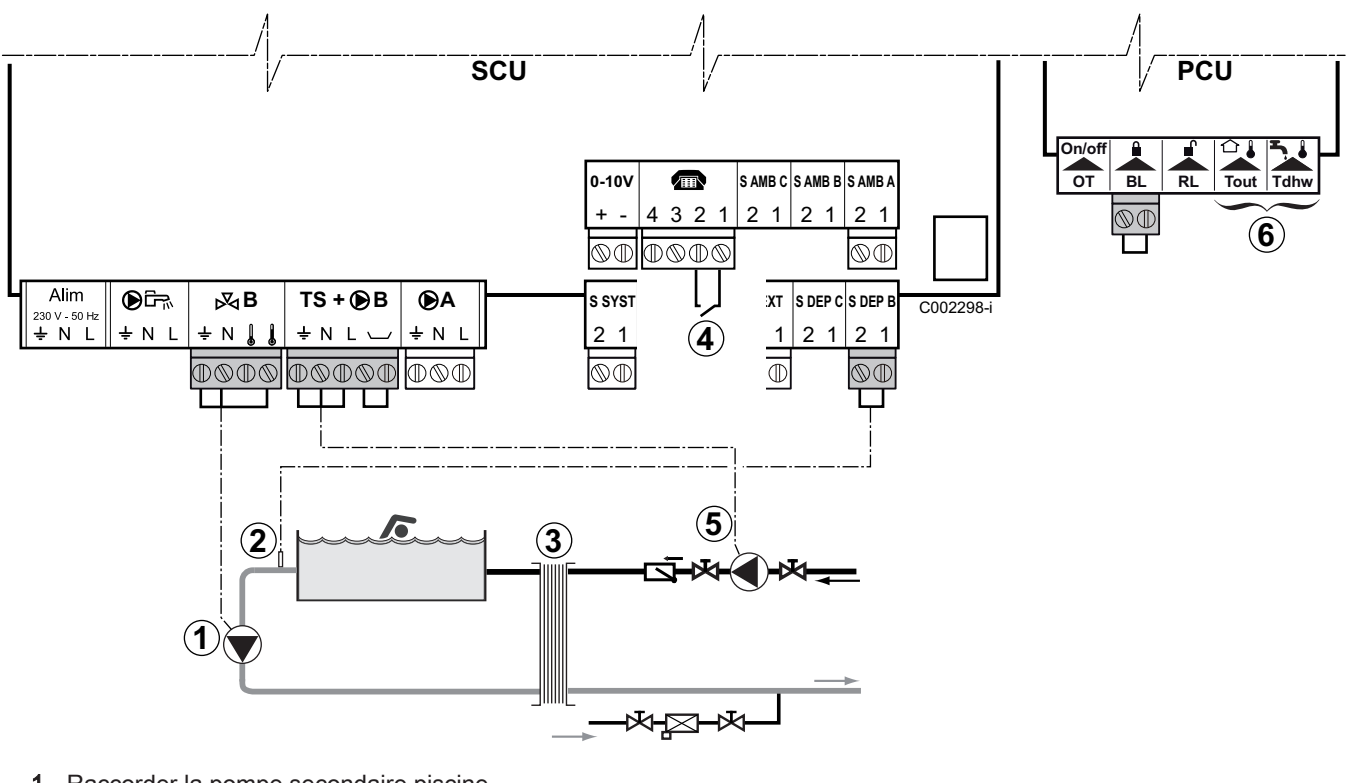

- 1 Raccorder la pompe secondaire piscine.
- 2 Raccorder la sonde piscine.
- 3 Echangeur à plaques.
- 4 Commande de coupure de chauffe de la piscine.

#### Important i

Lorsque le paramètre E.TEL est réglé sur TOR B, la piscine n'est plus réchauffée quand le contact est ouvert (réglage d'usine) et seul l'antigel reste assuré. Le sens du contact reste réglable par le

- paramètre CTC.TEL. 5 Raccorder la pompe primaire piscine.
- 6 Ne rien raccorder sur le bornier.

#### Réglages à effectuer pour le raccordement d'une piscine – DIEMATIC iSystem

| Paramètres                           | Accès                                                  | Réglages à ef-<br>fectuer                                                                               | Voir chapitre                                             |
|--------------------------------------|--------------------------------------------------------|----------------------------------------------------------------------------------------------------|-----------------------------------------------------------|
| INSTALLATION                         | Niveau installateur<br>Menu <b>#SYSTEME</b>            | ETENDUE                                                                                                 | "Afficher les paramètres du mode étendu"                  |
| CIRC.B                               | Niveau installateur<br>Menu <b>#SYSTEME</b>            | PISCINE                                                                                                 | "Régler les paramètres spécifiques à l'ins-<br>tallation" |
| Si <b>E.TEL</b> est utilisé<br>E.TEL | Niveau installateur<br>Menu <b>#SYSTEME</b>            | TOR B                                                                                                   | "Régler les paramètres spécifiques à l'ins-<br>tallation" |
| MAX.CIRC.B                           | Niveau installateur<br>Menu <b>#SECONDAIRE LIMITES</b> | Régler la valeur<br>de MAX.CIRC.B<br>à la température<br>correspondant<br>aux besoins de<br>l'échangeur | "Réglages professionnels"                                 |

#### Pilotage du circuit piscine

La régulation permet de piloter un circuit piscine dans deux cas :

Cas 1 : La régulation régule le circuit primaire (chaudière / échangeur) et le circuit secondaire (échangeur / bassin).

- Brancher la pompe du circuit primaire (chaudière / échangeur) sur la sortie B du bornier de raccordement. La température MAX.CIRC.B est alors assurée durant les périodes confort du programme B en été comme en hiver.
- Brancher la sonde piscine (colis AD212) sur l'entrée S DEP B du bornier de raccordement.
- Régler la consigne de la sonde piscine à l'aide de la touche la dans la plage 5 39 °C.

# Cas 2 : La piscine dispose déjà d'un système de régulation que l'on souhaite conserver. La régulation régule uniquement le circuit primaire (chaudière / échangeur).

La température **MAX.CIRC.B** est alors assurée durant les périodes confort du programme **B** en été comme en hiver.

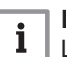

#### Important

La piscine peut aussi être raccordée sur le circuit **C** en ajoutant l'option vanne 3 voies complémentaire. Avec l'option colis AD249 :

- Effectuer les branchement sur les borniers repérés C.
- Régler les paramètres du circuit C.

#### Programmation horaire de la pompe du circuit secondaire

La pompe secondaire fonctionne durant les périodes confort du programme  ${\bf B}$  en été comme en hiver.

#### Mise à l'arrêt de la fonction piscine

Pour l'hivernage de votre piscine, contacter votre pisciniste.

Tah 27

#### 6.7.10 Raccorder un préparateur d'eau chaude sanitaire mixte

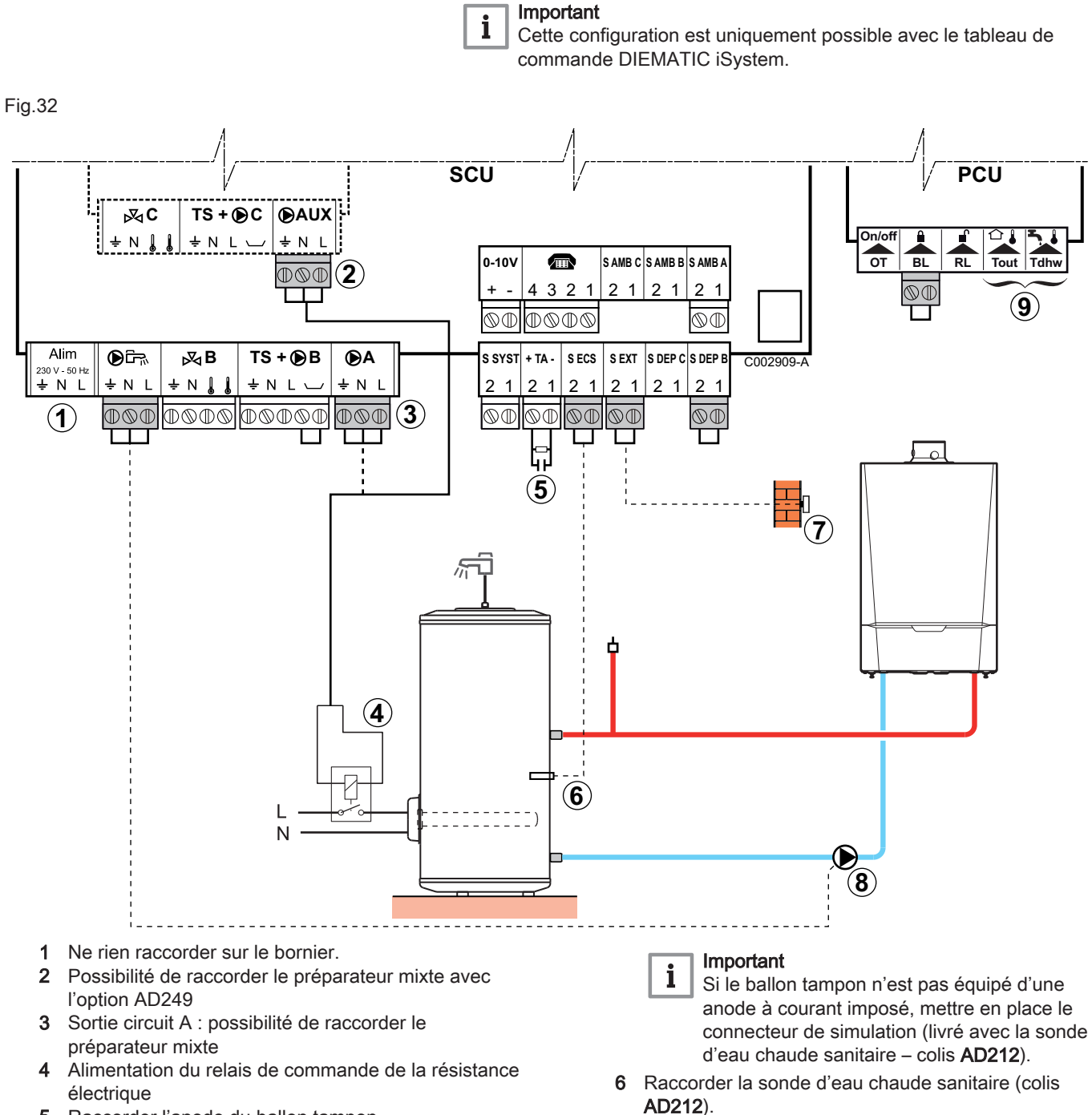

5 Raccorder l'anode du ballon tampon.

Le raccordement de la sonde est facultatif sur les chaudières avec tableau de commande Inicontrol.

- 8 Pompe de charge eau chaude sanitaire
- 9 Ne rien raccorder sur le bornier.

7 Raccorder la sonde extérieure.

 Réglages à effectuer pour le raccordement d'un préparateur d'eau chaude sanitaire mixte

#### Tab.28

| Paramètres                                                                                                    | Accès                                       | Réglages à ef-<br>fectuer | Voir chapitre                                             |
|----------------------------------------------------------------------------------------------------|---------------------------------------------|---------------------------|-----------------------------------------------------------|
| INSTALLATION                                                                                                    | Niveau installateur<br>Menu <b>#SYSTEME</b> | ETENDUE                   | "Afficher les paramètres du mode étendu"                  |
| Si le préparateur d'eau<br>chaude sanitaire électri-<br>que est raccordé sur<br>(•) A : CIRC.A <sup>(1)</sup>        | Niveau installateur<br>Menu <b>#SYSTEME</b> | ECS ELEC                  | "Régler les paramètres spécifiques à l'ins-<br>tallation" |
| Si le préparateur d'eau<br>chaude sanitaire électri-<br>que est raccordé sur<br><b>()</b> AUX : S.AUX <sup>(1)</sup> | Niveau installateur<br>Menu <b>#SYSTEME</b> | ECS ELEC                  |                                                           |
| <ol> <li>Le paramètre ne s'affi</li> </ol>                                                                           | iche que si le paramètre INSTALLATION es    | t réglé sur ETENDUE       |                                                           |

#### 6.7.11 Raccorder les options

Exemples d'options à raccorder : module de télésurveillance vocal TELECOM, commandes à distance pour circuits A et B, deuxième préparateur d'eau chaude sanitaire, etc.

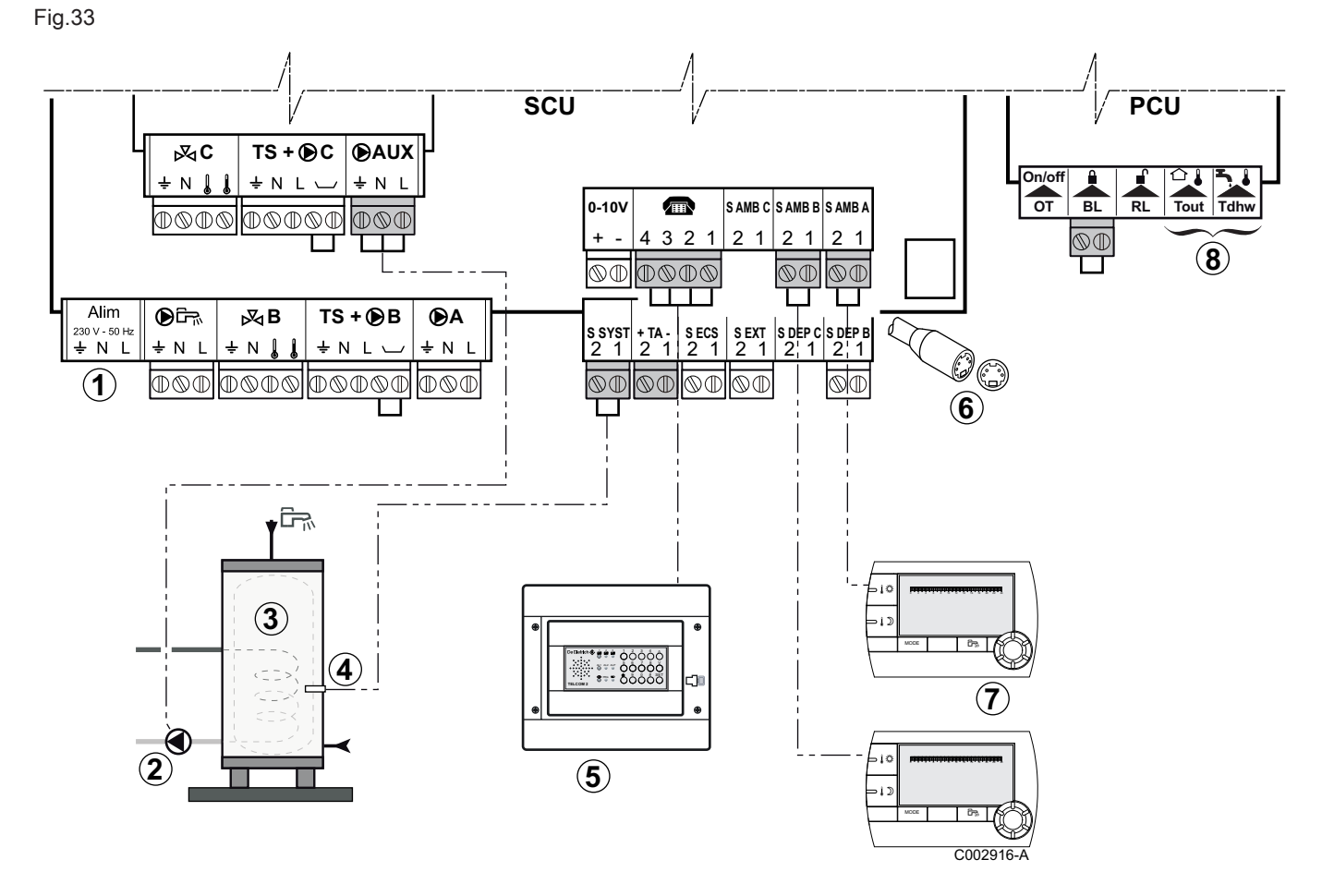

- 1 Ne rien raccorder sur le bornier.
- 2 Raccorder la pompe de charge du deuxième préparateur d'eau chaude sanitaire.

Uniquement pour le tableau de commande DIEMATIC iSystem

- Deuxième préparateur d'eau chaude sanitaire
   Uniquement pour le tableau de commande
   DIEMATIC iSystem
- 4 Raccorder la sonde d'eau chaude sanitaire du deuxième préparateur d'eau chaude sanitaire.

Uniquement pour le tableau de commande DIEMATIC iSystem

- 5 Raccorder le module de télésurveillance vocal TELCOM (selon disponibilité dans le pays).
- Raccordement BUS cascade, VM. 6
- Raccorder la commande à distance (colis AD254 ou 7 FM52).
- 8 Ne rien raccorder sur le bornier.
- Réglages à effectuer pour le raccordement des options -**DIEMATIC iSystem**

Tab.29

| Paramètres                                                                                               | Accès                                       | Réglages à ef-<br>fectuer | Voir chapitre                                             |
|----------------------------------------------------------------------------------------------------|---------------------------------------------|---------------------------|-----------------------------------------------------------|
| INSTALLATION                                                                                             | Niveau installateur<br>Menu <b>#SYSTEME</b> | ETENDUE                   | "Afficher les paramètres du mode étendu"                  |
| Si deuxième prépara-<br>teur d'eau chaude sani-<br>taire est raccordé sur<br><b>S.AUX</b> <sup>(1)</sup> | Niveau installateur<br>Menu <b>#SYSTEME</b> | ECS                       | "Régler les paramètres spécifiques à l'ins-<br>tallation" |
| (1) Le paramètre ne s'affiche que si le paramètre <b>INSTALLATION</b> est réglé sur <b>ETENDUE</b>       |                                             |                           |                                                           |

#### 6.7.12 Raccorder des chaudières en cascade avec un préparateur d'eau chaude sanitaire après une bouteille de découplage

ŝ

Fig.34

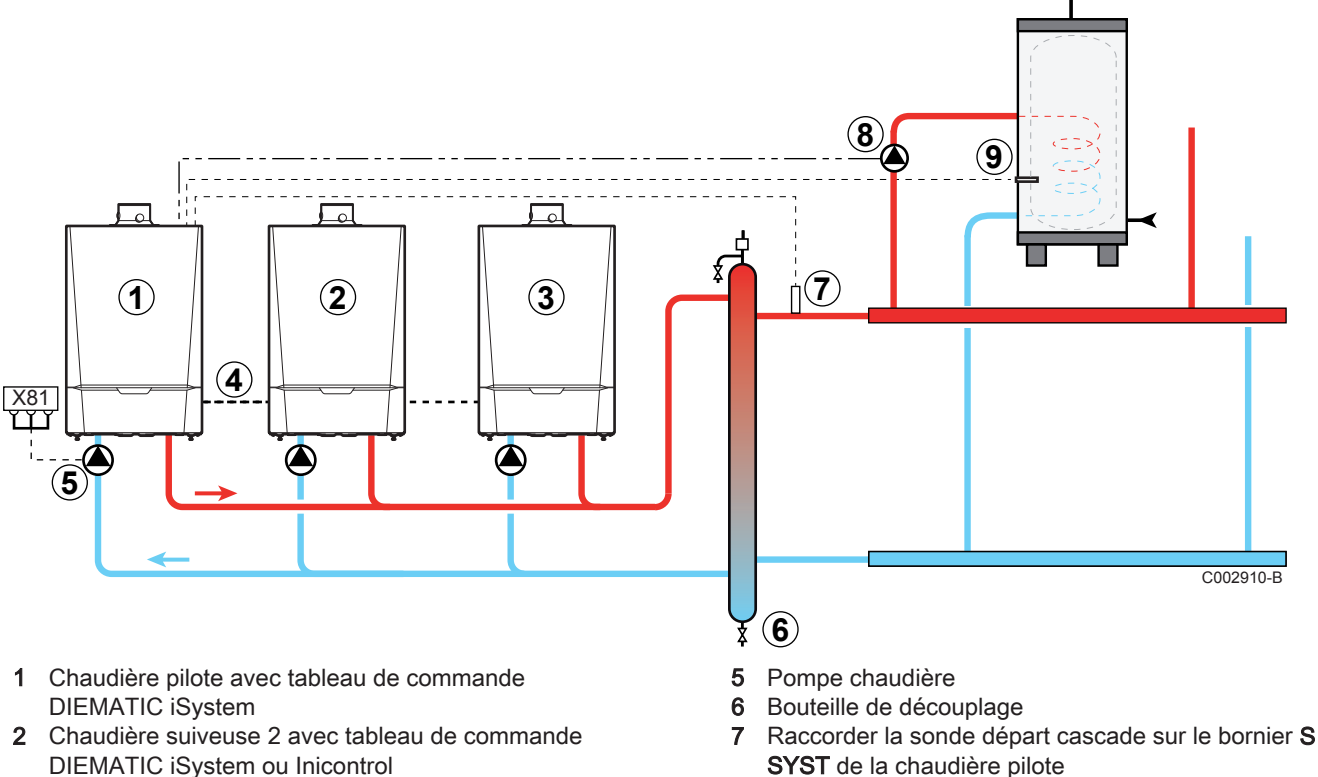

- Chaudière suiveuse 3 avec tableau de commande 8
- **DIEMATIC** iSystem ou Inicontrol
- Câble BUS 4

- Pompme de charge eau chaude sanitaire 9 Raccorder la sonde eau chaude sanitaire (colis AD212)

#### Réglages à effectuer pour le raccordement en cascade

| Paramètres                                                                           | Accès                                       | Réglages à ef-<br>fectuer | Voir chapitre                                             |
|--------------------------------------------------------------------------------------|---------------------------------------------|---------------------------|-----------------------------------------------------------|
| INSTALLATION                                                                         | Niveau installateur<br>Menu <b>#SYSTEME</b> | ETENDUE                   | "Afficher les paramètres du mode étendu"                  |
| S.ECS <sup>(1)</sup>                                                                 | Niveau installateur<br>Menu <b>#SYSTEME</b> | POMPE                     | "Régler les paramètres spécifiques à l'ins-<br>tallation" |
|                                                                                      | Niveau installateur<br>Menu <b>#RESEAU</b>  | OUI                       | "Configurer le réseau"                                    |
| REGUL. MAITRESSE <sup>(1)</sup>                                                      | Niveau installateur<br>Menu <b>#RESEAU</b>  | OUI                       | "Configurer le réseau"                                    |
| RESEAU SYSTÈME <sup>(1)</sup>                                                        | Niveau installateur<br>Menu <b>#RESEAU</b>  | AJOUT GENE<br>MANU        | "Configurer le réseau"                                    |
| (1) Le paramètre ne s'affiche que si le paramètre INSTALLATION est réglé sur ETENDUE |                                             |                           |                                                           |

#### Tab.30 Chaudière pilote – DIEMATIC iSystem

Tab.31 Chaudières suiveuses - DIEMATIC iSystem

| Paramètres                                                                           | Accès                                       | Réglages à ef-<br>fectuer | Voir chapitre                            |
|--------------------------------------------------------------------------------------|---------------------------------------------|---------------------------|------------------------------------------|
| INSTALLATION                                                                         | Niveau installateur<br>Menu <b>#SYSTEME</b> | ETENDUE                   | "Afficher les paramètres du mode étendu" |
|                                                                                      | Niveau installateur<br>Menu <b>#RESEAU</b>  | OUI                       | "Configurer le réseau"                   |
| REGUL. MAITRESSE <sup>(1)</sup>                                                      | Niveau installateur<br>Menu <b>#RESEAU</b>  | NON                       | "Configurer le réseau"                   |
| NUMERO ESCLAVE <sup>(1)</sup>                                                        | Niveau installateur<br>Menu <b>#RESEAU</b>  | 2, 3,                     | "Configurer le réseau"                   |
| (1) Le paramètre ne s'affiche que si le paramètre INSTALLATION est réglé sur ETENDUE |                                             |                           |                                          |

#### Tab.32 Chaudières suiveuses - Inicontrol

| Paramètres                              | Accès                    | Réglages à ef-<br>fectuer | Voir chapitre                |
|-----------------------------------------|--------------------------|---------------------------|------------------------------|
| Système en cascade                      | Niveau installa-<br>teur | 1                         | "Description des paramètres" |
| SINE : Adresse des chaudières suiveuses | Niveau installa-<br>teur | 2, 3,                     | "Description des paramètres" |

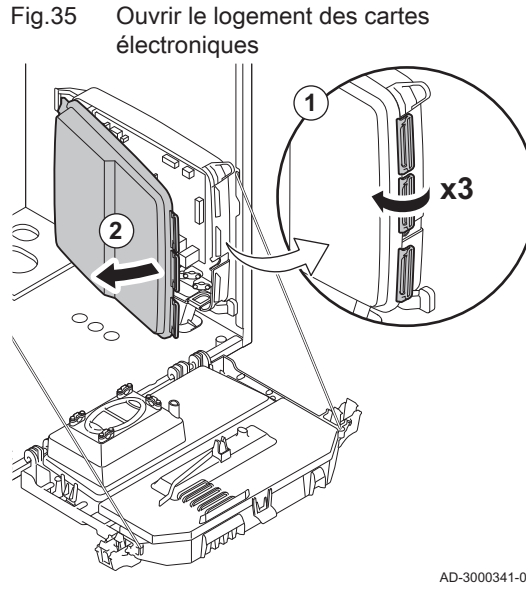

#### 6.7.13 Cartes électroniques

Les cartes électroniques sont placées dans le logement prévu à cet effet. Les cartes électroniques suivantes sont déjà installées dans le logement en question :

• SCU-D4

AD-3000341-01

#### 6.8 Remplissage de l'installation

#### 6.8.1 Qualité de l'eau et traitement de l'eau

Dans de nombreux cas, la chaudière et l'installation de chauffage peuvent être remplies avec de l'eau du robinet, sans aucun traitement de l'eau.

La qualité de l'eau du chauffage central doit être conforme à certaines valeurs limites, qu'on peut trouver dans les Règles relatives à la qualité de l'eau. Les consignes figurant dans ces règles doivent être tout le temps respectées.

#### 6.8.2 **Remplir le siphon**

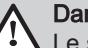

#### Danger

Le siphon doit toujours être suffisamment rempli d'eau. Ceci évite que des fumées n'entrent dans la pièce.

- 1. Démonter le siphon.
- 2. Remplir le siphon d'eau.
- 3. Remonter le siphon.
  - ⇒ Vérifier que le siphon est bien fixé à la chaudière.

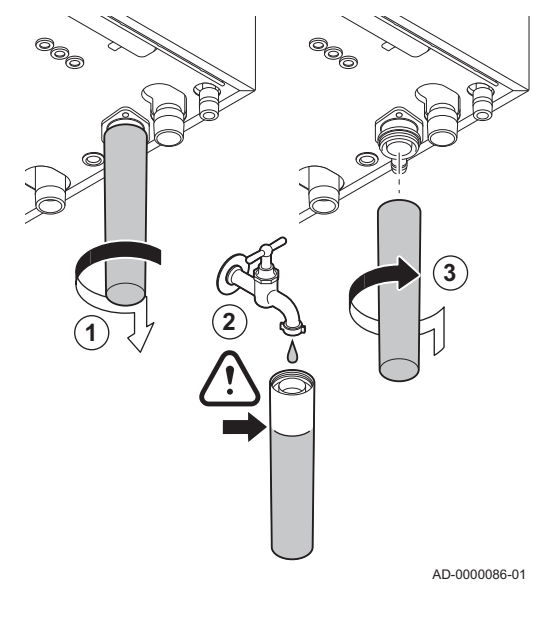

Fig.36 Remplissage du siphon

|       | Attention<br>Avant le remplissage, ouvrir les robinets de tous les radiateurs de<br>l'installation.                                                                                                    |
|-------|----------------------------------------------------------------------------------------------------|
| i     | <b>Important</b><br>Pour pouvoir lire la pression hydraulique sur l'afficheur de la<br>chaudière, la chaudière doit être en marche.                                                                                                    |
| 1. R  | emplir l'installation avec de l'eau du robinet propre.                                                                                                    |
| i     | Important<br>La pression hydraulique recommandée se situe entre 1,5 et 2 bar.                                                                                                    |
| 2. Ve | érifier l'étanchéité des raccordements côté eau.                                                                                                    |
| i     | Important<br>Après la mise sous tension, si la pression hydraulique est<br>suffisante, la chaudière enclenche toujours un programme de<br>purge d'air automatique d'environ 3 minutes (l'air peut s'échapper<br>via le purgeur automatique lors du remplissage). Si la pression<br>hydraulique est inférieure à 0,8 bar, le symbole रें s'affiche. Si la<br>pression hydraulique est trop basse, ajouter de l'eau dans<br>l'installation de chauffage central.             |
|       | <ul> <li>Attention</li> <li>Procéder au remplissage dans les 30 minutes pour éviter le démarrage du programme de purge. Ce ne serait d'ailleurs pas souhaitable si la chaudière n'est pas remplie. Mettre la chaudière hors tension si l'installation de chauffage central n'est pas remplie immédiatement.</li> <li>Lors de la purge d'air, veiller à ce qu'il n'y ait pas d'eau qui pénètre dans l'habillage ni dans les parties électriques de la chaudière.</li> </ul> |

#### 6.8.3 Remplir l'installation

### 7 Mise en service – DIEMATIC iSystem

#### 7.1 Généralités

Suivre les étapes indiquées dans les paragraphes ci-dessous pour mettre la chaudière en marche.

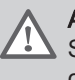

#### Avertissement

Si le gaz fourni ne correspond pas aux gaz approuvés pour la chaudière, ne pas procéder à la mise en service.

#### 7.2 Circuit gaz

| Fig.37 | Points de mesure du bloc vanne |                                                                                                    |
|--------|--------------------------------|----------------------------------------------------------------------------------------------------|
|        | gaz                            | Avertissement<br>Vérifiez que la chaudière est débranchée du secteur.                                                                                                    |
|        |                                | <ol> <li>Ouvrir le robinet de gaz principal.</li> <li>Ouvrir le robinet gaz de la chaudière.</li> <li>Desserrer d'un quart de tour les deux vis situées sous le logement<br/>avant et retirer celui-ci.</li> <li>Basculer le coffret tableau de commande vers l'avant en ouvrant les<br/>clips de fixation situés sur les côtés.</li> <li>Mesurer la pression d'alimentation du gaz au point de mesure C sur le<br/>bloc vanne gaz.</li> </ol> |
|        | C C AD-0000066-01              | <ul> <li>Avertissement</li> <li>La pression du gaz mesurée au point de mesure C représente<br/>la pression d'alimentation du gaz au niveau du raccordement de<br/>la chaudière réduite par la résistance du conduit de gaz interne.<br/>Voir Données techniques, page 13</li> <li>Pour connaître les pressions de gaz autorisées, voir :<br/>Catégories d'appareils, page 13</li> </ul>                                                        |
|        |                                | <ol> <li>Purger le tuyau d'alimentation en gaz en dévissant le point de mesure<br/>sur le bloc vanne gaz.</li> <li>Revisser la prise de pression lorsque le conduit est entièrement<br/>purgé.</li> <li>Vérifier que tous les raccords de gaz sont bien serrés. La pression de<br/>test doit être réglée sur 60 mbar maximum.</li> </ol>                                                                                                    |
| 7.3    | Circuit hydraulique            |                                                                                                    |
|        |                                | <ol> <li>Vérifiez le siphon. Il doit être complètement rempli d'eau propre.</li> <li>Vérifiez l'étanchéité des raccordements du circuit d'eau.</li> </ol>                                                                                                    |
| 7.4    | Raccordements électriques      |                                                                                                    |
|        |                                | 1. Vérifier les raccordements électriques.                                                                                                    |
| 7.5    | Mise en service de l'appareil  |                                                                                                    |
|        |                                | <ol> <li>Re-basculer le tableau de commande vers le haut et le fixer à l'aide<br/>des clips situés sur les côtés.</li> <li>Ouvrir le robinet gaz principal.</li> <li>Ouvrir le robinet gaz de la chaudière.</li> </ol>                                                                                                    |

 Mettre la chaudière sous tension en activant l'interrupteur marche/ arrêt.

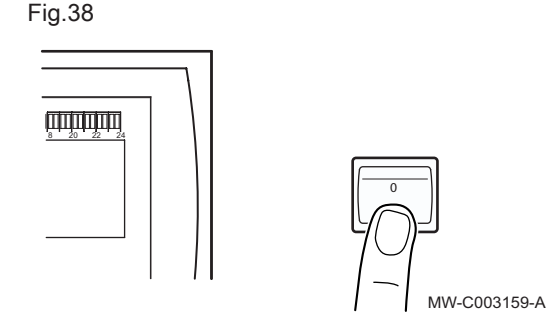

#### Fig.39

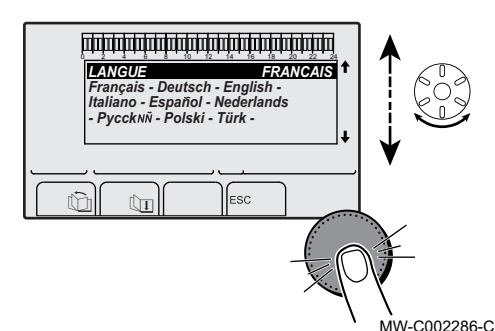

- 5. A la première mise sous tension, le paramètre #LANGUE s'affiche.
  ⇒ Sélectionner la langue souhaitée en tournant le bouton rotatif.
  6. Valider en appuyant sur le bouton rotatif.
- ⇒ La chaudière commence un cycle de purge automatique qui dure environ 3 minutes et ce cycle s'enclenche à chaque remise sous tension de la chaudière.

#### 7.5.1 Erreur au cours de la procédure de démarrage

En cas de problème, l'erreur s'affiche à l'écran.

Si une sonde d'eau chaude sanitaire est raccordée et si la fonction antilégionellose est activée, la chaudière commence à chauffer l'eau du préparateur d'eau chaude sanitaire dès la fin du programme de purge. Le temps de chauffe dépend de la taille de l'installation d'eau chaude sanitaire.

Si aucune information n'apparaît sur l'afficheur :

1. Vérifier la tension d'alimentation du réseau.

- 2. Vérifier les fusibles.
- 3. Vérifier le raccordement du cordon d'alimentation sur le connecteur X1 de la carte électronique PCU.

#### 7.6 Réglages gaz

#### 7.6.1 Adaptation à un autre gaz

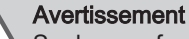

Seul un professionnel qualifié peut effectuer les opérations suivantes.

La chaudière est préréglée en usine pour un fonctionnement au gaz naturel de type G20 (gaz H).

Pour utiliser un autre type de gaz, procéder comme suit :

| Type de chau-<br>dière | Action                                                                                                |
|------------------------|----------------------------------------------------------------------------------------------------|
| MCA 45                 | Tourner la vis de réglage <b>A</b> sur le venturi de 4¾ tours dans le sens des aiguilles d'une montre |
| MCA 65                 | Tourner la vis de réglage <b>A</b> sur le venturi de 6½ tours dans le sens des aiguilles d'une montre |

Tab.33 En cas de fonctionnement au propane

| Type de chau-<br>dière | Action                                                                                                    |
|------------------------|----------------------------------------------------------------------------------------------------|
| MCA 90                 | Remplacer le bloc vanne gaz actuel par le bloc vanne<br>gaz pour propane, conformément aux instructions<br>fournies avec le kit de conversion au propane                                                                                              |
| MCA 115                | Tourner la vis de réglage <b>A</b> dans le sens des aiguilles<br>d'une montre jusqu'à ce qu'elle soit fermée, puis :<br>Tourner la vis de réglage <b>A</b> sur le bloc vanne gaz de<br>3,5-4 tours dans le sens inverse des aiguilles d'une<br>montre |

1. Régler la vitesse du ventilateur à l'aide des paramètres.

- 2. Vérifier le réglage du rapport gaz/air.
- Pour de plus amples informations, voir Vérification et réglage du rapport gaz/air, page 58 Paramètres – DIEMATIC iSystem, page 92 Paramètres – Inicontrol, page 106

#### 7.6.2 Vérification et réglage du rapport gaz/air

- 1. Dévisser le bouchon de la prise de mesure des fumées.
- 2. Insérer la sonde de l'analyseur de fumées dans la prise de mesure.

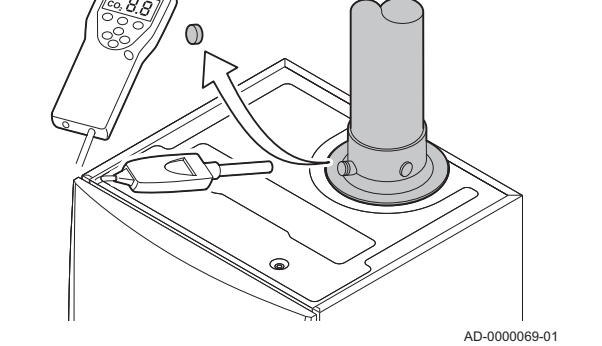

Prise de mesure des fumées

Avertissement

Veiller à obturer totalement l'ouverture autour de la sonde pendant la prise de mesure.

#### Important

L'analyseur de fumées doit avoir une précision minimale de  $\pm 0,25 \% O_2$ .

 Mesurer le pourcentage de O<sub>2</sub> dans les fumées. Réaliser des mesures à pleine charge et à charge partielle.

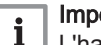

i

#### Important

L'habillage avant doit être déposé lors de la prise des mesures.

#### Réalisation du test à pleine charge

- 1. Appuyer simultanément sur les deux touches H.
  - ⇒ Le symbole H∃ s'affiche à l'écran. La chaudière est maintenant réglée en mode pleine charge.

#### ■ Valeurs de contrôle et de réglage de O<sub>2</sub> à pleine charge

- 1. Mesurer le pourcentage de O<sub>2</sub> dans les fumées.
- 2. Comparer la valeur mesurée avec les valeurs de consigne données dans le tableau.
  - Tab.34 Valeurs de contrôle et de réglage d'O<sub>2</sub> à pleine charge pour G20 (gaz H)

| Valeurs à pleine charge pour G20 (gaz H) | O <sub>2</sub> (%) <sup>(1)</sup> |
|------------------------------------------|-----------------------------------|
| MCA 45                                   | 4,3 - 4,8 <sup>(1)</sup>          |
| MCA 65                                   | 4,3 - 4,8 <sup>(1)</sup>          |

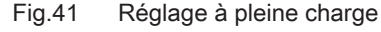

Fig.40

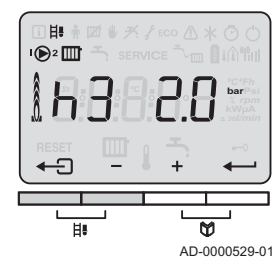

MCA

| Valeurs à pleine charge pour G20 (gaz H) | O <sub>2</sub> (%) <sup>(1)</sup> |
|------------------------------------------|-----------------------------------|
| MCA 90                                   | 3,4 - 3,9(1)                      |
| MCA 115                                  | 4,2 - 4,7(1)                      |
| (1) Valeur nominale                      |                                   |

Tab.35 Valeurs de contrôle et de réglage d'O2 à pleine charge pour G25 (gaz L)

| Valeurs à pleine charge pour G25 (gaz L) | O <sub>2</sub> (%) <sup>(1)</sup> |
|------------------------------------------|-----------------------------------|
| MCA 45                                   | 4,1 - 4,6 <sup>(1)</sup>          |
| MCA 65                                   | 4,1 - 4,6 <sup>(1)</sup>          |
| MCA 90                                   | 3,2 - 3,7(1)                      |
| MCA 115                                  | 3,5 - 4,0(1)                      |
| (1) Valeur nominale                      |                                   |

Tab.36 Valeurs de contrôle et de réglage d'O2 à pleine charge pour G31 (propane)

| Valeurs à pleine charge pour G31 (Propane) | O <sub>2</sub> (%) <sup>(1)</sup> |
|--------------------------------------------|-----------------------------------|
| MCA 45                                     | 4,1 - 4,6 <sup>(1)</sup>          |
| MCA 65                                     | 4,1 - 4,6 <sup>(1)</sup>          |
| MCA 90                                     | 4,1 - 4,6 <sup>(1)</sup>          |
| MCA 115                                    | 4,4 - 4,9(1)                      |
| (1) Valeur nominale                        |                                   |

#### Attention

Les valeurs d'O2 à pleine charge doivent être inférieures aux valeurs d'O<sub>2</sub> à faible charge.

- 3. Si la valeur mesurée diffère de celles indiquées dans le tableau, corriger le rapport gaz/air.
- 4. A l'aide de la vis de réglage A, régler le pourcentage de O<sub>2</sub> à la valeur nominale, en fonction du type de gaz utilisé. Cette valeur doit toujours être comprise entre les limites de paramétrage inférieure et supérieure.

- Réalisation du test à faible charge
  - 1. Appuyer plusieurs fois sur la touche jusqu'à ce que L3 s'affiche à l'écran.
    - ⇒ La chaudière est maintenant réglée en mode faible charge.
- Valeurs de contrôle et de réglage de O<sub>2</sub> à charge partielle
- 1. Mesurer le pourcentage de O<sub>2</sub> dans les fumées.

Position de la vis de réglage A Fig.42

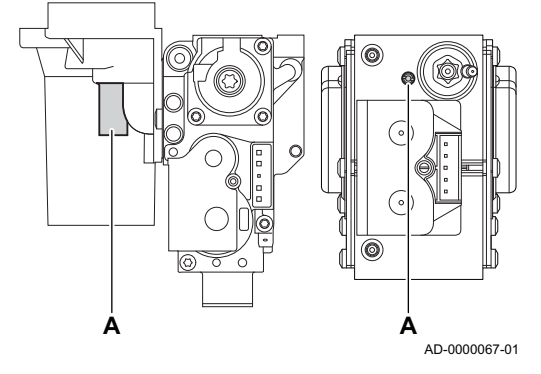

Fig.43 Réglage à faible charge

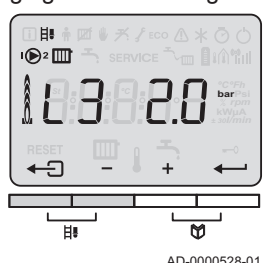

AD-0000528-01

2. Comparer la valeur mesurée avec les valeurs de consigne données dans le tableau.

Tab.37 Valeurs de contrôle et de réglage d'O2 à charge partielle pour G20 (gaz H)

| Valeurs à charge partielle pour G20 (gaz H) | O <sub>2</sub> (%) <sup>(1)</sup> |
|---------------------------------------------|-----------------------------------|
| MCA 45                                      | 5,7(1) - 6,2                      |
| MCA 65                                      | 4,8 <sup>(1)</sup> - 5,3          |
| MCA 90                                      | 4,8 <sup>(1)</sup> - 5,3          |
| MCA 115                                     | 5,6 <sup>(1)</sup> - 6,1          |
| (1) Valeur nominale                         |                                   |

Tab.38 Valeurs de contrôle et de réglage d'O2 à charge partielle pour G25 (gaz L)

| Valeurs à charge partielle pour G25 (gaz L) | O <sub>2</sub> (%) <sup>(1)</sup> |
|---------------------------------------------|-----------------------------------|
| MCA 45                                      | 5,5 <sup>(1)</sup> - 6,0          |
| MCA 65                                      | 4,6 <sup>(1)</sup> - 5,1          |
| MCA 90                                      | 4,6 <sup>(1)</sup> - 5,1          |
| MCA 115                                     | 4,0(1) - 4,5                      |
| (1) Valeur nominale                         |                                   |

Tab.39 Valeurs de contrôle et de réglage d'O2 à charge partielle pour G31 (propane)

| Valeurs à charge partielle pour G31 (propane) | O <sub>2</sub> (%) <sup>(1)</sup> |
|-----------------------------------------------|-----------------------------------|
| MCA 45                                        | 5,4 <sup>(1)</sup> - 5,9          |
| MCA 65                                        | 5,1 <sup>(1)</sup> - 5,6          |
| MCA 90                                        | 5,4 <sup>(1)</sup> - 5,9          |
| MCA 115                                       | 5,7(1) - 6,2                      |
| (1) Valeur nominale                           |                                   |

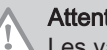

#### Attention

Les valeurs d'O\_2 à faible charge doivent être supérieures aux valeurs d' $O_2$  à pleine charge.

3. Si la valeur mesurée diffère de celles indiquées dans le tableau, corriger le rapport gaz/air.

#### Fig.44 Position de la vis de réglage B

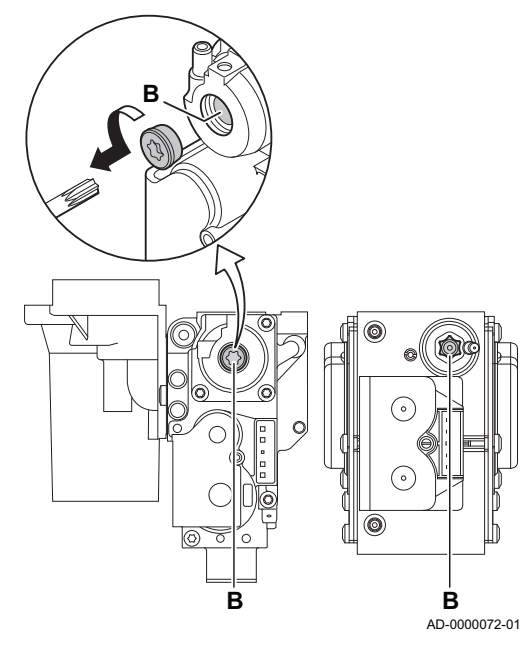

Fig.45

Fig.46

- 4. A l'aide de la vis de réglage B, régler le pourcentage de O<sub>2</sub> à la valeur nominale, en fonction du type de gaz utilisé. Cette valeur doit toujours être comprise entre les limites de paramétrage inférieure et supérieure.
- 5. Régler à nouveau la chaudière pour un usage normal.

#### 7.6.3 Réalisation du test à pleine charge (DIEMATIC iSystem)

- Sur la page de démarrage, appuyer sur la touche → Le menu TEST RAMONEUR s'affiche à l'écran.
- 2. Tourner le bouton rotatif jusqu'à ce que PMAX s'affiche.
- Confirmer la sélection.
   ⇒ La chaudière est maintenant réglée en mode pleine charge.

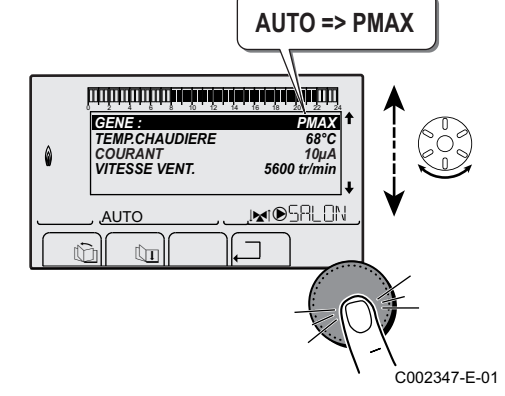

#### 7.6.4 Valeurs de contrôle et de réglage de O<sub>2</sub> à pleine charge

- 1. Mesurer le pourcentage de O<sub>2</sub> dans les fumées.
- 2. Comparer la valeur mesurée avec les valeurs de consigne données dans le tableau.

Tab.40 Valeurs de contrôle et de réglage d'O<sub>2</sub> à pleine charge pour G20 (gaz H)

| Valeurs à pleine charge pour G20 (gaz H) | O <sub>2</sub> (%) <sup>(1)</sup> |
|------------------------------------------|-----------------------------------|
| MCA 45                                   | 4,3 - 4,8(1)                      |
| MCA 65                                   | 4,3 - 4,8(1)                      |
| MCA 90                                   | 3,4 - 3,9(1)                      |
| MCA 115                                  | 4,2 - 4,7(1)                      |
| (1) Valeur nominale                      |                                   |

Tab.41 Valeurs de contrôle et de réglage d'O<sub>2</sub> à pleine charge pour G25 (gaz L)

| Valeurs à pleine charge pour G25 (gaz L) | O <sub>2</sub> (%) <sup>(1)</sup> |
|------------------------------------------|-----------------------------------|
| MCA 45                                   | 4,1 - 4,6 <sup>(1)</sup>          |
| MCA 65                                   | 4,1 - 4,6 <sup>(1)</sup>          |
| MCA 90                                   | 3,2 - 3,7(1)                      |
| MCA 115                                  | 3,5 - 4,0 <sup>(1)</sup>          |
| (1) Valeur nominale                      | •                                 |

Tab.42 Valeurs de contrôle et de réglage d'O<sub>2</sub> à pleine charge pour G31 (propane)

| Valeurs à pleine charge pour G31 (Propane) | O <sub>2</sub> (%) <sup>(1)</sup> |
|--------------------------------------------|-----------------------------------|
| MCA 45                                     | 4,1 - 4,6 <sup>(1)</sup>          |
| MCA 65                                     | 4,1 - 4,6 <sup>(1)</sup>          |
| MCA 90                                     | 4,1 - 4,6 <sup>(1)</sup>          |
| MCA 115                                    | 4,4 - 4,9(1)                      |
| (1) Valeur nominale                        |                                   |

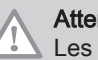

#### Attention

Les valeurs d'O<sub>2</sub> à pleine charge doivent être inférieures aux valeurs d'O<sub>2</sub> à faible charge.

- 3. Si la valeur mesurée diffère de celles indiquées dans le tableau, corriger le rapport gaz/air.
- 4. A l'aide de la vis de réglage A, régler le pourcentage de O<sub>2</sub> à la valeur nominale, en fonction du type de gaz utilisé. Cette valeur doit toujours être comprise entre les limites de paramétrage inférieure et supérieure.

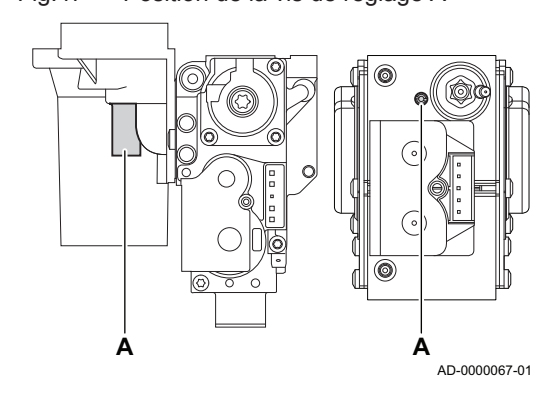

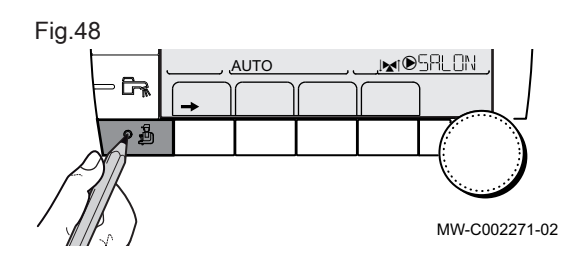

#### 7.6.5 Réalisation du test à faible charge (DIEMATIC iSystem)

- Sur la page de démarrage, appuyer sur la touche → Le menu TEST RAMONEUR s'affiche à l'écran.
- 2. Tourner le bouton rotatif jusqu'à ce que PMIN s'affiche.

Fig.47 Position de la vis de réglage A

- 3. Confirmer la sélection.
- ⇒ La chaudière est maintenant réglée en mode faible charge.

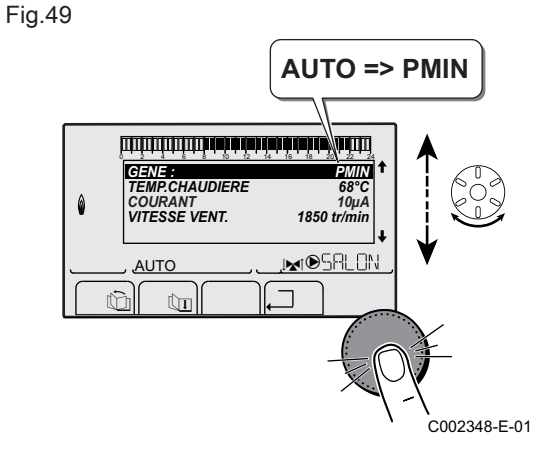

# 7.6.6 Valeurs de contrôle et de réglage de O<sub>2</sub> à charge partielle

- 1. Mesurer le pourcentage de O<sub>2</sub> dans les fumées.
- 2. Comparer la valeur mesurée avec les valeurs de consigne données dans le tableau.

Tab.43 Valeurs de contrôle et de réglage d'O<sub>2</sub> à charge partielle pour G20 (gaz H)

| Valeurs à charge partielle pour G20 (gaz H) | O <sub>2</sub> (%) <sup>(1)</sup> |
|---------------------------------------------|-----------------------------------|
| MCA 45                                      | 5,7(1) - 6,2                      |
| MCA 65                                      | 4,8(1) - 5,3                      |
| MCA 90                                      | 4,8(1) - 5,3                      |
| MCA 115                                     | 5,6 <sup>(1)</sup> - 6,1          |
| (1) Valeur nominale                         |                                   |

#### Tab.44 Valeurs de contrôle et de réglage d'O<sub>2</sub> à charge partielle pour G25 (gaz L)

| Valeurs à charge partielle pour G25 (gaz L) | O <sub>2</sub> (%) <sup>(1)</sup> |
|---------------------------------------------|-----------------------------------|
| MCA 45                                      | 5,5 <sup>(1)</sup> - 6,0          |
| MCA 65                                      | 4,6 <sup>(1)</sup> - 5,1          |
| MCA 90                                      | 4,6 <sup>(1)</sup> - 5,1          |
| MCA 115                                     | 4,0(1) - 4,5                      |
| (1) Valeur nominale                         | •                                 |

#### Tab.45 Valeurs de contrôle et de réglage d'O<sub>2</sub> à charge partielle pour G31 (propane)

| Valeurs à charge partielle pour G31 (propane) | O <sub>2</sub> (%) <sup>(1)</sup> |
|-----------------------------------------------|-----------------------------------|
| MCA 45                                        | 5,4 <sup>(1)</sup> - 5,9          |
| MCA 65                                        | 5,1 <sup>(1)</sup> - 5,6          |
| MCA 90                                        | 5,4 <sup>(1)</sup> - 5,9          |
| MCA 115                                       | 5,7 <sup>(1)</sup> - 6,2          |
| (1) Valeur nominale                           |                                   |

#### Attention

Les valeurs d'O<sub>2</sub> à faible charge doivent être supérieures aux valeurs d'O<sub>2</sub> à pleine charge.

3. Si la valeur mesurée diffère de celles indiquées dans le tableau, corriger le rapport gaz/air.

#### Fig.50 Position de la vis de réglage B

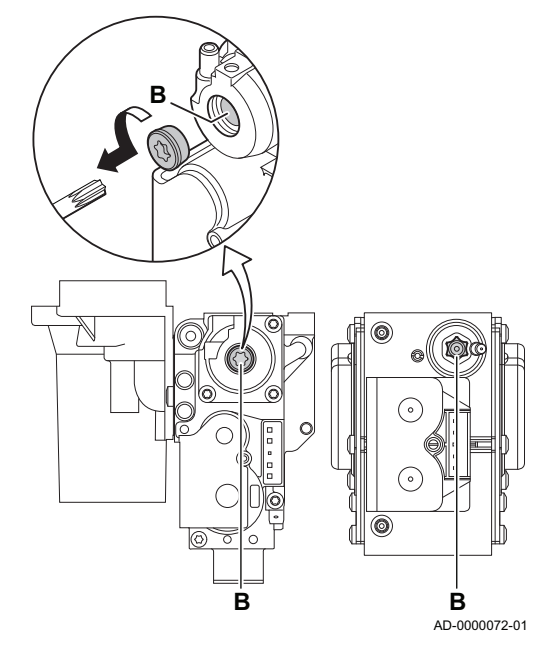

7.7 Réglages après mise en service

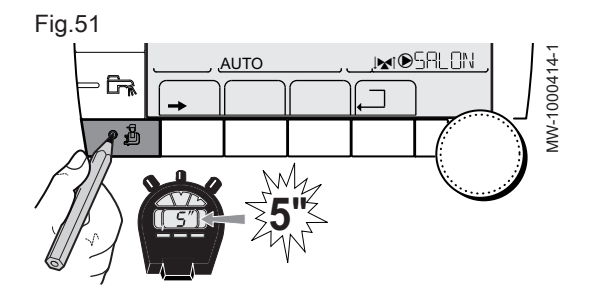

- A l'aide de la vis de réglage B, régler le pourcentage de O<sub>2</sub> à la valeur nominale, en fonction du type de gaz utilisé. Cette valeur doit toujours être comprise entre les limites de paramétrage inférieure et supérieure.
- 5. Régler à nouveau la chaudière pour un usage normal.

#### 7.7.1 Afficher les paramètres du mode étendu

D'origine, le mode d'affichage du tableau de commande est réglé de façon à ne faire apparaître que les paramètres classiques. Il est possible de passer en mode étendu en procédant de la manière suivante :

- 1. Accéder au niveau Installateur en appuyant sur la touche 🖞 pendant environ 5 secondes.
- 2. Sélectionner le menu **#SYSTEME** en tournant le bouton de réglage.
- 3. Régler le paramètre **INSTALLATION** sur **ETENDUE**.

#### Menu #SYSTEME - Niveau Installateur

Tab.46

| Paramètres   | Description                                                                                                    | Réglage d'usine | Réglage client |
|--------------|----------------------------------------------------------------------------------------------------|-----------------|----------------|
| INSTALLATION | <ul> <li>CLASSIQUE : affichage des paramètres d'une installation<br/>classique.</li> <li>ETENDUE : affichage de tous les paramètres.</li> </ul> | CLASSIQUE       |                |

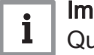

#### Important

Quelle que soit l'action sur les touches, le régulateur repasse en mode **CLASSIQUE** après 30 minutes.

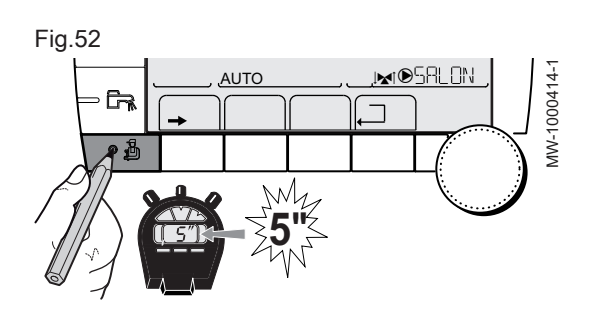

#### 7.7.2 Régler les paramètres spécifiques à l'installation

- 1. Accéder au niveau Installateur en appuyant sur la touche 🕹 pendant 5 secondes.
- 2. Sélectionner le menu **#SYSTEME**.
- 3. Régler les paramètres suivants selon les raccordements effectués sur les cartes électroniques.

#### Menu #SYSTEME – Niveau Installateur

Certains paramètres s'affichent :

- selon certaines configurations du système,
- selon les options, circuits ou sondes effectivement raccordés.

| Т | а | b | .4 | 7 |
|---|---|---|----|---|
|   | ~ | ~ |    |   |

| Paramètres                      | Description                                                                                                    | Réglage d'usine | Réglage client |
|---------------------------------|----------------------------------------------------------------------------------------------------|-----------------|----------------|
| <b>CIRC.A</b> <sup>(1)(2)</sup> | <ul> <li>Type du circuit A :</li> <li>ABSENT : aucune donnée relative au circuit affichée.</li> <li>DIRECT : utilisation en circuit direct chauffage.</li> <li>H.TEMP : autorise le fonctionnement du circuit A en été malgré la coupure été manuelle ou automatique.</li> <li>ECS : raccordement d'un second préparateur d'eau chaude sanitaire.</li> <li>ECS ELEC : permet la commande de la résistance électrique suivant le programme horaire du circuit A, en mode été.</li> <li>PROGRAM. : utilisation en sortie programmable indépen-</li> </ul> | DIRECT          |                |
| CIRC.B <sup>(1)</sup>           | <ul> <li>Type du circuit B :</li> <li>DIRECT : utilisation en circuit direct chauffage.</li> <li>V3V : raccordement d'un circuit avec vanne 3 voies (exemple : plancher chauffant).</li> <li>PISCINE : utilisation du circuit pour la gestion d'une piscine.</li> </ul>                                                                                                    | V3V             |                |
| CIRC.C <sup>(1)</sup>           | <ul> <li>Type du circuit C :</li> <li>DIRECT : utilisation en circuit direct chauffage.</li> <li>V3V : raccordement d'un circuit avec vanne 3 voies (exemple : plancher chauffant).</li> <li>PISCINE : utilisation du circuit pour la gestion d'une piscine.</li> </ul>                                                                                                    | V3V             |                |

| Paramètres                  | Description                                                                                                    | Réglage d'usine | Réglage client |
|-----------------------------|----------------------------------------------------------------------------------------------------|-----------------|----------------|
| S.POMPE A <sup>(1)(2)</sup> | Configuration de la sortie pompe A :                                                                                                    | POMPE CH.A      |                |
| S.POMPE A <sup>(1)(2)</sup> | <ul> <li>Configuration de la sortie pompe A :</li> <li>POMPE CH.A : pompe de chauffage circuit A : La sortie</li> <li>A est utilisée pour piloter la pompe du circuit A</li> <li>CIRC.AUX : permet de reprendre les fonctions du paramètre S.AUX, sans rajouter l'option platine + sonde (colis AD249).</li> <li>BOUC.ECS : permet de commander la pompe de bouclage sanitaire suivant le programme horaire eau chaude sanitaire et de forcer son fonctionnement lors d'une dérogation eau chaude sanitaire.</li> <li>POMPE PRIM. : sortie A active si une demande de chauffe est présente sur le circuit d'eau chaude sanitaire.</li> <li>CMD BRULEUR : sortie A active si demande brûleur présente.</li> <li>DEFAUT : sortie A active si présence de défaut.</li> <li>P.VM : sortie A active si au moins un circuit des VM raccordées est en demande.</li> </ul>                                                                                | POMPE CH.A      |                |
|                             | une des chaudières de la cascade.                                                                                                    |                 |                |
| S.ECS <sup>(1)</sup>        | <ul> <li>Type de sortie ECS POMPE :</li> <li>POMPE : utilisation d'une pompe de charge préparateur d'eau chaude sanitaire sur la sortie   Image: Interpretent d'inversion pour la production d'eau chaude sanitaire (Non utilisé).</li> </ul>                                                                                                    | POMPE           |                |
| S.AUX <sup>(1)(3)</sup>     | <ul> <li>Configuration de la sortie Auxiliaire et Eau Chaude Sanitaire :</li> <li>BOUC.ECS : permet de commander la pompe de bouclage sanitaire suivant le programme horaire eau chaude sanitaire et de forcer son fonctionnement lors d'une dérogation eau chaude sanitaire.</li> <li>POMPE PRIM. : sortie S.AUX active si une demande de chauffe est présente sur le circuit d'eau chaude sanitaire.</li> <li>CMD BRULEUR : sortie AUX active si demande brûleur présente.</li> <li>DEFAUT : sortie AUX active si présence de défaut.</li> <li>ECS : utilisation en circuit primaire pour gérer un second péparateur d'eau chaude sanitaire.</li> <li>ECS ELEC : permet la commande de la résistance électrique suivant le programme horaire du circuit Auxiliaire, en mode été.</li> <li>PROGRAM. : utilisation en sortie programmable indépendante.</li> <li>DEF.CASC : sortie AUX active si présence de défaut sur un des chaude.</li> </ul> | BOUC.ECS        |                |
| E.SYST <sup>(1)</sup>       | <ul> <li>Configuration automatique de l'entrée SYSTEME :</li> <li>SYSTEME : entrée sonde utilisée pour le raccordement de la sonde départ commun d'une cascade.</li> <li>ECS STRAT : utilisation du préparateur d'eau chaude sanitaire avec 2 sondes (haut et bas).</li> <li>BALLON TAMPON : ballon tampon affecté au chauffage seul.</li> <li>BAL.TAMP+ECS : ballon tampon pour chauffage et eau chaude sanitaire.</li> </ul>                                                                                                    | SYSTEME         |                |

| Paramètres                                               | Description                                                                                                    | Réglage d'usine        | Réglage client    |
|----------------------------------------------------------|----------------------------------------------------------------------------------------------------|------------------------|-------------------|
| S.TEL. <sup>(1)</sup>                                    | Configuration de la sortie SYSTEME :                                                                                                    | DEFAUT                 |                   |
|                                                          | <ul> <li>DEFAUT : sortie téléphonique fermée en cas de défaut.</li> <li>REVISION : sortie téléphonique fermée en cas d'affichage révision.</li> <li>DEF+REV : sortie téléphonique fermée en cas de défaut ou d'affichage révision.</li> </ul>                                                                                                    |                        |                   |
| CTC.TEL <sup>(1)</sup>                                   | Sens du contact tout ou rien (voir tableau ci-dessous) :                                                                                                    | FERME                  |                   |
|                                                          | FERME : contact fermé.     OUVRE : contact ouvert.                                                                                                    |                        |                   |
| E.TEL <sup>(1)</sup>                                     | Configuration de l'entrée téléphone :                                                                                                    | ANTIGEL                |                   |
|                                                          | <ul> <li>ANTIGEL : commande de la mise en antigel de la chaudière.</li> <li>TOR A : contact tout ou rien, permet d'utiliser E.TEL comme une entrée de mise hors gel du circuit A.</li> <li>TOR B : contact tout ou rien, permet d'utiliser E.TEL comme une entrée de mise hors gel des circuits A et B.</li> <li>TOR A+B : contact tout ou rien, permet d'utiliser E.TEL comme une entrée de mise hors gel du circuit C.</li> <li>TOR A+C : contact tout ou rien, permet d'utiliser E.TEL comme une entrée de mise hors gel des circuits A et C.</li> <li>TOR A+C : contact tout ou rien, permet d'utiliser E.TEL comme une entrée de mise hors gel des circuits A et C.</li> <li>TOR A+C : contact tout ou rien, permet d'utiliser E.TEL comme une entrée de mise hors gel des circuits A et C.</li> <li>TOR A+C : contact tout ou rien, permet d'utiliser E.TEL comme une entrée de mise hors gel des circuits A, B et C.</li> <li>TOR A+B+C : contact tout ou rien, permet d'utiliser E.TEL comme une entrée de mise hors gel des circuits A, B et C.</li> <li>TOR A+B+C : contact tout ou rien, permet d'utiliser E.TEL comme une entrée de mise hors gel des circuits A, B et C.</li> <li>TOR A+ECS : contact tout ou rien, permet d'utiliser E.TEL comme une entrée de mise hors gel des circuits A et eau chaude sanitaire.</li> <li>TOR A+ECS : contact tout ou rien, permet d'utiliser E.TEL comme une entrée de mise hors gel des circuits B et eau chaude sanitaire.</li> <li>TOR A+B+ECS : contact tout ou rien, permet d'utiliser E.TEL comme une entrée de mise hors gel des circuits A, B et eau chaude sanitaire.</li> <li>TOR A+B+ECS : contact tout ou rien, permet d'utiliser E.TEL comme une entrée de mise hors gel des circuits A, B et eau chaude sanitaire.</li> <li>TOR A+B+ECS : contact tout ou rien, permet d'utiliser E.TEL comme une entrée de mise hors gel des circuits A, B et eau chaude sanitaire.</li> <li>TOR A+C+ECS : contact tout ou rien, permet d'utiliser E.TEL comme une entrée de mise hors gel des circuits A, B et eau chaude sanitaire.</li> <li>TOR A+C+ECS : contact tout ou</li></ul> | ANTIGEL                |                   |
|                                                          | Lorsque E.TEL n'est pas actif, le circuit auxiliaire suit la                                                                                                    |                        |                   |
| (1) Le paramètre pe s'affie                              | Lemperature maximale du generateur MAX.CHAUD.                                                                                                    |                        |                   |
| (1) Le parametre ne s'amic<br>(2) Si la pompe intégrée à | la chaudière est utilisée pour le circuit A (paramètre CIRC & réglé sur l                                                                                                    | DIRECT la sortie       | A est libre       |
| (3) Le paramètre ne s'affic                              | he que si le paramètre S.POMPE A est réglé sur CIRC.AUX ou si l'opti                                                                                                    | ion platine vanne 3 vo | ies est raccordée |

 Influence du réglage du paramètre CTC.TEL sur le contact E.TEL

| CTC.TEL | E.TEL       | Contact 📼 fermé                                                                                                    | Contact 🖙 ouvert                                                                                                    |
|---------|-------------|----------------------------------------------------------------------------------------------------|----------------------------------------------------------------------------------------------------|
| FERME   | ANTIGEL     | Le mode antigel est actif sur tous les cir-<br>cuits de la chaudière.                                                                                         | Le mode sélectionné sur la chaudière est actif.                                                                                                    |
|         | TOR A       | Le mode sélectionné sur le circuit est ac-<br>tif.                                                                                                    | Le mode antigel est actif sur le circuit concerné.                                                                                                    |
|         | TOR B       | Le mode sélectionné sur le circuit est ac-<br>tif.                                                                                                    | Le mode antigel est actif sur le circuit<br>concerné.                                                                                                    |
|         | TOR A+B     | Le mode sélectionné sur les circuits est actif.                                                                                                    | Le mode antigel est actif sur les circuits concernés.                                                                                                    |
|         | TOR C       | Le mode sélectionné sur le circuit est ac-<br>tif.                                                                                                    | Le mode antigel est actif sur le circuit concerné.                                                                                                    |
|         | TOR A+C     | Le mode sélectionné sur les circuits est actif.                                                                                                    | Le mode antigel est actif sur les circuits<br>concernés.                                                                                                    |
|         | TOR B+C     | Le mode sélectionné sur les circuits est actif.                                                                                                    | Le mode antigel est actif sur les circuits<br>concernés.                                                                                                    |
|         | TOR A+B+C   | Le mode sélectionné sur les circuits est actif.                                                                                                    | Le mode antigel est actif sur les circuits concernés.                                                                                                    |
|         | TOR ECS     | Le mode sélectionné sur le circuit eau chaude sanitaire est actif.                                                                                            | Le mode antigel est actif pour le circuit eau chaude sanitaire.                                                                                                    |
|         | TOR A+ECS   | Le mode sélectionné sur les circuits est actif.                                                                                                    | Le mode antigel est actif sur les circuits concernés.                                                                                                    |
|         | TOR B+ECS   | Le mode sélectionné sur les circuits est actif.                                                                                                    | Le mode antigel est actif sur les circuits concernés.                                                                                                    |
|         | TOR A+B+ECS | Le mode sélectionné sur les circuits est actif.                                                                                                    | Le mode antigel est actif sur les circuits concernés.                                                                                                    |
|         | TOR C+ECS   | Le mode sélectionné sur les circuits est actif.                                                                                                    | Le mode antigel est actif sur les circuits concernés.                                                                                                    |
|         | TOR A+C+ECS | Le mode sélectionné sur les circuits est actif.                                                                                                    | Le mode antigel est actif sur les circuits concernés.                                                                                                    |
|         | TOR B+C+ECS | Le mode sélectionné sur les circuits est actif.                                                                                                    | Le mode antigel est actif sur les circuits concernés.                                                                                                    |
|         | TOR AUX     | <ul> <li>La sortie AUX du bornier de raccordement est active.</li> <li>La chaudière fonctionne avec une température de consigne égale à MAX.CHAUD.</li> </ul> | <ul> <li>La sortie D AUX du bornier de rac-<br/>cordement n'est pas active.</li> <li>La chaudière fonctionne avec une tem-<br/>pérature de consigne en fonction de la<br/>température extérieure.</li> </ul> |
| OUVRE   | ANTIGEL     | Le mode sélectionné sur la chaudière est actif.                                                                                                    | Le mode antigel est actif sur tous les cir-<br>cuits de la chaudière.                                                                                                    |
|         | TOR A       | Le mode antigel est actif sur le circuit concerné.                                                                                                    | Le mode sélectionné sur le circuit est ac-<br>tif.                                                                                                    |
|         | TOR B       | Le mode antigel est actif sur le circuit concerné.                                                                                                    | Le mode sélectionné sur le circuit est ac-<br>tif.                                                                                                    |
|         | TOR A+B     | Le mode antigel est actif sur les circuits concernés                                                                                                    | Le mode sélectionné sur les circuits est actif                                                                                                    |
|         | TOR C       | Le mode antigel est actif sur le circuit concerné.                                                                                                    | Le mode sélectionné sur le circuit est ac-<br>tif.                                                                                                    |
|         | TOR A+C     | Le mode antigel est actif sur les circuits concernés                                                                                                    | Le mode sélectionné sur les circuits est actif                                                                                                    |
|         | TOR B+C     | Le mode antigel est actif sur les circuits concernés                                                                                                    | Le mode sélectionné sur les circuits est actif                                                                                                    |
|         | TOR A+B+C   | Le mode antigel est actif sur les circuits concernés                                                                                                    | Le mode sélectionné sur les circuits est actif                                                                                                    |
|         | TOR ECS     | Le mode antigel est actif pour le circuit eau chaude sanitaire.                                                                                               | Le mode sélectionné sur le circuit eau chaude sanitaire est actif.                                                                                                    |

Tab.48

| CTC.TEL | E.TEL       | Contact 📼 fermé                                                                                                    | Contact 📼 ouvert                                                                                                    |
|---------|-------------|----------------------------------------------------------------------------------------------------|----------------------------------------------------------------------------------------------------|
|         | TOR A+ECS   | Le mode antigel est actif sur les circuits<br>concernés                                                                                                    | Le mode sélectionné sur les circuits est actif                                                                                                    |
|         | TOR B+ECS   | Le mode antigel est actif sur les circuits concernés                                                                                                    | Le mode sélectionné sur les circuits est actif                                                                                                    |
|         | TOR A+B+ECS | Le mode antigel est actif sur les circuits<br>concernés                                                                                                    | Le mode sélectionné sur les circuits est actif                                                                                                    |
|         | TOR C+ECS   | Le mode antigel est actif sur les circuits concernés                                                                                                    | Le mode sélectionné sur les circuits est actif                                                                                                    |
|         | TOR A+C+ECS | Le mode antigel est actif sur les circuits concernés                                                                                                    | Le mode sélectionné sur les circuits est actif                                                                                                    |
|         | TOR B+C+ECS | Le mode antigel est actif sur les circuits concernés                                                                                                    | Le mode sélectionné sur les circuits est actif                                                                                                    |
|         | TOR AUX     | <ul> <li>La sortie AUX du bornier de raccordement n'est pas active.</li> <li>La chaudière fonctionne avec une température de consigne en fonction de la température extérieure.</li> </ul> | <ul> <li>La sortie AUX du bornier de rac-<br/>cordement est active.</li> <li>La chaudière fonctionne avec une tem-<br/>pérature de consigne égale à<br/>MAX.CHAUD.</li> </ul> |

#### 7.7.3 Nommer les circuits et les générateurs

- 1. Accéder au niveau Installateur en appuyant sur la touche  $\overset{1}{\textcircled{a}}$  pendant 5 secondes.
- 2. Sélectionner le menu #NOMS DES CIRCUITS.

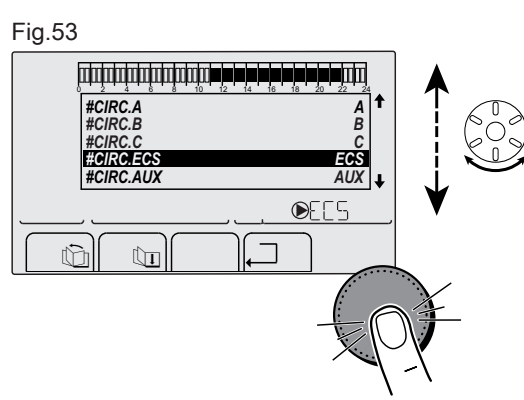

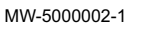

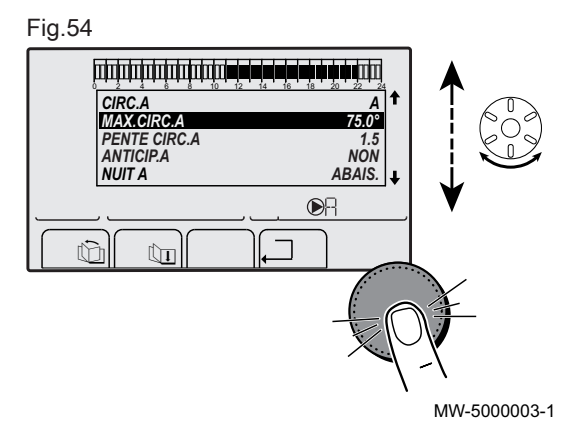

- 3. Sélectionner le circuit ou le générateur à renommer en tournant le bouton de réglage.
- 4. Sélectionner le premier caractère en tournant le bouton de réglage jusqu'à ce que la lettre souhaitée s'affiche.

#### Fig.55

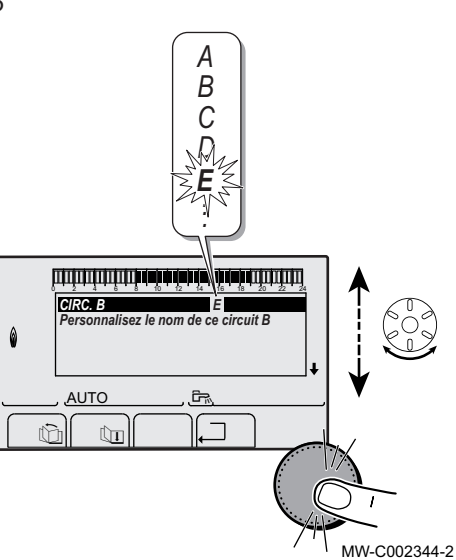

- 5. Valider le caractère en appuyant sur le bouton de réglage.
- 6. Entrer un deuxième caractère à la suite en appuyant sur le bouton de réglage ou laisser un espace vide en tournant le bouton de réglage.
- 7. Choisir les autres caractères de la même manière. La zone de saisie peut contenir jusqu'à 6 caractères.

8. Valider le nouveau nom en appuyant sur le bouton de réglage lorsque le symbole *d* s'affiche à l'écran.

#### Fig.56

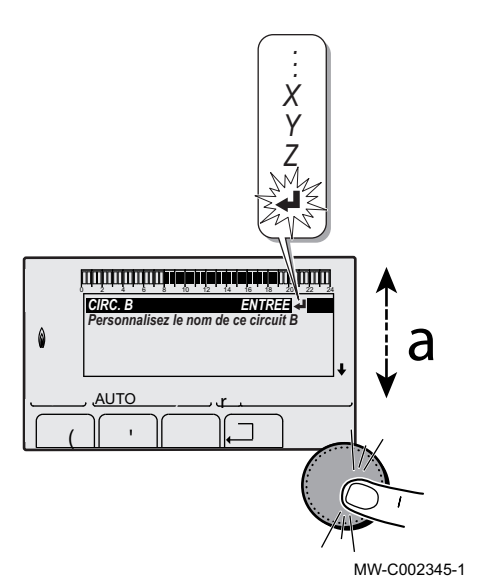

#### | Important

i

Si le nom atteint 6 caractères, il est automatiquement validé lorsque le dernier caractère est confirmé.

#### Niveau installateur – Menu #NOMS DES CIRCUITS

Tab.49

| Paramètre | Description                  | Nom attribué par le client |
|-----------|------------------------------|----------------------------|
| CIRC.A    | Circuit A                    |                            |
| CIRC.B    | Circuit B                    |                            |
| CIRC.C    | Circuit C                    |                            |
| CIRC.AUX  | Circuit auxiliaire           |                            |
| CIRC.ECS  | Circuit eau chaude sanitaire |                            |
| GENE      | Générateur                   |                            |

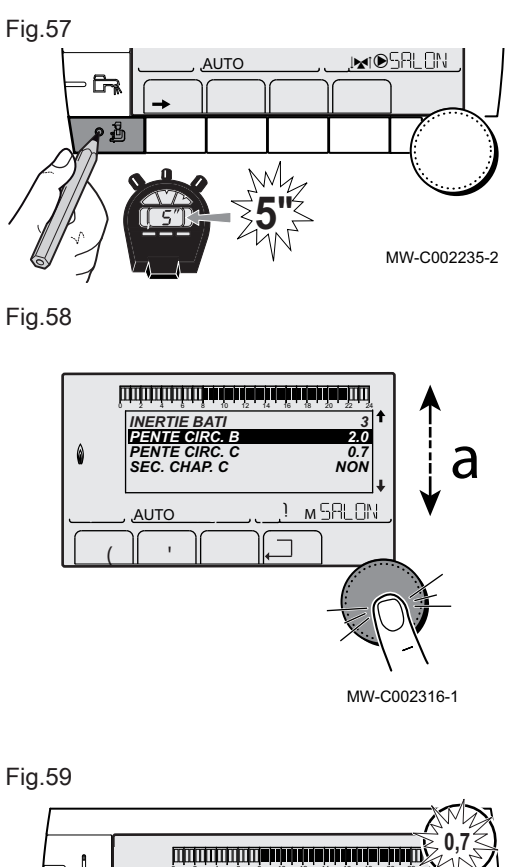

#### 7.7.4 Régler la courbe de chauffe

- Accéder au niveau installateur en appuyant sur la touche pendant environ 5 secondes, à l'aide d'un outil adapté.
- 2. Sélectionner le menu **#SECONDAIRE P.INSTAL** en tournant le bouton de réglage.
- 3. Valider la sélection en appuyant sur le bouton de réglage.
- 4. Sélectionner le paramètre **PENTE CIRC...** en tournant le bouton de réglage..
- 5. Valider la sélection en appuyant sur le bouton de réglage.

- Modifier la valeur en tournant le bouton de réglage. Modifier la valeur en visualisant la courbe en appuyant sur la touche
  - PA. 7. Valider la nouvelle valeur en appuyant sur le bouton de réglage.

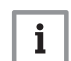

₩0.7 ×

MW-C002318-1

<u>, MIDSALON</u>

| Important

Annuler en appuyant sur la touche ESC

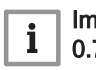

Important

**1** 0.7 = pente de chauffe réglée

Fig.60

Į

MODE

G,

٥Å

6

75 64 50

20

AUTO

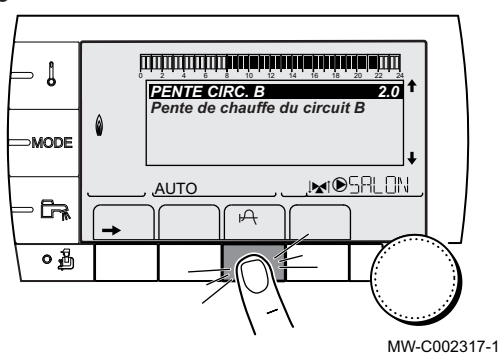

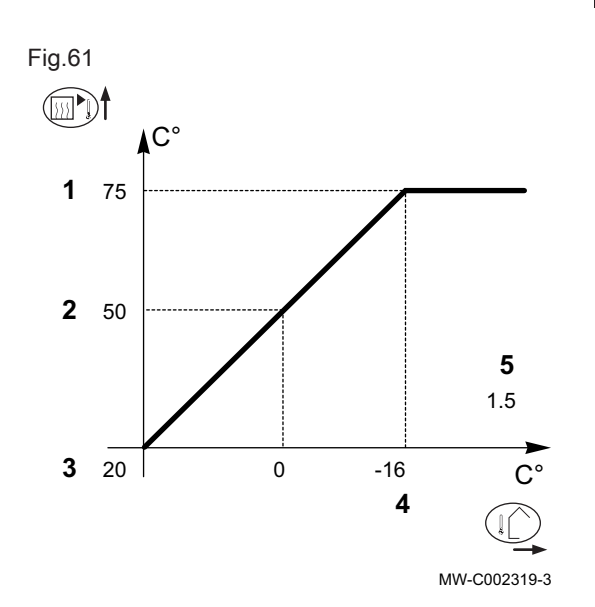

#### Courbe de chauffe sans température de pied de courbe (TPC)

- 1 Température maximale du circuit
- 2 Température de l'eau du circuit pour une température extérieure de 0 °C
- 3 Consigne JOUR du circuit
- 4 Température extérieure pour laquelle la température maximale d'eau du circuit est atteinte
- 5 Valeur de la pente de chauffe PENTE CIRC...
- i Température extérieure
- Température de l'eau de chauffage

#### Important

i

**2** et **4** se recalculent et se repositionnent automatiquement lorsque la pente de chauffe est modifiée.

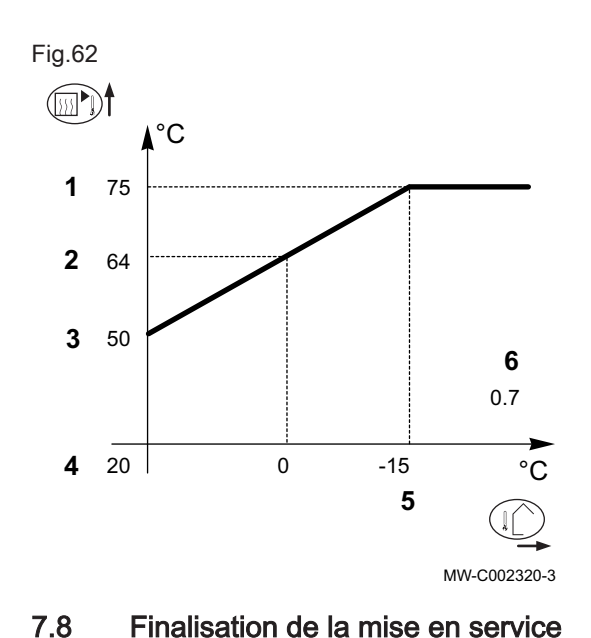

#### Courbe de chauffe avec température de pied de courbe

- 1 Température maximale du circuit
- 2 Température de l'eau du circuit pour une température extérieure de 0 °C
- 3 Valeur de la température de pied de courbe
- 4 Consigne de température d'ambiance en mode confort
- 5 Température extérieure pour laquelle la température maximale d'eau du circuit est atteinte
- 6 Valeur de la pente de chauffe
- Température extérieure
- Image: Température de l'eau de chauffage

#### | Important

i

**2** et **5** se recalculent et se repositionnent automatiquement lorsque la pente de chauffe est modifiée.

- 1. Retirer l'équipement de mesure.
- 2. Visser le bouchon de la prise de mesure des fumées.
- 3. Assurer l'étanchéité du bloc gaz.
- 4. Remonter le panneau avant.
- 5. Amener la température de l'installation de chauffage à 70 °C environ.
- 6. Éteindre la chaudière.
- 7. Purger le système de chauffage central après 10 minutes environ.
- 8. Mettre la chaudière sous tension.
- 9. Contrôler la pression hydraulique. Au besoin, faire l'appoint en eau du système de chauffage central.
Fig.63 Exemple d'autocollant renseigné

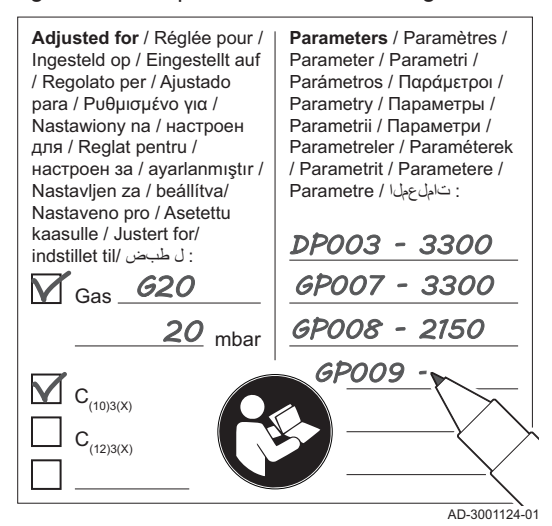

- 10. Noter les informations suivantes sur l'autocollant fourni, puis l'apposer sur l'appareil près de la plaque signalétique.
  - Noter la pression d'alimentation en gaz.
  - En cas d'installation en tant qu'application de surpression, indiquer la surpression.
  - Noter les paramètres modifiés pour les adaptations ci-dessus.
- 11. Expliquer le fonctionnement du système, de la chaudière et du régulateur à l'utilisateur.
- 12. Informer l'utilisateur des opérations d'entretien à effectuer.
- 13. Remettre toutes les notices à l'utilisateur.
- 14. Confirmer la mise en service en apposant une signature et un tampon d'entreprise.
  - ⇒ La chaudière est désormais en état de marche.

# 8 Mise en service – Inicontrol

# 8.1 Généralités

Suivre les étapes indiquées dans les paragraphes ci-dessous pour mettre la chaudière en marche.

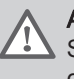

#### Avertissement

Si le gaz fourni ne correspond pas aux gaz approuvés pour la chaudière, ne pas procéder à la mise en service.

# 8.2 Circuit gaz

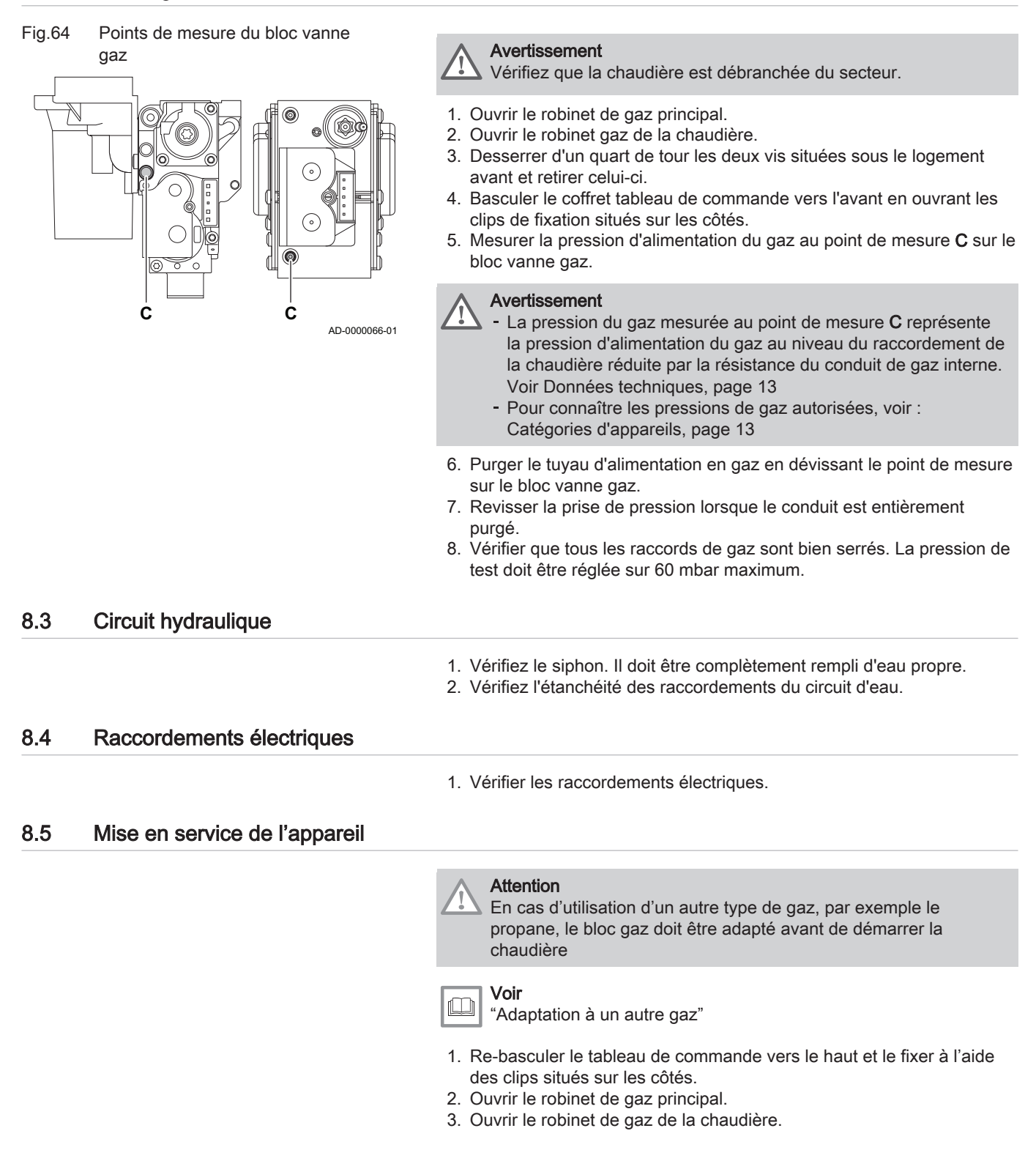

- 4. Mettre sous tension en activant l'interrupteur marche/arrêt de la chaudière.
- 5. Régler les composants (thermostats, régulation) de manière à susciter la demande de chaleur.
- 6. Le cycle de démarrage commence et ne peut pas être interrompu. Pendant le cycle de démarrage, l'afficheur donne les informations suivantes :

Bref affichage de tous les segments de l'afficheur, pour vérification. F : MM : Version du logiciel

P:  $X \times X$ : Version des paramètres

Les numéros de version s'affichent en alternance.

7. Un cycle de purge d'une durée de 3 minutes environ est effectué automatiquement.

# i Important

Si une sonde eau chaude sanitaire est raccordée et si la fonction antilégionellose est activée, la chaudière commence à chauffer l'eau du préparateur d'eau chaude sanitaire dès la fin du programme de purge.

Un bref appui sur la touche - permet d'afficher à l'écran l'état de fonctionnement courant :

#### Tab.50

| Demande de chaleur                 | Demande de chaleur arrêtée                                       |  |
|------------------------------------|------------------------------------------------------------------|--|
| 1 : Ventilateur en marche          | 1 : Post-ventilation                                             |  |
| 2 : Tentative d'allumage du brûeur | 5 : Arrêt du brûleur                                             |  |
|                                    | $\underline{\textbf{\textit{B}}}$ : Post-circulation de la pompe |  |
| : Régime Chauffage                 | 🔟 : Stand-by                                                     |  |

En mode attente, l'écran affiche normalement  $\square$ , ainsi que la pression d'eau et les symboles  $\blacksquare \blacksquare$ , O et  $\boxdot$ .

#### 8.5.1 Erreur au cours de la procédure de démarrage

| Aucune information n'apparaît sur<br>l'afficheur                                                                | <ul> <li>Vérifier la tension d'alimentation réseau</li> <li>Vérifier les fusibles principaux</li> <li>Vérifier le fusible sur le tableau de commande : (F1 = 6,3 AT, F2 = 2 AT)</li> <li>Vérifier le raccordement du cordon d'alimentation sur le connecteur X1 dans le boîtier de commande</li> </ul> |
|----------------------------------------------------------------------------------------------------|----------------------------------------------------------------------------------------------------|
| Une erreur est signalée sur l'affi-<br>cheur par le symbole d'erreur <b>A</b> et<br>un code d'erreur clignotant | <ul> <li>La signification des codes d'erreur est donnée dans le tableau des erreurs.</li> <li>Appuyer pendant 3 secondes sur la touche <b>RESET</b> pour redémarrer la chaudière.</li> </ul>                                                                                                    |

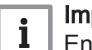

#### Important

En mode économique, la chaudière ne démarrera pas un cycle réchauffage d'eau chaude sanitaire après un cycle chauffage central.

# 8.6 Réglages gaz

#### 8.6.1 Adaptation à un autre gaz

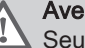

#### Avertissement

Seul un professionnel qualifié peut effectuer les opérations suivantes.

La chaudière est préréglée en usine pour un fonctionnement au gaz naturel de type G20 (gaz H).

Pour utiliser un autre type de gaz, procéder comme suit :

| Type de chau-<br>dière | Action                                                                                                    |
|------------------------|----------------------------------------------------------------------------------------------------|
| MCA 45                 | Tourner la vis de réglage <b>A</b> sur le venturi de 4¾ tours dans le sens des aiguilles d'une montre                                                                                                    |
| MCA 65                 | Tourner la vis de réglage <b>A</b> sur le venturi de 6½ tours dans le sens des aiguilles d'une montre                                                                                                    |
| MCA 90                 | Remplacer le bloc vanne gaz actuel par le bloc vanne<br>gaz pour propane, conformément aux instructions<br>fournies avec le kit de conversion au propane                                                                                              |
| MCA 115                | Tourner la vis de réglage <b>A</b> dans le sens des aiguilles<br>d'une montre jusqu'à ce qu'elle soit fermée, puis :<br>Tourner la vis de réglage <b>A</b> sur le bloc vanne gaz de<br>3,5-4 tours dans le sens inverse des aiguilles d'une<br>montre |

Tab.51 En cas de fonctionnement au propane

- 1. Régler la vitesse du ventilateur à l'aide des paramètres.
- 2. Vérifier le réglage du rapport gaz/air.

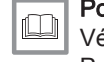

#### **Pour de plus amples informations, voir** Vérification et réglage du rapport gaz/air, page 58

Paramètres – DIEMATIC iSystem, page 92 Paramètres – Inicontrol, page 106

## 8.6.2 Vérification et réglage du rapport gaz/air

- 1. Dévisser le bouchon de la prise de mesure des fumées.
- 2. Insérer la sonde de l'analyseur de fumées dans la prise de mesure.

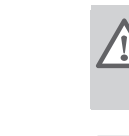

#### Avertissement

Veiller à obturer totalement l'ouverture autour de la sonde pendant la prise de mesure.

#### Important

L'analyseur de fumées doit avoir une précision minimale de ±0,25 % O<sub>2</sub>.

 Mesurer le pourcentage de O<sub>2</sub> dans les fumées. Réaliser des mesures à pleine charge et à charge partielle.

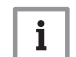

i

#### | Important

L'habillage avant doit être déposé lors de la prise des mesures.

#### Réalisation du test à pleine charge

- 1. Appuyer simultanément sur les deux touches **H**.
  - ⇒ Le symbole H∃ s'affiche à l'écran. La chaudière est maintenant réglée en mode pleine charge.

## Valeurs de contrôle et de réglage de O<sub>2</sub> à pleine charge

- 1. Mesurer le pourcentage de O<sub>2</sub> dans les fumées.
- 2. Comparer la valeur mesurée avec les valeurs de consigne données dans le tableau.

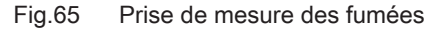

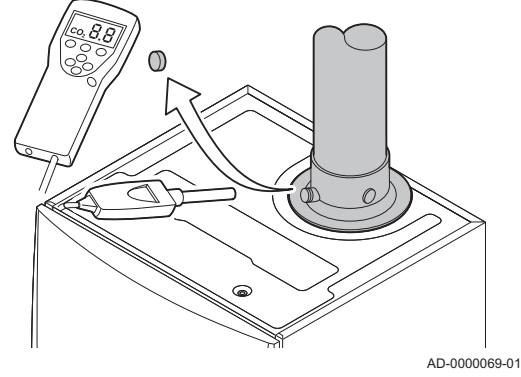

Fig.66 Réglage à pleine charge

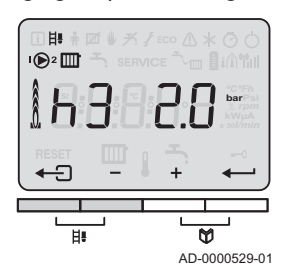

Tab.52 Valeurs de contrôle et de réglage d'O<sub>2</sub> à pleine charge pour G20 (gaz H)

| Valeurs à pleine charge pour G20 (gaz H) | O <sub>2</sub> (%) <sup>(1)</sup> |
|------------------------------------------|-----------------------------------|
| MCA 45                                   | 4,3 - 4,8 <sup>(1)</sup>          |
| MCA 65                                   | 4,3 - 4,8 <sup>(1)</sup>          |
| MCA 90                                   | 3,4 - 3,9(1)                      |
| MCA 115                                  | 4,2 - 4,7(1)                      |
| (1) Valeur nominale                      |                                   |

Tab.53 Valeurs de contrôle et de réglage d'O<sub>2</sub> à pleine charge pour G25 (gaz L)

| Valeurs à pleine charge pour G25 (gaz L) | O <sub>2</sub> (%) <sup>(1)</sup> |
|------------------------------------------|-----------------------------------|
| MCA 45                                   | 4,1 - 4,6 <sup>(1)</sup>          |
| MCA 65                                   | 4,1 - 4,6 <sup>(1)</sup>          |
| MCA 90                                   | 3,2 - 3,7(1)                      |
| MCA 115                                  | 3,5 - 4,0(1)                      |
| (1) Valeur nominale                      |                                   |

Tab.54 Valeurs de contrôle et de réglage d'O<sub>2</sub> à pleine charge pour G31 (propane)

| Valeurs à pleine charge pour G31 (Propane) | O <sub>2</sub> (%) <sup>(1)</sup> |
|--------------------------------------------|-----------------------------------|
| MCA 45                                     | 4,1 - 4,6 <sup>(1)</sup>          |
| MCA 65                                     | 4,1 - 4,6 <sup>(1)</sup>          |
| MCA 90                                     | 4,1 - 4,6 <sup>(1)</sup>          |
| MCA 115                                    | 4,4 - 4,9 <sup>(1)</sup>          |
| (1) Valeur nominale                        |                                   |

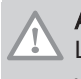

### Attention

Les valeurs d'O<sub>2</sub> à pleine charge doivent être inférieures aux valeurs d'O<sub>2</sub> à faible charge.

- 3. Si la valeur mesurée diffère de celles indiquées dans le tableau, corriger le rapport gaz/air.
- 4. A l'aide de la vis de réglage A, régler le pourcentage de O<sub>2</sub> à la valeur nominale, en fonction du type de gaz utilisé. Cette valeur doit toujours être comprise entre les limites de paramétrage inférieure et supérieure.

Fig.67 Position de la vis de réglage A

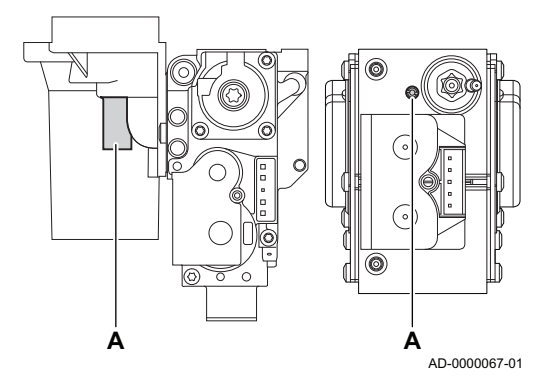

### Fig.68 Réglage à faible charge

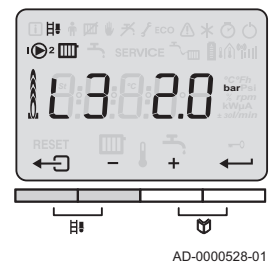

- Réalisation du test à faible charge
  - 1. Appuyer plusieurs fois sur la touche jusqu'à ce que L 3 s'affiche à l'écran.
    - ⇒ La chaudière est maintenant réglée en mode faible charge.

## ■ Valeurs de contrôle et de réglage de O<sub>2</sub> à charge partielle

- 1. Mesurer le pourcentage de O<sub>2</sub> dans les fumées.
- 2. Comparer la valeur mesurée avec les valeurs de consigne données dans le tableau.

Tab.55 Valeurs de contrôle et de réglage d'O<sub>2</sub> à charge partielle pour G20 (gaz H)

| Valeurs à charge partielle pour G20 (gaz H) | O <sub>2</sub> (%) <sup>(1)</sup> |
|---------------------------------------------|-----------------------------------|
| MCA 45                                      | 5,7 <sup>(1)</sup> - 6,2          |
| MCA 65                                      | 4,8 <sup>(1)</sup> - 5,3          |
| MCA 90                                      | 4,8 <sup>(1)</sup> - 5,3          |
| MCA 115                                     | 5,6 <sup>(1)</sup> - 6,1          |
| (1) Valeur nominale                         |                                   |

#### Tab.56 Valeurs de contrôle et de réglage d'O<sub>2</sub> à charge partielle pour G25 (gaz L)

| Valeurs à charge partielle pour G25 (gaz L) | O <sub>2</sub> (%) <sup>(1)</sup> |
|---------------------------------------------|-----------------------------------|
| MCA 45                                      | 5,5 <sup>(1)</sup> - 6,0          |
| MCA 65                                      | 4,6 <sup>(1)</sup> - 5,1          |
| MCA 90                                      | 4,6 <sup>(1)</sup> - 5,1          |
| MCA 115                                     | 4,0 <sup>(1)</sup> - 4,5          |
| (1) Valeur nominale                         |                                   |

Tab.57 Valeurs de contrôle et de réglage d'O<sub>2</sub> à charge partielle pour G31 (propane)

| Valeurs à charge partielle pour G31 (propane) | O <sub>2</sub> (%) <sup>(1)</sup> |
|-----------------------------------------------|-----------------------------------|
| MCA 45                                        | 5,4 <sup>(1)</sup> - 5,9          |
| MCA 65                                        | 5,1 <sup>(1)</sup> - 5,6          |
| MCA 90                                        | 5,4 <sup>(1)</sup> - 5,9          |
| MCA 115                                       | 5,7(1) - 6,2                      |
| (1) Valeur nominale                           |                                   |

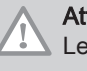

#### Attention

Les valeurs d'O<sub>2</sub> à faible charge doivent être supérieures aux valeurs d'O<sub>2</sub> à pleine charge.

3. Si la valeur mesurée diffère de celles indiquées dans le tableau, corriger le rapport gaz/air.

#### Fig.69 Position de la vis de réglage B

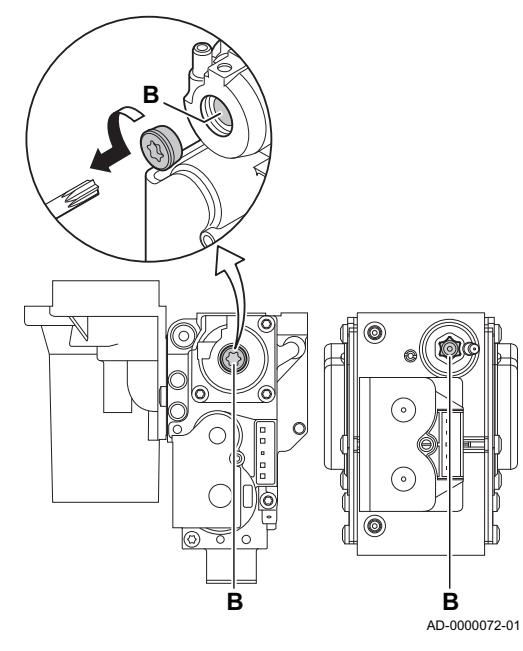

Fig.70 Réglage à pleine charge

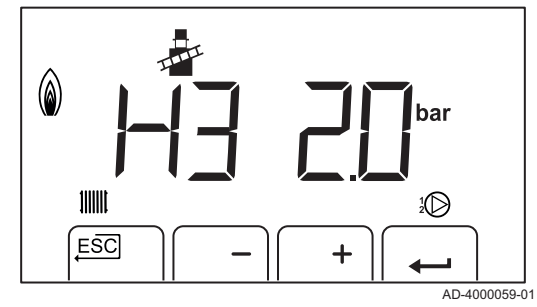

- 4. A l'aide de la vis de réglage B, régler le pourcentage de O<sub>2</sub> à la valeur nominale, en fonction du type de gaz utilisé. Cette valeur doit toujours être comprise entre les limites de paramétrage inférieure et supérieure.
- 5. Régler à nouveau la chaudière pour un usage normal.

8.6.3 Réalisation du test à pleine charge (IniControl)

- 1. Appuyer simultanément sur les deux touches **H**.
  - ⇒ Le symbole H is s'affiche à l'écran. La chaudière est maintenant réglée en mode pleine charge.

# 8.6.4 Valeurs de contrôle et de réglage de O<sub>2</sub> à pleine charge

- 1. Mesurer le pourcentage de O<sub>2</sub> dans les fumées.
- 2. Comparer la valeur mesurée avec les valeurs de consigne données dans le tableau.

Tab.58 Valeurs de contrôle et de réglage d'O<sub>2</sub> à pleine charge pour G20 (gaz H)

| Valeurs à pleine charge pour G20 (gaz H) | O <sub>2</sub> (%) <sup>(1)</sup> |
|------------------------------------------|-----------------------------------|
| MCA 45                                   | 4,3 - 4,8(1)                      |
| MCA 65                                   | 4,3 - 4,8(1)                      |
| MCA 90                                   | 3,4 - 3,9(1)                      |
| MCA 115                                  | 4,2 - 4,7(1)                      |
| (1) Valeur nominale                      |                                   |

Tab.59 Valeurs de contrôle et de réglage d'O<sub>2</sub> à pleine charge pour G25 (gaz L)

| Valeurs à pleine charge pour G25 (gaz L) | O <sub>2</sub> (%) <sup>(1)</sup> |
|------------------------------------------|-----------------------------------|
| MCA 45                                   | 4,1 - 4,6 <sup>(1)</sup>          |
| MCA 65                                   | 4,1 - 4,6 <sup>(1)</sup>          |
| MCA 90                                   | 3,2 - 3,7(1)                      |
| MCA 115                                  | 3,5 - 4,0(1)                      |
| (1) Valeur nominale                      |                                   |

Tab.60 Valeurs de contrôle et de réglage d'O2 à pleine charge pour G31 (propane) Valeurs à pleine charge pour G31 (Propane)  $O_{c}$  (%)<sup>(1)</sup>

| valeurs a pierrie charge pour GST (Froparie) | $O_2(70)^{(7)}$          |
|----------------------------------------------|--------------------------|
| MCA 45                                       | 4,1 - 4,6 <sup>(1)</sup> |
| MCA 65                                       | 4,1 - 4,6 <sup>(1)</sup> |
| MCA 90                                       | 4,1 - 4,6 <sup>(1)</sup> |
| MCA 115                                      | 4,4 - 4,9(1)             |
| (1) Valeur nominale                          |                          |

# Attention

Les valeurs d'O<sub>2</sub> à pleine charge doivent être inférieures aux valeurs d'O<sub>2</sub> à faible charge.

- 3. Si la valeur mesurée diffère de celles indiquées dans le tableau, corriger le rapport gaz/air.
- A l'aide de la vis de réglage A, régler le pourcentage de O<sub>2</sub> à la valeur nominale, en fonction du type de gaz utilisé. Cette valeur doit toujours être comprise entre les limites de paramétrage inférieure et supérieure.

Α Α AD-0000067-01

Fig.72 Réglage à faible charge

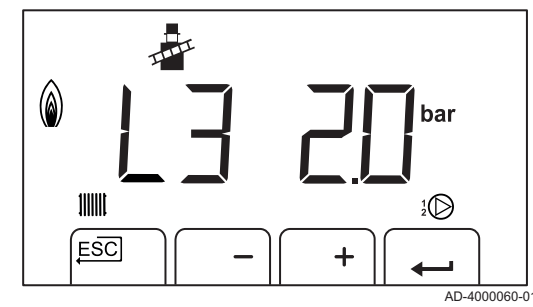

#### Réalisation du test à faible charge (IniControl) 8.6.5

- 1. Appuyer plusieurs fois sur la touche jusqu'à ce que L3 s'affiche à l'écran.
  - ⇒ La chaudière est maintenant réglée en mode faible charge.

#### 8.6.6 Valeurs de contrôle et de réglage de O2 à charge partielle

- 1. Mesurer le pourcentage de O<sub>2</sub> dans les fumées.
- 2. Comparer la valeur mesurée avec les valeurs de consigne données dans le tableau.
  - Valeurs de contrôle et de réglage d'O2 à charge partielle Tab.61 pour G20 (gaz H)

| Valeurs à charge partielle pour G20 (gaz H) | O <sub>2</sub> (%) <sup>(1)</sup> |
|---------------------------------------------|-----------------------------------|
| MCA 45                                      | 5,7(1) - 6,2                      |
| MCA 65                                      | 4,8(1) - 5,3                      |
| MCA 90                                      | 4,8(1) - 5,3                      |
| MCA 115                                     | 5,6 <sup>(1)</sup> - 6,1          |
| (1) Valeur nominale                         |                                   |

# Position de la vis de réglage A

Fig.71

Tab.62 Valeurs de contrôle et de réglage d'O<sub>2</sub> à charge partielle pour G25 (gaz L)

| Valeurs à charge partielle pour G25 (gaz L) | O <sub>2</sub> (%) <sup>(1)</sup> |
|---------------------------------------------|-----------------------------------|
| MCA 45                                      | 5,5 <sup>(1)</sup> - 6,0          |
| MCA 65                                      | 4,6 <sup>(1)</sup> - 5,1          |
| MCA 90                                      | 4,6 <sup>(1)</sup> - 5,1          |
| MCA 115                                     | 4,0 <sup>(1)</sup> - 4,5          |
| (1) Valeur nominale                         | •                                 |

Tab.63 Valeurs de contrôle et de réglage d'O<sub>2</sub> à charge partielle pour G31 (propane)

| Valeurs à charge partielle pour G31 (propane) | O <sub>2</sub> (%) <sup>(1)</sup> |
|-----------------------------------------------|-----------------------------------|
| MCA 45                                        | 5,4(1) - 5,9                      |
| MCA 65                                        | 5,1 <sup>(1)</sup> - 5,6          |
| MCA 90                                        | 5,4(1) - 5,9                      |
| MCA 115                                       | 5,7(1) - 6,2                      |
| (1) Valeur nominale                           |                                   |

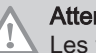

#### Attention

Les valeurs d'O<sub>2</sub> à faible charge doivent être supérieures aux valeurs d'O<sub>2</sub> à pleine charge.

- 3. Si la valeur mesurée diffère de celles indiquées dans le tableau, corriger le rapport gaz/air.
- 4. A l'aide de la vis de réglage B, régler le pourcentage de O<sub>2</sub> à la valeur nominale, en fonction du type de gaz utilisé. Cette valeur doit toujours être comprise entre les limites de paramétrage inférieure et supérieure.
- 5. Régler à nouveau la chaudière pour un usage normal.

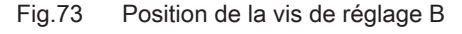

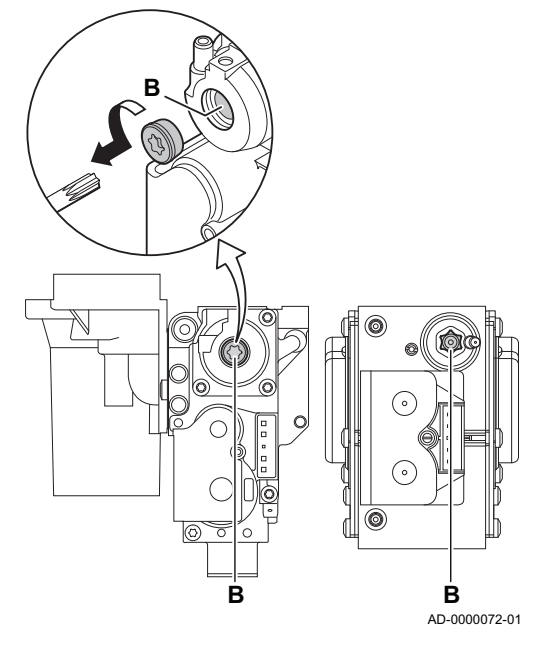

# 8.7 Vérifications et réglages après mise en service

#### 8.7.1 Régler la courbe de chauffe

- Appuyer simultanément sur les deux touches ♥ et ensuite sur la touche [+] jusqu'à ce que le symbole ▲ clignote dans la barre de menu.
- Sélectionner le menu installateur à l'aide de la touche ←.
   ⇒ [[]] JE] apparaît sur l'afficheur.
- 3. Utiliser les touches [-] ou [+] pour saisir le code installateur [] [] 12.
- 4. Appuyer sur la [+] jusqu'à ce que le symbole 🗳 s'affiche.

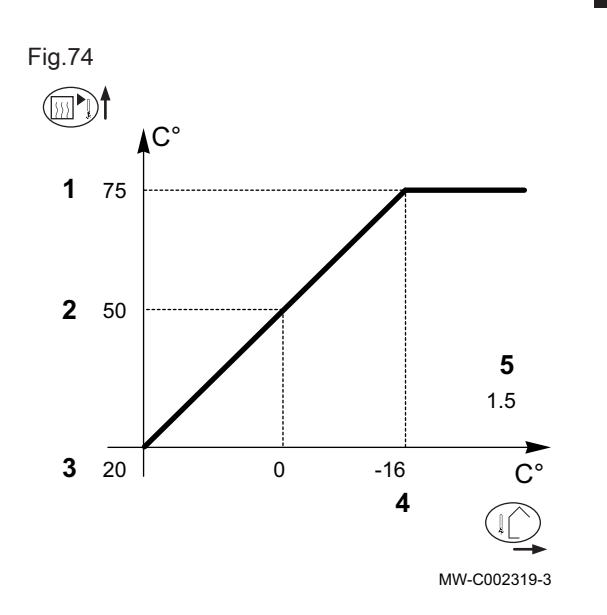

### 8.8 Finalisation de la mise en service

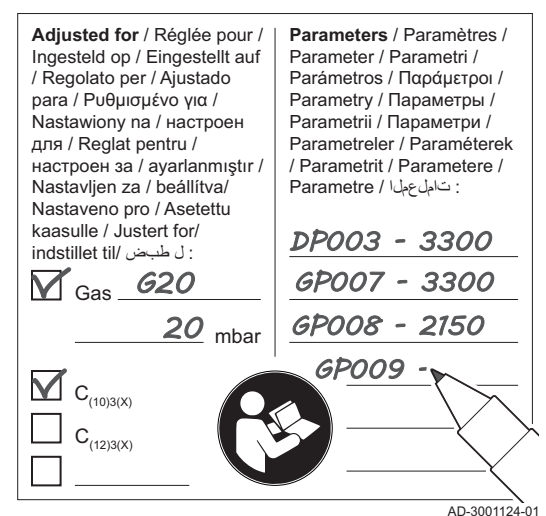

#### Fig.75 Exemple d'autocollant renseigné

5. Appuyer sur la [+] jusqu'à ce qu'à l'apparition de <u> </u>: <u> </u>.

# Courbe de chauffe sans température de pied de courbe (TPC)

- 1 Température maximale du circuit P. 1
- 2 Température de l'eau du circuit pour une température extérieure de 0 °C
- 3 Consigne JOUR du circuit 5.1
- 4 Température extérieure pour laquelle la température maximale d'eau du circuit est atteinte
- 5 Valeur de la pente de chauffe : paramètre 53
- i Température extérieure
- Température de l'eau de chauffage

- 1. Retirer l'équipement de mesure.
- 2. Visser le bouchon de la prise de mesure des fumées.
- 3. Assurer l'étanchéité du bloc gaz.
- 4. Remonter le panneau avant.
- 5. Amener la température de l'installation de chauffage à 70 °C environ.
- 6. Éteindre la chaudière.
- 7. Purger le système de chauffage central après 10 minutes environ.
- 8. Mettre la chaudière sous tension.
- 9. Contrôler la pression hydraulique. Au besoin, faire l'appoint en eau du système de chauffage central.
- 10. Noter les informations suivantes sur l'autocollant fourni, puis l'apposer sur l'appareil près de la plaque signalétique.
  - Noter la pression d'alimentation en gaz.
  - En cas d'installation en tant qu'application de surpression, indiquer la surpression.
  - Noter les paramètres modifiés pour les adaptations ci-dessus.
- 11. Expliquer le fonctionnement du système, de la chaudière et du régulateur à l'utilisateur.
- 12. Informer l'utilisateur des opérations d'entretien à effectuer.
- 13. Remettre toutes les notices à l'utilisateur.
- 14. Confirmer la mise en service en apposant une signature et un tampon d'entreprise.
  - ⇒ La chaudière est désormais en état de marche.

# 9 Utilisation

# 9.1 Description du tableau de commande – DIEMATIC iSystem

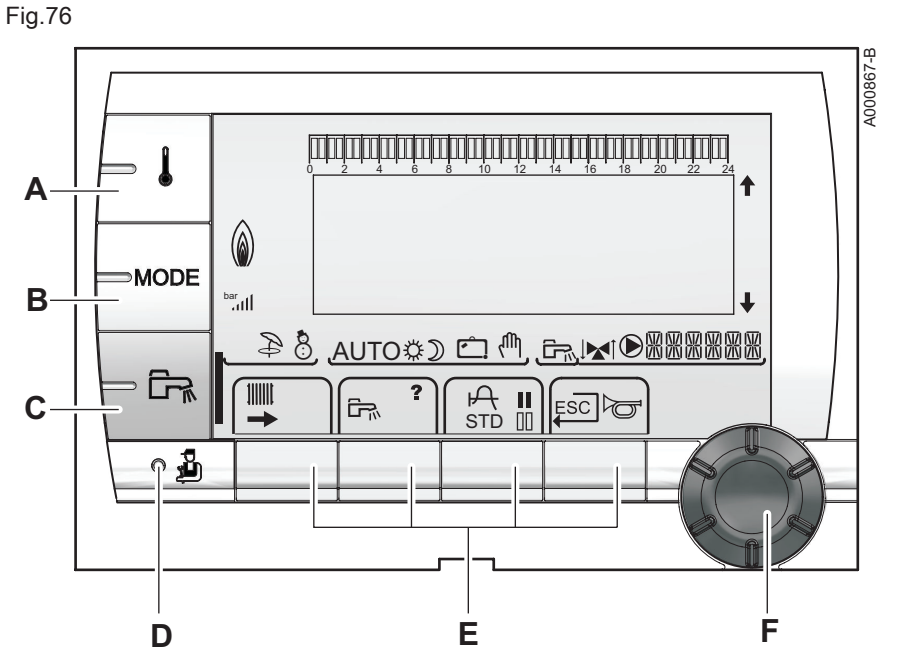

### 9.1.1 Description des touches

| Α | Touche de réglage des températures (chauffage, |
|---|------------------------------------------------|
|   | ECS, piscine)                                  |

- B Touche de sélection du mode de fonctionnement
- **C** Touche de dérogation ECS
- D Touche d'accès aux paramètres réservés au professionnel
- E Touches dont la fonction varie au fur et à mesure des sélections
- F Bouton de réglage rotatif :
  - Tourner le bouton rotatif pour faire défiler les menus ou modifier une valeur
  - Appuyer sur le bouton rotatif pour accéder au menu sélectionné ou valider une modification de valeur

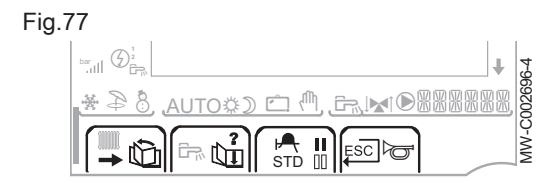

# 9.1.2 Description de l'afficheur

# Fonctions des touches

- Accès aux différents menus
- Défilement des menus
- Défilement des paramètres
- ? Aide disponible

Ш

- Affichage de la courbe du paramètre sélectionné
- STD Remise à zéro des programmes horaires
  - Sélection de la plage horaire en mode confort
- Sélection de la plage horaire en mode réduit
- Retour au niveau précédent
- ESC Retour au niveau précédent sans enregistrer les modifications effectuées
- Réarmement manuel

Fig.78

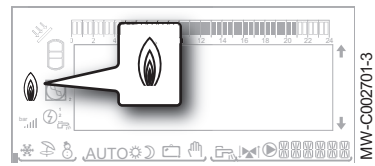

Niveau de puissance de la flamme

Symbole complet clignotant : démarrage brûleur mais absence de flamme

Partie du symbole clignotante : augmentation de la puissance

Symbole fixe : puissance demandée atteinte

Partie du symbole clignotante : diminution de la puissance

# Solaire

L'indicateur est présent si un préparateur d'eau chaude sanitaire solaire est raccordé.

N Pompe de charge solaire en fonctionnement

Partie haute du préparateur réchauffée à la consigne eau chaude sanitaire solaire

Partie haute et centrale du préparateur réchauffées à la consigne eau chaude sanitaire solaire

Ensemble du préparateur réchauffé à la consigne eau chaude sanitaire solaire

Préparateur non chargé et régulation solaire présente

# Modes été / hiver

Mode été actif :

8

- chauffage arrêté,
- production d'eau chaude sanitaire assurée.
- Mode hiver actif :
  - chauffage en fonctionnement,
  - production d'eau chaude sanitaire assurée.

# Mode de fonctionnement

AUTO Mode AUTOMATIQUE activé selon la programmation horaire Mode JOUR : dérogation JOUR activée

- symbole fixe : dérogation permanente,
- symbole clignotant : dérogation temporaire.
- Mode **NUIT** : dérogation **NUIT** activée
  - symbole fixe : dérogation permanente,
  - symbole clignotant : dérogation temporaire.
- Mode VACANCES : dérogation VACANCES activée
  - symbole fixe : le mode VACANCES actif,
  - symbole clignotant : mode VACANCES programmé.
- Mode MANUEL activé

### Fig.79

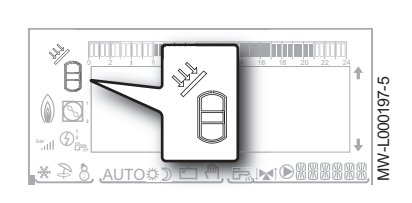

Fig.80

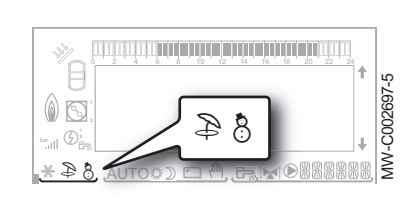

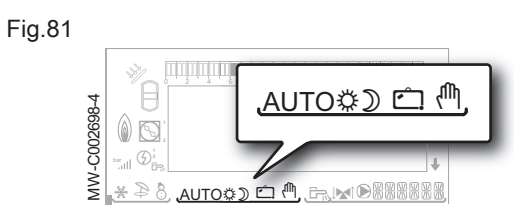

#### Pression de l'installation

bar Indicateur de pression : capteur de pression hydraulique raccordé

- symbole fixe : pression hydraulique suffisante
- symbole clignotant : pression hydraulique insuffisante

Niveau de la pression hydraulique

|     | 0,9 à 1,1 bar |
|-----|---------------|
| а   | 1,2 à 1,5 bar |
| al  | 1,6 à 1,9 bar |
| atl | 2,0 à 2,3 bar |
| .ut | > 2,4 bar     |

#### Dérogation d'eau chaude sanitaire

Une barre verticale s'affiche en bas à gauche lorsqu'une dérogation d'eau chaude sanitaire est activée.

Symbole fixe : dérogation permanente

Symbole clignotant : dérogation temporaire

#### Informations sur les circuits

- Production d'eau chaude sanitaire en cours
- Vanne 3 voies raccordée :
  - 📕 : vanne 3 voies ouverte
  - N : vanne 3 voies fermée
- Pompe en fonctionnement

REFERENCE Nom du circuit dont les paramètres sont affichés

#### 9.1.3 Accéder aux différents niveaux de navigation

#### Accéder au niveau Utilisateur

Les informations et réglages du niveau Utilisateur sont accessibles à tout le monde.

Appuyer sur la touche → pour accéder aux paramètres du niveau Utilisateur.

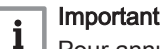

Pour annuler une saisie, appuyer sur la touche ESC.

Pour revenir à l'affichage précédent, appuyer sur la touche ,

# Accéder au niveau Installateur

Les informations et réglages du niveau Installateur sont accessibles à des personnes averties.

A partir du menu Utilisateur, appuyer sur la touche  $\frac{1}{2}$  à l'aide d'un outil adapté pour accéder aux paramètres du niveau Installateur.

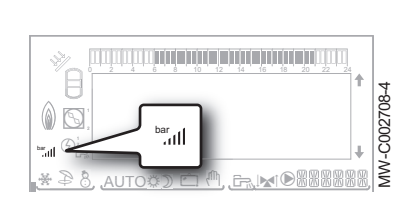

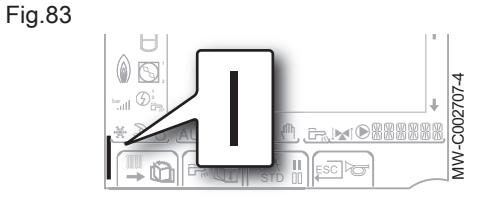

Fig.84

Fig.82

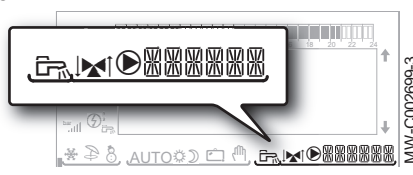

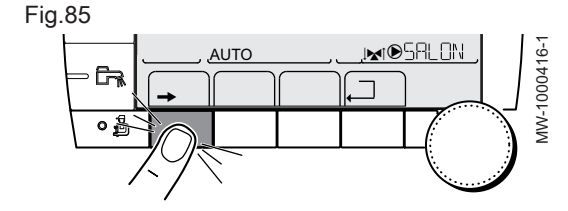

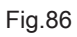

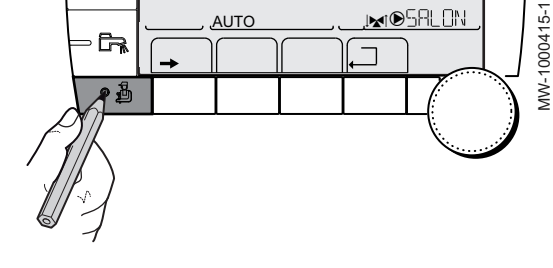

Fig.88

Fig.89

G7 o \$

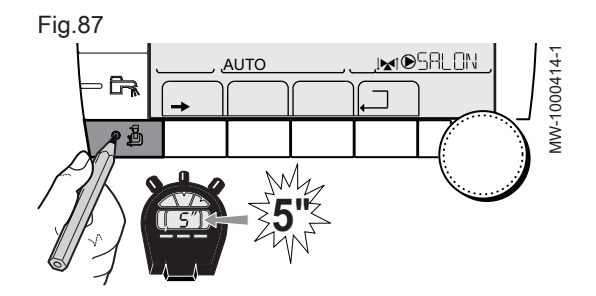

AUTO

### Important

i

Pour annuler une saisie, appuyer sur la touche ESC.

Pour revenir à l'affichage précédent, appuyer 2 fois sur la touche 

Il est aussi possible d'accéder au niveau Installateur à tout moment en appuyant pendant 5 secondes sur la touche 🖞 à l'aide d'un outil adapté.

# Accéder au niveau Service Après-Vente

Les informations et réglages du niveau Service Après-Vente sont accessibles aux professionnels assurant le Service Après-Vente.

- 1. Accéder au niveau Utilisateur en appuyant sur la touche -.
- 2. Accéder au niveau Service Après-Vente en appuyant sur la touche 🖞 pendant environ 5 secondes, à l'aide d'un outil adapté.
- 3. Revenir à l'affichage principal en appuyant 2 fois sur la touche ,

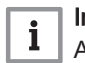

dw-1000416-1

I**™**®SALON

MW-C002235-2

# Important

Annuler la saisie en appuyant sur la touche ESC.

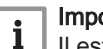

# Important

Il est aussi possible d'accéder au niveau Service Après-Vente en appuyant uniquement sur la touche 🖞 pendant environ 10 secondes, à l'aide d'un outil adapté.

# Fig.90 <u>, M</u>I®SALON AUTO h ÛП စ၍ MW-1000411-1

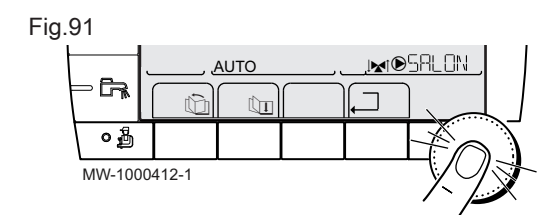

#### 9.1.4 Navigation dans les menus

Tourner le bouton de réglage pour sélectionner :

- un menu,
- un paramètre,
- une valeur.

Cette action permet également de modifier la valeur d'un paramètre un fois qu'il est sélectionné.

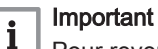

Pour revenir à l'affichage précédent, appuyer sur la touche , Il est possible d'utiliser les touches 🛍 et 🛄 à la place du bouton de réglage.

Appuyer sur le bouton de réglage pour valider :

- un menu,
- un paramètre,
- une valeur.

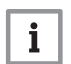

# Important

Pour annuler une saisie, appuyer sur la touche ESC. Il est possible d'utiliser les touches 🖄 et 🛄 à la place du bouton de réglage.

Fig.92

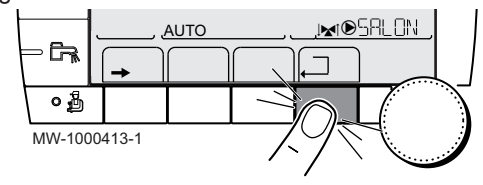

Appuyer autant de fois que nécessaire sur la touche de retour , pour retourner à l'affichage principal.

# 9.1.5 Arrêt

Ne pas mettre l'appareil hors tension.

Si le système de chauffage central n'est pas utilisé pendant une longue période, il est recommandé d'activer le mode **VACANCES** (pour bénéficier de la fonction antigommage de la pompe de chauffage).

#### 9.1.6 Protection antigel

Lorsque la température de l'eau de chauffage dans la chaudière est trop basse, le système intégré de protection de la chaudière se met en route. Cette protection fonctionne comme suit :

- Si la température d'eau est inférieure à 7 °C, la pompe de chauffage se met en route.
- Si la température d'eau est inférieure à 4 °C, la chaudière se met en route.
- Si la température d'eau est supérieure à 10 °C, la chaudière se met à l'arrêt et la pompe de circulation continue à tourner pendant un court moment (post-circulation de la pompe active).
- Si la température de l'eau dans le ballon tampon est inférieure à 4 °C, celle-ci est réchauffée à sa valeur de consigne.

# Attention

- La protection antigel ne fonctionne pas si l'appareil a été mis hors service.
- Le système de protection intégré protège uniquement la chaudière, pas l'installation. Pour protéger l'installation, régler l'appareil en mode VACANCES.

Le mode VACANCES protège ;

- L'installation si la température extérieure est inférieure à 3 °C (réglage d'usine).
- L'ambiance si une commande à distance est branchée et si la température ambiante est inférieure à 6 °C (réglage d'usine).
- Le préparateur d'eau chaude sanitaire si la température du préparateur d'eau chaude sanitaire est inférieure à 4 °C (l'eau est réchauffée à 10 °C).

Voir

#### 9.2 Description du tableau de commande - Inicontrol

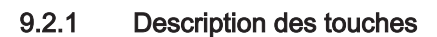

# Fig.93

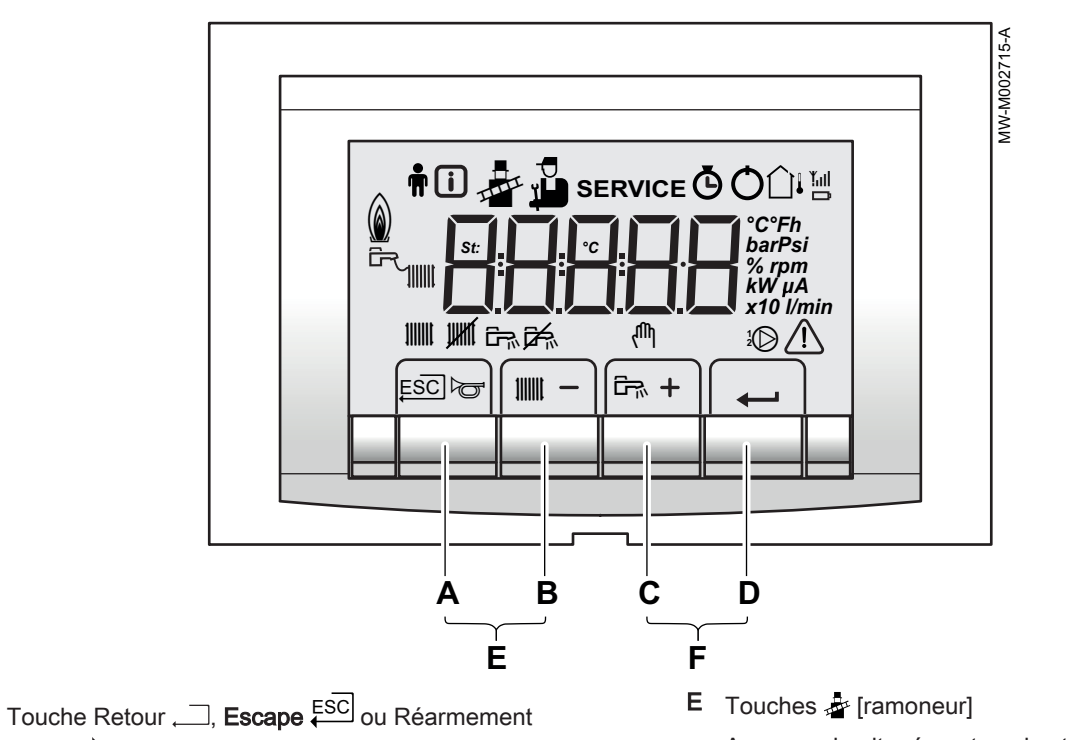

- Α manuel 🗁
- В Touche température chauffage
- C Touche température eau chaude sanitaire
- D Touche ← [Enter]

Appuyer simultanément sur les touches A et B Touches 🕅 [Menu]

Appuyer simultanément sur les touches C et D

#### 9.2.2 Description de l'afficheur

F

# Fonctions des touches

ESC Retour au niveau précédent sans enregistrer les modifications effectuées

- Réarmement manuel
- Fonction Chauffage central : 11111

Accès au paramètre Température max. chauffage.

- Pour diminuer une valeur [-]
- Fonction eau chaude sanitaire : <u>ل</u>بی

Accès au paramètre Température eau chaude sanitaire.

- Pour augmenter une valeur [+]
- Accéder au menu sélectionné ou valider une modification de valeur

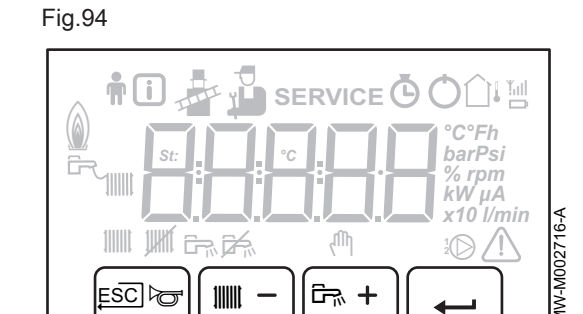

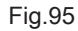

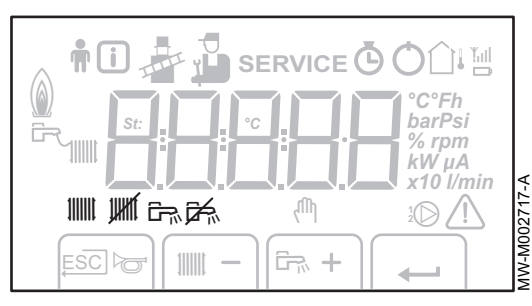

#### Fig.96

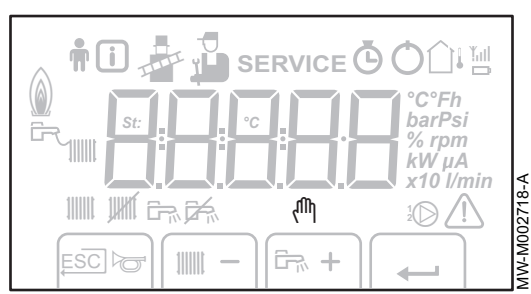

# Modes de fonctionnement

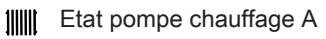

Chauffage central arrêté :

La fonction chauffage est désactivée

Etat pompe eau chaude sanitaire

#### എ Mode manuel

## Fig.97

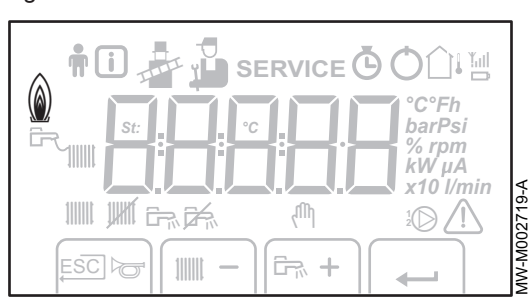

# Niveau de puissance de flamme

- $_{\rm \perp}$  Niveau de puissance faible 0 25 %
- Niveau de puissance moyenne 25 50 %
- Niveau de puissance forte 50 75 %
- Niveau de puissance 75 100 %

#### Pression de l'installation

bar Indicateur de pression :

Le symbole s'affiche à côté de la valeur de la pression de l'installation. Si aucun capteur de pression d'eau n'est raccordé, -.- apparaît sur l'afficheur

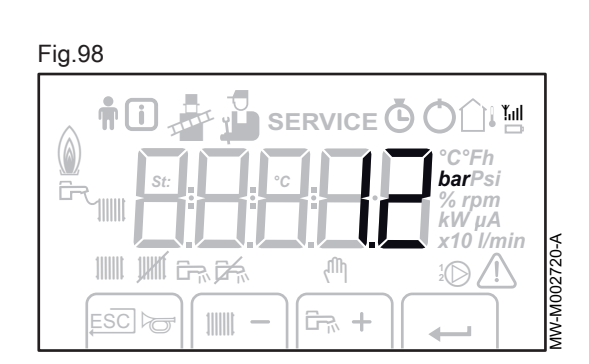

Fig.99

# Autres informations

Menu Utilisateur :

Les paramètres du niveau Utilisateur peuvent être adaptés Menu Information :

Lecture de diverses valeurs actuelles

Mode Ramoneur :

Charge haute ou basse forcée pour la mesure O<sub>2</sub> Menu Entretien :

Les paramètres du niveau Installateur peuvent être adaptés **SERVICE** Afficheur contenant les symboles :

 $f + SERVICE + \square$  (Message d'entretien)  $\bigcirc$  Menu compteur horaire :

Lecture du nombre d'heures de fonctionnement du brûleur, du nombre de démarrages réussis et du nombre d'heures sous tension

() Interrupteur Marche/Arrêt :

Après 5 verrouillages, il convient d'éteindre et de rallumer l'appareil

- 1 Sonde extérieure présente
- Le symbole s'affiche lorsque la pompe chaudière est en marche
- ▲ Dérangement :

# 9.2.3 Arrêt de l'installation

#### Attention

Ne pas mettre la chaudière hors tension.

Si le système de chauffage central n'est pas utilisé pendant une longue période, il est recommandé de procéder comme suit :

- 1. Appuyer sur la touche **IIIIII** jusqu'à ce que **OFF** s'affiche.
- 2. Appuyer sur la touche 🖳 jusqu'à ce que OFF s'affiche.

# 9.2.4 Protection antigel

Lorsque la température de l'eau de chauffage dans la chaudière est trop basse, le système intégré de protection de la chaudière se met en route. Cette protection fonctionne comme suit :

- Si la température d'eau est inférieure à 7 °C, la pompe de chauffage se met en route.
- Si la température d'eau est inférieure à 4 °C, la chaudière se met en route.
- Si la température d'eau est supérieure à 10 °C, la chaudière se met à l'arrêt et la pompe de circulation continue à tourner pendant un court moment (post-circulation de la pompe active).
- Si la température de l'eau dans le ballon tampon est inférieure à 4 °C, celle-ci est réchauffée à sa valeur de consigne.

# Attention

- La protection antigel ne fonctionne pas si l'appareil a été mis hors service.
- Le système de protection intégré protège uniquement la chaudière, pas l'installation. Pour protéger l'installation, régler l'appareil en mode VACANCES.

# **i** Avec le ta

Avec le tableau de commande Inicontrol, le mode VACANCES est uniquement disponible si une sonde d'ambiance est raccordée à la chaudière.

Le mode VACANCES protège :

- L'installation si la température extérieure est inférieure à 3 °C (réglage d'usine).
- L'ambiance si une commande à distance est branchée et si la température ambiante est inférieure à 6 °C (réglage d'usine).
- Le préparateur d'eau chaude sanitaire si la température du préparateur d'eau chaude sanitaire est inférieure à 4 °C (l'eau est réchauffée à 10 °C).

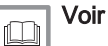

# 10 Réglages

# 10.1 Paramètres – DIEMATIC iSystem

Pour de plus amples informations, voir Vérification et réglage du rapport gaz/air, page 58

## 10.1.1 Modifier les réglages

Le tableau de commande de la chaudière est réglé pour les installations de chauffage les plus courantes. Avec ces réglages, pratiquement toutes les installations de chauffage fonctionneront correctement. L'utilisateur ou l'installateur peut optimiser les paramètres selon ses besoins.

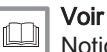

Notice d'utilisation pour modifier les réglages utilisateur.

### Choisir la langue

- 1. Accéder au niveau Installateur en appuyant sur la touche 🖞 pendant 5 secondes.
- 2. Sélectionner le menu #LANGUE en tournant le bouton de réglage.
- 3. Sélectionner la langue souhaitée.

#### Paramètre LANGUE – Niveau Installateur

#### Tab.64

| Réglage    | Description              |
|------------|--------------------------|
| FRANCAIS   | Affichage en français    |
| ENGLISH    | Affichage en anglais     |
| DEUTSCH    | Affichage en allemand    |
| ITALIANO   | Affichage en italien     |
| ESPAÑOL    | Affichage en espagnol    |
| NEDERLANDS | Affichage en néerlandais |
| POLSKY     | Affichage en polonais    |
| TÜRK       | Affichage en turc        |
| РҮССКий    | Affichage en russe       |

#### Calibrer les sondes

- 1. Accéder au niveau utilisateur : appuyer sur la touche -
- 2. Sélectionner le menu #REGLAGES.

# i Important

- Tourner le bouton rotatif pour faire défiler les menus ou modifier une valeur.
- Appuyer sur le bouton rotatif pour accéder au menu sélectionné ou valider une modification de valeur.

#### Voir

- Pour une explication détaillée de la navigation dans les menus, se référer au chapitre : "Naviguer dans les menus".
- 3. Régler les paramètres suivants :

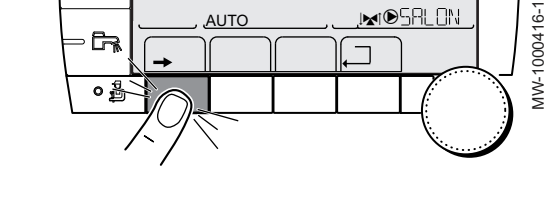

#### Fig.101

Fig.100

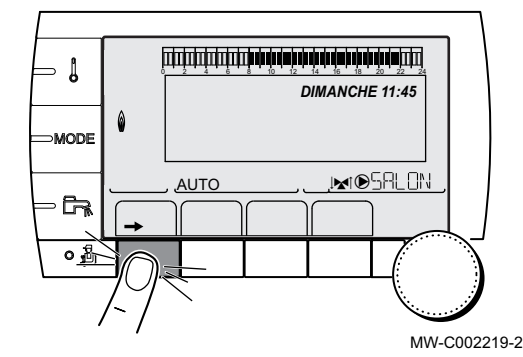

# - Niveau utilisateur - Menu #REGLAGES

Tab.65

| Paramètre                                    | Plage de réglage | Description                                                                                                    | Réglage<br>d'usine                      | Réglage cli-<br>ent |
|----------------------------------------------|------------------|----------------------------------------------------------------------------------------------------|-----------------------------------------|---------------------|
| ETE/HIVER                                    | 15 à 30 °C       | Permet de régler la température extérieure au-dessus de laquelle le chauffage sera coupé.                                                                                                    | 22 °C                                   |                     |
|                                              |                  | <ul> <li>Les pompes chauffage sont coupées.</li> <li>Le brûleur ne démarre que pour les besoins en eau chaude sanitaire.</li> <li>Le symbole  s'affiche.</li> </ul>                            |                                         |                     |
|                                              | NON              | Le chauffage n'est jamais coupé automatiquement                                                                                                    |                                         |                     |
| CALIBR.EXT                                   |                  | Calibrage sonde extérieure : permet de corriger l'indi-<br>cation de la température extérieure                                                                                                 | Température<br>extérieure               |                     |
| CALIBR.AMB.A <sup>(1)(2)</sup>               |                  | Calibrage de la sonde d'ambiance du circuit A<br>Effectuer ce réglage 2 heures après la mise sous ten-<br>sion, lorsque la température ambiante est stabilisée                                 | Température<br>ambiante du<br>circuit A |                     |
| DECALAGE<br>AMB.A <sup>(1)(3)</sup>          | -5,0 à +5,0 °C   | Décalage d'ambiance du circuit A : permet de régler un<br>décalage d'ambiance<br>Effectuer ce réglage 2 heures après la mise sous ten-<br>sion, lorsque la température ambiante est stabilisée | 0,0                                     |                     |
| ANTIGEL AMB.A                                | 0,5 à 20 °C      | Température ambiante d'activation de l'antigel du cir-<br>cuit A                                                                                                    | 0° 6                                    |                     |
| <b>CALIBR.AMB.B</b> <sup>(1)(2)</sup><br>(4) |                  | Calibrage de la sonde d'ambiance du circuit B<br>Effectuer ce réglage 2 heures après la mise sous ten-<br>sion, lorsque la température ambiante est stabilisée                                 | Température<br>ambiante du<br>circuit B |                     |
| DECALAGE<br>AMB.B <sup>(1)(3)(4)</sup>       | -5,0 à +5,0 °C   | Décalage d'ambiance du circuit B : permet de régler un<br>décalage d'ambiance<br>Effectuer ce réglage 2 heures après la mise sous ten-<br>sion, lorsque la température ambiante est stabilisée | 0,0                                     |                     |
| ANTIGEL AMB.B <sup>(4)</sup>                 | 0,5 à 20 °C      | Température ambiante d'activation de l'antigel du cir-<br>cuit B                                                                                                    | 0° 6                                    |                     |
| CALIBR.AMB.C <sup>(1)(2)</sup>               |                  | Calibrage de la sonde d'ambiance du circuit C<br>Effectuer ce réglage 2 heures après la mise sous ten-<br>sion, lorsque la température ambiante est stabilisée                                 | Température<br>ambiante du<br>circuit C |                     |
| DECALAGE<br>AMB.C <sup>(1)(3)(4)</sup>       | -5,0 à +5,0 °C   | Décalage d'ambiance du circuit C : permet de régler<br>un décalage d'ambiance<br>Effectuer ce réglage 2 heures après la mise sous ten-<br>sion, lorsque la température ambiante est stabilisée | 0,0                                     |                     |
| ANTIGEL AMB.C <sup>(4)</sup>                 | 0,5 à 20 °C      | Température ambiante d'activation de l'antigel du cir-<br>cuit C                                                                                                    | 6 °C                                    |                     |

(1) Le paramètre ne s'affiche que si le paramètre **INSTALLATION** est réglé sur **ETENDUE** 

(2) Le paramètre n'est affiché que si une sonde d'ambiance est raccordée sur le circuit concerné

(3) Le paramètre n'est affiché que si aucune sonde d'ambiance n'est raccordée sur le circuit concerné ou que l'influence de la sonde est nulle

(4) Le paramètre n'est affiché que si le circuit concerné est effectivement raccordé

# Réglages professionnels

- 1. Accéder au niveau Utilisateur en appuyant sur la touche -.
- 2. Accéder au niveau Installateur en appuyant sur la touche  $\overset{_{\mathrm{D}}}{\overset{_{\mathrm{D}}}{\overset{_{\mathrm{D}}}}{\overset{_{\mathrm{D}}}{\overset{_{\mathrm{D}}}}{\overset{_{\mathrm{D}}}{\overset{_{\mathrm{D}}}}{\overset{_{\mathrm{D}}}{\overset{_{\mathrm{D}}}{\overset{_{\mathrm{D}}}{\overset{_{\mathrm{D}}}}{\overset{_{\mathrm{D}}}{\overset{_{\mathrm{D}}}}{\overset{_{\mathrm{D}}}}}}}}}}}}}}}}}}}}}}}}}}}}$

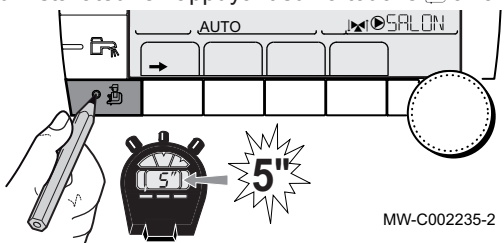

- d'un outil adapté.
- 3. Sélectionner le menu souhaité en tournant le bouton de réglage.

#### Menu #PRIMAIRE LIMITES - Niveau Installateur —

Certains paramètres s'affichent :

- selon certaines configurations du système,
- selon les options, circuits ou sondes effectivement raccordés.

#### Tab.66

| Paramètres     | Description                                                                                           | Réglage d'usine | Réglage client |
|----------------|----------------------------------------------------------------------------------------------------|-----------------|----------------|
| MAX.CHAUD.     | Température maximale de la chaudière.<br>Réglable de 20 à 90 °C.                                      | 80 °C           |                |
| P.MAX CHAUF(%) | Puissance maximale de la chaudière en chauffage.<br>Réglable de 0 à 100 %.                            | 100 %           |                |
| P.MAX ECS(%)   | Puissance maximale de la chaudière en fonction eau chaude<br>sanitaire.<br>Réglable de 0 à 100 %.     | 100 %           |                |
| MIN.VENT.      | Vitesse minimale du ventilateur.<br>Réglable de 1000 à 5000 tr/min.                                   |                 |                |
| MAX.VENT.CHAUF | Vitesse maximale du ventilateur en mode chauffage.<br>Réglable de 1000 à 7000 tr/min.                 |                 |                |
| MAX.VENT.ECS   | Vitesse maximale du ventilateur en mode eau chaude sani-<br>taire.<br>Réglable de 1000 à 7000 tr/min. |                 |                |
| VIT.DEM.VENT   | Vitesse de démarrage du ventilateur.<br>Réglable de 1000 à 5000 tr/min.                               |                 |                |
|                | Vitesse minimale de la pompe.<br>Réglable de 20 à 100 %.                                              | 40 %            |                |
| VIT.MAX POMPE  | Vitesse maximale de la pompe.<br>Réglable de 20 à 100 %.                                              | 100 %           |                |

#### Niveau installateur – Menu #PRIMAIRE LIMITES -

| Tab.67                 |                |        |       |       |       |        |
|------------------------|----------------|--------|-------|-------|-------|--------|
| Type de gaz<br>utilisé | Paramètre      | Unité  | 45 kW | 65 kW | 90 kW | 115 kW |
| Gaz H (G20)            | MIN.VENT.      | tr/min | 1500  | 1600  | 1700  | 1800   |
|                        | MAX.VENT.CHAUF | tr/min | 5600  | 5800  | 6200  | 7000   |
|                        | MAX.VENT.ECS   | tr/min | 5600  | 5800  | 6200  | 7000   |
|                        | VIT.DEM.VENT   | tr/min | 2500  | 2500  | 2500  | 2500   |
| Gaz L (G25)            | MIN.VENT.      | tr/min | 1500  | 1600  | 1700  | 1800   |
|                        | MAX.VENT.CHAUF | tr/min | 5600  | 5800  | 6200  | 7000   |
|                        | MAX.VENT.ECS   | tr/min | 5600  | 5800  | 6200  | 7000   |
|                        | VIT.DEM.VENT   | tr/min | 2500  | 2500  | 2500  | 2500   |
| Propane (G31)          | MIN.VENT.      | tr/min | 1500  | 1600  | 2200  | 1800   |
|                        | MAX.VENT.CHAUF | tr/min | 5600  | 5800  | 6000  | 6700   |
|                        | MAX.VENT.ECS   | tr/min | 5600  | 5800  | 6000  | 6700   |
|                        | VIT.DEM.VENT   | tr/min | 2500  | 2500  | 2500  | 2500   |

# - Niveau installateur - Menu #SECONDAIRE LIMITES

| Tab  | 60 |
|------|----|
| Tap. | 00 |

| Paramètres                       | Description                                                                                                    | Réglage d'usine |
|----------------------------------|----------------------------------------------------------------------------------------------------|-----------------|
| MAX.CIRC.A                       | Température maximale (Circuit A)                                                                                   | 75 °C           |
|                                  | Réglable de 30 à 95 °C.                                                                                            |                 |
|                                  | Voir                                                                                                    |                 |
|                                  | MAX.CIRC.A, MAX.CIRC.B et MAX.CIRC.C                                                                               |                 |
| MAX.CIRC.B                       | Température maximale (Circuit B)                                                                                   | 50 °C           |
|                                  | Regiable de 20 a 95 °C.                                                                                            |                 |
|                                  |                                                                                                    |                 |
|                                  |                                                                                                    |                 |
| MAX.CIRC.C                       | Température maximale (Circuit C)                                                                                   | 50 °C           |
|                                  |                                                                                                    |                 |
|                                  | Voir<br>MAX.CIRC.A. MAX.CIRC.B et MAX.CIRC.C                                                                       |                 |
|                                  |                                                                                                    | 12.00           |
| HURS GEL EXT.                    | En-dessous de cette température, les pompes fonctionnent en permanence et                                          | +3 C            |
|                                  | les températures minimales de chaque circuit sont respectées.                                                      |                 |
|                                  | En cas de reglage NULL: ARREL, la temperature reduite de chaque circuit est maintenue (Menu #SECONDAIRE P.INSTAL). |                 |
|                                  | Réglable de :                                                                                                    |                 |
|                                  | NON : la protection hors-gel n'est pas activée.                                                                    |                 |
|                                  | • de -8 à +10 °C                                                                                                   | NON             |
|                                  | Réglable de :                                                                                                    |                 |
|                                  | • NON                                                                                                    |                 |
|                                  | • de 20 à 90 °C                                                                                                    |                 |
|                                  | Température de pied de courbe en mode Nuit (Circuit A)                                                             | NON             |
|                                  | • NON                                                                                                    |                 |
|                                  | • de 20 à 90 °C                                                                                                    |                 |
| <b>TPC J B</b> <sup>(1)(2)</sup> | Température de pied de courbe en mode Jour (Circuit B)                                                             | NON             |
|                                  |                                                                                                    |                 |
|                                  | • de 20 à 90 °C                                                                                                    |                 |
| <b>TPC N B</b> <sup>(1)(2)</sup> | Température de pied de courbe en mode Nuit (Circuit B)                                                             | NON             |
|                                  | Réglable de :                                                                                                    |                 |
|                                  | • NON<br>• de 20 à 90 °C                                                                                           |                 |
| <b>TPC J C</b> <sup>(1)(2)</sup> | Température de pied de courbe en mode Jour (Circuit C)                                                             | NON             |
|                                  | Réglable de :                                                                                                    |                 |
|                                  | • NON                                                                                                    |                 |
|                                  | • de 20 a 90 °C                                                                                                    | NON             |
|                                  | Réglable de :                                                                                                    |                 |
|                                  | • NON                                                                                                    |                 |
|                                  | • de 20 à 90 °C                                                                                                    |                 |
| IEMP.PRIM.ECS                    | l emperature de consigne chaudière en cas de production d'eau chaude sanitai-<br>re                                | 65 °C           |
|                                  | Réglable de 50 à 95 °C                                                                                             |                 |
| (1) Le paramètre ne s'affic      | the que si le paramètre INSTALLATION est réglé sur ETENDUE                                                         |                 |
| Le paramètre peut être           | regie sur la courbe de chautte en appuyant sur la touche $ mathbb{H}_{\star}$ .                                    |                 |

# - Niveau installateur - Menu #PRIMAIRE P.INSTAL

| Paramètre                                                                                                    | Description                                                                                                    | Réglage d'usine | Réglage client |  |
|----------------------------------------------------------------------------------------------------|----------------------------------------------------------------------------------------------------|-----------------|----------------|--|
| FCT.MIN.BRUL                                                                                                    | Réglage du temps de fonctionnement minimal du brûleur (En mode<br>chauffage).<br>Réglable de 0 à 180 secondes.                                                                                                    | 30 secondes     |                |  |
|                                                                                                    | Durée maximale de post-fonctionnement de la pompe du généra-<br>teur.<br>Réglable de 0 à 99 minutes.                                                                                                    | 4 minutes       |                |  |
| ENT.BL <sup>(2)</sup>                                                                                                    | <ul> <li>Configuration de l'entrée BL de la carte PCU :</li> <li>ARRET TOTAL : Si le contact est ouvert, le chauffage et la production d'eau chaude sanitaire sont à l'arrêt.<br/>Remise en marche automatique lorsque le contact se ferme.<br/>L'ouverture du contact génère un message.</li> <li>MISE EN SECU : Si le contact est ouvert, la chaudière est mise en sécurité. La remise en marche nécessite le réarmement de la chaudière.</li> </ul> | ARRET TOTAL     |                |  |
| INERTIE CHAUD                                                                                                    | Caractérisation de l'inertie de la chaudière.<br>Réglable de 1 à 255 secondes.                                                                                                    | 35 secondes     |                |  |
| <ul> <li>(1) Le paramètre ne s'affiche que si le paramètre INSTALLATION est réglé sur ETENDUE</li> <li>(2) Le menu ne s'affiche que si le paramètre INSTALLATION est réglé sur ETENDUE</li> </ul> |                                                                                                    |                 |                |  |

# - Niveau installateur - Menu #SECONDAIRE P.INSTAL

# Tab.69

| Paramètre                   | Plage de ré-<br>glage                | Description                                                                                                    | Réglage<br>d'usine | Réglage client |
|-----------------------------|--------------------------------------|----------------------------------------------------------------------------------------------------|--------------------|----------------|
| INERTIE BATI <sup>(1)</sup> | 0 (10 heures)<br>à 10<br>(50 heures) | <ul> <li>Caractérisation de l'inertie du bâtiment :</li> <li>0 : bâtiment à faible inertie thermique</li> <li>3 : bâtiment à inertie thermique normale</li> <li>10 : bâtiment à forte inertie thermique</li> </ul> La modification du réglage d'usine n'est utile que dans | 3 (22 heures)      |                |
| PENTE CIRC.A <sup>(2)</sup> | 0 à 4                                | des cas exceptionnels.         Pente de chauffe du circuit A         Voir         "PENTE CIRC"                                                                                                    | 1,5                |                |
| ANTICIP.A <sup>(1)</sup>    | <b>NON</b> ,<br>0,0 à 10,0           | Activation et réglage du temps d'anticipation Voir "ANTICIP.A", ANTICIP.B, ANTICIP.C"                                                                                                    | NON                |                |
| INFL.S.AMB.A <sup>(2)</sup> | 0 à 10                               | Influence de la sonde d'ambiance A<br>Voir<br>"INFL.S.AMB.A, INFL.S.AMB.B et<br>INFL.S.AMB.C"                                                                                                    | 3                  |                |
| PENTE CIRC.B <sup>(2)</sup> | 0 à 4                                | Pente de chauffe du circuit B Voir "PENTE CIRC"                                                                                                    | 0.7                |                |
| ANTICIP.B <sup>(1)</sup>    | 0,0 à 10,0                           | Activation et réglage du temps d'anticipation Voir "ANTICIP.A", ANTICIP.B, ANTICIP.C"                                                                                                    | NON                |                |

| Paramètre                           | Plage de ré-<br>glage                        | Description                                                                                                    | Réglage<br>d'usine | Réglage client |
|-------------------------------------|----------------------------------------------|----------------------------------------------------------------------------------------------------|--------------------|----------------|
| INFL.S.AMB.B <sup>(2)</sup>         | 0 à 10                                       | Influence de la sonde d'ambiance B                                                                                                    | 3                  |                |
|                                     |                                              | Voir<br>"INFL.S.AMB.A, INFL.S.AMB.B et<br>INFL.S.AMB.C"                                                                                                    |                    |                |
| PENTE CIRC.C <sup>(2)</sup>         | 0 à 4                                        | Pente de chauffe du circuit C                                                                                                    | 0.7                |                |
|                                     |                                              | Voir<br>"PENTE CIRC"                                                                                                    |                    |                |
|                                     | 0,0 à 10,0                                   | Activation et réglage du temps d'anticipation                                                                                                    | NON                |                |
|                                     |                                              | Voir<br>"ANTICIP.A", ANTICIP.B, ANTICIP.C"                                                                                                    |                    |                |
| INFL.S.AMB.C <sup>(2)</sup>         | 0 à 10                                       | Influence de la sonde d'ambiance C                                                                                                    | 3                  |                |
|                                     |                                              | Voir<br>"INFL.S.AMB.A, INFL.S.AMB.B et<br>INFL.S.AMB.C"                                                                                                    |                    |                |
| SECHAGE                             | NON,                                         | Séchage de la chape                                                                                                    | NON                |                |
| CHAPE                               | SEC.CHAP.B,<br>SEC.CHAP.C,<br>B+C            | Voir<br>"SECHAGE CHAPE"                                                                                                    |                    |                |
| TEMP.SEC.DEBU<br>T <sup>(3)</sup>   | 20 à 50 °C                                   | Température de début du séchage de la chape                                                                                                    | 20 °C              |                |
| TEMP.SEC.FIN <sup>(3)</sup>         | 20 à 50 °C                                   | Température de fin du séchage de la chape                                                                                                    | 20 °C              |                |
| NB JOURS SEC. <sup>(3)</sup>        | 0 à 99                                       | Nombre de jours de séchage de chape                                                                                                    | 0                  |                |
|                                     | ABAIS.<br>ARRET                              | La température réduite est maintenue (mode Nuit)<br>Voir<br>"NUIT"<br>La chaudière est arrêtée (mode Nuit)<br>Voir                                                           | ABAIS.             |                |
|                                     |                                              | "NUIT"                                                                                                    |                    |                |
| ENTR.0-10V                          | NON /<br>TEMPERATU<br>RE /<br>PUISSANCE<br>% | Activation de la commande en 0-10 V<br>Voir<br>"Fonction 0-10 V"                                                                                                    | NON                |                |
| VMIN/OFF<br>0-10V <sup>(2)(4)</sup> | 0 à 10 V                                     | Tension correspondant à la consigne minimale                                                                                                    | 0,5 V              |                |
| VMAX 0-10V <sup>(2)(4)</sup>        | 0 à 10 V                                     | Tension correspondant à la consigne maximale                                                                                                    | 10 V               |                |
| CONS.MIN<br>0-10V <sup>(2)(4)</sup> | 0 à 100 °C<br>0 à 100 %                      | Consigne minimum de température ou de puissance re-<br>lative                                                                                                    | 5 °C / 0 %         |                |
| CONS.MAX<br>0-10V <sup>(2)(4)</sup> | 5 à 100 °C<br>5 à 100 %                      | Consigne maximum de température ou de puissance re-<br>lative                                                                                                    | 100 °C<br>80 %     |                |
| LARGEUR<br>BANDE <sup>(2)</sup>     | 4 à 16 K                                     | Largeur de bande de régulation pour les vannes 3 voies.<br>Possibilité d'augmenter la largeur de bande si les vannes<br>sont rapides ou de la diminuer si elles sont lentes. | 12 K               |                |
| DEC.CHAUD/<br>V3V <sup>(2)</sup>    | 0 à 16 K                                     | Ecart de température minimum entre la chaudière et les vannes                                                                                                    | 4 K                |                |
| TEMPO<br>P.CHAUFF <sup>(2)</sup>    | 0 à 15 minu-<br>tes                          | Temporisation de la coupure des pompes de chauffage.<br>La temporisation de la coupure des pompes chauffage<br>évite une surchauffe de la chaudière.                         | 4 minutes          |                |

| Paramètre                                                                                                    | Plage de ré-<br>glage                                                                                                    | Description                                                                                                    | Réglage<br>d'usine                                    | Réglage client |
|----------------------------------------------------------------------------------------------------|----------------------------------------------------------------------------------------------------|----------------------------------------------------------------------------------------------------|-------------------------------------------------------|----------------|
| TEMPO P. ECS <sup>(2)</sup>                                                                                                    | 2 à 15 minu-<br>tes                                                                                                    | Temporisation de la coupure de la pompe eau chaude<br>sanitaire.<br>La temporisation de la coupure de la pompe de charge<br>eau chaude sanitaire évite une surchauffe de la chaudiè-<br>re et des circuits chauffage (uniquement si une pompe<br>de charge est utilisée). | 2 minutes                                             |                |
| ADAPT                                                                                                    | LIBEREE                                                                                                    | Adaptation automatique des courbes de chauffe pour tout circuit disposant d'une sonde d'ambiance dont l'in-fluence est >0.                                                                                                    | BLOQUEE                                               |                |
|                                                                                                    | BLOQUEE                                                                                                    | Les courbes de chauffe ne peuvent être modifiées que manuellement.                                                                                                    |                                                       |                |
| PRIORITE ECS                                                                                                    | TOTALE                                                                                                    | Interruption du chauffage et du réchauffage de la piscine pendant la production d'eau chaude sanitaire.                                                                                                    | TOTALE                                                |                |
|                                                                                                    | RELATIVE                                                                                                    | Production d'eau chaude sanitaire et chauffage des cir-<br>cuits vanne si la puissance disponible est suffisante et si<br>le raccordement hydraulique le permet.                                                                                                    |                                                       |                |
|                                                                                                    | AUCUNE                                                                                                    | Chauffage et production d'eau chaude sanitaire en para-<br>llèle si le raccordement hydraulique le permet.                                                                                                    |                                                       |                |
|                                                                                                    |                                                                                                    | Attention<br>Risque de surchauffe pour le circuit direct.                                                                                                    |                                                       |                |
| ANTILEG.                                                                                                    |                                                                                                    | La fonction antilegionellose permet de lutter contre l'ap-<br>parition de légionelles dans le ballon, bactéries respon-<br>sables de la légionellose.                                                                                                    | NON                                                   |                |
|                                                                                                    | NON                                                                                                    | Fonction antilégionellose non activée                                                                                                    |                                                       |                |
|                                                                                                    | JOURNALIER                                                                                                    | Le ballon est surchauffée tous les jours selon réglage                                                                                                    |                                                       |                |
|                                                                                                    | HEBDO.                                                                                                    | Le ballon est surchauffée tous les samedis selon réglage                                                                                                    |                                                       |                |
| HEUR.DEB.ANTIL<br>EG <sup>(5)</sup>                                                                                                    | 00:00 à 23:30                                                                                                    | Heure de démarrage de l'antilégionellose                                                                                                    | 4:00 h (pas<br>de réglage :<br>30 minutes)            |                |
| DUREE.ANTILEG(<br>5)                                                                                                    | 0 à 360 min                                                                                                    | Durée de fonctionnement de l'antilégionellose                                                                                                    | 60 minutes<br>(pas de régla-<br>ge : 30 minu-<br>tes) |                |
| OPTIM.ECS <sup>(6)</sup>                                                                                                    | NON                                                                                                    | La fonction est désactivée                                                                                                    | NON                                                   |                |
|                                                                                                    | TEMP.CHAU<br>D                                                                                                    | Lorsqu'en mode chauffage, la température chaudière dé-<br>passe <b>TEMP.PRIM.ECS</b> + 3 °C et que le préparateur<br>n'est pas satisfait, la pompe de charge sanitaire démarre                                                                                            |                                                       |                |
|                                                                                                    | TEMP.SYST                                                                                                    | Lorsqu'en mode chauffage, la température système dé-<br>passe <b>TEMP.PRIM.ECS</b> + 3 °C et que le préparateur<br>n'est pas satisfait, la pompe de charge sanitaire démarre                                                                                              |                                                       |                |
| LIBERE.ECS <sup>(6)</sup>                                                                                                    | NON                                                                                                    | La fonction est désactivée                                                                                                    | NON                                                   |                |
|                                                                                                    | TEMP.CHAU<br>D                                                                                                    | En mode ECS, la pompe de charge eau chaude sanitaire<br>démarre uniquement si la température chaudière est su-<br>périeure à la consigne <b>TEMP.BALLON</b> + 5°C                                                                                                    |                                                       |                |
|                                                                                                    | TEMP.SYST                                                                                                    | En mode ECS, la pompe de charge eau chaude sanitaire<br>démarre uniquement si la température système est su-<br>périeure à la consigne <b>TEMP.BALLON</b> + 5°C                                                                                                    |                                                       |                |
| <ul> <li>(1) Le paramètre ne</li> <li>(2) Le paramètre pe</li> <li>(3) Le paramètre ne</li> <li>(4) Le paramètre ne</li> <li>(5) Le paramètre ne</li> <li>(6) Le paramètre ne</li> </ul> | e s'affiche que si le<br>eut être réglé sur la<br>s'affiche que si S<br>e s'affiche que si le<br>s s'affiche que si A<br>e s'affiche que si S | paramètre INSTALLATION est réglé sur ETENDUE<br>courbe de chauffe en appuyant sur la touche IA<br>ECHAGE CHAPE est différent de NON<br>paramètre ENTR.0-10V est réglé sur OUI.<br>NTILEG. est différent de NON<br>ECS: est réglé sur POMPE                                |                                                       |                |

MCA

# - MAX. CIRC. ...

#### Attention

Dans le cas d'un plancher chauffant, ne pas modifier le réglage d'usine (50 °C). La réglementation impose un dispositif de sécurité indépendant de la régulation, avec réarmement manuel, qui coupe la fourniture de chaleur dans le circuit du plancher chauffant lorsque la température du fluide atteint 65 °C (DTU 65-14).

Raccorder un thermostat de sécurité sur le contact **BL** du connecteur pompe.

#### PENTE CIRC. ...

Courbe de chauffe circuits A, B ou C

- **1** Température extérieure (°C)
- 2 Température départ eau (°C)
- 3 Température maximale du circuit A B C

### - ANTICIP.A, ANTICIP.B, ANTICIP.C

- 1 Consigne de température ambiante Confort
- 2 Consigne de température ambiante Réduite
- 3 Programme horaire
- 4 Temps d'anticipation = phase de réchauffage accéléré

La fonction d'anticipation calcule l'heure de redémarrage du chauffage pour atteindre la température ambiante désirée moins 0,5 K à l'heure programmée du passage au mode confort. L'heure de début du programme horaire correspond à la fin de la phase de réchauffage accéléré.

L'heure de début du programme horaire correspond à la fin de la phase de réchauffage accéléré.

La fonction est activée en réglant une valeur différente de NON.

La valeur réglée correspond au temps que l'on estime nécessaire au système pour remettre l'installation en température (à température extérieure 0 °C), en partant d'une température ambiante résiduelle correspondant à la consigne d'abaissement nocturne.

L'anticipation est optimisée si une sonde d'ambiance est raccordée.

Le régulateur affinera automatiquement le temps d'anticipation.

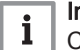

#### Important

Cette fonction est dépendante de la surpuissance disponible dans l'installation.

### SECHAGE CHAPE

Permet d'imposer une température de départ constante ou des paliers de température successifs pour accélérer le séchage d'une chape plancher chauffant.

Le réglage de ces températures doit suivre les recommandations du chapiste.

L'activation de ce paramètre (réglage différent de **NON**) force l'affichage permanent de **SECHAGE CHAPE** et désactive toutes les autres fonctions de la régulation.

Lorsque le séchage chape est actif sur un circuit, tous les autres circuits (exemple : eau chaude sanitaire) sont arrêtés. L'utilisation de cette fonction n'est possible que sur les circuits B et C.

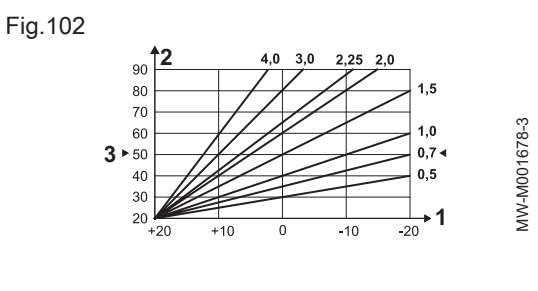

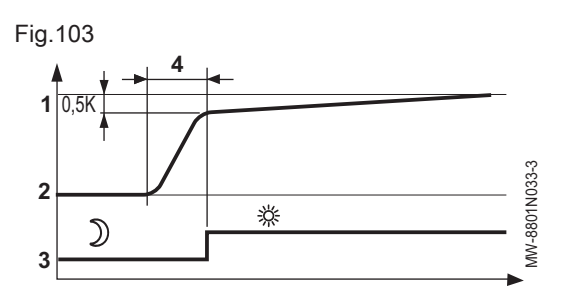

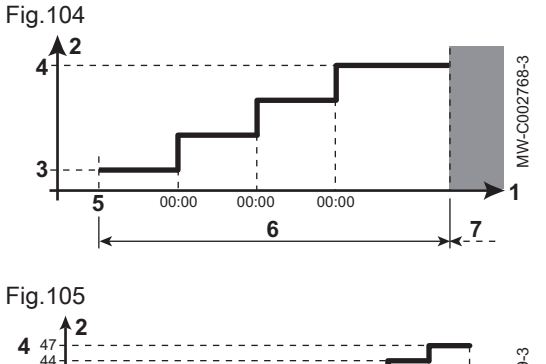

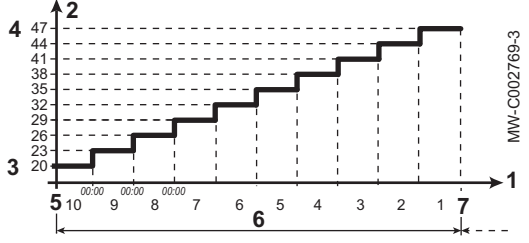

- 1 Jours
- 2 Température de consigne chauffage (°C)
- 3 TEMP.SEC.DEBUT
- 4 TEMP.SEC.FIN
- 5 Aujourd'hui
- 6 NB JOURS SEC.
- 7 Régulation normale (fin du séchage)

#### Exemple

i

- 1 Jours
- **2** Température de consigne chauffage (°C)
- 3 TEMP.SEC.DEBUT : 20 °C
- 4 TEMP.SEC.FIN : 47 °C
- 5 Début du séchage
- 6 NB JOURS SEC.

7 Régulation normale (fin du séchage)

#### | Important

Tous les jours à minuit (00:00), la consigne (**TEMP.SEC.DEBUT**) est recalculée et le nombre de jours restants (**NB JOURS SEC**.) est décrémenté.

# - INFL.S.AMB.A, INFL.S.AMB.B ou INFL.S.AMB.C

Cette fonction permet d'ajuster l'influence de la sonde d'ambiance sur la température d'eau du circuit concerné.

| Tab.70 |  |
|--------|--|
|--------|--|

| Réglage | Description                                                                     |
|---------|---------------------------------------------------------------------------------|
| 0       | Pas de prise en compte : commande à distance montée à un endroit sans influence |
| 1       | Prise en compte faible                                                          |
| 3       | Prise en compte moyenne : réglage conseillé                                     |
| 10      | Fonctionnement type thermostat d'ambiance                                       |

# NUIT

# i Important

Ce paramètre s'affiche si au moins un circuit ne comporte pas de sonde d'ambiance.

| Pour les circuits sans sonde d'am-<br>biance | <ul> <li>NUIT : ABAIS. (abaissement) : la température réduite est maintenue pendant les périodes réduites. La pompe du circuit fonctionne en permanence.</li> <li>NUIT : ARRET (arrêt) : le chauffage est arrêté pendant les périodes réduites. Lorsque l'antigel d'installation est actif, la température réduite est maintenue pendant les périodes réduites.</li> </ul>                                                                                                    |
|----------------------------------------------|----------------------------------------------------------------------------------------------------|
| Pour les circuits avec sonde d'am-<br>biance | <ul> <li>Lorsque la température d'ambiance est inférieure à la consigne de la sonde d'ambiance : la température réduite est maintenue pendant les périodes réduites. La pompe du circuit fonctionne en permanence.</li> <li>Lorsque la température d'ambiance est supérieure à la consigne de la sonde d'ambiance : le chauffage est arrêté pendant les périodes réduites. Lorsque l'antigel d'installation est actif, la température réduite est maintenue pendant les périodes réduites.</li> </ul> |

# - Fonction 0-10 V

Cette fonction permet de commander la chaudière à travers un système externe comportant une sortie 0-10 V reliée à l'entrée 0-10 V. Cette commande impose à la chaudière une consigne en température ou en puissance. Il faudra veiller à ce que le paramètre **MAX.CHAUD.** soit supérieur à **CONS.MAX 0-10V** si la commande est en température.

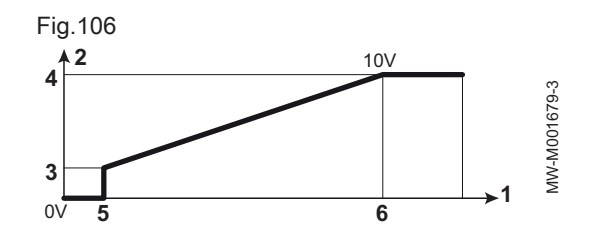

- 1 Température de consigne de départ (°C) ou puissance (%)
- 2 Tension sur l'entrée (V) –DC
- 3 0 V
- 4 CONS.MIN 0-10V
- 5 CONS.MAX 0-10V
- 6 VMIN/OFF 0-10V
- 7 VMAX 0-10V
- 8 10 V
- **x** Tension sur l'entrée
- y Température chaudière ou puissance relative

Si la tension d'entrée est inférieure à VMIN/OFF 0-10V, la chaudière est à l'arrêt.

La température consigne chaudière correspond strictement à l'entrée 0-10 V. Les circuits secondaires de la chaudière continuent de fonctionner mais n'ont aucune incidence sur la température d'eau de la chaudière. En cas d'utilisation de l'entrée 0-10 V et d'un circuit secondaire de la chaudière, il faut que le régulateur externe fournissant cette tension 0-10 V demande toujours une température au minimum égale aux besoins du circuit secondaire.

### Configurer le réseau

- Accéder au niveau installateur : appuyer sur la touche 
  pendant environ 5 secondes.
- 2. Sélectionner le menu #RESEAU.

# i Important

- Tourner le bouton rotatif pour faire défiler les menus ou modifier une valeur.
- Appuyer sur le bouton rotatif pour accéder au menu sélectionné ou valider une modification de valeur.

# Voir

Pour une explication détaillée de la navigation dans les menus, se référer au chapitre : 'Naviguer dans les menus''.

- 3. Régler les paramètres suivants :
- Niveau installateur Menu #RESEAU

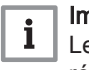

# Important

Le menu ne s'affiche que si le paramètre **INSTALLATION** est réglé sur **ETENDUE**.

#### Tab.71

| Paramètre                   | Description                                                     | Réglage d'usi- | Réglage client |
|-----------------------------|-----------------------------------------------------------------|----------------|----------------|
|                             |                                                                 | ne             |                |
| CASCADE                     | Système en cascade :                                            | NON            |                |
|                             | • OUI                                                           |                |                |
|                             | • NON                                                           |                |                |
| RESEAU<br>VM <sup>(1)</sup> | Menu spécifique : Enrôler des VM en mode cascade                |                |                |
|                             | Voir<br>"Raccorder des VM en cascade"                           |                |                |
| REGUL.                      | Configurer cette régulation comme pilote sur le bus             | OUI            |                |
| MAITRESSE <sup>(2</sup> )   | • OUI<br>• NON                                                  |                |                |
|                             | Menu spécifique : Enrôler des générateurs ou VM en mode cascade |                |                |
|                             | Voir<br>"Raccorder des VM en cascade"                           |                |                |

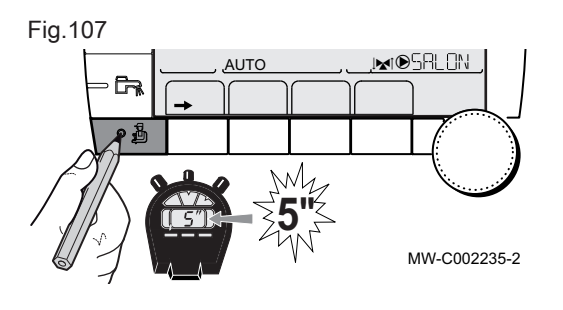

| Paramètre                                                                                                    | Description                                                                                                    | Réglage d'usi-<br>ne | Réglage client |  |  |
|----------------------------------------------------------------------------------------------------|----------------------------------------------------------------------------------------------------|----------------------|----------------|--|--|
| FONCT <sup>(3)</sup>                                                                                                    | <ul> <li>CLASSIQUE : Fonctionnement en cascade : enclenchement successif des différents générateurs de la cascade en fonction des besoins</li> <li>PARALLELE : Fonctionnement en cascade parallèle : si la température extérieure est inférieure à la valeur CASC.PARALLELE, tous les générateurs sont mis en route en même temps</li> </ul>                                                             | CLASSIQUE            |                |  |  |
| CASC.PARAL<br>LELE <sup>(4)</sup>                                                                                             | Température extérieure d'enclenchement de toutes les allures en mode para-<br>llèle<br>Réglable de -10 à 20 °C                                                                                                    | 10 °C                |                |  |  |
| TEMPO<br>P.GENE<br>CASC <sup>(2)</sup>                                                                                        | Durée minimale de post fonctionnement de la pompe générateur<br>Réglable de 0 à 30 min                                                                                                    | 0 min                |                |  |  |
| TEMPO.INTE<br>R.ALLURE <sup>(2)</sup>                                                                                         | Temporisation à l'enclenchement et au déclenchement des générateurs<br>Réglable de 1 à 30 min                                                                                                    | 4 min                |                |  |  |
| NUMERO         Régler l'adresse réseau du générateur suiveur           ESCLAVE <sup>(5)</sup> Réglable de 2 à 10              |                                                                                                    | 2                    |                |  |  |
| <ul> <li>(1) Le paramè</li> <li>(2) Le paramè</li> <li>(3) Le paramè</li> <li>(4) Le paramè</li> <li>(5) Le paramè</li> </ul> | <ul> <li>(1) Le paramètre ne s'affiche que si CASCADE est réglé sur NON</li> <li>(2) Le paramètre ne s'affiche que si CASCADE est réglé sur OUI</li> <li>(3) Le paramètre ne s'affiche que si REGUL. MAITRESSE est réglé sur OUI</li> <li>(4) Le paramètre ne s'affiche que si FONCT est réglé sur PARALLELE</li> <li>(5) Le paramètre ne s'affiche que si REGUL. MAITRESSE est réglé sur NON</li> </ul> |                      |                |  |  |

# - Niveau utilisateur - Menu #REGLAGES

# Tab.72

| Paramètre             | Plage de ré-<br>glage | Description                                                                                                    | Réglage<br>d'usine | Réglage cli-<br>ent |
|-----------------------|-----------------------|----------------------------------------------------------------------------------------------------|--------------------|---------------------|
| PERMUT <sup>(1)</sup> | <b>AUTO</b> / 1 10    | <ul> <li>Ce paramètre permet de déterminer la chaudière meneuse.</li> <li>AUTO : la chaudière meneuse permute automatiquement<br/>tous les 7 jours</li> <li>1 10 : la chaudière meneuse reste toujours celle définie<br/>par cette valeur</li> </ul> | Αυτο               |                     |
| (1) Le paramé         | ètre ne s'affiche q   | ue si CASCADE est sur OUI et REGUL. MAITRESSE sur OUI                                                                                                    | •                  | •                   |

# - Raccorder des appareils en cascade

Il est possible, dans le cas d'une configuration en cascade, d'enrôler des générateurs et/ou des VM en suiveur.

Procéder comme suit :

- 1. Régler le paramètre CASCADE sur OUI.
- 2. Sélectionner **RESEAU SYSTÈME** et appuyer sur le bouton rotatif pour entrer dans le menu spécifique.

Fig.108

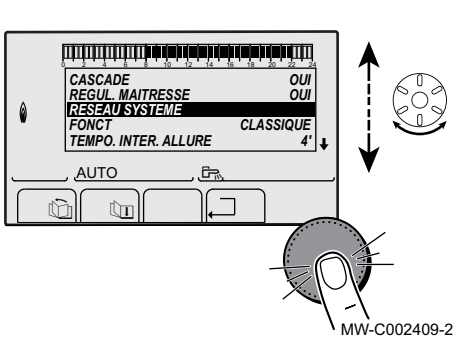

#### Fig.109

Fig.110

Fig.111

۵

۵

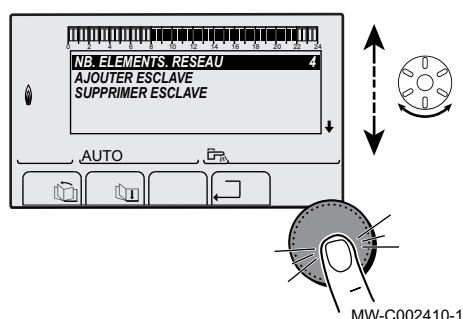

ويترون والمراهبة شارها والمراهبة فأوار والمراور والمراور والمراور

ىيتباطحه باحباب بأعيار حابا فأعها بأييا للبليليين

SUPPRIMER ESCLAVE GENE: 2, 5,

VM: 29

AUTO

Û

Ô

MW-C002412-1

MW-C002413-2

AJOUTER ESCLAVE GENE: 2, 5,

VM: 29

AUTO

Ûn

r(?)

3. Pour ajouter un appareil suiveur au réseau, sélectionner AJOUT ESCLAVE.

4. L'écran qui s'affiche permet de choisir des numéros de chaudières suiveuses à ajouter au réseau. Les numéros 2 à 10 sont dédiés aux générateurs, et les numéros 20 à 39 aux VM. Tourner le bouton rotatif pour faire défiler les numéros et appuyer pour valider le numéro choisi. Appuyer sur , pour retourner à la liste précédente.

- 5. Pour supprimer un appareil suiveur du réseau, sélectionner **SUPPRIMER ESCLAVE**.
- L'écran qui s'affiche permet de choisir les numéros de chaudières suiveuses à supprimer du réseau. Tourner le bouton rotatif pour faire défiler les numéros et appuyer pour supprimer le numéro choisi. Appuyer sur , pour retourner à la liste précédente.

Fig.112

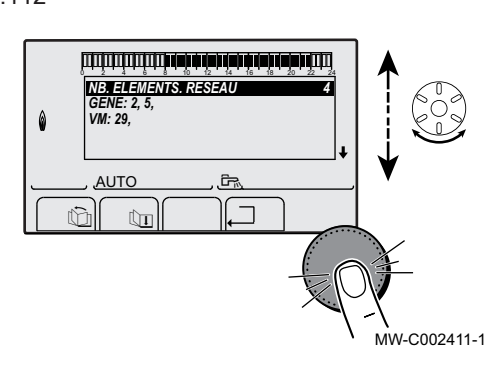

 Sélectionner NB.ELEMENTS.RESEAU. Cet écran résume les éléments du réseau reconnus par le système. Appuyer sur , pour retourner à la liste précédente.

# - Raccorder des VM en cascade

Il est possible d'enrôler des VM uniquement en suiveur. Procéder comme suit :

- 1. Sélectionner **RESEAU VM** et appuyer sur le bouton rotatif pour entrer dans le menu spécifique.
- L'écran qui s'affiche permet de choisir des numéros des VM suiveuses à ajouter au réseau. Les numéros 20 à 39 sont dédiés aux VM. Tourner le bouton rotatif pour faire défiler les numéros et appuyer pour valider le numéro choisi. Appuyer sur , pour retourner à la liste précédente.
- 3. Pour supprimer une VM suiveuse du réseau, sélectionner SUPPRIMER VM.

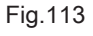

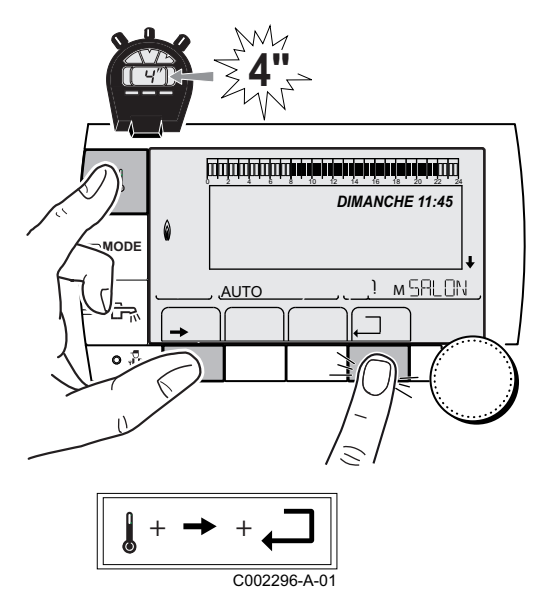

- L'écran qui s'affiche permet de choisir des numéros des VM suiveuses à supprimer du réseau. Tourner le bouton rotatif pour faire défiler les numéros et appuyer pour supprimer le numéro choisi. Appuyer sur , pour retourner à la liste précédente.
- 5. Sélectionner **NB.ELEMENTS.RESEAU**. Cet écran résume les éléments du réseau reconnus par le système. Appuyer sur , pour retourner à la liste précédente.

# Retour aux réglages d'usine

Pour réinitialiser l'appareil, procéder comme suit :

- Accéder au menu **#RESET** en appuyant simultanément sur les trois touches ↓ , → et , , pendant 4 secondes.
- 2. Sélectionner le type d'initialisation souhaité en tournant le bouton de réglage.
- 3. Valider la sélection en appuyant sur le bouton de réglage.
  - ⇒ Après une ré-initialisation RESET TOTAL ou HORS PROG., la régulation retourne au bout de quelques secondes à l'affichage du choix de la langue.

Menu #RESET

| Choix du générateur | Paramètre |            | Description                                                                |
|---------------------|-----------|------------|----------------------------------------------------------------------------|
| GENERATEUR          | RESET     | TOTAL      | Effectue un RESET TOTAL de tous les paramètres                             |
|                     |           | HORS PROG. | Effectue un RESET des paramètres, en conservant les<br>programmes horaires |
|                     |           | PROG.      | Effectue un RESET des programmes horaires, en conservant les paramètres    |
|                     |           | SONDE SCU  | Effectue un RESET des présences des sondes généra-<br>teurs                |
|                     |           | SONDE AMB  | Effectue un RESET des présences des sondes ambian-<br>ces                  |

Tab.73

#### 10.1.2 Accéder aux valeurs mesurées

- Appuyer sur la touche → pour accéder au niveau utilisateur.
   Sélectionner le menu #MESURES.

- I DIMANCHE 11:45 Ô ⊃MODE <u>,</u>⊯r©SALON <u>AUTO</u> <u>ه</u> ه MW-C002219-2

#### Menu #MESURES

Tab.74

Fig.114

| Paramètre                  | Description                                                                                                    | Unité     |
|----------------------------|----------------------------------------------------------------------------------------------------|-----------|
| TEMP.EXTERIEUR             | Température extérieure                                                                                                  | °C        |
| TEMP.AMB A <sup>(1)</sup>  | Température ambiante du circuit A                                                                                       | °C        |
| TEMP.AMB B <sup>(1)</sup>  | Température ambiante du circuit B                                                                                       | °C        |
| TEMP.AMB C <sup>(1)</sup>  | Température ambiante du circuit C                                                                                       | °C        |
| TEMP.CHAUDIERE             | Mesure de la sonde départ de la chaudière                                                                               | °C        |
| PRESSION                   | Pression hydraulique de l'installation                                                                                  | bar (MPa) |
| TEMP.BALLON (1)            | Température d'eau du préparateur eau chaude sanitaire                                                                   | °C        |
| TEMP.ECS INST (1)          | Température de l'eau chaude sanitaire instantanée                                                                       | °C        |
| TEMP.TAMPON <sup>(1)</sup> | Température de l'eau dans le ballon tampon                                                                              | °C        |
| TEMPERATURE EFS            | Température de l'eau froide sanitaire                                                                                   | °C        |
| TEMP.PISCINE B (1)         | Température de l'eau de piscine du circuit B                                                                            | °C        |
| TEMP.PISCINE C (1)         | Température de l'eau de piscine du circuit C                                                                            | °C        |
| TEMP.DEPART B (1)          | Température de l'eau départ du circuit B                                                                                | °C        |
| TEMP.DEPART C (1)          | Température de l'eau départ du circuit C                                                                                | °C        |
| TEMP.SYSTEME (1)           | Température de l'eau départ système si multi-générateurs                                                                | °C        |
| T.BALLON BAS (1)           | Température de l'eau dans le bas du préparateur d'eau chaude sanitaire                                                  | °C        |
| T.BALLON AUX (1)           | Température de l'eau dans le second préparateur d'eau chaude sanitaire raccordé sur le circuit AUX                      | °C        |
| TEMP.BALLON A              | Température de l'eau dans le second préparateur d'eau chaude sanitaire raccordé sur le circuit A                        | °C        |
| TEMP.RETOUR                | Température de l'eau retour chaudière                                                                                   | °C        |
| VITESSE VENT               | Vitesse de rotation du ventilateur                                                                                      | tr/min    |
| PUISSANCE INST             | Puissance instantanée relative de la chaudière<br>0% : brûleur à l'arrêt ou en fonctionnement à puissance minimale      | %         |
| COURANT(µA)                | Courant d'ionisation                                                                                                    | μA        |
| NB IMPULS.                 | Nombre de démarrages du brûleur (non réinitialisable)<br>Le compteur s'incrémente de 8 tous les 8 démarrages            |           |
| FCT.BRUL.                  | Nombre d'heures de fonctionnement du brûleur (non réinitialisable)<br>Le compteur s'incrémente de 2 toutes les 2 ehures | h         |
| ENTR.0-10V (1)             | Tension dur l'entrée 0-10 V                                                                                             | V         |
| SEQUENCE                   | Séquence de la régulation                                                                                               |           |
| CTRL                       | Numéro de contrôle du logiciel                                                                                          |           |
| (1) Le paramètre ne s'aff  | iche que pour les options, circuits ou sondes correspondants effectivement raccordés.                                   | ·         |

#### 10.2 Paramètres - Inicontrol

Pour de plus amples informations, voir Vérification et réglage du rapport gaz/air, page 58

#### Descriptions des paramètres 10.2.1

## Tab.75 Réglage d'usine

| Paramètre | Description                                                                        | Plage de réglage                                                                                                    | 45 | 65 | 90 | 115 |
|-----------|------------------------------------------------------------------------------------|----------------------------------------------------------------------------------------------------|----|----|----|-----|
| P 1       | Température de départ : T <sub>SET</sub>                                           | 20 à 90 °C                                                                                                    | 80 | 80 | 80 | 80  |
| P2        | Température ECS : T <sub>SET</sub>                                                 | 40 à 65 °C                                                                                                    | 60 | 60 | 60 | 60  |
| P3        | Commande chaudière/ECS                                                             | 0 = Chauffage arrêté / ECS arrê-<br>tée<br>1 = Chauffage en marche / ECS<br>en marche<br>2 = Chauffage en marche / ECS<br>arrêtée<br>3 = Chauffage arrêté / ECS en<br>marche                            | 1  | 1  | 1  | 1   |
| PY        | Mode ECO                                                                           | 0 = Confort<br>1 = Mode ECO<br>2 = Géré par le régulateur                                                                                                    | 2  | 2  | 2  | 2   |
| PS        | Résistance d'anticipation                                                          | 0 = Aucune résistance d'antici-<br>pation pour le thermostat Mar-<br>che / Arrêt<br>1 = Résistance d'anticipation<br>pour le thermostat Marche / Ar-<br>rêt                                             | 0  | 0  | 0  | 0   |
| PS        | Écran d'affichage                                                                  | 0 = Simple<br>1 = Étendu<br>2 = passage automatique à l'affi-<br>chage simple après 3 minutes<br>3 = passage automatique à l'affi-<br>chage simple après 3 minutes ;<br>verrouillage des touches activé | 2  | 2  | 2  | 2   |
| P 7       | Post-circulation de la pompe                                                       | 1 à 98 minutes<br>99 minutes = en continu                                                                                                    | 3  | 3  | 3  | 3   |
| PB        | Luminosité de l'afficheur                                                          | 0 = Atténué<br>1 = Lumineux                                                                                                    | 1  | 1  | 1  | 1   |
| P 17      | Vitesse maximale du ventilateur (chauf-<br>fage)                                   | G20 (gaz H) x 100 tr/min                                                                                                    | 56 | 58 | 62 | 70  |
| P 18      | Vitesse maximale du ventilateur (ECS)                                              | G20 (gaz H) x 100 tr/min                                                                                                    | 56 | 58 | 62 | 70  |
| P 19      | Vitesse minimale du ventilateur (chauf-<br>fage + ECS)                             | G20 (gaz H) x 100 tr/min                                                                                                    | 15 | 16 | 17 | 18  |
| P20       | Vitesse minimale du ventilateur (décala-<br>ge)                                    | G20 (gaz H)                                                                                                    | 50 | 0  | 0  | 0   |
| P21       | Vitesse de démarrage                                                               | G20 (gaz H) x 100 tr/min                                                                                                    | 25 | 25 | 25 | 25  |
| P 2 2     | Pression hydraulique minimale                                                      | 0–3 bar (x 0,1 bar)                                                                                                    | 8  | 8  | 8  | 8   |
| P23       | Température de départ maximale du système                                          | 0 à 90 °C                                                                                                    | 90 | 90 | 90 | 90  |
| PZY       | Réserve                                                                            |                                                                                                    | -  | -  | -  | -   |
| P215      | Point de réglage de la courbe de chauf-<br>fe<br>(Température extérieure maximale) | 0 à 30 °C <sup>(1)</sup>                                                                                                    | 20 | 20 | 20 | 20  |
| P26       | Point de réglage de la courbe de chauf-<br>fe<br>(Température de départ)           | 0 à 90 °C <sup>(1)</sup>                                                                                                    | 20 | 20 | 20 | 20  |

| Paramètre   | Description                                                                        | Plage de réglage                                                                                                    | 45  | 65  | 90  | 115   |
|-------------|------------------------------------------------------------------------------------|----------------------------------------------------------------------------------------------------|-----|-----|-----|-------|
| <i>P2</i> 7 | Point de réglage de la courbe de chauf-<br>fe<br>(Température extérieure minimale) | -30 à 0 °C <sup>(1)</sup>                                                                                                    | -15 | -15 | -15 | -15   |
| P28         | Réglage du régime de la pompe<br>(Régime de pompe minimal en mode<br>chauffage)    | 2–10 (x 10 %)                                                                                                    | 4   | 4   | 4   | 4     |
| P29         | Réglage du régime de la pompe<br>(Régime de pompe maximal en mode<br>chauffage)    | 2–10 (x 10 %)                                                                                                    | 10  | 10  | 10  | 10    |
| P30         | Température de protection antigel                                                  | -30 à 0 °C                                                                                                    | -10 | -10 | -10 | -10   |
| P31         | Protection contre les légionelles                                                  | 0 = Désactivée<br>1 = Activée <sup>(2)</sup><br>2 = Géré par le régulateur                                                                                                 | 1   | 1   | 1   | 1     |
| P32         | Augmentation du point de consigne du ballon                                        | 0 à 20 °C                                                                                                    | 20  | 20  | 20  | 20    |
| P33         | Température d'enclenchement de la<br>sonde du ballon ECS                           | 2 à 15 ℃                                                                                                    | 5   | 5   | 5   | 5     |
| P34         | Réglage de la vanne 3 voies                                                        | 0 = Normal<br>1 = Inversé                                                                                                    | 0   | 0   | 0   | 0     |
| P35         | Type de chaudière                                                                  | 0 = Chauffage seul<br>1 = Tirage naturel<br>2 = Chauffage seul (commande<br>progressive du ballon)                                                                         | 0   | 0   | 0   | 0     |
| P36         | Fonction entrée bloquante                                                          | 0 = Chauffage activé<br>1 = Blocage sans protection an-<br>tigel<br>2 = Blocage avec protection an-<br>tigel<br>3 = Verrouillage avec protection<br>antigel <sup>(3)</sup> | 1   | 1   | 1   | 1     |
| P37         | Fonction de déclenchement                                                          | 0 = ECS en marche<br>1 = Entrée de déclenchement                                                                                                    | 1   | 1   | 1   | 1     |
| P38         | Temps d'attente de déclenchement                                                   | 0 à 255 secondes                                                                                                    | 0   | 0   | 0   | 0     |
| P39         | Délai de commutation de la vanne gaz                                               | 0 à 255 secondes                                                                                                    | 0   | 0   | 0   | 0     |
| PHD         | Fonction du relais de dérangement                                                  | 0 = Signal de fonctionnement<br>1 = Signal d'alarme                                                                                                    | 1   | 1   | 1   | 1     |
| P41         | Système de contrôle de la pression gaz connecté                                    | 0 = Non connecté<br>1 = Connecté                                                                                                    | 0   | 0   | 0   | 0     |
| P42         | HRU connecté                                                                       | 0 = Non connecté<br>1 = Connecté                                                                                                    | 0   | 0   | 0   | 0     |
| PH3         | Détection de phase sur l'alimentation<br>électrique                                | 0 = Off<br>1 = On                                                                                                    | 0   | 0   | 0   | 0     |
| PYY         | Message d'entretien                                                                | Ne pas modifier                                                                                                    | 1   | 1   | 1   | 1     |
| PYS         | Heures de fonctionnement (entretien)                                               | Ne pas modifier                                                                                                    | 175 | 175 | 175 | 175   |
| P46         | Heures de fonctionnement (combustion)                                              | Ne pas modifier                                                                                                    | 30  | 30  | 30  | 30    |
| P47         | Point de démarrage modulable                                                       | 1 à 30°C                                                                                                    | 25  | 25  | 25  | 20(4) |
| P48         | Temps de stabilisation ECS                                                         | 10 à 100 secondes                                                                                                    | 100 | 100 | 100 | 20    |

| Paramètre                                                                                                    | Description                 | Plage de réglage                                                                                                    | 45     | 65     | 90     | 115    |
|----------------------------------------------------------------------------------------------------|-----------------------------|----------------------------------------------------------------------------------------------------|--------|--------|--------|--------|
| RJ                                                                                                    | Détection des SCU connectés | 0 = Pas de détection<br>1 = Détection                                                                                                    | 0      | 0      | 0      | 0      |
| 」F<br>+<br>」し                                                                                                    | Réglage d'usine             | Pour restaurer les réglages<br>d'usine ou lors du remplacement<br>de l'unité de commande, saisir<br>les valeurs dF et dU figurant sur<br>la plaquette signalétique pour<br>les paramètres $\square F$ et $\square \square$ | X<br>Y | X<br>Y | X<br>Y | X<br>Y |
| <ul> <li>(1) Avec sonde extérieure uniquement</li> <li>(2) Après le démarrage, la chaudière fonctionne une fois par semaine à 65 °C pour l'ECS</li> <li>(3) Pompe uniquement</li> <li>(4) Si la chaudière est installée dans un circuit en cascade, régler le paramètre P47 sur 25</li> </ul> |                             |                                                                                                    |        |        |        |        |

### Tab.76 Réglage pour du gaz de type G25 (gaz L)

| Paramètre | Description                                       | 45 | 65 | 90 | 115 |
|-----------|---------------------------------------------------|----|----|----|-----|
| P 17      | Vitesse maximale du ventilateur (chauffage)       | 56 | 58 | 62 | 70  |
| P 18      | Vitesse maximale du ventilateur (ECS)             | 56 | 58 | 62 | 70  |
| P 19      | Vitesse minimale du ventilateur (chauffage + ECS) | 15 | 16 | 17 | 18  |
| P 2 0     | Vitesse minimale du ventilateur (décalage)        | 50 | 0  | 0  | 0   |
| P21       | Vitesse de démarrage                              | 25 | 25 | 25 | 25  |

### Tab.77 Réglage pour du gaz de type G31 (propane)

| Paramètre | Description                                       | 45 | 65 | 90 | 115 |
|-----------|---------------------------------------------------|----|----|----|-----|
| P 17      | Vitesse maximale du ventilateur (chauffage)       | 51 | 54 | 60 | 67  |
| P 18      | Vitesse maximale du ventilateur (ECS)             | 51 | 54 | 60 | 67  |
| P 19      | Vitesse minimale du ventilateur (chauffage + ECS) | 15 | 16 | 20 | 18  |
| P 2 0     | Vitesse minimale du ventilateur (décalage)        | 50 | 0  | 0  | 0   |
| P21       | Vitesse de démarrage                              | 30 | 25 | 25 | 35  |

Tab.78 Réglage pour système en cascade avec conduit de fumées en pression

| Paramètre                                                                                               | Description                                       | 45 | 65 | 90                | 115 |
|----------------------------------------------------------------------------------------------------|---------------------------------------------------|----|----|-------------------|-----|
| P 19                                                                                                    | Vitesse minimale du ventilateur (chauffage + ECS) | 18 | 18 | 19 <sup>(1)</sup> | 19  |
| P 2 0                                                                                                   | Vitesse minimale du ventilateur (décalage)        | 0  | 0  | 0                 | 0   |
| P21                                                                                                    | Vitesse de démarrage                              | 25 | 25 | 25                | 25  |
| (1) Utiliser le paramètre correspondant au type de gaz si la chaudière a été réglée pour G31 (propane). |                                                   |    |    |                   |     |

# 10.2.2 Modifier les réglages

Le tableau de commande de la chaudière est réglé pour les installations de chauffage les plus courantes. Avec ces réglages, pratiquement toutes les installations de chauffage fonctionneront correctement. L'utilisateur ou l'installateur peut optimiser les paramètres selon ses besoins.

#### Modifier les paramètres niveau installateur

Les paramètres P[0, 1, 7] à C[0, N]F doivent uniquement être modifiés par un professionnel qualifié. Pour éviter des erreurs de paramétrage, la modification de certains paramètres nécessite la saisie du code d'accès spécial D[0, 1]2.
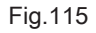

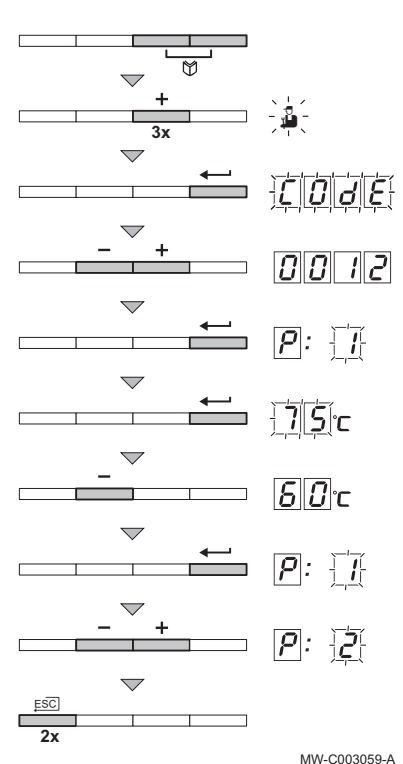

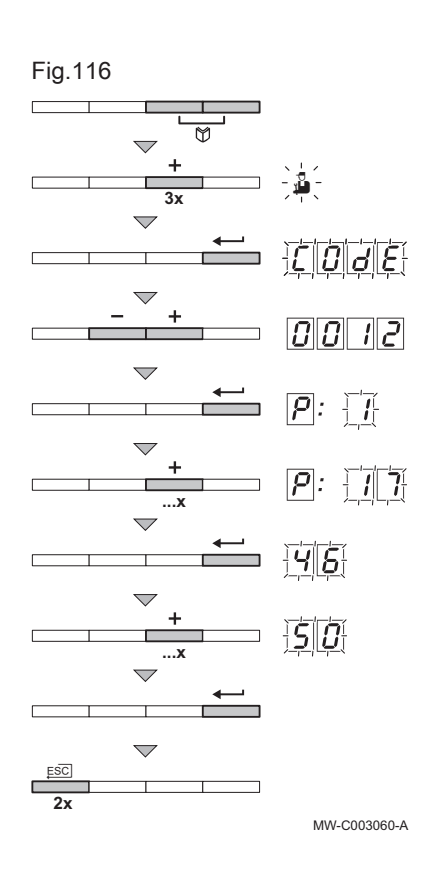

### Attention

La modification des paramètres d'usine peut nuire au bon fonctionnement de l'appareil.

- Appuyer simultanément sur les deux touches te ensuite sur la touche [+] jusqu'à ce que le symbole clignote dans la barre de menu.
- 2. Sélectionner le menu installateur à l'aide de la touche ← .
   ⇒ <u>[] ] ] ]</u> apparaît sur l'afficheur.
- 3. Utiliser les touches [-] ou [+] pour saisir le code installateur [] [] [2].
- 4. Valider avec la touche -.
  - $\Rightarrow P : \square \square 1$  s'affiche avec 1 clignotant.
- 5. Appuyer une deuxième fois sur la touche -
  - $\Rightarrow$  La valeur 75 °C apparaît et clignote (par exemple).
- Modifier la valeur en appuyant sur les touches [-] ou [+]. Dans cet exemple, utiliser la touche [-] pour modifier la valeur à ED °C.
- 7. Confirmer la valeur avec la touche -
- $\Rightarrow P$ : D 0 1 s'affiche avec 1 clignotant.
- 8. Régler éventuellement d'autres paramètres en les sélectionnant à l'aide des touches [-] ou [+].
- 9. Appuyer 2 fois sur la touche , pour quitter ce menu et revenir au mode de fonctionnement initial.

#### | Important

i

La chaudière revient au mode de fonctionnement courant si aucune touche n'est actionnée pendant 3 minutes.

#### Régler la puissance maximale pour le mode chauffage

La vitesse de rotation peut être modifiée à l'aide du paramètre  $\boxed{P}$  [7]. Pour ce faire, procéder comme suit :

- Appuyer simultanément sur les deux touches te ensuite sur la touche [+] jusqu'à ce que le symbole clignote dans la barre de menu.
- Sélectionner le menu installateur avec la touche ← .
   ⇒ [[]] JE] apparaît sur l'afficheur.
- 3. Utiliser les touches [-] ou [+] pour saisir le code installateur [] [] 12.
- 4. Valider avec la touche ← .
  - $\Rightarrow$  P : 1 s'affiche avec 1 clignotant.
- 5. Appuyer sur la touche [+] pour atteindre le paramètre P: 17.
- 6. Valider avec la touche -.
- Utiliser la touche [+] pour augmenter la vitesse de rotation de 46 à
   par exemple.
- 8. Confirmer la valeur avec la touche -

Fig.117

- Revenir aux réglages d'usine Reset Param
- Appuyer simultanément sur les deux touches te ensuite sur la touche [+] jusqu'à ce que le symbole clignote dans la barre de menu.
- Sélectionner le menu installateur avec la touche ← .
   ⇒ CDDE apparaît sur l'afficheur.
- 3. Utiliser les touches [-] ou [+] pour saisir le code installateur [] 12.
- 4. Valider avec la touche
  - $\Rightarrow \mathbf{P}$ : **1** s'affiche avec **1** clignotant.
- 5. Appuyer plusieurs fois sur la touche [+].  $\Rightarrow P$  :  $\Box NF$  s'affiche avec  $\Box N$  clignotant.
- 6. Appuyer sur la touche
  - ⇒ []NF : X s'affiche avec X clignotant. X représente la valeur actuelle du paramètre CN1.
- 7. Comparer cette valeur avec la valeur X donnée sur la plaquette signalétique.
- 8. Utiliser les touches [-] et [+] pour saisir la valeur X donnée par la plaquette signalétique.
- 9. Confirmer la valeur avec la touche +---,
  - ⇒ <u>[NF</u>: Y s'affiche avec Y clignotant. Y représente la valeur actuelle du paramètre CN2.
- 10. Comparer cette valeur avec la valeur Y donnée sur la plaquette signalétique.
- 11. Utiliser les touches [-] ou [+] pour saisir la valeur Y donnée par la plaquette signalétique.
- 13. L'afficheur revient au mode de fonctionnement courant.

#### Exécuter la fonction de détection automatique

Après avoir retiré une carte électronique de commande, exécuter la fonction de détection automatique. Pour ce faire, procéder comme suit :

- Appuyer simultanément sur les deux touches D et ensuite sur la touche [+] jusqu'à ce que le symbole a clignote dans la barre de menu.
- Sélectionner le menu installateur avec la touche ← .
   ⇒ [[]] JE] apparaît sur l'afficheur.
- 3. Utiliser les touches [-] ou [+] pour saisir le code installateur
- Valider avec la touche ←.
  - $\Rightarrow$  **P** : **1** s'affiche avec **1** clignotant.
- 5. Appuyer plusieurs fois sur la touche [+].
- $\Rightarrow P$  : P d s'affiche avec P d clignotant.
- 6. Valider avec la touche ,
  - ⇒ Auto-detect est en cours d'exécution.
- 7. L'afficheur revient au mode de fonctionnement courant.

#### Description des paramètres

#### Tab.79

| Paramètre | Description                                                | Réglage<br>d'usine<br>45 kW | Réglage<br>d'usine<br>65 kW | Réglage<br>d'usine<br>90 kW | Réglage<br>d'usine<br>115 kW |
|-----------|------------------------------------------------------------|-----------------------------|-----------------------------|-----------------------------|------------------------------|
| P 1       | Température de départ maximale<br>Réglable de 20 à 90 °C   | 80                          | 80                          | 80                          | 80                           |
| <i>P2</i> | Température eau chaude sanitaire<br>Réglable de 40 à 65 °C | 60                          | 60                          | 60                          | 60                           |

| Paramètre | Description                                                                                    | Réglage<br>d'usine<br>45 kW | Réglage<br>d'usine<br>65 kW | Réglage<br>d'usine<br>90 kW | Réglage<br>d'usine<br>115 kW |
|-----------|------------------------------------------------------------------------------------------------|-----------------------------|-----------------------------|-----------------------------|------------------------------|
| P3        | Mode chauffage / eau chaude sanitaire<br>Ne pas modifier ce réglage                            |                             | 1                           | 1                           | 1                            |
| Pч        | Mode ECO<br>Ne pas modifier ce réglage                                                         |                             | 2                           | 2                           | 2                            |
| PS        | Résistance d'anticipation<br>Ne pas modifier ce réglage                                        | 0                           | 0                           | 0                           | 0                            |
| P6        | Ecran d'affichage<br>Ne pas modifier ce réglage                                                | 2                           | 2                           | 2                           | 2                            |
| P7        | Post-circulation de la pompe chaudière raccordée sur la carte électronique PCU :               | 3                           | 3                           | 3                           | 3                            |
|           | <ul> <li>Réglable de 1 à 98 minutes</li> <li>99 minutes = fonctionnement en continu</li> </ul> |                             |                             |                             |                              |
| PB        | Luminosité de l'afficheur<br>Ne pas modifier ce réglage                                        | 1                           | 1                           | 1                           | 1                            |

#### Fonction 0-10 V

\_

Cette fonction permet de commander la chaudière à travers un système externe comportant une sortie 0-10 V reliée à l'entrée 0-10 V. Cette commande impose à la chaudière une consigne en température ou en puissance. Il faudra veiller à ce que le paramètre P23 soit supérieur à 13.

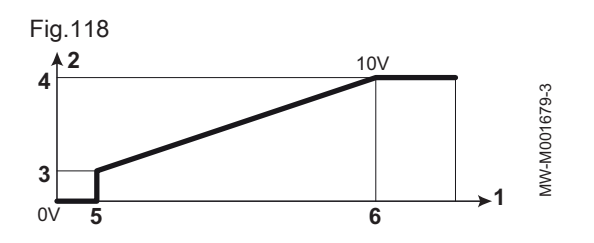

- 1 Température de consigne de départ (°C) ou puissance (%)
- 2 Tension sur l'entrée (V) –DC
- 3 0 V
- 4 Consigne minimum de température 512
- 5 Consigne maximum de température 513
- 6 Tension correspondant à la consigne minimale SI
- 7 Tension correspondant à la consigne maximale 511
- **8** 10 V
- x Tension sur l'entrée
- y Température chaudière ou puissance relative

Si la tension d'entrée est inférieure à la tension correspondant à la consigne minimale 5 10, la chaudière est à l'arrêt.

La température consigne chaudière correspond strictement à l'entrée 0-10 V. Les circuits secondaires de la chaudière continuent de fonctionner mais n'ont aucune incidence sur la température d'eau de la chaudière. En cas d'utilisation de l'entrée 0-10 V et d'un circuit secondaire de la chaudière, il faut que le régulateur externe fournissant cette tension 0-10 V demande toujours une température au minimum égale aux besoins du circuit secondaire.

#### 10.2.3 Afficher les valeurs mesurées

#### Afficher les valeurs mesurées

Dans le menu d'information (1), les valeurs actuelles suivantes peuvent être lues :

- <u>5</u>*k* = Etat.
- 5 u = Sous-état.
- [2] = Température de départ (°C).
- $\underline{k}$  = Température retour (°C).
- *E* **3** = Température ballon (°C).
- <u><u>k</u> <u>-</u> = Température extérieure (°C).</u>
- $\underline{k}$  = Température du ballon solaire (°C).
- $\square P$  = Valeur de consigne interne (°C).
- FL = Courant d'ionisation (µA).

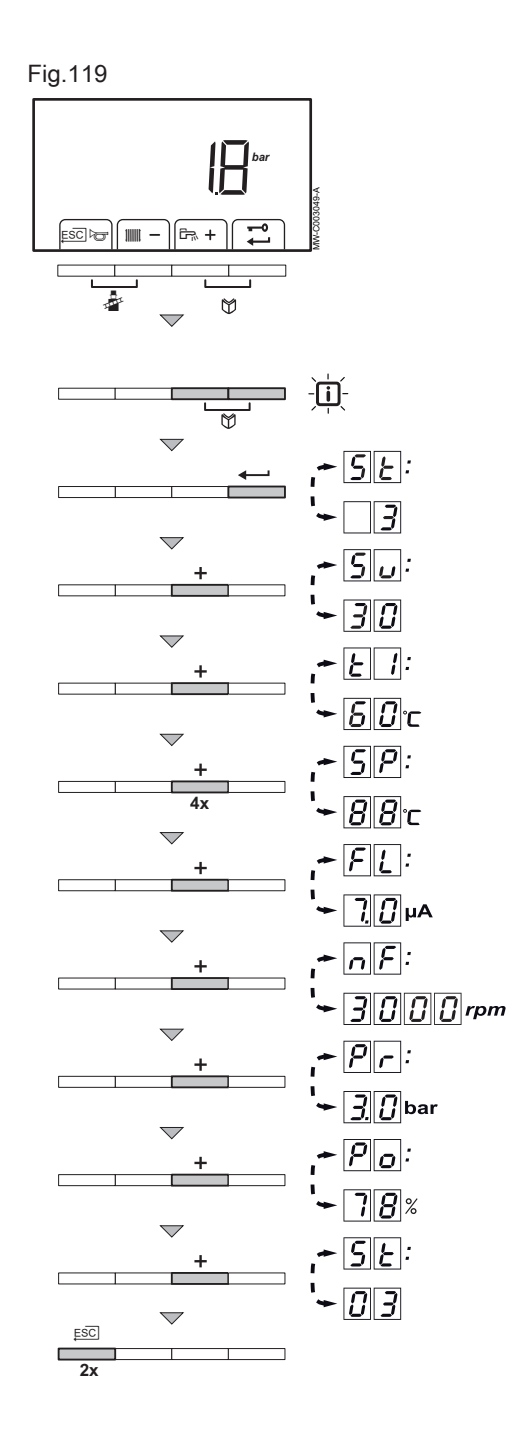

- $r_{1}F$  = Vitesse du ventilateur en tr/min.
- $P_r$  = Pression d'eau (bar (MPa)).
- $\mathcal{P}_{\mathcal{O}}$  = Puissance relative fournie (%).

Pour lire les valeurs actuelles, procéder comme suit :

- Appuyer simultanément sur les deux touches <sup>™</sup>.
   ⇒ Le symbole i clignote.
- Valider avec la touche ←.
- ⇒ <u>5</u>] et l'état actuel 3 (par exemple) apparaissent en alternance.
  3. Appuyer sur la touche [+].
- ⇒ Su et le sous-état actuel 30 (par exemple) apparaissent en alternance.
- 4. Appuyer sur la touche [+].
  - ⇒ <u>*k*</u> 1 et la température de départ actuelle <u>*b*</u> °C (par exemple) apparaissent en alternance.
- 5. Appuyer successivement sur la touche [+] pour faire défiler les différents paramètres. <u>L</u> <u>2</u>, <u>L</u> <u>3</u>, <u>L</u> <u>4</u>, <u>L</u> <u>5</u>.
- 6. Appuyer sur la touche [+].
  - $\Rightarrow$  **5P** et la valeur de consigne interne **8B** °C (par exemple) apparaissent en alternance.
- 7. Appuyer sur la touche [+].
  - $\Rightarrow$  *FL* et le courant d'ionisation actuel 70 µA (par exemple) apparaissent en alternance.
- 8. Appuyer sur la touche [+].
  - ⇔ <u>∧ F</u> et la vitesse de rotation actuelle du ventilateur <u>∃</u><u>□</u><u>□</u><u>□</u> tr/min (par exemple) apparaissent en alternance.
- 9. Appuyer sur la touche [+].
  - ⇒ Pr et la pression en eau actuelle 30 bar (par exemple) apparaissent en alternance. Si aucun capteur de pression d'eau n'est raccordé [-.-] apparaît sur l'afficheur.
- 10. Appuyer sur la touche [+].
  - $\Rightarrow P_{\square}$  et le pourcentage de modulation actuel 7B % (par exemple) apparaissent en alternance.
- 11. Appuyer sur la touche [+].
  - $\Rightarrow$  Le cycle de lecture recommence avec  $\underline{Sk}$ .
- 12. Appuyer 2 fois sur la touche , pour quitter ce menu et revenir au mode de fonctionnement initial.

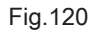

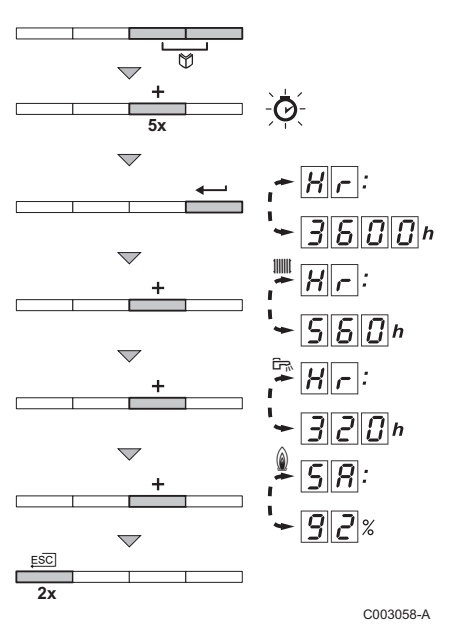

- Lire le compteur horaire et le pourcentage des démarrages réussis
  - Appuyer simultanément sur les deux touches te ensuite sur la touche [+] jusqu'à ce que le symbole clignote dans la barre de menu.
  - 2. Appuyer sur la touche -.
    - $\Rightarrow$   $H_r$  et le nombre d'heures de fonctionnement de la chaudière 36 00 (par exemple) apparaissent en alternance.
  - 3. Appuyer sur la touche [+].
    - ⇒ L'afficheur indique IIIII. Hr et le nombre d'heures de fonctionnement en mode chauffage 550 (par exemple) apparaissent en alternance.
- 4. Appuyer sur la touche [+].

 ⇒ L'afficheur indique ➡, Hr et le nombre d'heures de fonctionnement pour la production d'eau chaude sanitaire ]20 (par exemple) apparaissent en alternance.

- 5. Appuyer sur la touche [+].
  - ⇒ L'afficheur indique  $\_.$  [5] et le pourcentage de démarrage réussis [3] ?? (par exemple) apparaissent en alternance.
- 6. Appuyer 2 fois sur la touche , pour quitter ce menu et revenir au mode de fonctionnement initial.

Etat et sous-états

Le menu d'information i donne les numéros d'état et de sous-état suivants :

| Etat <u>Sk</u> |                                          | Sous-état 5 |                                                                    |
|----------------|------------------------------------------|-------------|--------------------------------------------------------------------|
| 0              | Repos                                    | 0           | Repos                                                              |
| 1              | Démarrage chaudière (demande de chaleur) | 1           | Anti court-cycle                                                   |
|                |                                          | 2           | Commande de la vanne trois voies                                   |
|                |                                          | 3           | Démarrage de la pompe                                              |
|                |                                          | 4           | En attente des bonnes conditions pour le dé-<br>marrage du brûleur |
| 2              | Démarrage du brûleur                     | 10          | Ouverture du clapet des fumées/vanne gaz ex-<br>terne              |
|                |                                          | 1 1         | Augmentation de la vitesse du ventilateur                          |
|                |                                          | 13          | Préventilation                                                     |
|                |                                          | 14          | Attente du signal de déblocage                                     |
|                |                                          | 15          | Brûleur en marche                                                  |
|                |                                          | 17          | Préallumage                                                        |
|                |                                          | 18          | Allumage principal                                                 |
|                |                                          | 19          | Détection de flamme                                                |
|                |                                          | 20          | Ventilation intermédiaire                                          |

Tab.80

| Etat <u>Sk</u> |                                             | Sous-état 50                                   |                                                                  |  |
|----------------|---------------------------------------------|------------------------------------------------|------------------------------------------------------------------|--|
| 3              | Brûleur en service chauffage                | 30                                             | Réglage de la température                                        |  |
|                | 31                                          | Réglage de la température limité (ΔT sécurité) |                                                                  |  |
|                |                                             | 32                                             | Réglage de la puissance                                          |  |
|                |                                             | 33                                             | Protection gradient de température niveau 1<br>(Rétromodulation) |  |
|                |                                             | 34                                             | Protection gradient de température niveau 2<br>(Régime réduit)   |  |
|                |                                             | 35                                             | Protection gradient de température niveau 3 (Blocage)            |  |
|                |                                             | 36                                             | Modulation vers le haut pour la protection de la flamme          |  |
|                |                                             | 37                                             | Temps de stabilisation de la température                         |  |
|                |                                             | 38                                             | Démarrage à froid                                                |  |
| Ч              | Mode ECS actif                              | 30                                             | Réglage de la température                                        |  |
|                |                                             | 31                                             | Réglage de la température limité (ΔT sécurité)                   |  |
|                |                                             | 32                                             | Réglage de la puissance                                          |  |
|                |                                             | 33                                             | Protection gradient de température niveau 1<br>(Rétromodulation) |  |
|                |                                             | 34                                             | Protection gradient de température niveau 2<br>(Régime réduit)   |  |
|                |                                             | 35                                             | Protection gradient de température niveau 3 (Blocage)            |  |
|                |                                             | 36                                             | Modulation vers le haut pour la protection de la flamme          |  |
|                |                                             | 37                                             | Temps de stabilisation de la température                         |  |
|                |                                             | 38                                             | Démarrage à froid                                                |  |
| 5              | Arrêt du brûleur                            | 40                                             | Arrêt du brûleur                                                 |  |
|                |                                             | 41                                             | Post-ventilation                                                 |  |
|                |                                             | 42                                             | Fermeture du clapet des fumées/vanne gaz ex-<br>terne            |  |
|                |                                             | 43                                             | Recirculation mise en sécurité                                   |  |
|                |                                             | ЧЧ                                             | Arrêt du ventilateur                                             |  |
| 6              | Arrêt de la chaudière (Fin de la demande de | 50                                             | Arrêt de la pompe différé                                        |  |
|                | chaleur)                                    | 51                                             | Pompe arrêtée                                                    |  |
|                |                                             | 62                                             | Commande de la vanne trois voies                                 |  |
|                |                                             | 63                                             | Démarrage anti court-cycle                                       |  |
| 8              | Arrêt                                       | 0                                              | En attente du démarrage du brûleur                               |  |
|                |                                             | 1                                              | Anti court-cycle                                                 |  |
| 9              | Blocage                                     | X X                                            | Code de blocage 🕅 🕅                                              |  |
| 17             | Purge                                       | 0                                              | Repos                                                            |  |
|                |                                             | 2                                              | Commande de la vanne trois voies                                 |  |
|                |                                             | 3                                              | Démarrage de la pompe                                            |  |
|                |                                             | 51                                             | Pompe arrêtée                                                    |  |
|                |                                             | 62                                             | Commande de la vanne trois voies                                 |  |

## 11 Entretien

## 11.1 Généralités

- Effectuez les opérations de contrôle et de maintenance standard une fois par an.
- Au besoin, procédez aux opérations de maintenance spécifiques.

#### Attention

- Les opérations de maintenance sont à effectuer par un professionnel qualifié.
- Lors des opérations de contrôle et de maintenance, remplacez toujours tous les joints des pièces démontées.
- Il est recommandé de souscrire un contrat d'entretien.
- Remplacez les pièces usées ou défectueuses par des pièces d'origine.
- Une inspection annuelle est obligatoire.

#### 11.2 Personnaliser l'entretien

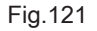

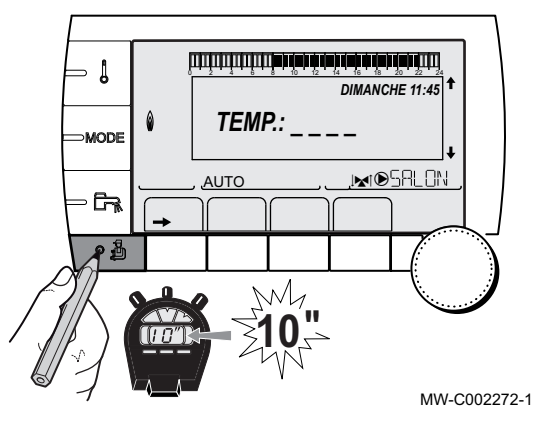

| Important

i

La personnalisation de l'entretien est uniquement possible avec le tableau de commande DIEMATIC iSystem.

#### 11.2.1 Message d'entretien

Le tableau de commande intègre une fonction permettant d'afficher un message d'entretien.

Pour paramétrer cette fonction, procéder comme suit :

- 1. Accéder au niveau SAV : maintenir la touche 🗳 enfoncée jusqu'à ce que **#PARAMETRES** s'affiche.
- 2. Sélectionner le menu #REVISION.

#### Important

- Tourner le bouton rotatif pour faire défiler les menus ou modifier une valeur.
- Appuyer sur le bouton rotatif pour accéder au menu sélectionné ou valider une modification de valeur.

#### 

i

Pour une explication détaillée de la navigation dans les menus, se référer au chapitre : "Naviguer dans les menus".

3. Régler les paramètres suivants :

#### Niveau SAV – Menu #REVISION

Tab.81

| Paramètre                     | Plage de réglage | Description                                                                                                    |
|-------------------------------|------------------|----------------------------------------------------------------------------------------------------|
| TYPE REVISION NON             |                  | Réglage d'usine                                                                                                    |
|                               |                  | Pas de message indiquant qu'un entretien est nécessaire                                                                                 |
|                               | MANU             | Réglage conseillé<br>Signale à la date sélectionnée qu'un entretien est nécessaire. Ré-<br>gler la date avec les paramètres ci dessous. |
|                               | AUTO             | Attention<br>Non applicable. Ne pas sélectionner ce réglage.                                                                            |
| HEURE REVISION <sup>(1)</sup> | 0 à 23           | Heure à laquelle l'affichage REVISION apparaît                                                                                          |
| ANNEE REV. <sup>(1)</sup>     | 2009 à 2099      | Année à laquelle l'affichage <b>REVISION</b> apparaît                                                                                   |

| Paramètre                                                | Plage de réglage | Description                               |
|----------------------------------------------------------|------------------|-------------------------------------------|
| MOIS REVISION <sup>(1)</sup>                             | 1 à 12           | Mois auquel l'affichage REVISION apparaît |
| DATE REVISION <sup>(1)</sup>                             | 1 à 31           | Jour auquel l'affichage REVISION apparaît |
| (1) Le paramètre n'est affiché que si MANU est configuré |                  |                                           |

Le paramètre n'est affiché que si MANU est configuré.

#### Acquitter le message d'entretien

1. Après avoir effectué les opérations d'entretien, modifier la date dans le menu **REVISION** pour acquitter le message.

#### | Important

i

En cas d'entretien avant affichage du message d'entretien : après avoir effectué un entretien anticipé, il faut redéfinir une nouvelle date dans le menu **REVISION**.

#### 11.2.2 Coordonnées du professionnel pour le SAV

Afin d'orienter l'utilisateur en cas d'affichage d'un défaut ou d'un message de révision, il est possible d'indiquer les coordonnées du professionnel à contacter.

Pour saisir les coordonnées du professionnel, procéder comme suit :

- 1. Accéder au niveau SAV : maintenir la touche a enfoncée jusqu'à ce que **#PARAMETRES** s'affiche.
- 2. Sélectionner le menu **#SAV**.

## i Important

- Tourner le bouton rotatif pour faire défiler les menus ou modifier une valeur.
- Appuyer sur le bouton rotatif pour accéder au menu sélectionné ou valider une modification de valeur.

#### 

Pour une explication détaillée de la navigation dans les menus, se référer au chapitre : "Naviguer dans les menus".

- 3. Régler les paramètres NOM et TEL (voir tableau ci-dessous).
- 4. Lorsque le message **REVISION** s'affiche, appuyer sur ? pour afficher le numéro de téléphone du professionnel.

— NP. .

MW-C002302-B-01

Niveau SAV – Menu #SAV

Tab.82

| Paramètre | Description                                     |  |
|-----------|-------------------------------------------------|--|
| NOM       | Saisir le nom de l'installateur                 |  |
| TEL       | Saisir le numéro de téléphone de l'installateur |  |

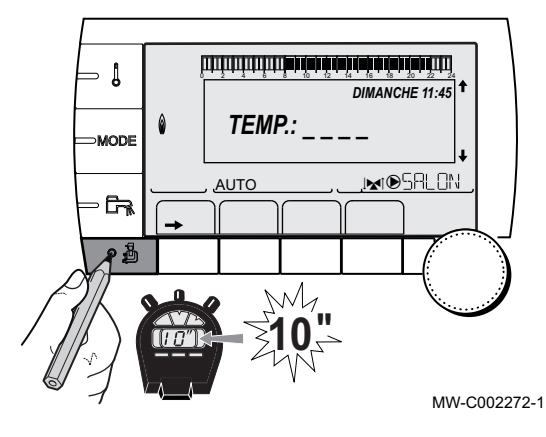

Fig.123

Fig.122

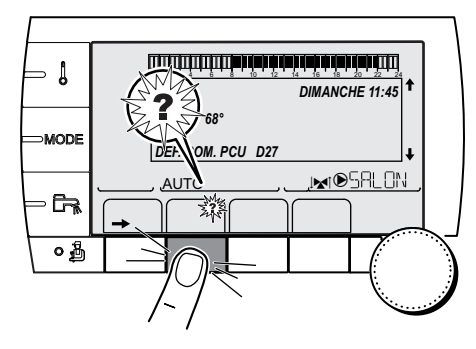

#### 11.3 Opérations de contrôle et d'entretien standard

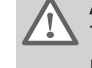

#### Avertissement

Toujours porter des lunettes de protection et un masque antipoussière pendant les opérations de nettoyage (à l'air comprimé).

Lors d'un entretien, toujours effectuer les opérations de contrôle et d'entretien standard décrits ci-après.

#### Attention

- Vérifier que tous les joints ont été correctement mis en place (bien à plat, dans la fente appropriée afin d'assurer l'étanchéité au gaz).
- Pendant les opérations de contrôle et d'entretien, les éléments électriques ne doivent jamais être en contact avec de l'eau (gouttes, éclaboussures).

#### 11.3.1 Contrôler la pression hydraulique

1. Vérifier la pression hydraulique dans l'installation.

#### Attention

Pression hydraulique minimum : 0,08 MPa (0,8 bar). Pression hydraulique recommandée : entre 0,15 MPa et 0.2 MPa (1,5 bar et 2 bar).

# i Important

- Si la pression hydraulique est inférieure à 0,08 MPa (0,8 bar) : - Tableau de commande DIEMATIC iSystem
  - : le symbole **bar** clignote.
- Tableau de commande Inicontrol
  - : la valeur de la pression est affichée sur l'écran.
- 2. Si nécessaire, rajouter de l'eau dans l'installation de chauffage pour augmenter la pression hydraulique.

#### 11.3.2 Contrôler le courant d'ionisation

Contrôler le courant d'ionisation à grande vitesse et à petite vitesse. La valeur est stable au bout d'une minute.

Si la valeur est inférieure à 4  $\mu$ A, il conviendra de nettoyer ou de remplacer l'électrode d'allumage.

- Tableau de commande DIEMATIC iSystem
   : le courant d'ionisation s'affiche dans le menu #MESURES (voir
- chapitre : Afficher les valeurs mesurées).
- Tableau de commande Inicontrol
- : voir chapitre Afficher les valeurs mesurées.

#### Fig.124 Vérification des raccordements de fumisterie

- 11.3.3 Vérification des raccordements de fumisterie
- AD-0000084-01
- 1. Vérifier l'état et l'étanchéité des raccordements de fumisterie.

#### 11.3.4 Contrôle de la combustion

Le contrôle de la combustion s'effectue en mesurant le pourcentage de  $O_2$  dans le conduit de buse de fumées.

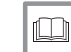

Pour de plus amples informations, voir Vérification et réglage du rapport gaz/air, page 58

#### Fig.125 Contrôle du purgeur automatique

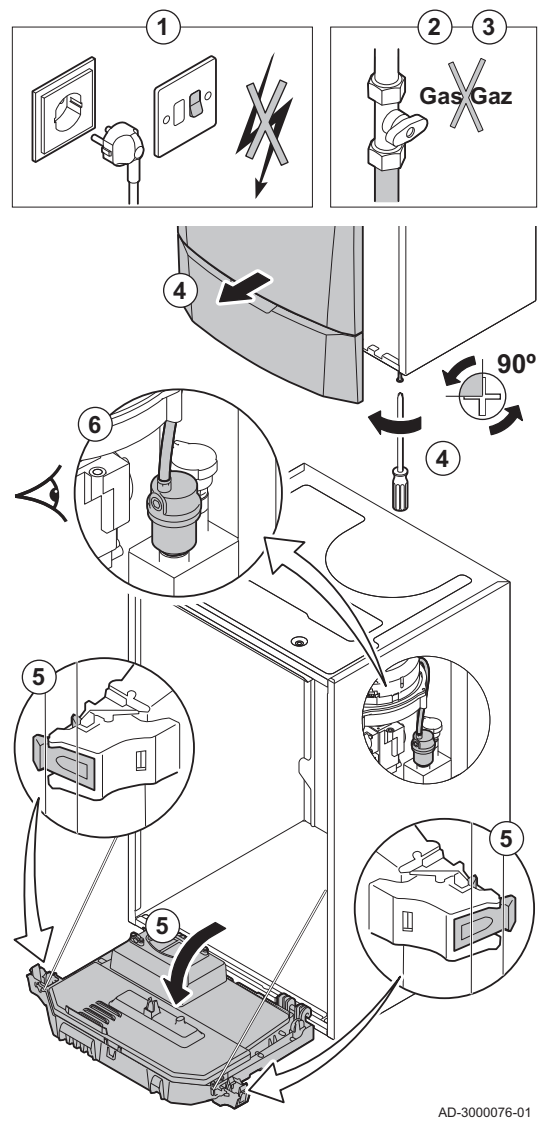

#### 11.3.5 Contrôler le purgeur automatique

- 1. Couper l'alimentation électrique de la chaudière.
- 2. Fermer la vanne gaz sous la chaudière.
- 3. Fermer la vanne gaz principale.
- 4. Desserrer d'un quart de tour les deux vis situées sous le panneau avant et retirer celui-ci.
- 5. Basculer le coffret tableau de commande vers l'avant en ouvrant les clips sur les côtés.
- 6. Vérifier si de l'eau est présente dans le flexible du purgeur automatique.
- 7. En cas de fuite, remplacer le purgeur automatique.

Fig.126 Nettoyage du siphon

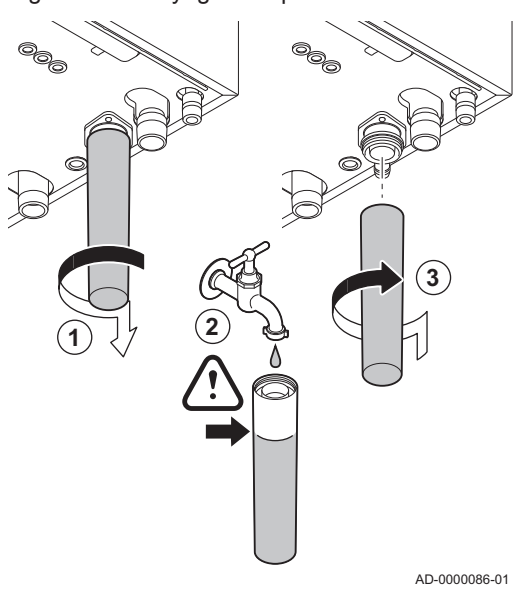

## 11.3.6 Nettoyage du siphon

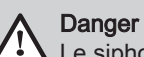

Le siphon doit toujours être suffisamment rempli d'eau. Ceci évite que des gaz de combustion n'entrent dans la pièce.

- 1. Démonter le siphon et le nettoyer.
- 2. Remplir le siphon d'eau.
- 3. Remonter le siphon.

Fig.127 Contrôle du brûleur et nettoyage de l'échangeur thermique

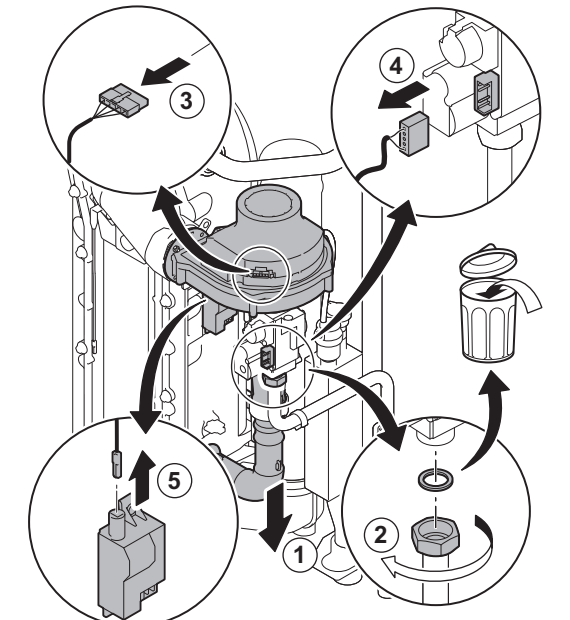

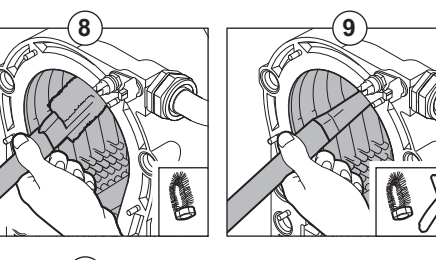

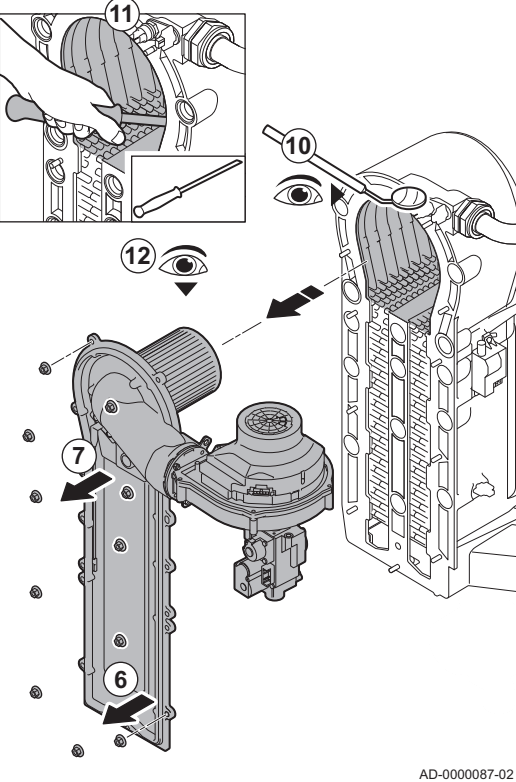

# 11.3.7 Contrôle du brûleur et nettoyage de l'échangeur thermique

- 1. Déposer la conduite d'arrivée d'air du venturi.
- 2. Desserrer le presse-étoupe du bloc vanne gaz.
- 3. Débrancher les fiches du ventilateur.
- 4. Débrancher les fiches du bloc vanne gaz.
- 5. Retirer la fiche de l'électrode d'allumage du transformateur d'allumage.
- 6. Démonter la plaque avant de l'échangeur thermique.
- 7. Soulever avec précaution la plaque avant, y compris le brûleur et le ventilateur, et l'écarter de l'échangeur thermique.
- 8. Utiliser un aspirateur équipé d'un embout spécial (accessoire) pour nettoyer la partie supérieure de l'échangeur thermique (chambre de combustion).
- 9. Aspirer une nouvelle fois en profondeur sans la brosse supérieure de l'embout.
- 10. Vérifier (à l'aide d'un miroir, par exemple) qu'il ne reste aucune saleté visible. S'il y en a, les éliminer avec l'aspirateur.
- 11. Nettoyer la partie inférieure de l'échangeur thermique à l'aide d'un couteau de nettoyage spécial (accessoire).
- 12. Le brûleur est autonettoyant et ne requiert pratiquement aucune maintenance :
  - 12.1. Au besoin, nettoyer éventuellement le brûleur cylindrique avec de l'air comprimé.
  - 12.2. Vérifier que le capot du brûleur démonté n'est ni fendu ni endommagé. Si tel était le cas, remplacer le brûleur.
- 13. Remonter l'ensemble dans l'ordre inverse du démontage.

#### Attention

- Ne pas oublier de rebrancher la fiche du ventilateur.
- Vérifier que le joint est correctement positionné entre le coude de mélange et l'échangeur thermique (le joint doit être absolument à plat dans la rainure adéquate pour garantir une parfaite étanchéité au gaz).
- 14. Ouvrir l'arrivée du gaz et remettre la chaudière sous tension.

#### 11.4 Opérations de contrôle et d'entretien spécifiques

Réaliser les opérations d'entretien spécifiques si les opérations de contrôle et d'entretien standard n'ont pas été suffisantes. Pour réaliser les opérations de contrôle et d'entretien spécifiques :

#### Remplacement de l'électrode d'ionisation/d'allumage 11.4.1

L'électrode d'ionisation/d'allumage doit être remplacée si :

- Le courant d'ionisation est < 4 μA.</li>
- · L'électrode est endommagée ou usée.
- Une électrode est fournie dans le kit d'entretien.
  - 1. Débrancher la prise de l'électrode du transformateur d'allumage.

#### Important

- i Le câble d'allumage est fixé sur l'électrode et ne peut donc pas être retiré.
- 2. Retirer les deux vis.
- 3. Retirer tout le composant.
- 4. Installer la nouvelle électrode d'ionisation/d'allumage.
- 5. Remonter l'ensemble dans l'ordre inverse du démontage.

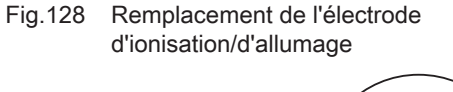

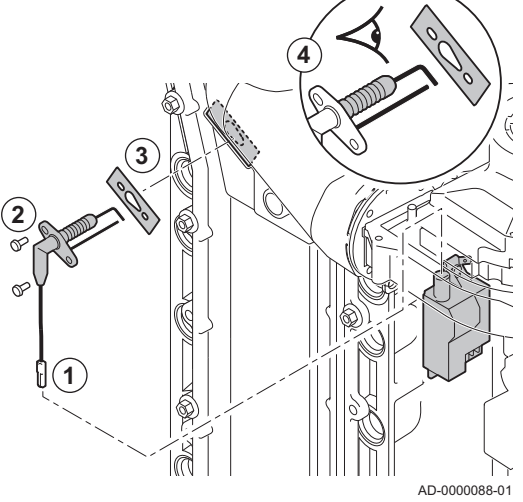

Fig.129 Contrôle du clapet anti-retour

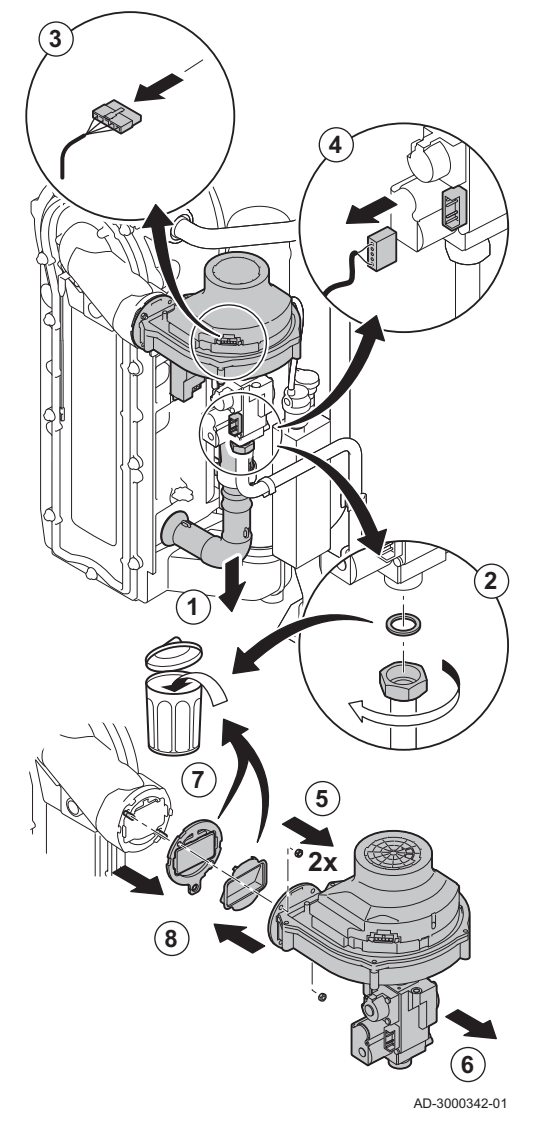

### 11.4.2 Contrôler le clapet anti-retour

- 1. Déposer la conduite d'arrivée d'air du venturi.
- 2. Desserrer le presse-étoupe du bloc vanne gaz.
- 3. Débrancher la fiche du ventilateur.
- 4. Débrancher la fiche du bloc vanne gaz.
- 5. Démonter le ventilateur.
- 6. Retirer le ventilateur et le coude de mélange.
- Inspecter le clapet anti-retour et le remplacer s'il est défectueux ou endommagé, ou si le kit de maintenance contient un clapet antiretour.
- 8. Remonter dans l'ordre inverse du démontage.

#### 11.4.3 Remontage de la chaudière

1. Remonter toutes les pièces déposées dans l'ordre inverse.

#### Attention

- Lors des opérations de contrôle et d'entretien, toujours remplacer tous les joints sur les pièces démontées.
- 2. Remplir le siphon d'eau.
- 3. Remonter le siphon.
- 4. Ouvrir avec précaution le robinet d'eau.
- 5. Remplir l'installation d'eau.
- 6. Purger l'installation.
- 7. Faire l'appoint en eau si nécessaire.
- 8. Vérifier l'étanchéité des raccordements gaz et eau.
- 9. Remettre la chaudière en service.

## 12 En cas de dérangement

#### 12.1 Anti court-cycle

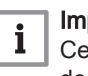

#### Important

Cet affichage concerne uniquement les chaudières avec tableau de commande DIEMATIC iSystem.

Lorsque la chaudière est en mode de fonctionnement Anti court-cycle, le symbole ? clignote.

1. Accéder au message en appuyant sur la touche ? .

⇒ Le message Fonctionnement assuré lorsque la température de redémarrage sera atteinte. s'affiche. Ce message n'est pas un code d'erreur, mais uniquement une information.

#### 12.2 Messages d'erreur

En cas de dérangement :

- 1. Noter le code affiché.
  - ⇒ Le code est important pour le diagnostic correct et rapide du type de dérangement et pour une éventuelle assistance technique.
- 2. Eteindre et rallumer la chaudière.
  - ⇒ La chaudière se remet en service de façon autonome lorsque la cause du blocage a été levée.
- 3. Si le code s'affiche à nouveau, remédier au problème en suivant les instructions du tableau suivant.

# i Important

- Tableau de commande DIEMATIC iSystem : le code et le message sont affichés.
- Tableau de commande Inicontrol : seul le code est affiché.

| 1221   | Messages | de | type | Bxx |
|--------|----------|----|------|-----|
| 12.2.1 | Messages | ue | LYPE |     |

| Code       | Messages         | Description                                                                 |
|------------|------------------|-----------------------------------------------------------------------------|
| B00        | BL.CRC.PSU       | La carte électronique PSU est mal configurée.                               |
| B01        | BL.MAX CHAUD     | La température de départ maximale est dépassée.                             |
| B02        | BL.DERIVE CHAUD  | L'augmentation de la température de départ a dépassé sa limite maximale.    |
| B07        | BL.DT DEP RETOUR | Ecart maximum entre la température de départ et de retour dépassé.          |
| B08        | BL.RL OUVERT     | L'entrée <b>RL</b> sur le bornier de la carte électronique PCU est ouverte. |
| B09        | BL.INV.L/N       |                                                                             |
| B10<br>B11 | BL.ENT.BL OUV.   | L'entrée <b>BL</b> sur le bornier de la carte électronique PCU est ouverte. |
| B13        | BL.COM PCU-D4    | Erreur de communication avec la carte électronique SCU.                     |
| B14        | BL.MANQUE EAU    | La pression hydraulique est inférieure à 0.8 bar.                           |
| B15        | BL.PRESS.GAZ     | Pression gaz trop faible.                                                   |
| B16        | BL.MAUVAIS SU    | La carte électronique SU n'est pas reconnue.                                |
| B17        | BL.PCU ERROR     | Les paramètres stockés sur la carte électronique PCU sont altérés.          |
| B18        | BL.MAUVAIS PSU   | La carte électronique PSU n'est pas reconnue.                               |
| B19        | BL.PAS DE CONFIG | La chaudière n'est pas configurée.                                          |
| B21        | BL.COM SU        | Erreur de communication entre les cartes électroniques PCU et SU.           |
| B22        | BL.DISP.FLAMME   | Disparition de la flamme pendant le fonctionnement.                         |
| B25        | BL.SU ERROR      | Erreur interne de la carte électronique SU.                                 |

| Code | Messages    | Description                                                                         |
|------|-------------|-------------------------------------------------------------------------------------|
| B26  | BL.S.BALLON | La sonde du préparateur d'eau chaude sanitaire est déconnectée ou en court-circuit. |
| B27  | BL.ECS INST | La sonde en sortie de l'échangeur à plaques est déconnectée ou en court-circuit.    |

#### 12.2.2 Messages de type Mxx

Tab.84

| Code | Messages              | Description                                        |
|------|-----------------------|----------------------------------------------------|
| M04  | REVISION              | Une révision est demandée.                         |
| M05  | REVISION A            | Une révision A est demandée.                       |
| M06  | REVISION B            | Une révision B est demandée.                       |
| M07  | REVISION C            | Une révision C est demandée.                       |
| M20  | PURGE                 | Un cycle de purge de la chaudière est en cours.    |
|      | SEC.CHAP.B            | Le séchage de la chape est actif.                  |
|      | SEC.CHAP.C            | Le nombre de jours de séchage restant est affiché. |
|      | SEC.CHAP.B+C          |                                                    |
| M23  | CHANGER SONDE EXT.    | La sonde extérieure est défectueuse.               |
|      | ARRET N 1 à ARRET N10 | L'arrêt est actif.                                 |

#### 12.3 Historique des messages

#### 12.3.1 Historique des messages – DIEMATIC iSystem

Le menu **#HISTORIQUE MESSAGES** permet de consulter les 10 derniers messages affichés par le tableau de commande.

- 1. Appuyer sur la touche 🖞 pendant 10 secondes pour accéder au niveau Service Après-Vente.
- 2. Sélectionner le menu **#HISTORIQUE MESSAGES** en tournant le bouton de réglage.
- 3. Valider la sélection en appuyant sur le bouton de réglage.

#### | Important

- ⇒ La liste des 10 derniers messages s'affiche.

Fig.131

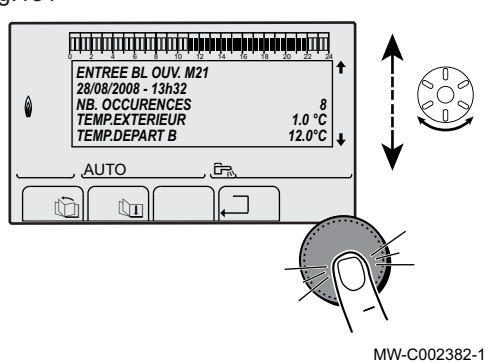

- 4. Sélectionner le message souhaité en tournant le bouton de réglage.
- 5. Valider la sélection en appuyant sur le bouton de réglage pour consulter les informations relatives à celui-ci.

# i Important

Faire défiler le message en tournant le bouton de réglage.

6. Revenir à l'affichage principal en appuyant sur la touche  $\square$ 

Fig.130

#### 12.3.2 Historique des messages – Inicontrol

Le régulateur de la chaudière est doté d'une mémoire des erreurs. Les 16 dernières erreurs survenues sont enregistrées dans cette mémoire.

En plus des codes d'erreurs, les informations suivantes sont sauvegardées :

- Nombre de fois que l'erreur est survenue : (
- La température de départ (<u>L</u>]:<u>X</u>) et la température de retour (<u>L</u>]:<u>X</u>)
   X) au moment où l'erreur s'est produite.

Pour accéder à la mémoire d'erreurs, saisir le code d'accès [] [] 1[2].

#### Lire les messages mémorisés

- Appuyer simultanément sur les deux touches touches et ensuite sur la touche [+] jusqu'à ce que le symbole 
   <u>A</u> clignote dans la barre de menu.
- 2. Sélectionner le menu installateur avec la touche ← .
  - ⇒ <u>[[]]]</u> dE apparaît sur l'afficheur.
- 3. Utiliser les touches [-] ou [+] pour saisir le code installateur [] [] 12.
- 4. Appuyer sur la touche -
  - $\Rightarrow E_{r}: X X$  apparaît sur l'afficheur.
- 5. Valider avec la touche -
  - $\Rightarrow \underline{k} \underline{l} \underline{k} \underline{\mathcal{K}} \underline{\mathcal{K}}$ s'affiche avec  $\underline{\mathcal{K}} \underline{\mathcal{K}}$  clignotant = Dernière erreur survenue, Par exemple  $\boxed{\mathcal{L}}$ .
- 6. Les touches [-] ou [+] permettent de faire défiler les 16 dernières anomalies ou blocages.
- 7. Appuyer sur la touche pour accéder aux détails du blocage.
- 8. Appuyez sur les touches [-] ou [+] pour consulter les données suivantes :

| r.: 1            | Nombre de fois que l'erreur est survenue.                              |  |  |
|------------------|------------------------------------------------------------------------|--|--|
| Hr.              | Nombre d'heures de fonctionnement du brûleur                           |  |  |
| <u></u> <i>1</i> | Température de départ (°C).                                            |  |  |
| Ł 2              | Température retour (°C).                                               |  |  |
| <u>E 3</u>       | Température du préparateur d'eau chaude sanitai-<br>re (°C).           |  |  |
| EH               | Température extérieure (°C) (Uniquement avec<br>une sonde extérieure). |  |  |
| FL               | Courant d'ionisation (μΑ).                                             |  |  |
| r.F              | Vitesse du ventilateur en tr/min.                                      |  |  |
| Pr               | Pression d'eau (bar (MPa)).                                            |  |  |

Appuyer sur la touche , □ pour interrompre le cycle d'affichage.
 L:XX s'affiche avec XX clignotant = Dernière erreur survenue.

10. Appuyer 2 fois sur la touche , pour quitter la mémoire d'erreurs.

#### 12.4 Défauts (code de type Lxx ou Dxx)

...P.o:

C003070-A

En cas de défaut de fonctionnement, le tableau de commande clignote.

# i Important

- Tableau de commande DIEMATIC iSystem
  - : le code et le message sont affichés.
  - Tableau de commande Inicontrol
    - : seul le code est affiché.

#### 12.4.1 Défauts – DIEMATIC iSystem

En cas de défaut de fonctionnement, le tableau de commande clignote et affiche un message d'erreur et un code correspondant.

Fig.132

1. Noter le code affiché.

- ⇒ Le code est important pour le diagnostic correct et rapide du type de dérangement et pour une éventuelle assistance technique.
- 2. Appuyer sur la touche 🗁 pour acquitter le défaut.
- 3. Si le code s'affiche à nouveau, éteindre et rallumer l'appareil.

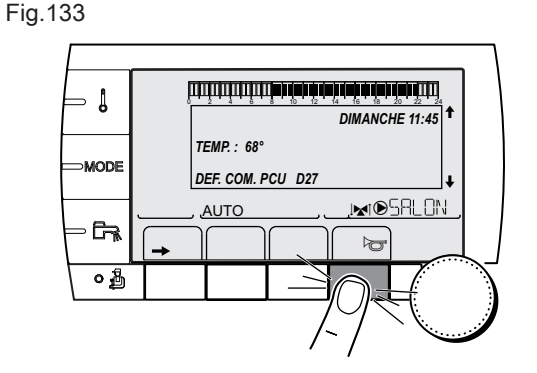

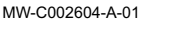

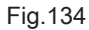

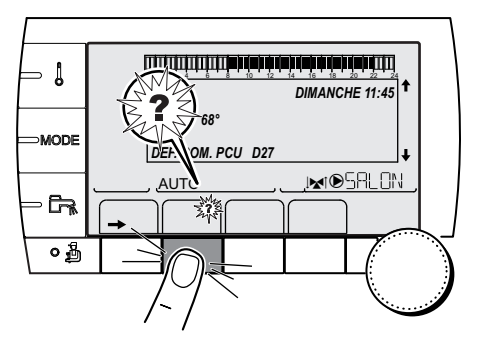

4. Appuyer sur la touche ? pour accéder à la résolution de problème.5. Si le code s'affiche à nouveau, suivre les indications affichées sur le tableau de commande pour résoudre le problème.

MW-C002302-B-01

#### 12.4.2 Défauts – Inicontrol

En cas de défaut de fonctionnement, le tableau de commande clignote et affiche un code.

- 1. Noter le code affiché.
  - ⇒ Le code est important pour le dépistage correct et rapide du type de dérangement et pour une éventuelle assistance technique.
- 2. Appuyer sur la touche
  - ⇒ Si le code s'affiche à nouveau, éteindre et rallumer la chaudière.

#### 12.4.3 Défauts de type Lxx

La carte électronique PCU est l'origine des défauts de type Lxx.

| Code | Messages       | Description                                                         |
|------|----------------|---------------------------------------------------------------------|
| L00  | DEF.PSU        | Carte électronique PSU non connectée ou défectueuse.                |
| L01  | DEF.PSU PARAM  | Les paramètres de sécurité sont erronés.                            |
| L02  | DEF.S.DEPART   | La sonde départ chaudière est en court-circuit.                     |
| L03  | DEF.S.DEPART   | La sonde départ chaudière est en circuit ouvert.                    |
| L04  | DEF.S.DEPART   | Température de chaudière trop basse.                                |
| L05  | STB DEPART     | Température de chaudière trop haute                                 |
| L06  | DEF.S.RETOUR   | La sonde de température retour est en court-circuit.                |
| L07  | DEF.S.RETOUR   | La sonde de température retour est en circuit ouvert.               |
| L08  | DEF.S.RETOUR   | Température de retour trop basse.                                   |
| L09  | STB RETOUR     | Température de retour trop haute                                    |
| L10  | DT.DEP-RET>MAX | Ecart insuffisant entre les températures de départ et de retour.    |
| L11  | DT.RET-DEP>MAX | Ecart entre les températures de départ et de retour trop important. |

Tab.85

| Code | Messages       | Description                                                                                                    |
|------|----------------|----------------------------------------------------------------------------------------------------|
| L12  | STB OUVERT     | Température maximale de la chaudière dépassée (Thermostat maximum STB).                                                        |
| L14  | DEF.ALLUMAGE   | 5 échecs de démarrage du brûleur.                                                                                              |
| L16  | FLAM.PARASI.   | Détection d'une flamme parasite.                                                                                               |
| L17  | DEF.VANNE GAZ  | Problème sur la vanne gaz. Carte électronique SU défectueuse.                                                                  |
| L34  | DEF.VENTILO    | Le ventilateur ne tourne pas à la bonne vitesse.                                                                               |
| L35  | DEF.RET>CHAUD  | Départ et retour inversés.                                                                                                    |
| L36  | DEF.IONISATION | La flamme a disparu plus de 5 fois en 24 heures pendant que le brû-<br>leur était en marche.                                   |
| L37  | DEF.COM.SU     | Rupture de communication avec la carte électronique SU. Mauvaise connexion.                                                    |
| L38  | DEF.COM.PCU    | Rupture de communication entre les cartes électroniques PCU et SCU . Mauvaise connexion ou carte électronique SCU défectueuse. |
| L39  | DEF BL OUVERT  | L'entrée BL s'est ouverte durant un instant.                                                                                   |
| L40  | DEF.TEST.HRU   | Erreur de test de l'unité de récupération de chaleur.                                                                          |
| L250 | DEF.MANQUE EAU | La pression d'eau est trop faible.                                                                                             |
| L251 | DEF.MANOMETRE  | Défaut du manomètre.                                                                                                    |

## 12.4.4 Défauts de type Dxx

La carte électronique SCU est l'origine des défauts de type Dxx.

| Tab.86     |                            |                                                                                                    |
|------------|----------------------------|----------------------------------------------------------------------------------------------------|
| Code       | Messages                   | Description                                                                                                    |
| D03<br>D04 | DEF.S.DEP.B<br>DEF.S.DEP.C | Défaut sonde départ circuit B ou C. Mauvaise connexion ou défaillan-<br>ce de la sonde.  Important La pompe du circuit tourne. Le moteur de la vanne 3 voies du circuit n'est plus ali-<br>menté et peut être manoeuvré manuellement.                                                                                                    |
| D05        | DEF.S.EXT.                 | <ul> <li>Défaut sonde extérieure. Mauvaise connexion ou défaillance de la sonde.</li> <li>Important<br/>La consigne chaudière est égale au paramètre<br/>MAX.CHAUD<br/>La régulation des vannes n'est plus assurée mais la surveillance de la température maximale du circuit après vanne reste assurée.<br/>Les vannes peuvent être manoeuvrées manuellement.<br/>Le réchauffage de l'eau chaude sanitaire reste assuré.</li> </ul> |
| D07        | DEF.S.AUX.                 | Défaut sonde auxiliaire. Mauvaise connexion ou défaillance de la sonde.                                                                                                    |
| D09        | DEF.S.ECS                  | <ul> <li>Défaut sonde eau chaude sanitaire. Mauvaise connexion ou défaillance de la sonde.</li> <li>Important<br/>Le réchauffage de l'eau chaude sanitaire n'est plus<br/>assuré.<br/>La pompe de charge tourne.<br/>La température de charge du préparateur d'eau chau-<br/>de sanitaire est égale à la température de la chaudiè-<br/>re.</li> </ul>                                                                               |

| Code              | Messages                                  | Description                                                                                                    |
|-------------------|-------------------------------------------|----------------------------------------------------------------------------------------------------|
| D11<br>D12<br>D13 | DEF.S.AMB.A<br>DEF.S.AMB.B<br>DEF.S.AMB.C | Défaut sonde d'ambiance A, B ou C. Mauvaise connexion ou défail-<br>lance de la sonde.  Important Le circuit concerné fonctionne sans influence de la sonde d'ambiance. |
| D14               | DEF.COM MC                                | Rupture de communication entre la carte électronique SCU et le mo-<br>dule chaudière radio.                                                                             |
| D15               | DEF.S.BAL.TP                              | Défaut sonde ballon tampon. Important Le réchauffage du préparateur d'eau chaude sanitaire tampon n'est plus assuré.                                                    |
| D16               | DEF.S.PISC.B<br>DEF.S.PISC.C              | Défaut sonde piscine circuit B ou C.  Important Le réchauffage de la piscine se fait en permanence durant la période confort du circuit.                                |
| D17               | DEF.S.BAL.2                               | Défaut sonde préparateur d'eau chaude sanitaire 2.                                                                                                    |
| D27               | DEF.COM.PCU                               | Rupture de communication entre les cartes électroniques SCU et PCU.                                                                                                    |
| D32               | 5 RESET:ON/OFF                            | 5 réarmements ont été réalisés en moins d'une heure.                                                                                                    |
| D37               | TA-S COURT-CIR                            | Le Titan Active System® est en court-circuit.                                                                                                    |
| D38               | TA-S DEBRANCHE                            | Le<br>Titan Active System®<br>est en circuit ouvert.                                                                                                    |
| D99               | DEF.MAUVAIS.PCU                           | La version de la carte électronique SCU ne reconnaît pas la carte<br>électronique PCU raccordée.                                                                        |

#### 12.4.5 Effacer les sondes de la mémoire de la carte électronique

La configuration des sondes est mémorisée par la carte électronique SCU.

Si un défaut sonde apparaît alors que la sonde correspondante n'est pas raccordée ou est retirée volontairement, il est nécessaire d'effacer la sonde de la mémoire de la carte électronique SCU.

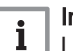

#### Important

La sonde extérieure ne peut pas être supprimée.

#### Effacer les sondes de la mémoire de la carte électronique – DIEMATIC iSystem

- 1. Appuyer successivement sur la touche ? jusqu'à l'affichage de Voulez-vous supprimer cette sonde ?
- 2. Sélectionner **OUI** en tournant le bouton rotatif, puis appuyer pour valider.
- Effacer les sondes de la mémoire de la carte électronique Inicontrol
- 1. Appuyer sur la touche

#### 12.5 Historique des défauts

#### 12.5.1 Historique des défaults – DIEMATIC iSystem

Le menu **#HISTORIQUE DEFAUTS** permet de consulter les 10 derniers messages affichés par le tableau de commande.

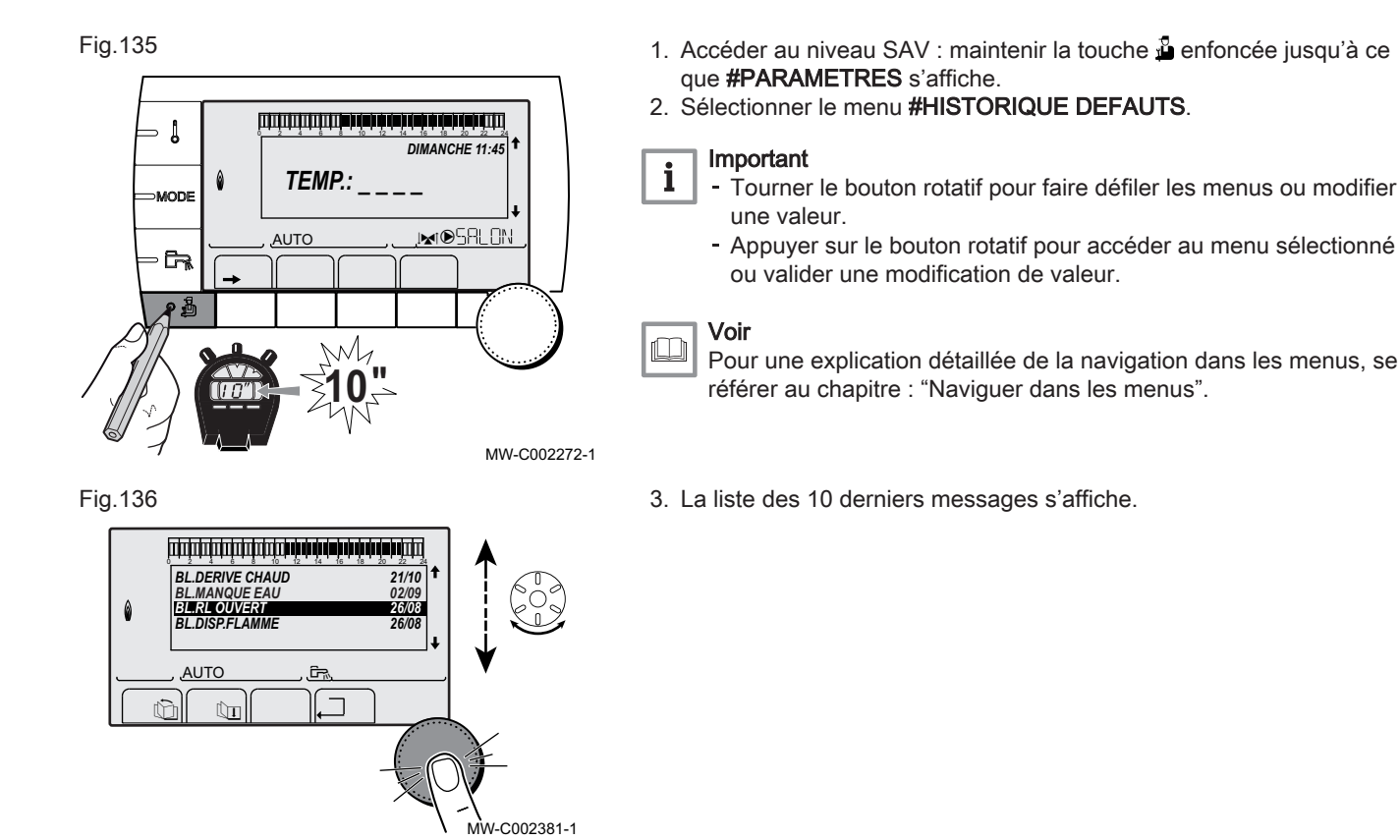

4. Sélectionner un message pour consulter les informations relatives à celui-ci.

Fig.137

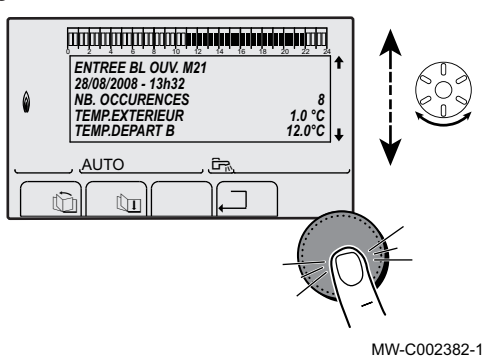

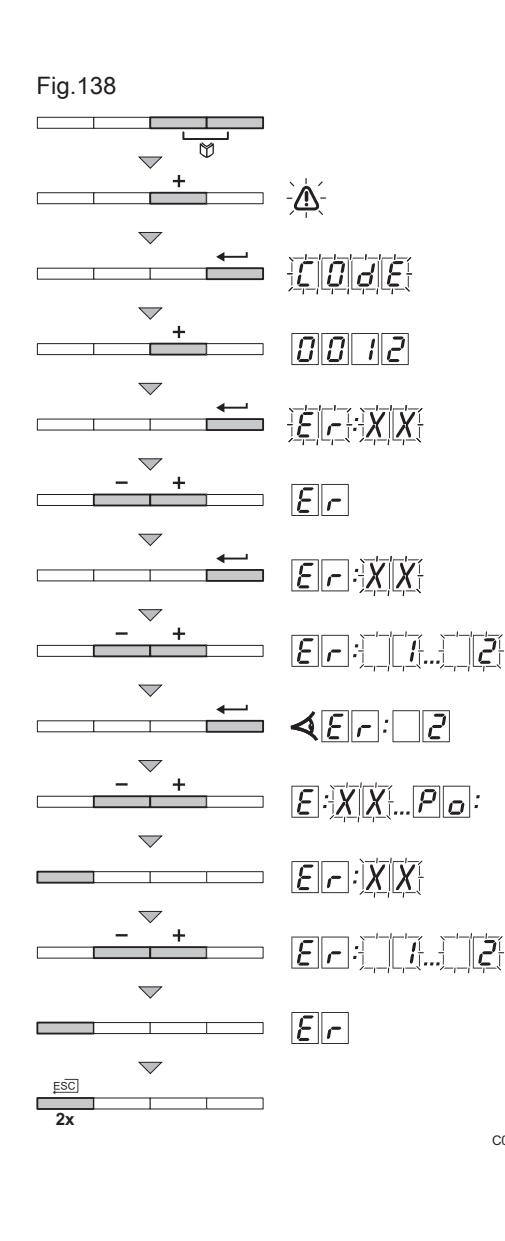

#### 12.5.2 Historique des défauts – Inicontrol

- Appuyer simultanément sur les deux touches ♥ et ensuite sur la touche [+] jusqu'à ce que le symbole ▲ clignote dans la barre de menu.
- Sélectionner le menu installateur avec la touche ← .
   ⇒ COJE apparaît sur l'afficheur.
- 3. Utiliser les touches [-] ou [+] pour saisir le code installateur [] [] 12.
- 4. Appuyer sur la touche ← . ⇒ Er: XX apparaît sur l'afficheur.
- Les touches [-] ou [+] permettent d'afficher la liste des anomalies ou la liste de blocage.
- 6. Valider avec la touche
  - $\Rightarrow \underbrace{\mathcal{E}}_{\mathcal{L}} : \underbrace{\mathcal{X}}_{\mathcal{X}} \text{ s'affiche avec } \underbrace{\mathcal{X}}_{\mathcal{X}} \text{ clignotant = Dernière erreur survenue,} \\ \text{Par exemple } \underbrace{\mathcal{L}}_{\mathcal{L}}.$
- Les touches [-] ou [+] permettent de faire défiler les anomalies ou blocages.
- Appuyer sur la touche ← pour afficher les détails des anomalies ou des blocages.
- 9. Appuyez sur les touches [-] ou [+] pour consulter les données suivants :

| Tab.87     |                                                                |
|------------|----------------------------------------------------------------|
| r.: 1      | Nombre de fois que l'erreur est survenue                       |
| Hr         | Nombre d'heures de fonctionnement du brûleur                   |
| 21         | Température de départ (°C)                                     |
| 12         | Température retour (°C)                                        |
| <u>E 3</u> | Température du préparateur d'eau chaude sanitai-<br>re (°C)    |
| <u>}</u>   | Température extérieure (°C) (Uniquement avec sonde extérieure) |
| FL         | Courant d'ionisation (µA)                                      |
| nF         | Vitesse du ventilateur en tr/min                               |
| Pr         | Pression d'eau (bar (MPa))                                     |

10. Appuyer sur la touche , pour interrompre le cycle d'affichage. ⇒ Er: X X s'affiche avec X X clignotant = Dernière erreur survenue.

11. Appuyer 2 fois sur la touche , pour quitter la mémoire d'erreurs.

### 12.6 Contrôler les paramètres et les entrées / sorties en mode test

C003068-E

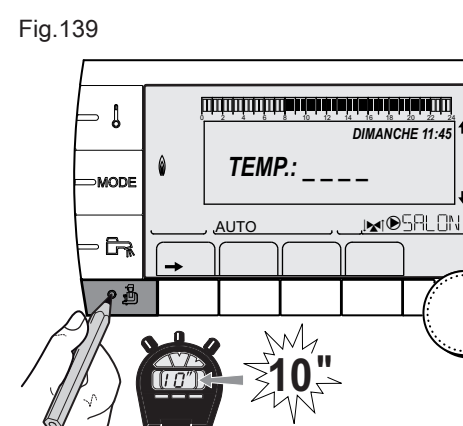

# 12.6.1 Contrôle des paramètres et des entrées / sorties en mode test – DIEMATIC iSystem

- 1. Accéder au niveau SAV : maintenir la touche 🖁 enfoncée jusqu'à ce que **#PARAMETRES** s'affiche.
- 2. Contrôler les paramètres suivants :

# i Important

- Tourner le bouton rotatif pour faire défiler les menus ou modifier une valeur.
- Appuyer sur le bouton rotatif pour accéder au menu sélectionné ou valider une modification de valeur.

### Voir

Pour une explication détaillée de la navigation dans les menus, se référer au chapitre : "Naviguer dans les menus".

MW-C002272-1

#### Menu #PARAMETRES

Tab.88

| Paramètre                                                                                                    | Description                                                                                        |  |  |
|----------------------------------------------------------------------------------------------------|----------------------------------------------------------------------------------------------------|--|--|
| PERMUT                                                                                                    | Chaudière meneuse active                                                                           |  |  |
| ALLURE                                                                                                    | Nombre de chaudières en demande de chauffage                                                       |  |  |
| NB.CHAUD.PRES                                                                                                    | Nombre de chaudières reconnues dans la cascade                                                     |  |  |
| NB.VM PRES                                                                                                    | Nombre de régulations VM reconnues dans la cascade                                                 |  |  |
| PUISSANCE %                                                                                                    | Puissance actuelle de la chaudière                                                                 |  |  |
| VIT.POMPE                                                                                                    | Commande de la pompe modulante                                                                     |  |  |
|                                                                                                    | Vitesse de rotation du ventilateur                                                                 |  |  |
| CONS.VENTIL.                                                                                                    | Vitesse de rotation du ventilateur souhaitée                                                       |  |  |
| T.EXT.MOYENNEE                                                                                                   | Température extérieure moyenne                                                                     |  |  |
| T.CALC.CHAUD.                                                                                                    | Température calculée pour la chaudière                                                             |  |  |
| CONSIGNE BRULEUR                                                                                                 | Consigne de régulation du brûleur                                                                  |  |  |
| T.CHAUD.MOYENNEE                                                                                                 | Température moyenne de la sonde de départ de la chaudière                                          |  |  |
|                                                                                                    | Mesure de la sonde départ de la chaudière                                                          |  |  |
|                                                                                                    | Température de l'eau retour chaudière                                                              |  |  |
| TEMP.SYSTEME <sup>(1)</sup>                                                                                      | Température de l'eau départ système si multi-générateurs                                           |  |  |
| T CALC SYST <sup>(2)</sup>                                                                                       | Température départ système calculée par la régulation                                              |  |  |
| T.CALCULEE A                                                                                                    | Température calculée pour le circuit A                                                             |  |  |
|                                                                                                    | Température calculée pour le circuit B                                                             |  |  |
|                                                                                                    | Température calculée pour le circuit C                                                             |  |  |
| TEMP.DEPART B <sup>(1)(3)</sup>                                                                                  | Température de l'eau départ du circuit B                                                           |  |  |
| TEMP.PISCINE B                                                                                                   | Température de la sonde d'eau de la piscine du circuit B                                           |  |  |
|                                                                                                    | Température de l'eau départ du circuit C                                                           |  |  |
| TEMP.PISCINE C                                                                                                   | Température de la sonde d'eau de la piscine du circuit C                                           |  |  |
|                                                                                                    | Température extérieure                                                                             |  |  |
|                                                                                                    | Température ambiante du circuit A                                                                  |  |  |
| <b>TEMP.AMB</b> B <sup>(1)(3)</sup>                                                                              | Température ambiante du circuit B                                                                  |  |  |
|                                                                                                    | Température ambiante du circuit C                                                                  |  |  |
| TEMP.BALLON <sup>(1)(3)</sup>                                                                                    | Température d'eau du préparateur d'eau chaude sanitaire                                            |  |  |
| ENTR.0-10V <sup>(1)(3)</sup>                                                                                     | Tension sur l'entrée 0-10 V                                                                        |  |  |
| COURANT <sup>(1)</sup>                                                                                           | Courant d'ionisation                                                                               |  |  |
| PRESSION <sup>(1)</sup>                                                                                          | Pression d'eau de l'installation                                                                   |  |  |
|                                                                                                    | Température de l'eau dans le ballon tampon                                                         |  |  |
| T.BALLON BAS <sup>(1)(3)</sup>                                                                                   | Température de l'eau dans le bas du préparateur d'eau chaude sanitaire                             |  |  |
| TEMP.BALLON A <sup>(1)(3)</sup>                                                                                  | Température de l'eau dans le second préparateur d'eau chaude sanitaire raccordé sur le circuit A   |  |  |
| T.BALLON AUX <sup>(1)(3)</sup>                                                                                   | Température de l'eau dans le second préparateur d'eau chaude sanitaire raccordé sur le circuit AUX |  |  |
| MOLETTE A                                                                                                    | Position du bouton de réglage de température de la sonde d'ambiance A                              |  |  |
|                                                                                                    | Position du bouton de réglage de température de la sonde d'ambiance B                              |  |  |
|                                                                                                    | Position du bouton de réglage de température de la sonde d'ambiance C                              |  |  |
|                                                                                                    | Décalage parallèle calculé pour le circuit A                                                       |  |  |
|                                                                                                    | Décalage parallèle calculé pour le circuit B                                                       |  |  |
| DECAL ADAP C <sup>(3)</sup>                                                                                      | Décalage parallèle calculé pour le circuit C                                                       |  |  |
| <ul> <li>(1) Le paramètre peut être visualisé en a</li> <li>(2) Le paramètre peut être visualisé en a</li> </ul> | appuyant sur la touche ⊮.<br>SCADE est réglé eur OIII                                              |  |  |

(2) Le paramètre ne s'affiche que si CASCADE est réglé sur OUI
(3) Le paramètre ne s'affiche que pour les options, circuits ou sondes correspondants effectivement raccordés

## Menu #TEST SORTIES

Tab.89

| Paramètre                                                                                                    | Plage de réglage | Description                             |
|----------------------------------------------------------------------------------------------------|------------------|-----------------------------------------|
| P.CIRC.A                                                                                                    | OUI/ NON         | Marche/Arrêt pompe circuit A            |
| P.CIRC.B <sup>(1)</sup>                                                                                       | OUI/ NON         | Marche/Arrêt pompe circuit B            |
| P.CIRC.C <sup>(1)</sup>                                                                                       | OUI/ NON         | Marche/Arrêt pompe circuit C            |
| POMPE ECS <sup>(1)</sup>                                                                                      | OUI/ NON         | Marche/Arrêt pompe eau chaude sanitaire |
| P.CIRC.AUX. <sup>(1)</sup>                                                                                    | OUI/ NON         | Marche/Arrêt sortie auxiliaire          |
| V3V B <sup>(1)</sup>                                                                                          | REPOS            | Pas de commande                         |
|                                                                                                    | OUVRE            | Ouverture vanne 3 voies circuit B       |
|                                                                                                    | FERME            | Fermeture vanne 3 voies circuit B       |
| <b>V3V C</b> <sup>(1)</sup>                                                                                   | REPOS            | Pas de commande                         |
|                                                                                                    | OUVRE            | Ouverture vanne 3 voies circuit C       |
|                                                                                                    | FERME            | Fermeture vanne 3 voies circuit C       |
| SORTIE TEL                                                                                                    | OUI/ NON         | Marche/Arrêt sortie relais téléphonique |
| (1) Le paramètre ne s'affiche que pour les options, circuits ou sondes correspondants effectivement raccordés |                  |                                         |

## Menu #TEST ENTREES – Niveau SAV

Tab.90

| Paramètre                                                                                                    | Description                                |  |
|----------------------------------------------------------------------------------------------------|--------------------------------------------|--|
|                                                                                                    | Ponte de l'antrés téléphonique :           |  |
| COM. TELEPHONE                                                                                                | Pont sur l'entree telephonique :           |  |
|                                                                                                    | • 1 = présence                             |  |
|                                                                                                    | • 0 = absence                              |  |
| FLAMME                                                                                                    | Test présence flamme                       |  |
|                                                                                                    | • 1 = présence                             |  |
|                                                                                                    | • 0 = absence                              |  |
| VANNE GAZ                                                                                                    | OUVRE : ouverture vanne                    |  |
|                                                                                                    | • FERME : fermeture vanne                  |  |
| DEFAUT                                                                                                    | OUI : affichage d'un défaut                |  |
|                                                                                                    | NON : pas de défaut                        |  |
| SEQUENCE                                                                                                    | Séquence de la régulation                  |  |
| CHAUD                                                                                                    | Index du générateur dans le système        |  |
| TYPE                                                                                                    | Type de générateur                         |  |
|                                                                                                    | OUI : présence d'une commande à distance A |  |
|                                                                                                    | NON : absence d'une commande à distance A  |  |
|                                                                                                    | OUI : présence d'une commande à distance B |  |
|                                                                                                    | NON : absence d'une commande à distance B  |  |
|                                                                                                    | OUI : présence d'une commande à distance C |  |
|                                                                                                    | NON : absence d'une commande à distance C  |  |
| (1) Le paramètre ne s'affiche que pour les options, circuits ou sondes correspondants effectivement raccordés |                                            |  |

#### Menu #INFORMATION

#### Tab.91

| Paramètre      | Description                                         |  |
|----------------|-----------------------------------------------------|--|
| S/N SCU        | Numéro de série de la carte SCU                     |  |
| CTRL           | Version logicielle de la carte SCU                  |  |
| S/N PCU        | Numéro de série de la carte PCU                     |  |
| VERS.SOFT PCU  | Version du programme de la carte électronique PCU   |  |
| VERS.PARAM PCU | Version des paramètres de la carte électronique PCU |  |
| S/N SU         | Numéro de série de la carte SU                      |  |

| Paramètre                                                                                           | Description                                                                                                    |  |
|----------------------------------------------------------------------------------------------------|----------------------------------------------------------------------------------------------------|--|
| VERS.SOFT SU                                                                                        | Version du programme de la carte électronique SU                                                                                            |  |
| VERS.PARAM SU                                                                                       | Version des paramètres de la carte électronique SU                                                                                          |  |
|                                                                                                    | Version du programme du module chaudière radio                                                                                              |  |
|                                                                                                    | Version logicielle de la régulation solaire                                                                                                 |  |
| NUMERO CAD A                                                                                        | Numéro de version de la commande à distance                                                                                                 |  |
| NUMERO CAD B                                                                                        | Numéro de version de la commande à distance                                                                                                 |  |
| NUMERO CAD C                                                                                        | Numéro de version de la commande à distance                                                                                                 |  |
|                                                                                                    | Calibration de l'horloge                                                                                                    |  |
| <ul><li>(1) Le paramètre ne s'affiche que po</li><li>(2) Le paramètre ne s'affiche que si</li></ul> | our les options, circuits ou sondes correspondants effectivement raccordés<br>le paramètre <b>INSTALLATION</b> est réglé sur <b>ETENDUE</b> |  |

#### Menu #CONFIGURATION – Niveau SAV

Tab.92

| Paramètre     | Plage de ré-<br>glage | Description                                                                                                    |
|---------------|-----------------------|----------------------------------------------------------------------------------------------------|
| MODE:         | MONO/<br>TT.CIRC.     | Permet de choisir si la dérogation faite sur une commande à distance s'appli-<br>que à un seul circuit ( <b>MONO</b> ) ou si elle doit être transmise à l'ensemble des<br>circuits ( <b>TT.CIRC.</b> ) |
| TYPE          |                       | Type de chaudière (se reporter à la plaquette signalétique d'origine)                                                                                                    |
| AUTODETECTION | NON/OUI               | Réinitialisation du système si le défaut L38 est affiché                                                                                                    |
| TAS           | NON/OUI               | Activation de la fonction Titan Active System®                                                                                                    |
| DFDU          |                       | Type de générateur                                                                                                    |

# 12.6.2 Contrôler les paramètres et les entrées / sorties en mode test – Inicontrol

Contrôler les paramètres suivants dans le Menu **#CONFIGURATION – Niveau SAV** :

#### Tab.93

| Paramètre | Plage de ré-<br>glage  | Description                                    |
|-----------|------------------------|------------------------------------------------|
| 5.18      | • 0 = non<br>• 1 = oui | Activation de la fonction Titan Active System® |

#### 12.6.3 Séquence de la régulation

Tab.94

| Etat | Sous-état | Fonctionnement                       |
|------|-----------|--------------------------------------|
| 0    | 0         | Chaudière arrêtée                    |
| 1    | 1         | Anti-court cycle activé              |
|      | 2         | Ouverture de la vanne d'inversion    |
|      | 3         | Mise en marche de la pompe chaudière |
| 4    |           | Attente de démarrage du brûleur      |

| Etat           | Sous-état | Fonctionnement                                                                                                    |  |  |  |
|----------------|-----------|----------------------------------------------------------------------------------------------------|--|--|--|
| 2              | 10        | Ouverture de la vanne gaz (externe)                                                                                                    |  |  |  |
|                | 11        | Mise en marche du ventilateur                                                                                                    |  |  |  |
|                | 13        | Le ventilateur passe à la vitesse de démarrage du brûleur                                                                                                    |  |  |  |
| 14             | 14        | Vérification du signal RL (Fonction non active)                                                                                                    |  |  |  |
|                | 15        | Demande de mise en marche du brûleur                                                                                                    |  |  |  |
|                | 17        | Pré-allumage                                                                                                    |  |  |  |
|                | 18        | Allumage                                                                                                    |  |  |  |
|                | 19        | Vérification présence de flamme                                                                                                    |  |  |  |
|                | 20        | Attente suite à un allumage non réussi                                                                                                    |  |  |  |
| 3/4            | 30        | Brûleur allumé et modulation libre sur la consigne chaudière                                                                                                    |  |  |  |
|                | 31        | Brûleur allumé et modulation libre sur une consigne limitée, égale à une température retour +25 °C                                                                                                    |  |  |  |
|                | 32        | Brûleur allumé et modulation libre sur la consigne chaudière mais bridée en puissance                                                                                                    |  |  |  |
|                | 33        | Brûleur allumé et modulation en baisse suite à une élévation de température trop importante de l'échangeur (4 K en 10 secondes)                                                                                                    |  |  |  |
| 34             |           | Brûleur allumé et modulation au minimum suite à une élévation de température trop im-<br>portante de l'échangeur (7 K en 10 secondes)                                                                                                    |  |  |  |
| 35<br>36<br>37 | 35        | Brûleur arrêté suite à une élévation de température trop importante de l'échangeur (9 K en 10 secondes)                                                                                                    |  |  |  |
|                | 36        | Brûleur allumé et modulation en hausse pour garantir un courant d'ionisation correct                                                                                                    |  |  |  |
|                | 37        | Chauffage : brûleur allumé et modulation au minimum après le démarrage du brûleur<br>durant 30 secondes<br>Production d'eau chaude sanitaire : brûleur allumé et modulation au minimum après le<br>démarrage du brûleur durant 100 secondes |  |  |  |
| 38             |           | Brûleur allumé et modulation fixe supérieure au minimum après le démarrage du brû-<br>leur durant 30 secondes, si le brûleur était arrêté plus de 2 heures ou après la mise<br>sous tension                                                 |  |  |  |
| 5              | 40        | Le brûleur s'arrête                                                                                                    |  |  |  |
|                | 41        | Le ventilateur passe à la vitesse de post-balayage du brûleur                                                                                                    |  |  |  |
|                | 42        | La vanne gaz externe se ferme                                                                                                    |  |  |  |
|                | 43        | Post-balayage                                                                                                    |  |  |  |
|                | 44        | Arrêt du ventilateur                                                                                                    |  |  |  |
| 6              | 60        | Post-fonctionnement de la pompe chaudière                                                                                                    |  |  |  |
|                | 61        | Arrêt de la pompe chaudière                                                                                                    |  |  |  |
|                | 62        | Fermeture de la vanne d'inversion                                                                                                    |  |  |  |
|                | 63        | Début anti court-cycle                                                                                                    |  |  |  |
| 8              | 0         | Mode veille                                                                                                    |  |  |  |
|                | 1         | Anti court-cycle activé                                                                                                    |  |  |  |
| 9              |           | Blocage : Le sous-état indique la valeur du défaut                                                                                                    |  |  |  |
| 10             |           | Blocage                                                                                                    |  |  |  |
| 16             |           | Protection hors gel                                                                                                    |  |  |  |
| 17             |           | Purge                                                                                                    |  |  |  |

## 13 Mise au rebut

#### 13.1 Mise au rebut/recyclage

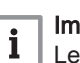

**Important** Le démontage et la mise au rebut de la chaudière doivent être effectués par une personne qualifiée, conformément aux

réglementations locales et nationales en vigueur.

Pour le démontage de la chaudière, procéder comme suit :

- 1. Couper l'alimentation électrique de la chaudière.
- 2. Couper l'alimentation en gaz.
- 3. Couper l'arrivée d'eau.
- 4. Vidanger l'installation.
- 5. Démonter le siphon.
- 6. Déposer les conduits d'arrivée d'air/d'évacuation des fumées.
- 7. Débrancher tous les tuyaux raccordés à la chaudière.
- 8. Démonter la chaudière.

# 14 Pièces de rechange

## 14.1 Généralités

Remplacer les pièces usées ou défectueuses de la chaudière par des pièces d'origine ou recommandées uniquement.

Des informations au sujet des pièces disponibles sont données sur le site Web pour les professionnels.

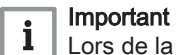

Lors de la commande d'une pièce, il est impératif d'indiquer la référence de la pièce demandée.

Fig.140 http://pieces.dedietrich-thermique.fr

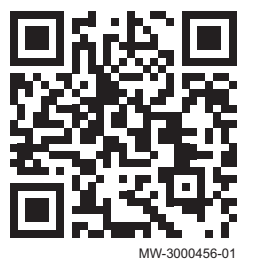

#### 14.2 Pièces

Fig.141 MCA 45

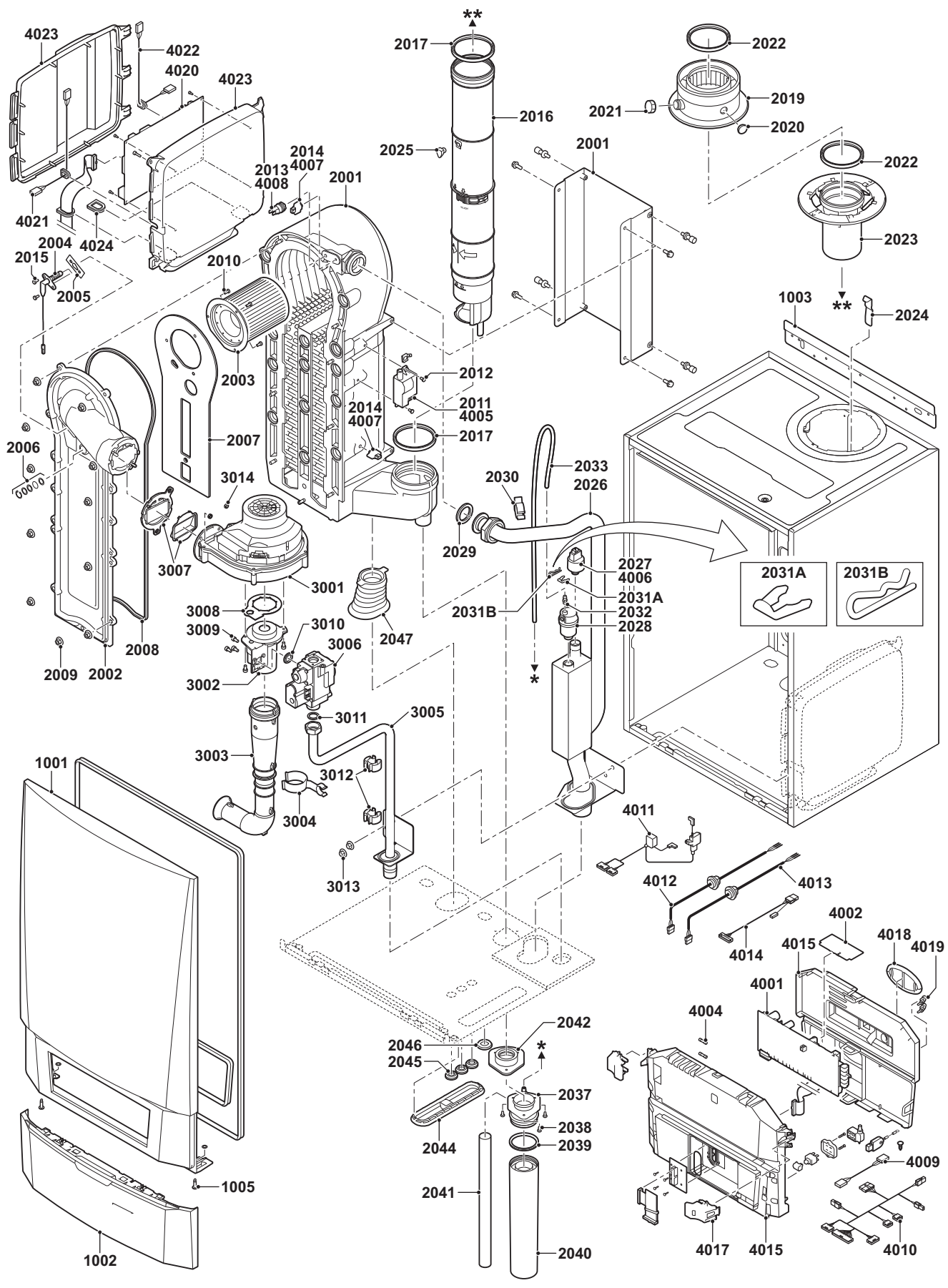

EV 90520-1-4

AD-0800043-03

#### Fig.142 MCA 65

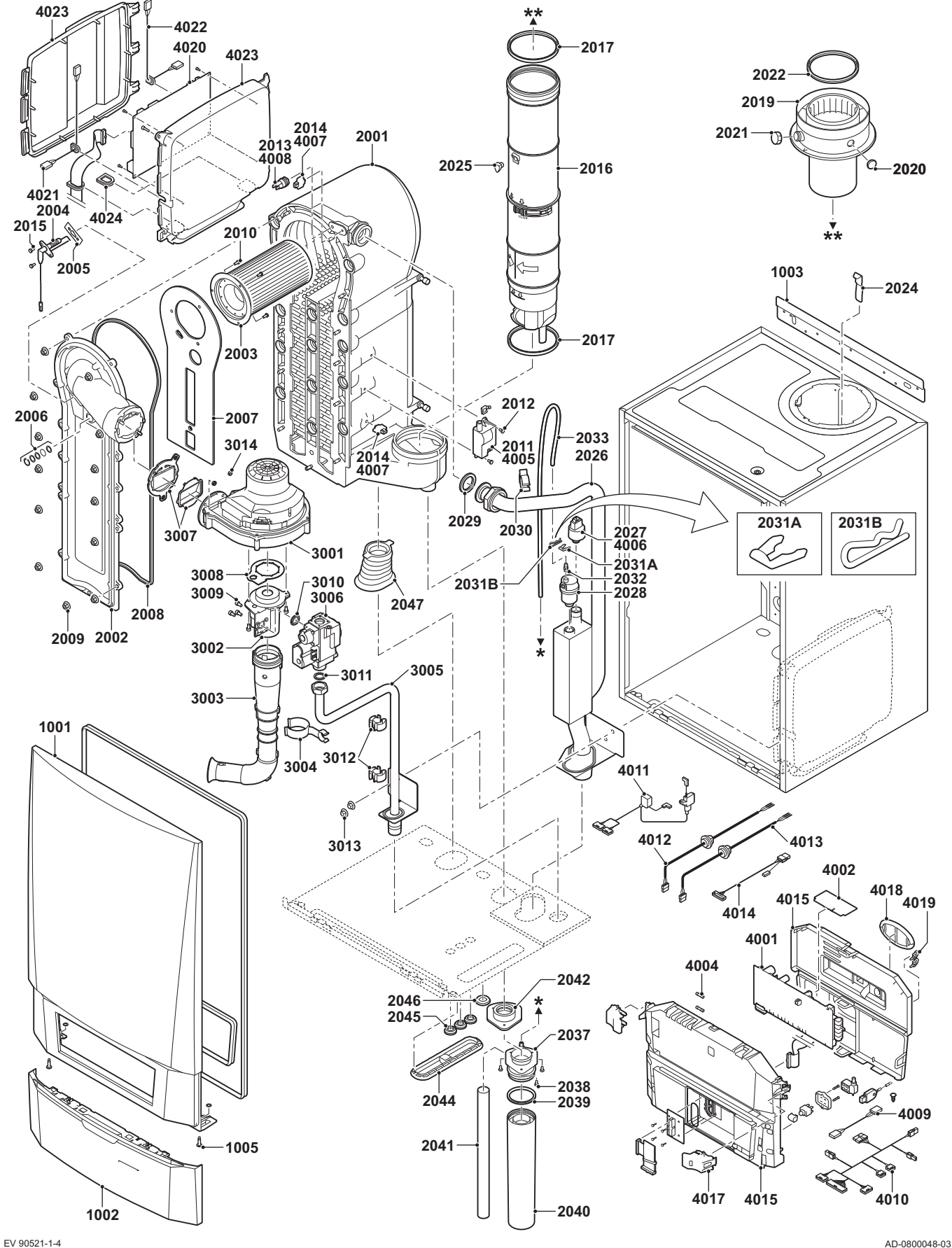

AD-0800048-03

#### Fig.143 MCA 90

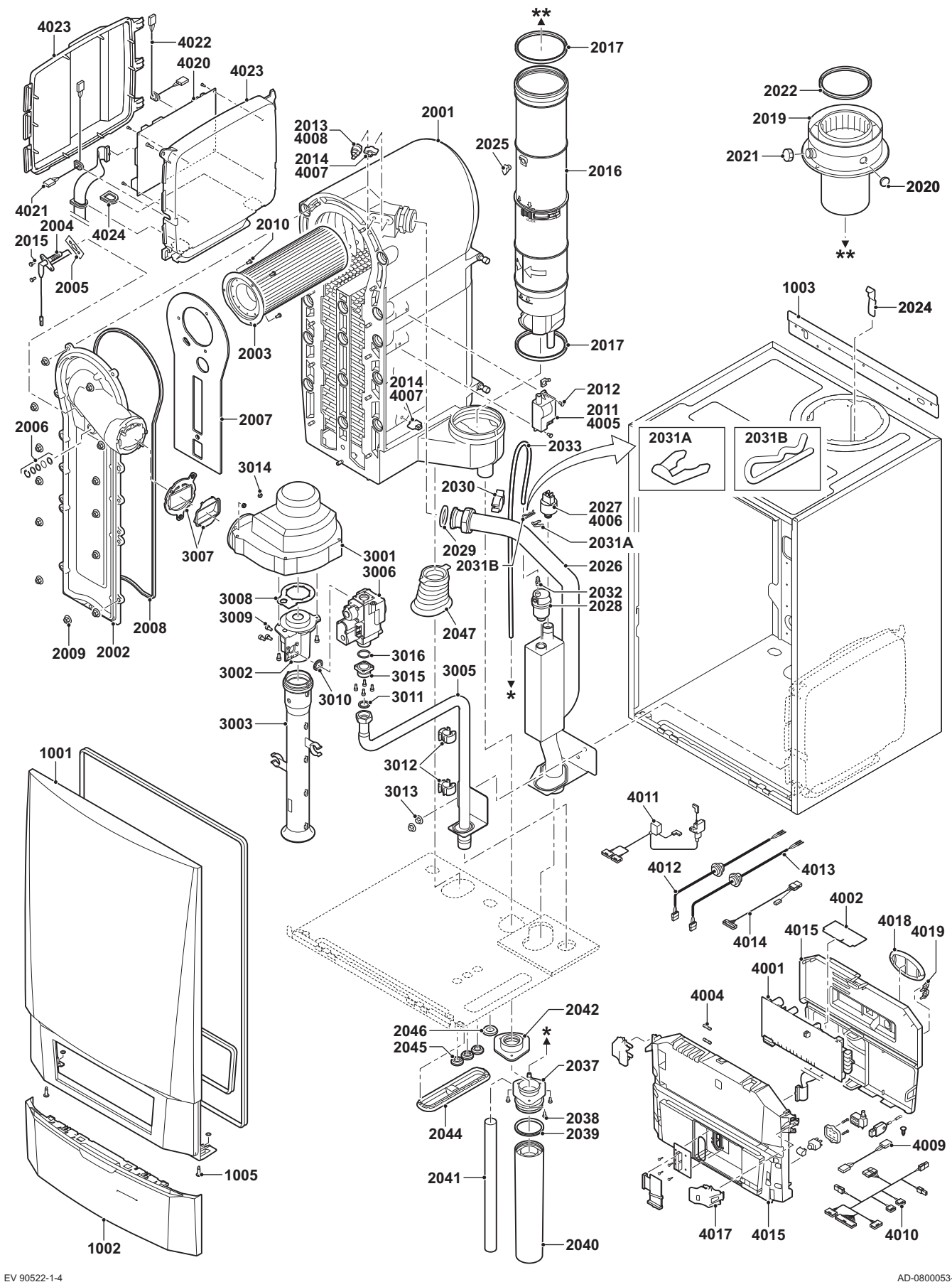

AD-0800053-03

139

#### Fig.144 MCA 115

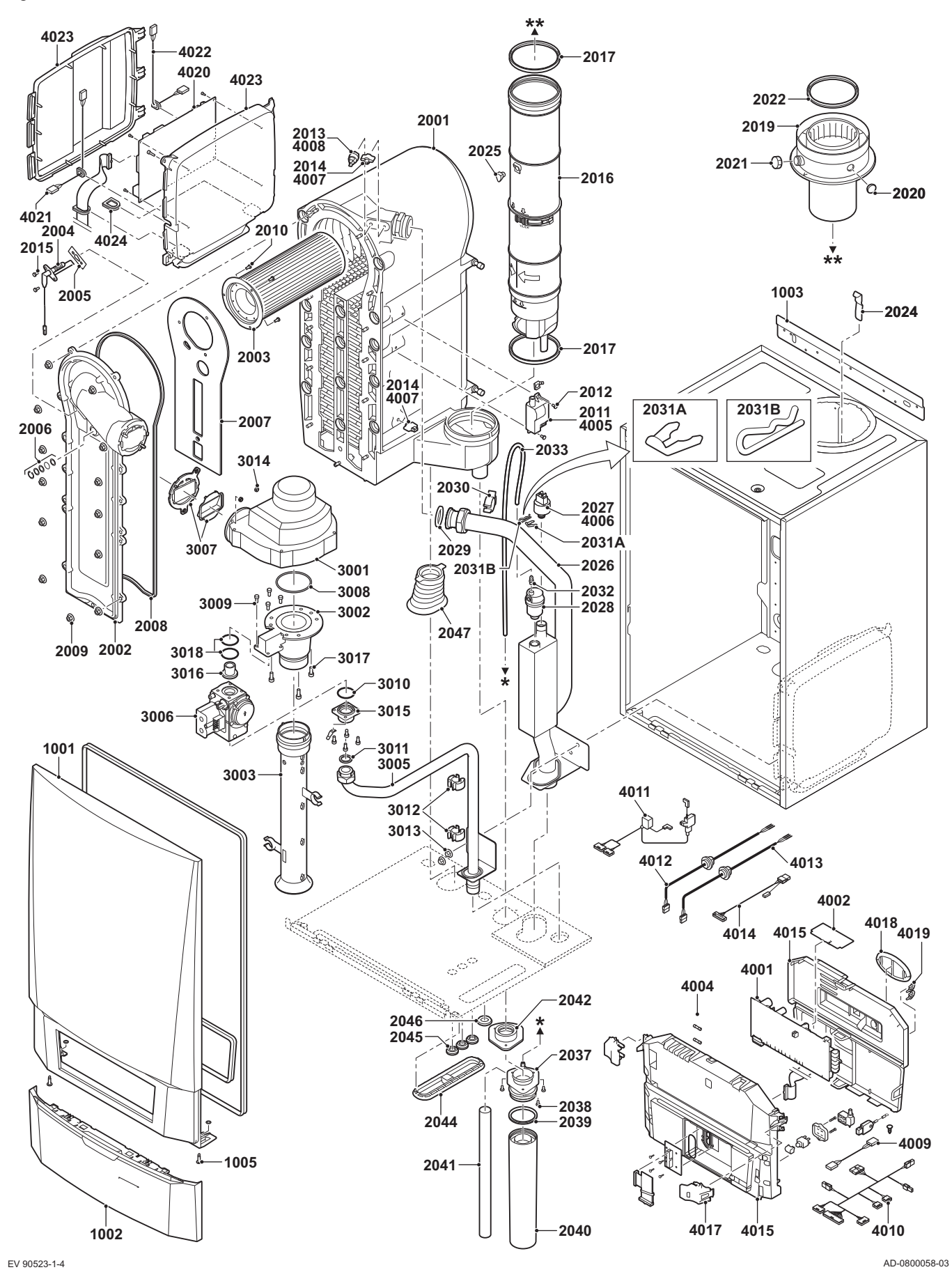

# 15 Annexes

#### 15.1 Informations ErP

#### Fiche produit 15.1.1

#### Tab.95 Fiche produit

| De Dietrich-MCA                                                          |    | 45  | 65  | 90 | 115 |
|--------------------------------------------------------------------------|----|-----|-----|----|-----|
| Classe d'efficacité énergétique saisonnière pour le chauffage des locaux |    | Α   | Α   | -  | -   |
| Puissance calorifique nominale (Prated ou Psup)                          | kW | 41  | 62  | 84 | 104 |
| Efficacité énergétique saisonnière pour le chauffage des locaux          | %  | 94  | 94  | -  | -   |
| Consommation annuelle d'énergie                                          | GJ | 124 | 187 | -  | -   |
| Niveau de puissance acoustique L <sub>WA</sub> à l'intérieur             | dB | 53  | 53  | 60 | 59  |

|           | 11 |
|-----------|----|
| $\square$ | Ι. |
| <u></u>   | 11 |

Voir Pour les précautions particulières concernant le montage, l'installation et l'entretien : Consignes de sécurité, page 6

#### 15.1.2 Fiche de produit combiné

Fig.145 Fiche de produit combiné applicable aux chaudières indiquant l'efficacité énergétique pour le chauffage des locaux du produit combiné proposé

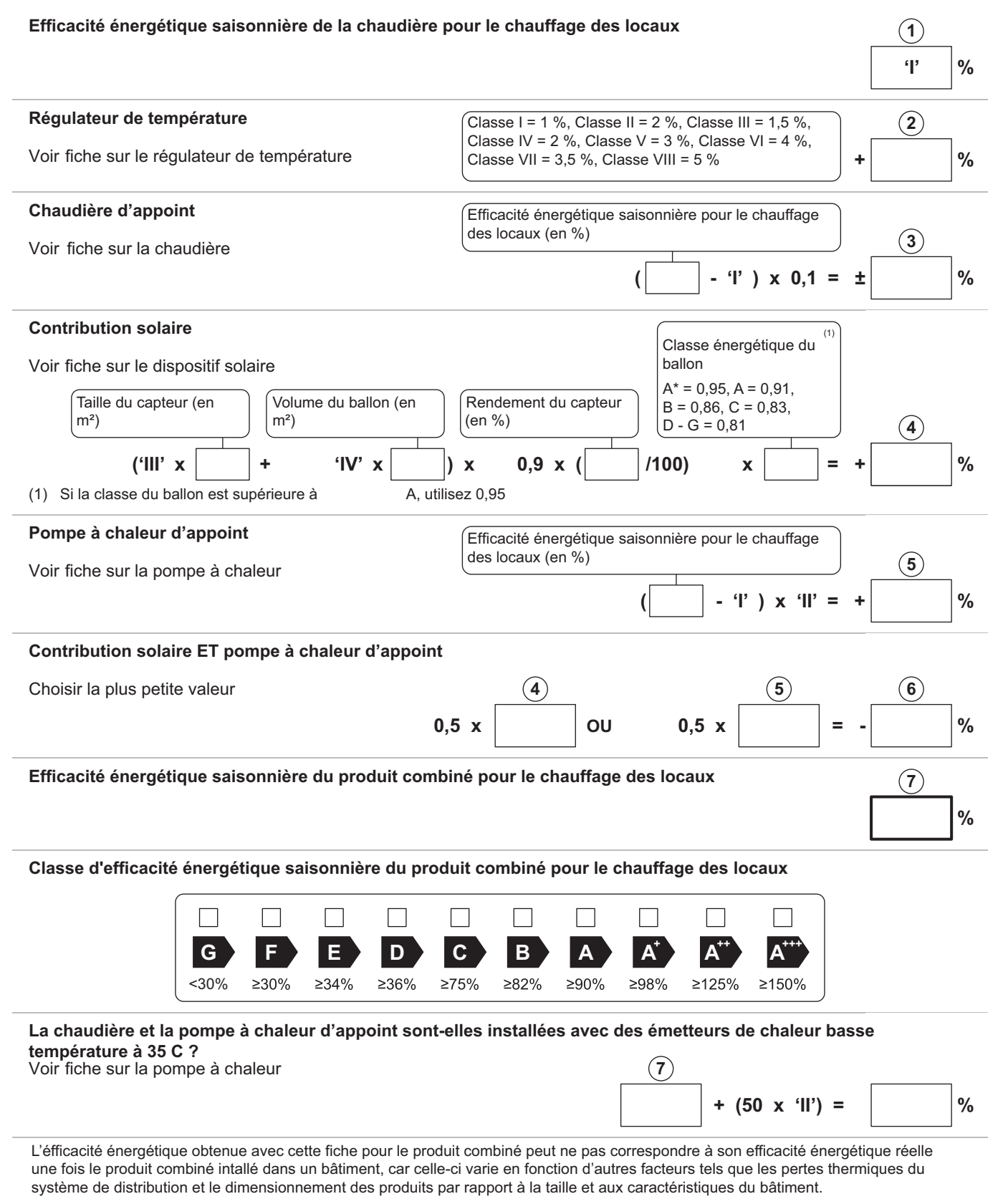

AD-3000743-01

- L La valeur de l'efficacité énergétique saisonnière, pour le chauffage des locaux, du dispositif de chauffage des locaux utilisé à titre principal, exprimée en %.
- Le coefficient de pondération de la puissance thermique du Ш dispositif de chauffage utilisé à titre principal et du dispositif de chauffage d'appoint du produit combiné, tel qu'indiqué dans le tableau suivant.
- Ш La valeur de l'expression mathématique : 294/(11 · Prated), dans laquelle « Prated » renvoie au dispositif de chauffage des locaux utilisé à titre principal.
- IV La valeur de l'expression mathématique 115/(11 · Prated), dans laquelle « Prated » renvoie au dispositif de chauffage des locaux utilisé à titre principal.

#### Tab.96 Pondération des chaudières

| Psup / (Prated + Psup) <sup>(1)(2)</sup>                                                                                                    | II, produit combiné non équipé d'un ballon<br>d'eau chaude | II, produit combiné équipé d'un ballon d'eau chaude |  |  |
|----------------------------------------------------------------------------------------------------|------------------------------------------------------------|-----------------------------------------------------|--|--|
| 0                                                                                                    | 0                                                          | 0                                                   |  |  |
| 0,1                                                                                                    | 0,3                                                        | 0,37                                                |  |  |
| 0,2                                                                                                    | 0,55                                                       | 0,70                                                |  |  |
| 0,3                                                                                                    | 0,75                                                       | 0,85                                                |  |  |
| 0,4                                                                                                    | 0,85                                                       | 0,94                                                |  |  |
| 0,5                                                                                                    | 0,95                                                       | 0,98                                                |  |  |
| 0,6                                                                                                    | 0,98                                                       | 1,00                                                |  |  |
| ≥ 0,7                                                                                                    | 1,00                                                       | 1,00                                                |  |  |
| <ul> <li>(1) Les valeurs intermédiaires sont calculées par interpolation linéaire entre les deux valeurs adjacentes.</li> <li>(2) Prated renvoie au dispositif de chauffage des locaux ou au dispositif de chauffage mixte utilisé à titre principal.</li> </ul> |                                                            |                                                     |  |  |

#### 15.2 Déclaration de conformité CE

L'appareil est conforme aux normes figurant dans la déclaration de conformité CE. Il a été fabriqué et mis en service conformément aux directives européennes.

La déclaration de conformité originale est disponible auprès du fabricant.

#### 15.3 Raccordements électriques optionnels

15 Annexes
15 Annexes

15 Annexes

## © Copyright

Toutes les informations techniques contenues dans la présente notice ainsi que les dessins et schémas électriques sont notre propriété et ne peuvent être reproduits sans notre autorisation écrite préalable. Sous réserve de modifications.

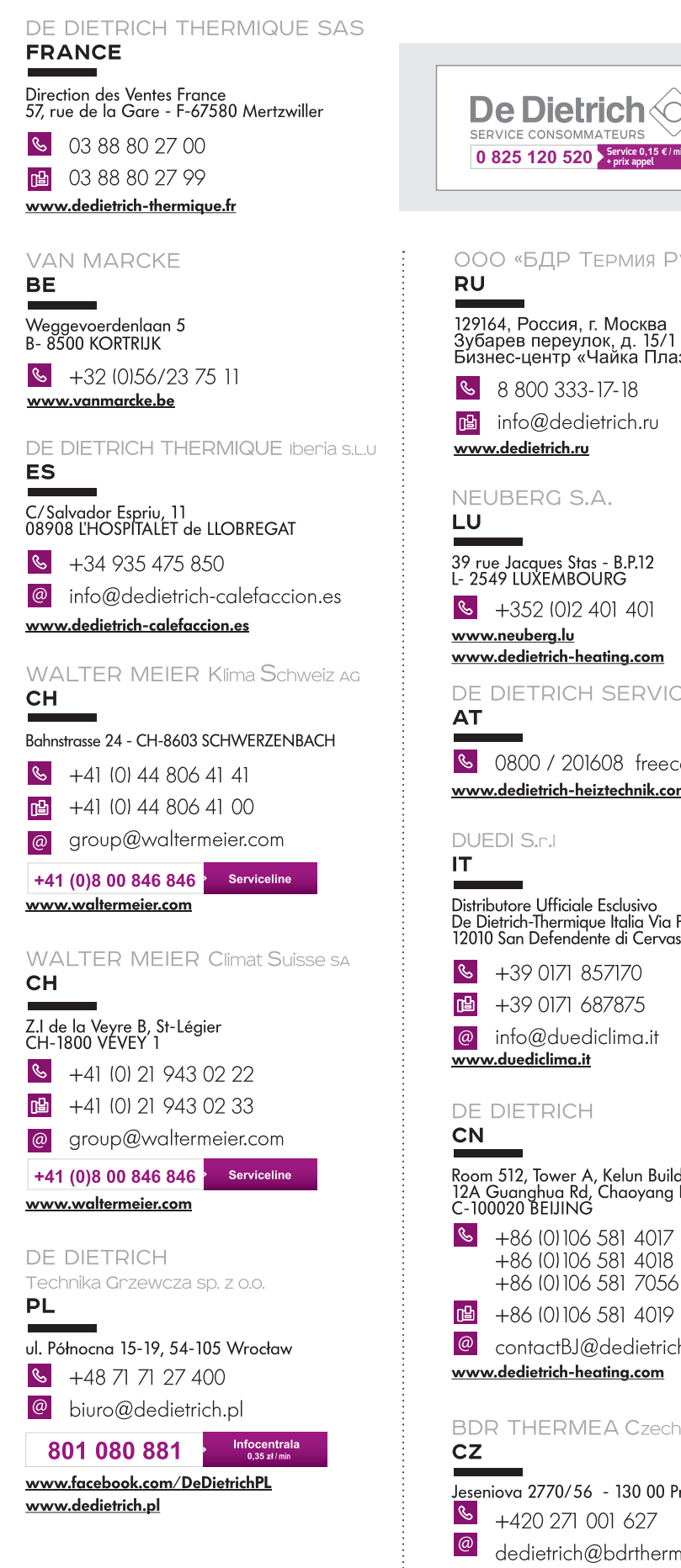

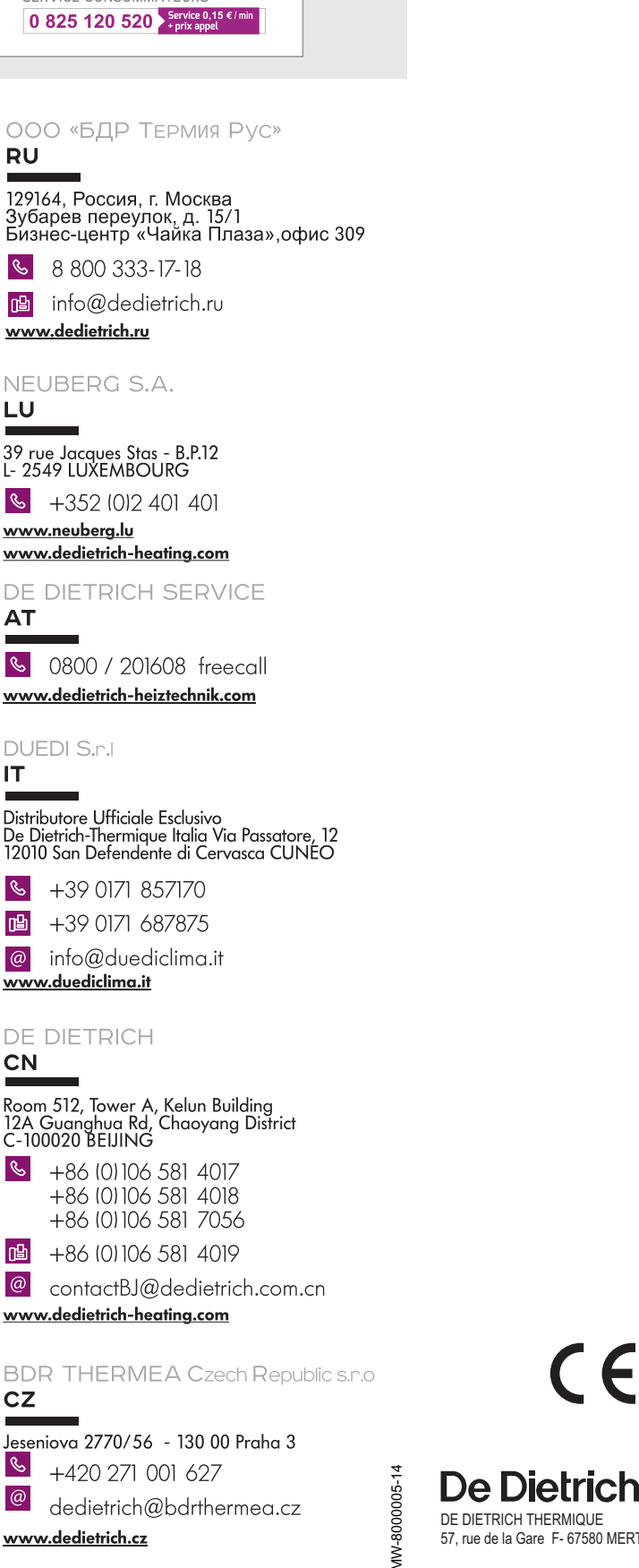

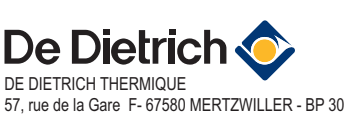

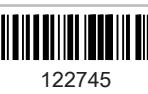